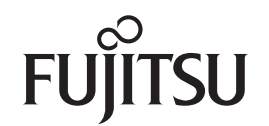

# fi-6670/fi-6770/fi-6750S 이미지 스캐너 조작 가이드

fi-6670 / fi-6770 / fi-6750S 칼라 스캐너 시리즈를 구입해 주셔서 대단히 감사합니다. 이 매뉴얼은 스캐너의 취급 방법 및 기본적인 조작 방법에 대해서 설명하고 있습니다. 스캐닝의 관련 소프트웨어 설치 방법 및 스캐너의 연결 방법, 설치 방법에 대한 정보는 스타트업 가 이드를 참조해 주십시오.

P3PC-2252-08HNZ0

이 매뉴얼의 사용 방법

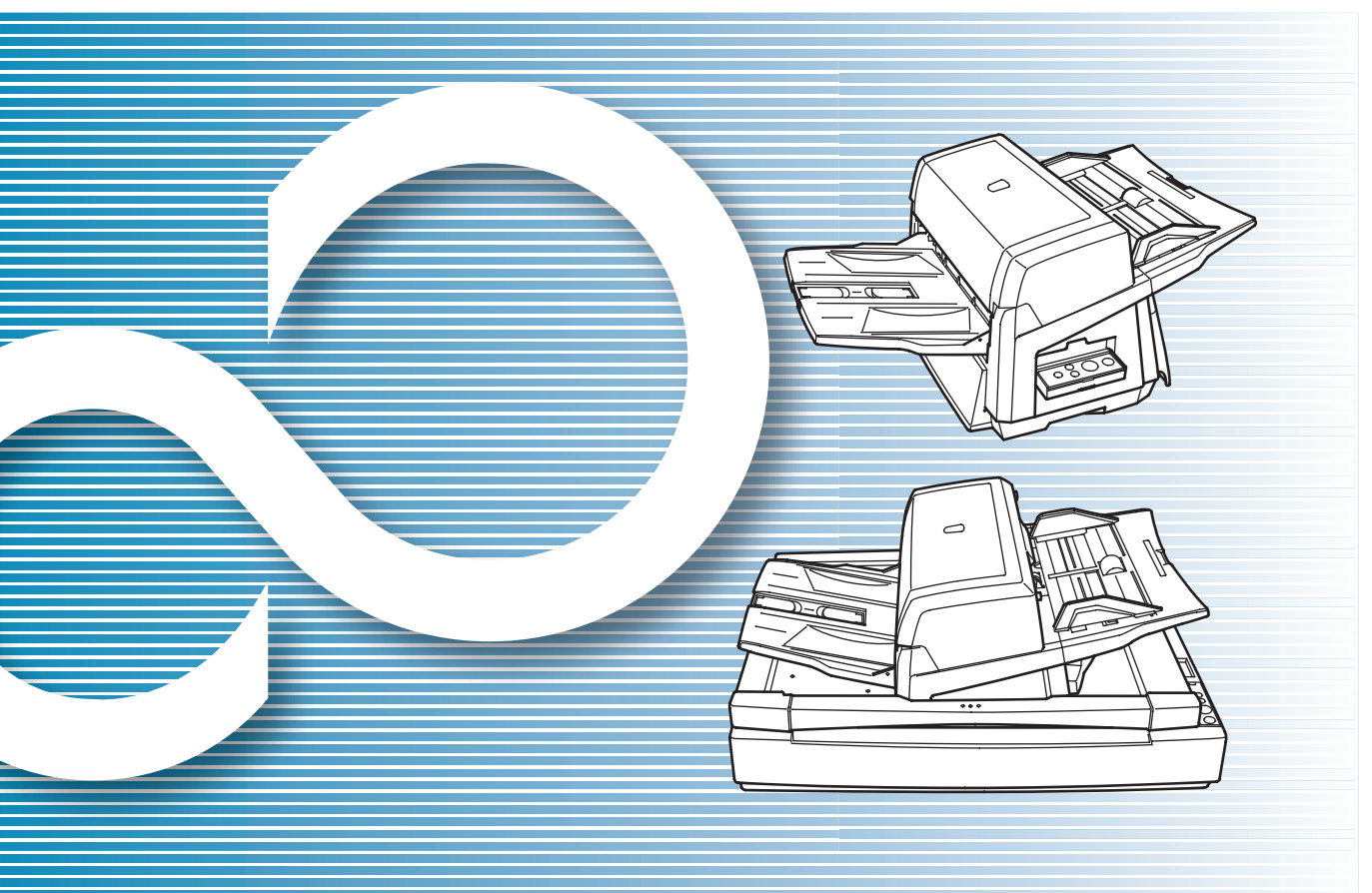

|                                                            | TOP<br>목차<br>색인 |
|------------------------------------------------------------|-----------------|
|                                                            | 시작하기 전에         |
| 스캐너의 부속품 및 기능에 대한 기본적인 조<br>작 방법을 볼 수 있습니다 .               | 스캐너 개요          |
| 스캐너에 문서 올려 놓기를 설명합니다 .                                     | 문서 올려놓기         |
| 스캐너 드라이버의 설정 항목에 대해서 설명<br>합니다 .                           | 스캔 항목           |
| 다양한 형식의 문서의 스캔 방법에 대해서 설<br>명합니다 .                         | 다양한 스캔<br>방법    |
| 스캐너의 청소 방법에 대해서 설명합니다 .                                    | 평상시의 관리         |
| 스캐너의 소모품 교환 방법에 대해서 설명합<br>니다 .                            | 소모품 관리          |
| 문제 및 해결에 대해서 설명합니다 .                                       | 문제 및 해결         |
| Software Operation Panel 을 사용한 스캐너<br>의 설정 방법에 대해서 설명합니다 . | 조작의 설정          |
|                                                            |                 |

부록

용어집

# 이 매뉴얼의 사용 방법

다음은 이 매뉴얼의 사용 방법에 대한 정보입니다.

## TOP 페이지

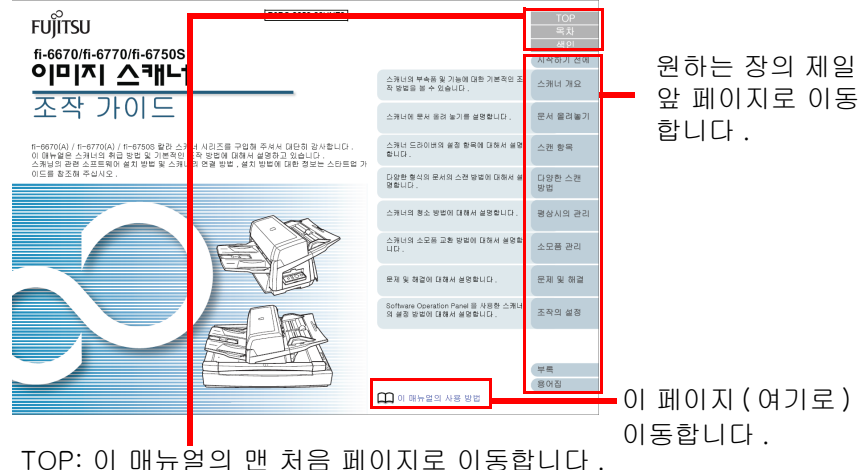

직어가 이 배류일의 앤 서콤 페이지도 이공합니다 목차 : 목차 테이블의 첫 페이지로 이동합니다 . 색인 : 색인의 첫 페이지로 이동합니다 .

### 목차 페이지

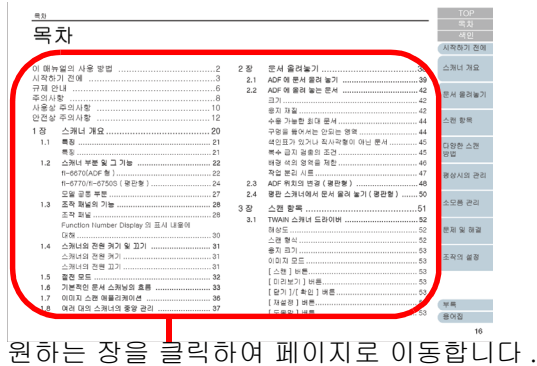

색인 페이지

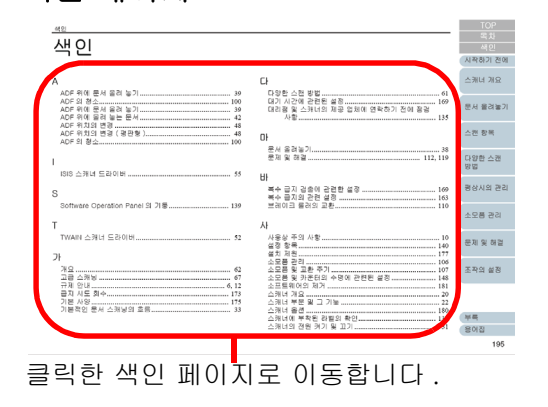

공통 :

- 파란 색의 글자체(마우스로 선택할 때 포인트가 손모양( 小) 으로 변하는)를 클릭하면, 링크된 곳으로 이동합니다.
- 이 매뉴얼에서는 Adobe<sup>®</sup> Acrobat<sup>®</sup> 또는 Adobe<sup>®</sup> Reader<sup>®</sup>의 검색 기 능을 사용할 수 있습니다.

자세한 내용은 Adobe<sup>®</sup> Acrobat<sup>®</sup> 또는 Adobe<sup>®</sup> Reader<sup>®</sup> 도움말을 참조해 주십시오 .

• 키보드의 보조를 받을 수 있습니다 . 이전 페이지로 이동할 때에는 PageUp 키를 누르시고 , 다음 페이지로 이동할 때에는 PageDown 키를 누릅니다 .

| TOP          |
|--------------|
| 목차           |
| 색인           |
| 시작하기 전에      |
| 스캐너 개요       |
| 문서 올려놓기      |
| 스캔 항목        |
| 다양한 스캔<br>방법 |
| 평상시의 관리      |
| 소모품 관리       |
| 문제 및 해결      |
| 조작의 설정       |

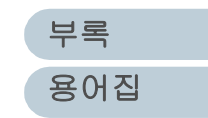

# 시작하기 전에

저희 fi-6670/fi-6770/fi-6750S 칼라 이미지 스캐너 시리즈 를 구입해 주셔서 감사합니다 .

본 서는 ScandAll PRO 를 사용하는 기본 스캐닝 방법에 대해 서 설명하고 있습니다 . 본 제품에 첨부되어 있는 ScandAll PRO 는 예고없이 버전이 변경될 수 있습니다 . 이 때 설명은 실제 화면이 다를 수도 있습니다 .

ScandAll PRO 에 대해서는, 다른 매뉴얼의 [ScandAll PRO 사용 설명서 ] 을 참조해 주십시오.

| 스캐너 | 모델 |
|-----|----|
|     |    |

이 매뉴얼은 다음의 3 가지 스캐너 모델에 대해 다루고 있으며 특징 은 다음과 같습니다.

| 모델       | 설명                                                                                                    |
|----------|----------------------------------------------------------------------------------------------------|
| fi-6670  | 자동적인 급지와 양면 스캐닝을 위한 자동 급지 장치<br>(ADF) 가 갖추어져 있습니다 .                                                               |
| fi-6770  | 자동적인 급지와 양면 스캐닝을 위한 자동 급지 장치<br>(ADF) 와 두꺼운 문서 및 원고를 인쇄하기 위한 평판형<br>스캐너로 갖추어져 있습니다 .                              |
| fi-6750S | 자동적인 급지와 양면 스캐닝을 위한 자동 급지 장치<br>(ADF) 와 두꺼운 문서 및 원고을 인쇄하기 위한 평판형<br>스캐너로 갖추어져 있습니다 .<br>ADF 형은 단면 스캐닝을 특징으로 합니다 . |

| 수            |
|--------------|
| 시작하기 전에      |
| 스캐너 개요       |
| 문서 올려놓기      |
| 스캔 항목        |
| 다양한 스캔<br>방법 |
| 평상시의 관리      |
| 소모품 관리       |
| 문제 및 해결      |
| 조작이 설정       |

TOP

목차

## 매뉴얼

다음 매뉴얼들은 스캐너를 위한 것 입니다 . 필요시 참고하여 주십 시오 .

| 매뉴얼                                                  | 설명                                                                                                    |
|------------------------------------------------------|----------------------------------------------------------------------------------------------------|
| 스타트업 가이드<br>( PDF)                                   | 스캐너의 설치에서부터 시작하기 및 조작에<br>대한 절차를 설명합니다 . Setup DVD-ROM<br>에 포함되어 있습니다 .                                                    |
| 조작 가이드<br>( 본서 , PDF)                                | 조작하는 방법과 스캐너를 평상시에 유지하는<br>방법 , 소모품을 교체하는 방법 , 오류를 해결<br>하는 방법 등에 대해 구체적인 정보를 제공합<br>니다 .<br>Setup DVD-ROM 에 포함되어 있습니다 .   |
| ScandAll PRO 사용 설<br>명서 (PDF)                        | ScandAll PRO 를 사용한 문서의 스캔 방법의<br>정보를 제공합니다 .                                                                               |
| TWAIN 사용자 가이드<br>(PDF)                               | TWAIN 스캐너 드라이버를 설치하고 조작하<br>는 방법에 대해 설명합니다 . Setup DVD-<br>ROM 에 포함되어 있습니다 .                                               |
| Image Processing<br>Software Option<br>사용자 가이드 (PDF) | 이미지 처리 소프트웨어 옵션 (Image<br>Processing Software Option) 을 설치하고 조<br>작하는 방법에 대해 설명합니다 . Setup<br>DVD-ROM 에 포함되어 있습니다 .        |
| Scanner Central<br>Admin 유저 가이드<br>(PDF)             | Scanner Central Admin 의 개요 , 설치 , 조작<br>및 유지 관리에 대해서 설명하고 있습니다 .<br>Setup DVD-ROM 에 포함되어 있습니다 .                            |
| Error Recovery Guide<br>( 오류 복구 가이드 )<br>(HTML 도움말 ) | 스캐너의 상태에 대해 상술하고 오류를 해결<br>하는 방법에 대해 설명합니다 .<br>소모품을 교체하는 방법에 대해 설명하는 동<br>영상이 포함되어 있습니다 . Setup DVD-<br>ROM 에 포함되어 있습니다 . |
| 스캐너 드라이버<br>도움말                                      | 스캐너 드라이버의 사용법과 설정을 실행하는<br>방법에 대해 설명합니다 . 필요시 도움말은 사<br>용해 주십시오 .                                                          |

|                   |                                                    | 모키           |
|-------------------|----------------------------------------------------|--------------|
| 매뉴얼               | 설명                                                 | <br>색인       |
| 관련 어플리케이션의<br>도움말 | 어플리케이션 소프트웨어를 실행하고 사용하<br>는 방법에 대해 설명합니다 . 필요시 이용해 | 시작하기 전에      |
|                   | 수십시오. 어플리케이션으로부터 참소될 수<br>있습니다.                    | 스캐너 개요       |
|                   |                                                    | 문서 올려놓기      |
|                   |                                                    | 스캔 항목        |
|                   |                                                    | 다양한 스캔<br>방법 |
|                   |                                                    | 평상시의 관리      |
|                   |                                                    | 소모품 관리       |
|                   |                                                    | 문제 및 해결      |
|                   |                                                    | 조작의 설정       |
|                   |                                                    |              |
|                   |                                                    | на           |

부록 용어집

TOP

| 시작하기 전에                                                                                                    |           |
|----------------------------------------------------------------------------------------------------|-----------|
| 상표 및 등록 상표                                                                                                    |           |
| Microsoft, Windows, Windows Server, Windows Vista 및                                                                             | 시작히       |
| Corporation 의 등록 상표 또는 상표입니다 .<br>ISIS 는 미국에서 EMC Corporation 등록 상표 또는 상표입니                                                     | 스캐니       |
| Adobe, Adobe 로고, Acrobat 및 Reader 는 Adobe Systems<br>Incorporated 의 미국 및 그 외의 국가에서 등록 상표 또는 상<br>호인니다                           | 문서        |
| ABBYY™ FineReader™ Engine © ABBYY. OCR by ABBYY<br>ABBYY 및 FineReader 는 일부 관할 지역에 등록될 수 있는                                      | 스캔        |
| ABBYY Software, Ltd. 의 상표입니다 .<br>Kofax 와 VRS 는 Kofax, Inc. 의 상표 및 등록 상표입니다 .<br>ScanSnap, ScanSnap Manager 및 PaperStream 은 일본에 | 다양현<br>방법 |
| 서 PFU LIMITED 의 등록 상표입니다 .<br>기타 회사명과 제품명은 각 해당 회사의 등록 상표 또는 상표<br>입니다 .                                                        | 평상서       |
| 제조업체                                                                                                    | 소모픵       |
| PFU LIMITED                                                                                                    |           |
| YOKOHAMA i-MARK PLACE, 4-4-5 Minatomirai Nishi-ku,<br>Yokohama, Kanagawa 220-8567, Japan.                                       | 문제 [      |
| © PFU LIMITED 2008-2014                                                                                                    | 조작의       |

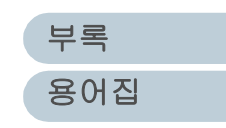

# 주의사항

## 본 매뉴얼에 사용되는 기호들

경고 표시를 위해 본 매뉴얼에서는 다음의 기호들이 사용됩니 다.

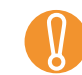

이 기호는 특별히 중요한 주의 사항을 사용자에게 알려줍니다. 반드시 읽어 주십시오 .

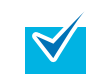

이 기호는 조작과 관련하여 사용자에게 유익한 조언을 알려줍 니다 .

## 매뉴얼의 표기

#### 스캐너

스캐너는 다음과 같이 표기됩니다.

| 모델 표기            |       | <u>ו</u> |
|------------------|-------|----------|
| fi-6670          | ADF 형 | 스캐너      |
| fi-6770/fi-6750S | 평판형   |          |

본 매뉴얼의 설명은 다음의 모델들을 바탕으로 합니다 . ADF 형 fi-6670 평판형 fi-6770

## 운영 체제 및 소프트웨어 제품

#### 운영 체제 (OS) 와 제품에 대한 관련 사항은 다음과 같습니다 .

| 제품                                                                                                    | 표기                        |                 |
|----------------------------------------------------------------------------------------------------|---------------------------|-----------------|
| Windows <sup>®</sup> XP Home Edition<br>Windows <sup>®</sup> XP Professional<br>Windows <sup>®</sup> XP Professional ×64 Edition                                                                                                    | Windows<br>XP             | Windows<br>(*1) |
| Windows Server <sup>™</sup> 2003 Standard Edition<br>Windows Server <sup>™</sup> 2003 Standard ×64 Edition<br>Windows Server <sup>™</sup> 2003 R2 Standard Edition<br>Windows Server <sup>™</sup> 2003 R2 Standard ×64<br>Edition                                                          | Windows<br>Server<br>2003 |                 |
| Windows Vista <sup>®</sup> Home Basic (32-bit/64-bit)<br>Windows Vista <sup>®</sup> Home Premium<br>(32-bit/64-bit)<br>Windows Vista <sup>®</sup> Business (32-bit/64-bit)<br>Windows Vista <sup>®</sup> Enterprise (32-bit/64-bit)<br>Windows Vista <sup>®</sup> Ultimate (32-bit/64-bit) | Windows<br>Vista          |                 |
| Windows Server™ 2008 Standard<br>(32-bit/64-bit)<br>Windows Server™ 2008 R2 Standard (64-bit)                                                                                                    | Windows<br>Server<br>2008 |                 |
| Windows <sup>®</sup> 7 Home Premium (32-bit/64-bit)<br>Windows <sup>®</sup> 7 Professional (32-bit/64-bit)<br>Windows <sup>®</sup> 7 Enterprise (32-bit/64-bit)<br>Windows <sup>®</sup> 7 Ultimate (32-bit/64-bit)                                                                         | Windows<br>7              |                 |

스캐너 개요

TOP

목차

색인

시작하기 전에

| 문서 올려놓기      |
|--------------|
| 스캔 항목        |
| 다양한 스캔<br>방법 |
| 평상시의 관리      |
| 소모품 관리       |
| 문제 및 해결      |
| 조작의 설정       |
|              |

| 주의사항                                                                                                    |                   |                 |                                                                                                    | TOP     |
|----------------------------------------------------------------------------------------------------|-------------------|-----------------|----------------------------------------------------------------------------------------------------|---------|
| 제품                                                                                                    | H                 | זו              | 이 매뉴얼에 수록된 화면 예제                                                                                                    | 목차<br>  |
| Windows Server™ 2012 Standard (64-bit)<br>Windows Server™ 2012 R2 Standard (64-bit)                                                             | Windows<br>Server | Windows<br>(*1) | 본 매뉴얼에 기재된 화면은 제품 향상을 위해 예고 없이 변경<br>될 수 있습니다 .                                                                                                    | 시작하기 전에 |
| Windows <sup>®</sup> 8 (32-bit/64-bit)                                                                                                    | Windows<br>8      |                 | 표시된 화면이 수록된 예제 화면과 다를 경우에는, 사용 중인<br>스캐너 어플리케이션의 사용자 매뉴얼을 참조하면서 실제 표<br>시된 화면에 따라 조작하여 주십시오.<br>본 매뉴얼에 수록된 예제 화면은 TWAIN 드라이버, ISIS 드라<br>이버 및 ScandAll PRO ( 이미지 스캐닝 소프트웨어 ) 입니다. | 스캐너 개요  |
| Windows <sup>®</sup> 8 Enterprise (32-bit/64-bit)                                                                                               |                   |                 |                                                                                                    | 문서 올려놓기 |
| Windows <sup>®</sup> 8.1 (32-bit/64-bit)<br>Windows <sup>®</sup> 8.1 Pro (32-bit/64-bit)<br>Windows <sup>®</sup> 8.1 Enterprise (32-bit/64-bit) | Windows<br>8.1    |                 |                                                                                                    | 스캔 항목   |
| Microsoft <sup>®</sup> Office SharePoint <sup>®</sup> Portal Server<br>2003                                                                     | SharePoint        | Server          |                                                                                                    | 다야하 스캐  |
| Microsoft <sup>®</sup> Office SharePoint <sup>®</sup> Server 2007                                                                               |                   |                 |                                                                                                    | 방법      |
| Microsoft <sup>®</sup> SharePoint <sup>®</sup> Server 2010                                                                                      |                   |                 |                                                                                                    | 평상시의 관리 |
| *1: 상기에 기입된 운영 체제를 구별하지 않고 /<br>"Windows" 로 표기합니다 .                                                                                             | 사용할 경우에           | 는               |                                                                                                    |         |
| 본 매뉴얼의 화살표 기호                                                                                                    |                   |                 |                                                                                                    | 소모품 관리  |
| 오른쏙 화살표 기호 (➡) 는 연속하여 선택해야하는 메뉴 옵션<br>이나 아이콘 등을 구별하기 위해 사용됩니다 .<br>예 [ 시작 ] ➡ [ 스캔 설정 ] 을 선택합니다 .                                               |                   |                 |                                                                                                    | 문제 및 해결 |
|                                                                                                    |                   |                 |                                                                                                    | 조작의 설정  |

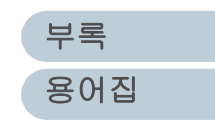

# 안전상 주의사항

첨부의 " 안전상 주의사항 " 매뉴얼에서는 사용자가 제품을 안 전하고 바르게 사용하기 위한 중요한 주의 사항을 설명하고 있 습니다 . 이 제품을 사용기 전에 안전상 주의사항을 읽어 주십 시오 .

### 매뉴얼의 경고 표시

이 표시는 사용자가 사용법을 엄격히 준수하지 않을 경우, 부상이 나 사망을 초래할 수 있음을 경고합니다.

| ▲ 경 고 | 이 표시는 사용자가 사용법을 엄격히 준수하지<br>않을 경우 , 부상이나 사망을 초래할 수 있음을<br>경고합니다 .            |
|-------|------------------------------------------------------------------------------|
| A 주 의 | 이 표시는 사용자가 사용법을 엄격히 준수하지<br>않을 경우 , 사용자의 안전을 위협하거나 장치를<br>손상시킬 수 있음을 경고합니다 . |

| ТОР          |
|--------------|
| <br>목차       |
| 색인           |
| 시작하기 전에      |
| 스캐너 개요       |
| 문서 올려놓기      |
| 스캔 항목        |
| 다양한 스캔<br>방법 |
| 평상시의 관리      |
| 소모품 관리       |
| 문제 및 해결      |
| 조작의 설정       |

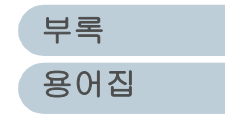

## 목차

# 목차

| 0 | 매뉴  | 얼의 사용 방법                         | 2    |
|---|-----|----------------------------------|------|
| 시 | 작하기 | 기 전에                             | 3    |
| 주 | 의사형 | 5<br>5                           | 6    |
| 안 | 전상  | 주의사항                             | 8    |
| 1 | 장   | 스캐너 개요                           | . 13 |
|   | 1.1 | 특징                               | . 14 |
|   |     | 특징                               | 14   |
|   | 1.2 | 스캐너 부분 및 그 기능                    | 15   |
|   |     | fi-6670 (ADF 형 )                 | 15   |
|   |     | fi-6770/fi-6750S(평판형)            | 17   |
|   |     | 모델 공통 부분                         | 20   |
|   | 1.3 | 조작 패널의 기능                        | . 21 |
|   |     | 조작 패널                            | 21   |
|   |     | Function Number Display 의 표시 내용에 |      |
|   |     | 대해                               | 23   |
|   | 1.4 | 스캐너의 전원 켜기 및 끄기                  | . 24 |
|   |     | 스캐너의 전원 켜기                       | 24   |
|   |     | 스캐너의 전원 끄기                       | 24   |
|   | 1.5 | 절전 모드                            | . 25 |
|   | 1.6 | 기본적인 문서 스캐닝의 흐름                  | . 26 |
|   | 1.7 | 이미지 스캔 애플리케이션                    | . 29 |
|   | 1.8 | 여러 대의 스캐너의 중앙 관리                 | 30   |
| 2 | 장   | 문서 올려놓기                          | . 31 |
|   | 2.1 | ADF 에 문서 올려 놓기                   | 32   |
|   |     |                                  |      |

| 2.2        | ADF 에 올려 놓는 문서                                        | 스캐너 개요       |
|------------|-------------------------------------------------------|--------------|
|            | 용지 재질                                                 | 문서 올려놓기      |
|            | 구명을 뚫어서는 안되는 영역                                       | 스캔 항목        |
| 23         | 배경 색의 영역을 제한 39<br>작업 분리 시트 40<br>ADF 위치의 변경 (평파형) 41 | 다양한 스캔<br>방법 |
| 2.4<br>3 장 | 평판 스캐너에서 문서 올려 놓기 (평판형) 43<br>스캐 항목 44                | 평상시의 관리      |
| 3.1        | TWAIN 스캐너 드라이버                                        | 소모품 관리       |
|            | 스캔 형식 45<br>용지 크기 46<br>이미지 모드 46                     | 문제 및 해결      |
|            | [ 스캔 ] 버튼                                             | 조작의 설정       |
|            | [ 재설정 ] 버튼                                            |              |
|            |                                                       |              |
|            | [정보]버튼46<br>[옵션]버트 47                                 | 부록           |

TOP

목차

색인

시작하기 전에

| P | 구나 |
|---|----|
| ᆃ | 사  |

|                          | [고급]버튼4           | 17                                                                                                    |
|--------------------------|-------------------|----------------------------------------------------------------------------------------------------|
|                          | [구성]버튼4           | 17                                                                                                    |
| 3.2                      | ISIS 스캐너 드라이버     | 18                                                                                                    |
|                          | [메인]탭4            | 18                                                                                                    |
|                          | [레이아웃] 탭4         | 19                                                                                                    |
|                          | [이미지 처리] 탭5       | 50                                                                                                    |
|                          | [원고 처리]탭5         | 50                                                                                                    |
|                          | [감마]탭5            | 51                                                                                                    |
|                          | [ 컬러 드롭아웃 ] 탭5    | 51                                                                                                    |
|                          | [ 빈 페이지 건너뛰기 ] 탭5 | 52                                                                                                    |
|                          | [압축]탭5            | 52                                                                                                    |
|                          | [전사기]탭5           | 53                                                                                                    |
|                          | [정보]탭5            | 53                                                                                                    |
| 4                        |                   | - 4                                                                                                    |
| 4 상                      | 나앙안 스캔 방법         | )4                                                                                                    |
| 4 상<br>4.1               | 나양한 스캔 방법5<br>개요  | 55                                                                                                    |
| 4 상<br>4.1<br>4.2        | 나양한 스캔 방법         | 55<br>56                                                                                                    |
| 4 상<br>4.1<br>4.2        | 나양한 스캔 방법5<br>개요  | 55<br>56                                                                                                    |
| 4 장<br>4.1<br>4.2        | 나양한 스캔 방법         | 55<br>56<br>56                                                                                                    |
| 4 상<br>4.1<br>4.2        | 나양한 스캔 방법         | 55<br>56<br>56                                                                                                    |
| 4 상<br>4.1<br>4.2        | 나양한 스캔 방법         | 55<br>56<br>56                                                                                                    |
| 4 상<br>4.1<br>4.2        | 나양한 스캔 방법         | <b>55</b><br><b>56</b><br><b>56</b><br><b>56</b><br><b>56</b>                                                                                                    |
| 4 장<br>4.1<br>4.2        | 나양한 스캔 방법         | <b>55</b><br><b>56</b><br><b>56</b><br><b>56</b><br><b>56</b><br><b>57</b><br><b>58</b>                                                                                                    |
| 4 상<br>4.1<br>4.2<br>4.3 | 나양한 스캔 방법         | 55<br>56<br>56<br>56<br>57<br>58<br>58<br>50                                                                                                    |
| 4 상<br>4.1<br>4.2<br>4.3 | 나양한 스캔 방법         | 54         55         56         56         56         56         56         57         58         50         50         50         50         50         50         50         50         50                                  |
| 4 상<br>4.1<br>4.2<br>4.3 | 나양한 스캔 방법         | 54         55         56         56         56         56         57         58         50         50         50         50         50         50         50         50         50         50         50         50         50 |
| 4 장<br>4.1<br>4.2<br>4.3 | 나양한 스캔 방법         | 56         56         56         56         56         56         56         56         56         56         56         56         56         56         57         58         50         50         52         53            |
| 4 상<br>4.1<br>4.2<br>4.3 | 나양한 스캔 양법         | 56         56         56         56         56         57         58         60         52         53         50         52         53         53         53         55                                                        |

|                   |                                                                               | TOP             |
|-------------------|-------------------------------------------------------------------------------|-----------------|
|                   | ADF 에서 수동 급지 모드를 사용하여 문서를<br>스캐닝 67                                           | <u>목차</u><br>색인 |
|                   | ADF 가상 양면 기능을 사용한 양면 스캐닝                                                      | 시작하기 전에         |
| 4.4               | (fi-6750S 에 해당 )68<br>스캐닝 후의 조작과 취급의 설정                                       | 스캐너 개요          |
|                   | 문서의 방향을 자동 보정 설정                                                              | 문서 올려놓기         |
| 4.5               | 멀티 이미지 모드에서 출력74<br>문서의 색상을 자동 검색 설정 ( 칼라 / 흑백 ) 75<br><b>하드웨어 설정의 사용자 지정</b> | 스캔 항목           |
|                   | 스캔을 빠르게 시작하기 위해서 스캐너 버튼을<br>사용                                                | 다양한 스캔<br>방법    |
|                   | 국수 급지의 감지79<br>정해진 형식에서 복수 급지 감지를 무시80                                        | 평상시의 관리         |
| 5 장               | 평상시의 관리84                                                                     |                 |
| 5.1               | <b>청소 용품 및 청소 장소85</b><br>청소용품85                                              | 소모품 관리          |
| 5.2               | 청소 장소와 청소 주기 86<br>ADF 의 청소                                                   | 문제 및 해결         |
| 5.3               | 평판 스캐너의 청소 (평판형)92                                                            | 조잔이 선정          |
| 6 장               | 소모품 관리93                                                                      |                 |
| 6.1<br>6.2<br>6.3 | 소모품 및 교환 주기94<br>피크 롤러의 교환95<br>브레이크 롤러의 교환97                                 |                 |
| 7 자               | 무제 및 해경 00                                                                    | 부록              |
| I Ö               | ᇿᇭᆽᇭᆯ                                                                         | 용어집             |

| 7.1 | 용지 걸림100                       |
|-----|--------------------------------|
| 7.2 | 조작 패널에 표시되는 오류 메시지102          |
|     | 일시적 오류 103                     |
|     | 장치 오류 104                      |
| 7.3 | 문제 및 해결106                     |
|     | 스캐너의 전원이 켜지지 않는다               |
|     | Function Number Display 의 표시가  |
|     | 사라진다 108                       |
|     | 스캐닝이 시작되지 않는다                  |
|     | 흑백 문서를 스캔할 때 , 스캔된 사진 혹은 이미지   |
|     | 상태가 좋지 않다 110                  |
|     | 텍스트 혹은 선의 결과가 만족스럽지 않다 111     |
|     | 이미지가 굴곡되거나 선명하지 않다 112         |
|     | 스캔된 이미지에 세로선이 나타난다 113         |
|     | 스캐너의 전원을 켠 뒤 , Function Number |
|     | Display 에 오류 코드 ( 알파벳과 숫자 )    |
|     | 가 교대로 표시된다 114                 |
|     | 복수 급지 오류가 빈번히 발생한다 115         |
|     | 픽업 오류가 자주 발생한다 117             |
|     | 용지 걸림이 자주 발생한다 118             |
|     | ADF 에서 스캔된 이미지가 늘어난다 119       |
|     | 스캔된 이미지의 선단에 얼룩이 있다 120        |
| 7.4 | 대리점 및 스캐너의 제공 업체에 연락하기         |
|     | 전의 점검 사항121                    |
|     | 일반 사항 121                      |
|     | 문제점 121                        |
| 7.5 | 스캐너에 부착된 라벨의 확인123             |
|     | 스캐너에 부착된 라벨의 위치 123            |

| 8 장 | 조작의 설정124                                      | 목차      |
|-----|------------------------------------------------|---------|
| 8.1 | Software Operation Panel 의 기동 125              | 색인      |
| 8.2 | 설정 항목 126                                      | 시작하기 전에 |
|     | 장치 설정 126                                      |         |
|     | 장치 설정 2 128                                    | 스케디 개표  |
|     | [ 기본값 ] 버튼134                                  |         |
|     | [ 저장 ] 버튼 134                                  | 문서 올려놓기 |
|     | [ 복원 ] 버튼 134                                  |         |
| 8.3 | 소모품 및 카운터의 수명에 관련된 설정 135                      | 人캐 하모   |
|     | 카운터의 재설정 및 확인135                               |         |
|     | 스캐너 청소 주기 [ 청소주기의 설정 ] 137                     |         |
|     | 소모품의 교환 주기 [ 수명 설정 카운터 ] 138                   | 다양한 스캔  |
| 8.4 | 스캐닝에 관련된 설정 139                                | 양법      |
|     | 스캐딩의 시작 위치를 소설                                 |         |
|     | [오프셋 / 세도 확대 소성 ] 139                          | 평상시의 편디 |
|     | 스캔된 아마지의 테누리에 생긴 그림자 및 전술                      |         |
|     | 세거 [ 페이지 데누더 새우기 ] 141                         | 소모품 관리  |
|     | 국경 적경을 도립어줏아여 스개칭<br>[ 도록이우 커궈 ] 142           |         |
|     | [ _ 답이 옷 걸니 ] 142<br>人레니이 가격은 다총 [ 시저 피어 ] 1/3 |         |
|     | 그게 승규 한국을 한국 [지한 국립]                           | 군세 및 애걸 |
|     | [바운더기] 144                                     |         |
|     | 데이터 전송 너비의 설정 [SCS] 베스 너비 ] 145                | 조작의 설정  |
|     | 색인표 및 비구형 문서의 스캔 설정                            |         |
|     | [색인표가 있는 문서의 스캔 설정 ] 145                       |         |
|     | 바탕색이 어두운 문서의 스캔 설정                             |         |
|     | [ 바탕색이 어두운 문서의 스캔 설정 ] 146                     | ㅂㄹ      |
|     | -                                              |         |
|     |                                                | 용어십     |

11

TOP

|     | 스캔된 문서의 출력 이미지 조절          |      |
|-----|----------------------------|------|
|     | [ 오버크롭 / 언더크롭 ]            | 147  |
|     | 용지 픽 설정의 조절 [ 용지 픽 설정 ]    | 148  |
| 8.5 | 복수 급지의 검출에 관련된 설정          | .150 |
|     | 복수 급지 감지                   | 150  |
|     | 복수 급지 영역의 지정               |      |
|     | [ 복수급지 원고체크 영역지정 ]         | 152  |
|     | 복수 급지 검출을 하지 않는 영역의 설정     |      |
|     | [ 정보 처리 복수 급지 설정 ]         | 155  |
| 8.6 | 대기 시간에 관련된 설정              | .156 |
|     | 수동 급지시의 대기 시간              |      |
|     | [ 수동 급지 타임아웃 ]             | 156  |
|     | 절전 모드의 대기 시간 설정 [ 절전 ]     | 157  |
| 8.7 | [ 자동 전원 제어 ] 의 전원 켜기와 끄기의  |      |
|     | 관련설정                       | .158 |
|     | 전원 켜기와 끄기의 설정 [ 자동 전원 제어 ] | 158  |
| 8.8 | 오버스캔의 제어                   | .159 |
| 8.9 | 급지 시도 회수                   | .160 |
| 부록  |                            | 161  |
| A.1 | 기본 사양                      | .162 |
| A.2 | 설치 사양                      | .164 |
| A.3 | 외형 치수                      | .165 |
|     | ADF 형                      | 165  |
|     | 평판형                        | 166  |
| A.4 | 스캐너 옵션                     | .167 |
| A.5 | 소프트웨어의 제거                  | .168 |
| 용어집 |                            | 169  |

|   | TOP            |
|---|----------------|
| _ | 목차             |
|   | 적 인<br>시작하기 전에 |
|   | 스캐너 개요         |
|   | 문서 올려놓기        |
|   | 스캔 항목          |
|   | 다양한 스캔<br>방법   |
|   | 평상시의 관리        |
|   | 소모품 관리         |
|   | 문제 및 해결        |
|   | 조작의 설정         |

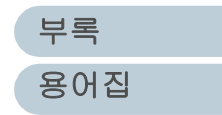

|                                                                                                    |                                                               | TOP     |
|----------------------------------------------------------------------------------------------------|---------------------------------------------------------------|---------|
|                                                                                                    |                                                               | 목차      |
|                                                                                                    |                                                               | 색인      |
| 비장 스캐너개요                                                                                                    |                                                               | 시작하기 전에 |
|                                                                                                    |                                                               | 스캐너 개요  |
| 게 장에서는 스캐너의 구성 요소와 부분별 명칭 및 기능과 기본적인<br>여기에서는 , 조작 및 사용 방법에서 Windows Vista 화면을 예로 들<br>하는 경은 실제 나타나는 하면 및 조작이 다스 다른 수 있습니다. 미 | ! 조작 방법에 대해서 설명합니다 .<br>고 있습니다 . 만일 Windows Vista 이외의 OS 를 사용 | 문서 올려놓기 |
| 계근 응부 실제 더더러는 되는 및 포직이 더포 더할 부 ᆻ입더더 . T<br>계기에 기재된 화면 및 조작이 다소 다를 수 있습니다 . 이러한 경우<br>및 매체를 참조해 주십시오 .                         | 2에는 , 드라이버 업데이트 시에 제공되는 관련 매뉴얼                                | 스캔 항목   |
| 1.1 특징                                                                                                    | 14                                                            | 다양한 스캔  |
| 1.2 스캐너 부분 및 그 기능                                                                                                    | 15                                                            | 방법      |
| 1.3 조작 패널의 기능                                                                                                    | 21                                                            |         |
| 1.4 스캐너의 전원 켜기 및 끄기                                                                                                    | 24                                                            | 평상시의 관리 |
| 1.5 절전 모드                                                                                                    | 25                                                            |         |
| 1.6 기본적인 문서 스캐닝의 흐름                                                                                                    | 26                                                            | 소모품 관리  |
| 1.7 이미지 스캔 애플리케이션                                                                                                    | 29                                                            |         |
| 1.8 여러 대의 스캐너의 중앙 관리                                                                                                    | 30                                                            | 문제 및 해결 |
|                                                                                                    |                                                               | 조작의 설정  |

# 1.1 특징

이 장에서는 스캐너의 주요 기능에 대해서 설명합니다.

특징

스캐너는 다음 특징을 가집니다.

초고속의 스캐닝을 실현합니다 (JPEG 압축시에 1 분 에 90 장을 스캐닝 (또는 180 면))(fi-6670/fi-6770 에 해당).

고속의 CCD 및 고속 이미지 처리 회선을 새로 발견한 스캐너 입니다. 이 장치는 1 분에 90 장 또는 180 면을 스캔 (해상도 가 200 dpi 일 때) 할 수 있도록 실현하였습니다. 하루에 45,000 장의 문서 묶음을 스캐닝할 수 있습니다.

#### 복수 급지로 인한 작업의 능률 저하를 감소시킵니다.

2 장 이상의 문서가 동시에 급지될 때 (이하 " 복수 급지 "), 이 것을 감지하는 초음파 센서를 갖추었습니다. 이 기능을 사용 하여 문서의 두께, 길이, 색상 및 농도가 다른 문서를 스캐닝 하여도 복수 급지를 확실히 검출하므로, 복수 급지로 인한 작 업의 능률 저하를 감소시킵니다.

## TOP 목차 색인 시작하기 전에 정보 처리 복수 급지 기능을 제공합니다. 스캐너 개요 문서의 정해진 위치에, 같은 크기의 용지 (풀을 붙인 용지 및 라벨)가 붙여있는 경우, 이 위치를 스캐너가 인식합니다. 이 기능은 같은 장소에서 복수 급지를 검출하지 않고, 스캐닝 문서 올려놓기 을 계속합니다. 이동 가능한 ADF 를 탑재했습니다 (평판형만). 스캔 항목 스캐너는 이동 가능한 ADF 를 갖추었습니다. 이것은 원하는 장소 3 군데로 이동할 수 있을 뿐 아니라 180 도로 회전이 가 다양한 스캐 능하며 좁은 장소에도 설치가 가능합니다. 방법 여러 대의 스캐너의 중앙 관리 평상시의 관리 첨부된 "Scanner Central Admin Agent" 애플리케이션을 사용 하여, 여러 대의 스캐너를 집중 관리하여 스캐너의 설정 정보 및 드라이버 등으로 업데이트를 하거나 스캐너의 조작 상태를 소모품 관리 감시할 수 있습니다. 문제 및 해결 조작의 설정

## 1.2 스캐너 부분 및 그 기능

이 장에서는 스캐너의 각 부분별 명칭과 그 간단한 기능에 대해서 설명합니다.

### fi-6670 (ADF 형 )

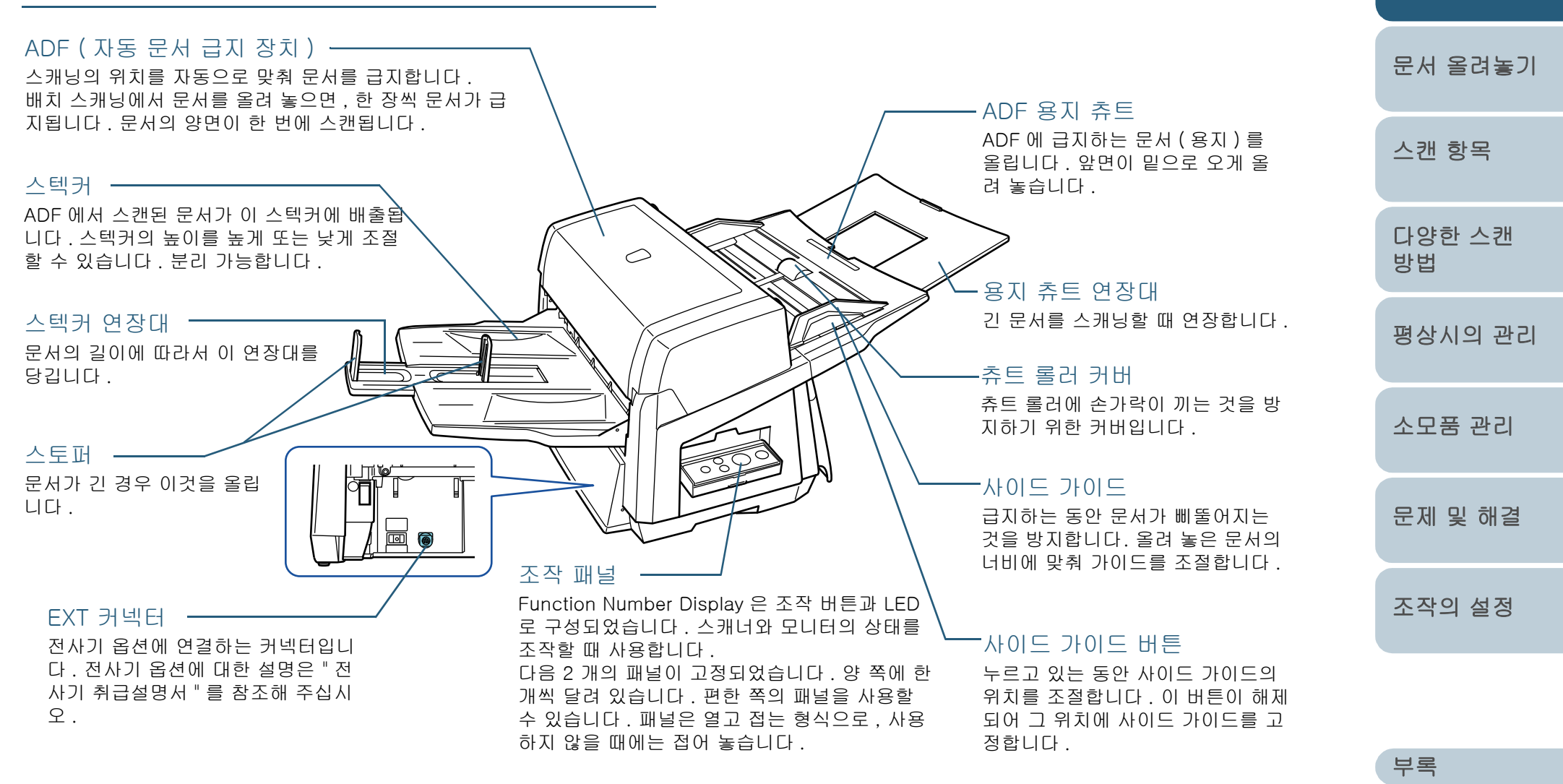

용어집

TOP

목차 색인

시작하기 전에

스캐너 개요

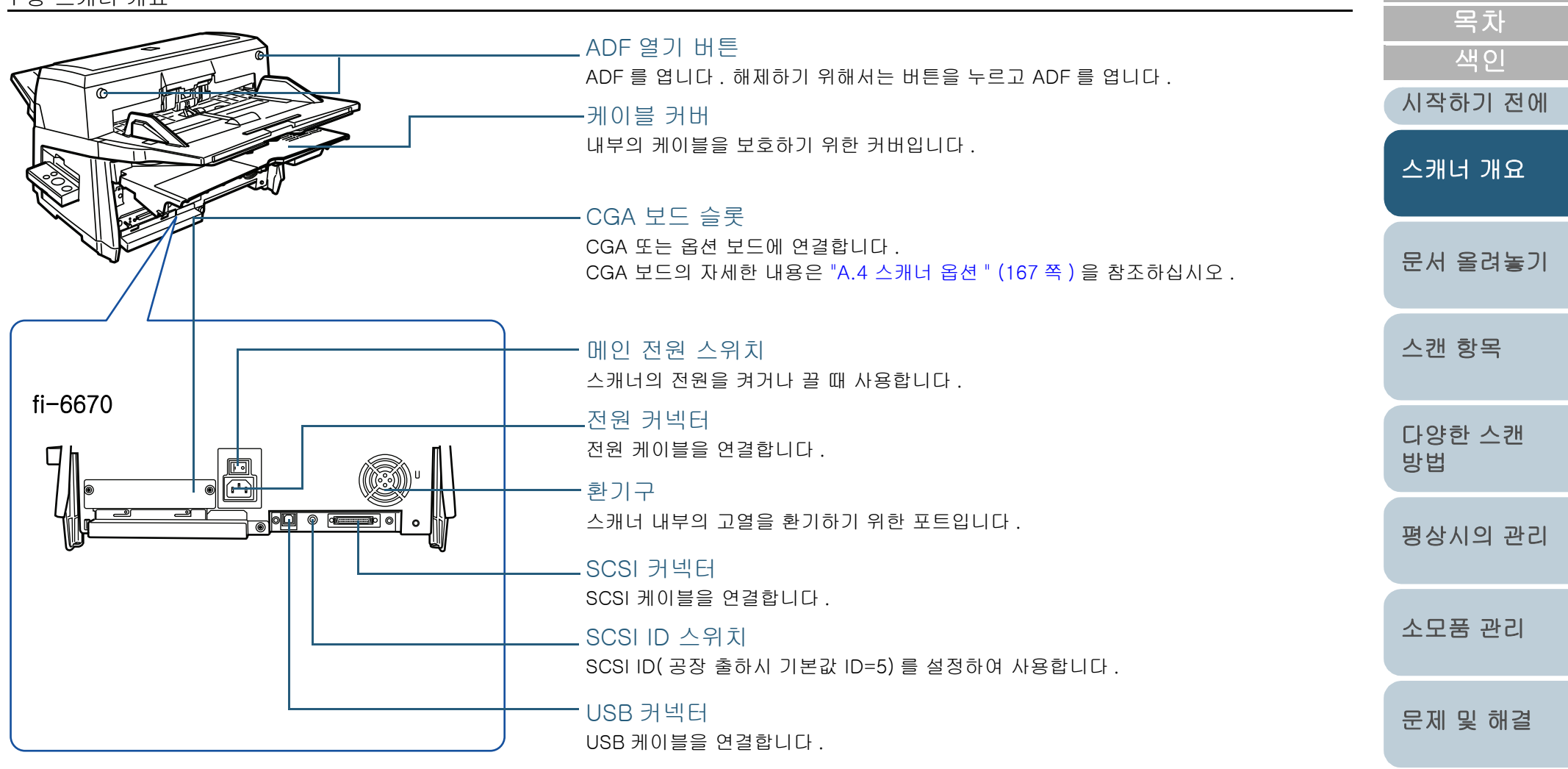

조작의 설정

TOP

# fi-6770/fi-6750S(평판형)

ADF (자동 급지 장치) -스캐닝의 위치를 자동으로 맞춰 문서를 급지합니다. 문서 몇장을 올려 놓고 1 장씩 급지하여 스캔을 할 수 있습 니다 . fi-6770 는 문서의 양면을 동시에 스캔할 수 있습니 다.

스텍커 연장대 -----문서의 길이에 따라서 연장대를 당 깁니다.

스토퍼 \_

문서가 긴 경우, 이것을 세움 니다.

#### 스텍커 -

이 스텍커에 ADF 로 스캔된 문서가 배출됩니다. 스텍커를 위로 아래로 조절할 수 있으며, 분리할 수 있습 니다.

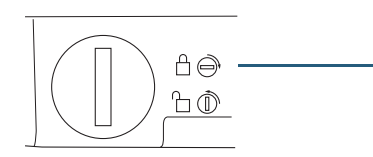

#### 운송 잠금 장치

스캐너를 이동하는 동안 평판 스캐너 내의 운송 단위를 고정합니다. 이것을 해제하기 위해서는 동전이나 그와 유사한 것을 사용합니다. 잠금을 열기 위해서 . 이것을 세로로 맞춰 놓으면 해제되 며 . 가로로 맞춰 놓으면 잠깁니다 .

### 평판 스캐너

수동으로 스캐닝을 실행할 때 유리 위 에 문서를 한 장씩 올려 놓습니다. 두꺼운 책 등과 같은 스캐닝에 적합합 니다.

#### 사이드 가이드 버튼 ---

버튼을 누르면서 사이드 가이드 위치 를 조절합니다. 이 버튼이 해제될 때 사이드 가이드를 고정시킵니다.

 $\bigcirc$ 

|                                                                                           | TOP          |
|-------------------------------------------------------------------------------------------|--------------|
|                                                                                           | 목차           |
|                                                                                           | 색인           |
| ADF 열기 버튼                                                                                 | 시작하기 전에      |
| ADF 를 엽니다 . ADF 를 열기 위해<br>서 , 이 버튼을 누릅니다 .                                               | 스캐너 개요       |
| - ADF 용지 츄트<br>ADF 에 급지되는 문서 페이지 / 장<br>을 올려 놓습니다 . 문서 앞면이 밑<br>으로 오도록 올려 놓습니다 .          | 문서 올려놓기      |
| `용지 츄트 연장대<br>긴 문서를 스캐닝할 때 당깁니다 .                                                         | 스캔 항목        |
| · 츄트 롤러 커버<br>츠트 롤러에 소가락이 까지 않도록                                                          | 다양한 스캔<br>방법 |
| 방지하는 커버입니다 .                                                                              | 평상시의 관리      |
| 스캐너 및 모니터의 상태를 조작할<br>때 사용합니다 . Function Number<br>Display 와 , 조작 버튼과 LED 로 구<br>성디어 인수니다 | 소모품 관리       |
| 사이드 가이드                                                                                   | 문제 및 해결      |
| 급지를 하는 동안 문서가 비뚤어지<br>는 것을 방지합니다 . 문서의 너비에                                                | 조작의 설정       |

- 사이드 가이드

맞춰 가이드를 조절합니다 .

|                                                                                                    | 목차           |
|----------------------------------------------------------------------------------------------------|--------------|
|                                                                                                    | 색인           |
| 제거하여 저장합니다. 문서 덮개                                                                                                    | 시작하기 전에      |
| ADF 잠금 나사                                                                                                    | 스캐너 개요       |
| 문서 덮개를 열고 닫을 때 사용합니다 .                                                                                                    | 문서 올려놓기      |
| 문서 받침대<br>평판을 사용하여 문서를 스캐닝할<br>때 유리에 문서를 올려 놓습니다. 문서를 운서 받침대에 고정시킵니다.                                                                           | 스캔 항목        |
| 문서 고정 패드가 검은색인 문서 덮개를 별도의 옵션으로 사용할 수 있습니다 . 평판 스캐너에서는 바탕색이 검은 색인 문서를 스캔할 때 편과하니다. 이 유셔유 사용할 때 편파 스캐너에서 스캐티 무너의 기옥이지옥 비적한기나 무너 그기로 하이하여 강유 그기로 추 | 다양한 스캔<br>방법 |
| ♥ 때 편리합니다. 이 옵션을 사용하면, 평편 스캐더에서 스센된 문서의 기울여점을 모장하거나, 문서 크기을 확인하여 같은 크기도 울<br>력할 수 있습니다.<br>이름 : 검은색 문서 고정 패드<br>품번 : PA03338-D960               | 평상시의 관리      |
|                                                                                                    | 소모품 관리       |

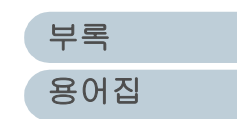

문제 및 해결

조작의 설정

TOP

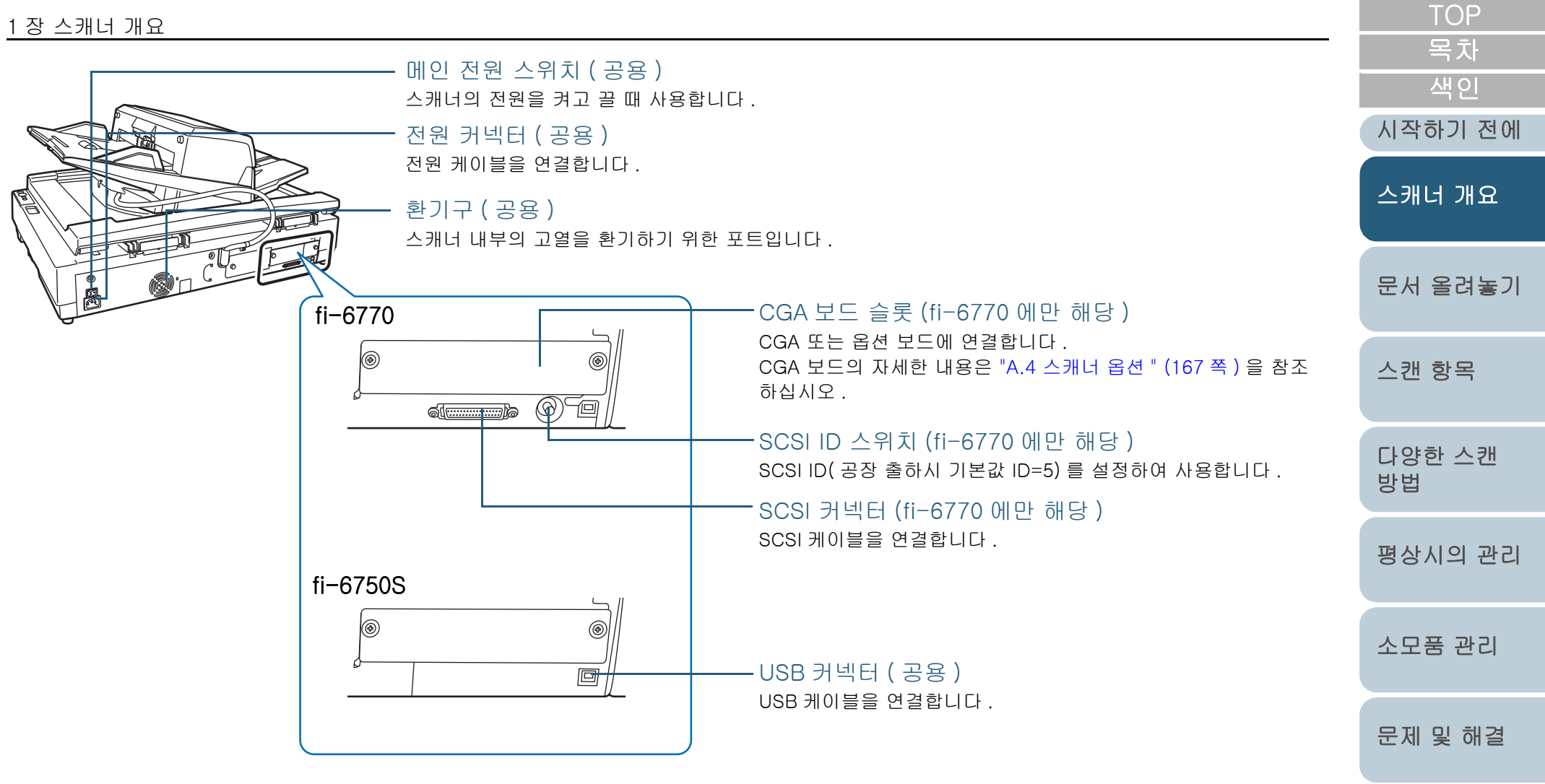

조작의 설정

| 1 장 스캐너 개요                                 | TOP          |
|--------------------------------------------|--------------|
| 모델 공통 부분                                   | 목차<br>       |
| 브레이크 롤러 (x1)                               | 시작하기 전에      |
| 용지 잡이 (x1) (소모형 )                          | 스캐너 개요       |
| 초음파 센서 (x2)<br>(복수 급지 검출용) 브레이크 롤러 홀더 (x1) | 문서 올려놓기      |
| 급지 롤러 (x4)                                 | 스캔 항목        |
| 시트 가이드 (x2) 프라스티 록러 (x4)                   | 다양한 스캔<br>방법 |
| 유리 (x2)                                    | 평상시의 관리      |
|                                            | 소모품 관리       |
| 유트 롤러 (x1)<br>(평상시 후드로 덮여 있음)              | 문제 및 해결      |
| 이 이 이 이 이 이 이 이 이 이 이 이 이 이 이 이 이 이 이      | 조작의 설정       |
| 비크 돌러 (1 x 2 타입 )<br>(소모형 )                |              |

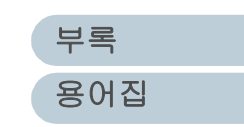

# 1.3 조작 패널의 기능

조작 패널은 Function Number Display 와 버튼 및 LED 에 의해 구성되어 있습니다.

### 조작 패널

## fi-6670 (ADF 형)

두 개의 조작 패널이 스캐너 양쪽에 달려 있습니다. 사용하기 편한 쪽을 선택하여 사용할 수 있습니다. 사용하지 않을 때에 는 접을 수 있습니다.

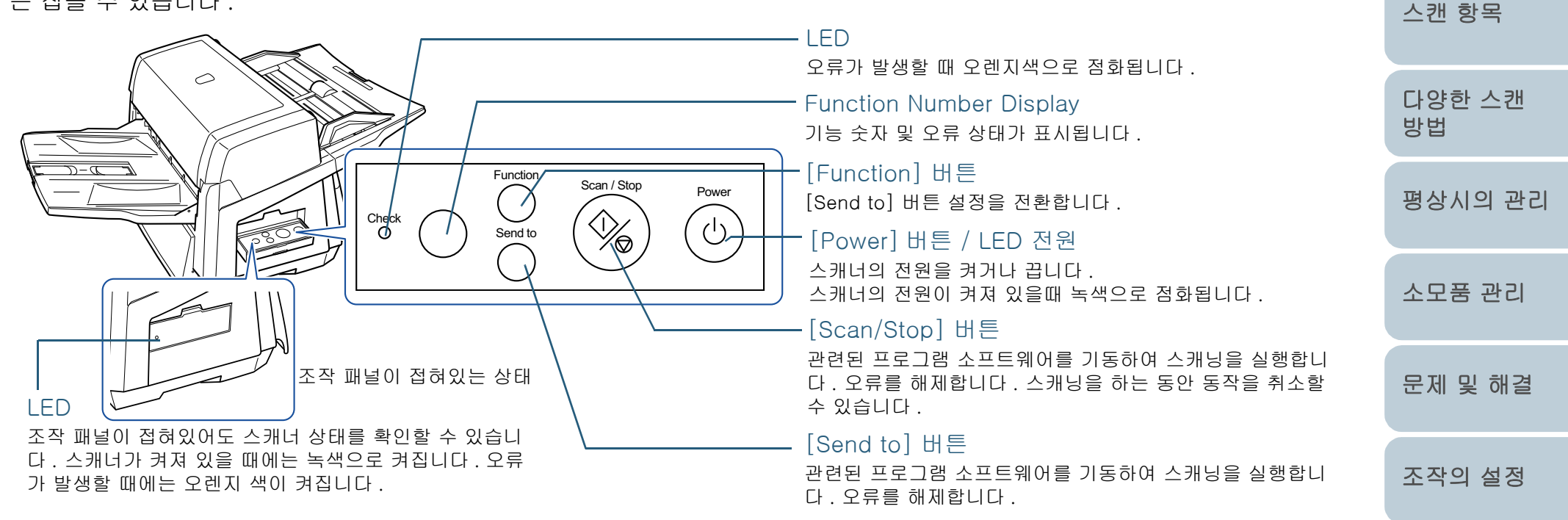

[Scan/Stop] 또는 [Send to] 버튼을 사용하여 문서를 스캔하 는 경우 보다 자세한 내용은 Setup DVD-ROM 의 TWAIN 스캐 너 드라이버 도움말 및 "스캔을 빠르게 시작하기 위해서 스캐 너 버튼을 사용 " (77 쪽) 을 참조해 주십시오.

부록 용어집

TOP

목차

색인

시작하기 전에

스캐너 개요

문서 올려놓기

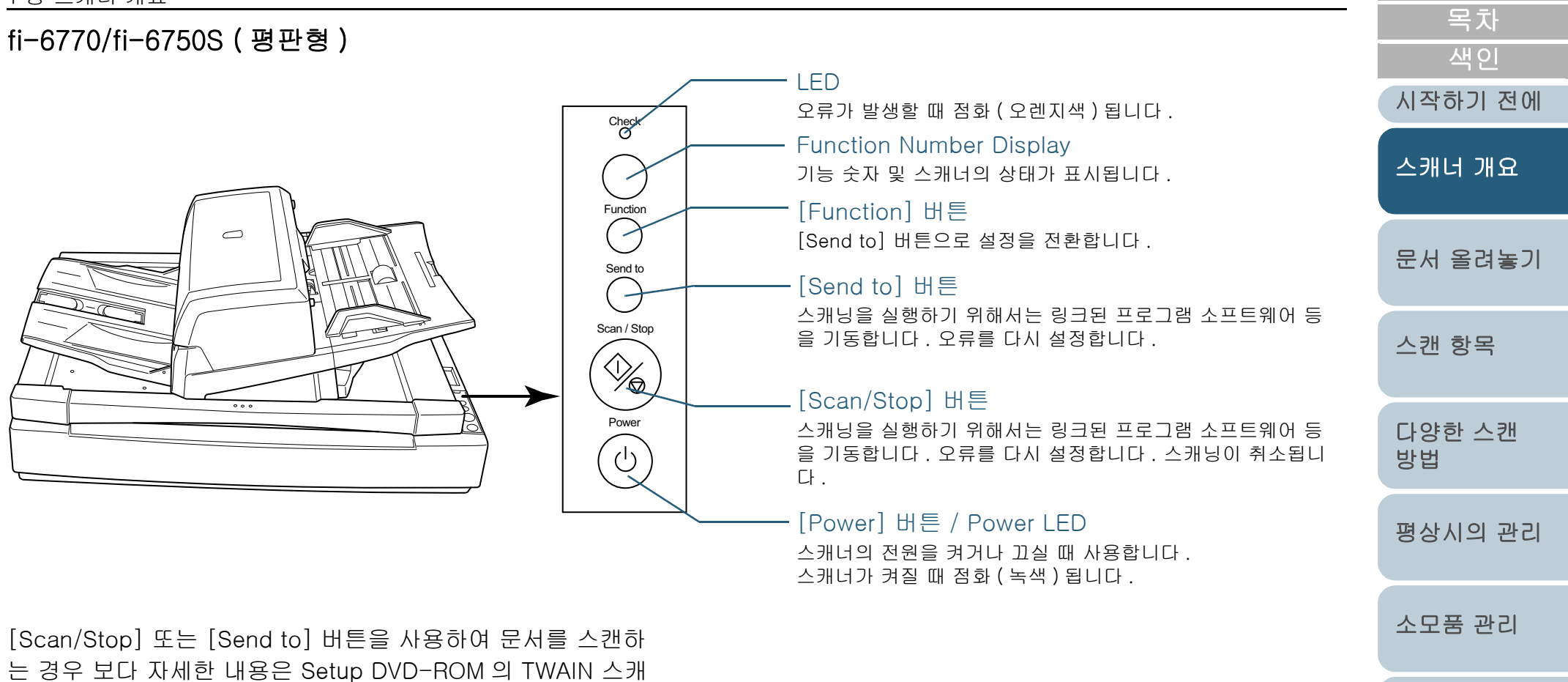

너 드라이버 도움말 및 " 스캔을 빠르게 시작하기 위해서 스캐 너 버튼을 사용 " (77 쪽) 을 참조해 주십시오.

> 부록 용어집

문제 및 해결

조작의 설정

TOP

## 1장 스캐너 개요

## Function Number Display 의 표시 내용에 대해

| 표시                         | 설 명                                                                                                    |
|----------------------------|----------------------------------------------------------------------------------------------------|
| 8                          | 스캐너의 전원이 켜질 때 한번 깜빡거립니다 .                                                                                                    |
| Ρ                          | 스캐너의 전원이 켜지고 초기화 처리 실행이 이루어지고<br>있음을 의미합니다 .                                                                                                    |
| 1                          | 스캐너가 스캐닝을 위해 준비되었음을 의미합니다 .<br>이는 전원이 켜지고 초기화가 성공적으로 이루어졌음을 의<br>미합니다 . 이 상태를 " 준비 상태 " 라고 합니다 .                                                                                                    |
| J<br>U                     | 스캐너로 스캐닝을 할 때, 회복 가능한 오류가 발생했음을<br>의미합니다.<br>"J" 나 "U" 와 "오류 번호"가 교대로 표시됩니다.<br>보다 자세한 내용은 "일시적 오류" (103 쪽)을 참조해 주<br>십시오.<br>오류가 해결된 후에는 [Scan/Stop] 이나 [Send to] 버튼<br>을 누름으로써 준비 상태 (위의 "1"을 참조)로 돌아갈 수<br>있습니다.                                                                                            |
| E<br>F<br>C<br>H<br>A<br>L | 스캐너가 초기화 중이거나 문서를 스캐닝 할 때, 이상 ( 알<br>람 장치 ) 이 발생했음을 의미합니다.<br>"E", "F", "C", "H", "A" 나 "L", " 오류 번호 " 가 교대로 표시<br>됩니다.<br>오류에 대한 보다 상세한 내용은 " 장치 오류 " (104 쪽 ) 을<br>참조해 주십시오.<br>만일 이 오류가 발생하는 경우에는 메인 전원 스위치를 일<br>단 끄시고 다시 켭니다. 오류가 계속 반복될 경우에는 스<br>캐너를 구입하신 대리점 및 지정된 FUJITSU 스캐너 서비<br>스 센터에 문의하시기 바랍니다. |

| <br>TOP<br>목차 |
|---------------|
| 색인<br>시작하기 전에 |
| 스캐너 개요        |
| 문서 올려놓기       |
| 스캔 항목         |
| 다양한 스캔<br>방법  |
| 평상시의 관리       |
| 소모품 관리        |
| 문제 및 해결       |
| 조작의 설정        |

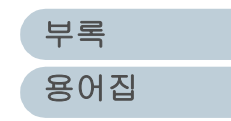

# 1.4 스캐너의 전원 켜기 및 끄기

이 장에서는 스캐너의 전원 켜기 및 끄는 방법에 대해서 설명 합니다.

### 스캐너의 전원 켜기

스캐너의 전원을 켤 때에는 다음 절차를 따라해 주십시오.

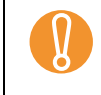

SCSI 케이블 커넥터를 연결하는 경우, 스캐너의 전원을 켜고 Function Number Display 에 숫자 "1" 이 표시되는지 확인한 뒤, 컴퓨터의 전원을 켜 주십시오.

1 메인 전원 스위치의 "I" 쪽을 누릅니다.

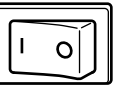

2 조작 패널에서 [Power] 버튼을 누릅니다. Check O 평판형 Function Send to Scan / Stop [Power] 버튼 ADF 형 Send to Power (4)

⇒ 스캐너의 전원이 켜지고 전원 LED 가 녹색으로 점화됩니다.

|                                                                                                    | 목차                   |
|----------------------------------------------------------------------------------------------------|----------------------|
|                                                                                                    | 색인                   |
|                                                                                                    | 시작하기 전에              |
| 스캐너가 초기화 상태로 되는 동안, Function Number Display<br>시되는 숫자는 다음과 같이 변경됩니다 .<br>"8" ➡ "P" ➡ "1", 여기에서 "1" 은 스캐너가 준비 상태임을 의미<br>다 . | 에표<br> 합니 스캐너 개요     |
| 조작 패널의 전원 스위치를 사용할 수 없을 경우에는<br>인 전원 스위치를 사용해 전원을 켭니다.<br>보다 자세한 내용은 "8.7 [자동 전원 제어]의 전원                                    | 메 문서 올려놓기            |
| 와 피기의 관련철정 " (158 쪽 ) 을 참소해 주십시오.<br>스캐너의 전원 끄기                                                                             | 스캔 항목                |
| 스캐너의 전원을 끌 때에는 다음 절차를 따라해 주십시오                                                                                              | 방법                   |
| 】 조작 패널의 [Power] 버튼을 2 초이상 누릅니다.<br>⇒ 전원이 꺼지며, LED 전원이 꺼집니다.                                                                | 평상시의 관리              |
| <ul> <li>스캐너를 장시간 사용하지 않을 경우에는, 메인 전<br/>스위치의 "O" 쪽을 눌러 전원을 끕니다. 스캐너의<br/>원 케이블을 뽑습니다.</li> </ul>                           | <sup>전원</sup> 소모품 관리 |
| <ul> <li>조작 패널의 전원 스위치를 사용할 수 없을 경우에 메인 전원 스위치를 사용할 수 없을 경우에</li> </ul>                                                     | 문제 및 해결              |
| 보다 자세한 내용은 "8.7 [ 자동 전원 제어 ] 의 전원<br>기와 끄기의 관련설정 " (158 쪽 ) 을 참조해 주십시                                                       | 켜<br>I오. 조작의 설정      |

부록 용어집

TOP

# 1.5 절전 모드

절전 모드는 스캐너를 어떤 특정한 시간 동안 사용하지 않을 때 전력을 최소화하여 스캐너의 전원을 켜 두는 상태입니다. 스캐너의 작동이 15 분 이상 이루어지지 않을 때, 스캐너는 자 동으로 절전모드 상태로 전환됩니다. 절전 모드에서, 조작 패 널의 Function Number Display 의 숫자 표시가 꺼지고 LED 전원은 여전히 녹색으로 남아 있습니다.

절전 모드에서 나올 때에는 다음 중 하나를 실행합니다.

- ADF 용지 츄트 위에 용지 몇 장을 올려 놓습니다.
- 조작 패널의 아무 버튼 하나를 누릅니다. [Power] 버튼을 2 초 이상 누르지 마십시오. 스캐너가 꺼질 수 있습니다.
- 스캐너 드라이버에서 명령을 실행합니다.

또한 스캐너를 켜고 사용하지 않은 채로 일정 시간이 지나면 자동으로 꺼지도록 설정할 수 있습니다.

스캐너를 자동으로 꺼지도록 하면 전력 소비량을 절약할 수 있 습니다 .

본 설정을 유효로 하려면 Software Operation Panel의 [장치 설정]에서 [일정 시간 후 자동으로 전원 끄기] 확인란을 선 택해 주십시오.

자세한 내용은 " 절전 모드의 대기 시간 설정 [ 절전 ]" (157 쪽 ) 를 참조해 주십시오 .

스캐너가 자동으로 꺼졌을 때 다시 켜려면 조작 패널의 [Power] 버튼을 누릅니다. 자세한 내용은 "1.4 스캐너의 전원 켜기 및 끄기 " (24 쪽) 를 참조해 주십시오.

|                                                                                                    | TOP          |
|----------------------------------------------------------------------------------------------------|--------------|
|                                                                                                    | 목차           |
|                                                                                                    | 색인           |
|                                                                                                    | 시작하기 전에      |
| <ul> <li>사용하시는 애플리케이션에 따라 [일정 시간 후 자동으로<br/>전원 끄기] 확인란이 선택되어도 자동으로 꺼지지 않을 수<br/>있습니다.</li> <li>이미지 스캔 애플리케이션 사용 도준 스캐너가 자동으로 꺼</li> </ul>       | 스캐너 개요       |
| 지면 먼저 애플리케이션을 닫은 다음 스캐너를 다시 켜 주<br>십시오.                                                                                                    | 문서 올려놓기      |
| Software Operation Panel 을 사용하여 절전 모드로 전환하는         간격 (시간) 을 변경할 수 있습니다.         자세한 내용은, " 절전 모드의 대기 시간 설정 [ 절전 ]" (157         쪽) 은 차조해 주십시오 | 스캔 항목        |
|                                                                                                    | 다양한 스캔<br>방법 |
|                                                                                                    | 평상시의 관리      |
|                                                                                                    | 소모품 관리       |
|                                                                                                    | 문제 및 해결      |
|                                                                                                    | 조작의 설정       |

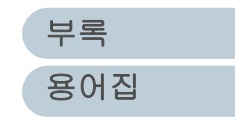

# 1.6 기본적인 문서 스캐닝의 흐름

이 단원에서는 기본적인 스캔 수행의 흐름에 대해서 설명합니 다. 스캔을 실행하려면, 스캐너 드라이버에 지원하는 스캐너 드라이버와 애플리케이션이 필요합니다.

본 제품에는 TWAIN 드라이버와 ISIS 드라이버 (표준 규격과 호환됨) 및 두 개의 드라이버를 지원하는 애플리케이션인 "ScandAll PRO" 가 첨부되어 있습니다.

|                   | • | 스캐너 드라이버의 보다 자세한 내용은 다음을 참조해 주십      |
|-------------------|---|--------------------------------------|
| $\mathbf{\nabla}$ |   |                                      |
|                   |   | - "3 상 스캔 항목 " (44 쪽 )               |
|                   |   | - TWAIN 스캐너 드라이버 도움말                 |
|                   |   | - ISIS 스캐너 드라이버 도움말                  |
|                   | ٠ | ScandAll PRO의 보다 자세한 내용은 다음을 참조해 주십시 |
|                   |   | 오.                                   |
|                   |   | - ScandAll PRO 사용 설명서                |
|                   |   | - ScandAll PRO 도움말                   |

스캐너의 전원을 켭니다 .

스캐너의 전원을 켜는 방법은 "1.4 스캐너의 전원 켜기 및 끄기 " (24 쪽 ) 을 참조해 주십시오

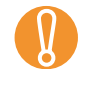

• SCSI 케이블 커넥터를 연결하는 경우, 스캐너의 전원 을 켜고 Function Number Display 에 숫자 "1" 이 표시 되는지 확인한 뒤, 컴퓨터의 전원을 켜 주십시오.

 인터페이스 케이블을 전환할 때에는 우선 스캐너와 컴 퓨터의 전원을 꺼 주십시오.

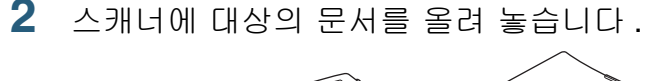

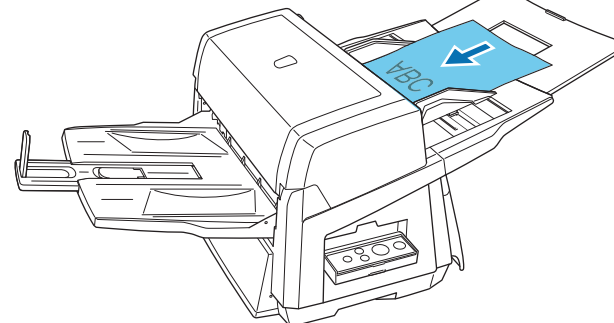

스캐너에 문서 올려놓기에 대해서는 "2 장 문서 올려놓기 " (31 쪽 ) 을 참조해 주십시오 .

### 3 사용하는 어플리케이션을 기동합니다. ScandAll PRO 가 선택될 때에는 다음 단계의 화면이 나타납니다.

ScandAll PRO 가 기동될 때

| ScandAll PRO - Documents#image0001.bmp [1/1]     |                |
|--------------------------------------------------|----------------|
| 파일(E) 스캔(S) 편집(E) 보기(V) 페이지(P) 중(Z) 도구(T) 도움말(H) |                |
|                                                  | 소              |
|                                                  |                |
| 2×1 •                                            |                |
|                                                  |                |
|                                                  | - <del>-</del> |
|                                                  | -              |
|                                                  |                |
| ScandAll PRO 의 기동에 대한 설명은 ScandAll PRO 사용 설명서을   |                |
| 참조해 주십시오                                         | <b>7</b>       |

| _                | TOP<br>목차    |
|------------------|--------------|
|                  | 색인           |
|                  | 시작하기 전에      |
|                  | 스캐너 개요       |
|                  | 문서 올려놓기      |
|                  | 스캔 항목        |
| Din              | 다양한 스캔<br>방법 |
|                  | 평상시의 관리      |
| 00               | 소모품 관리       |
| 2<br>2<br>2<br>2 | 문제 및 해결      |
| 2                | 조작의 설정       |

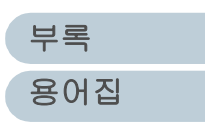

4 사용하는 스캐너 드라이버를 선택합니다.

| 설정                                                                            |
|-------------------------------------------------------------------------------|
| 인쇄 스캔 보기 단축키 이벤트                                                              |
| 장치 드라이버                                                                       |
| 스캔 결과의 통보(P)<br>출력하지 않음<br>파일명(F): C:₩Users₩scanner₩Documents₩report,Ic 찾기(B) |
| 임시 디렉토리(⊻)<br>C:₩Users₩scanner₩AppData₩Local₩Temp 찾기(Q)                       |
| 기본값 복원(B) 확인 취소 적용(A) 도움말                                                     |

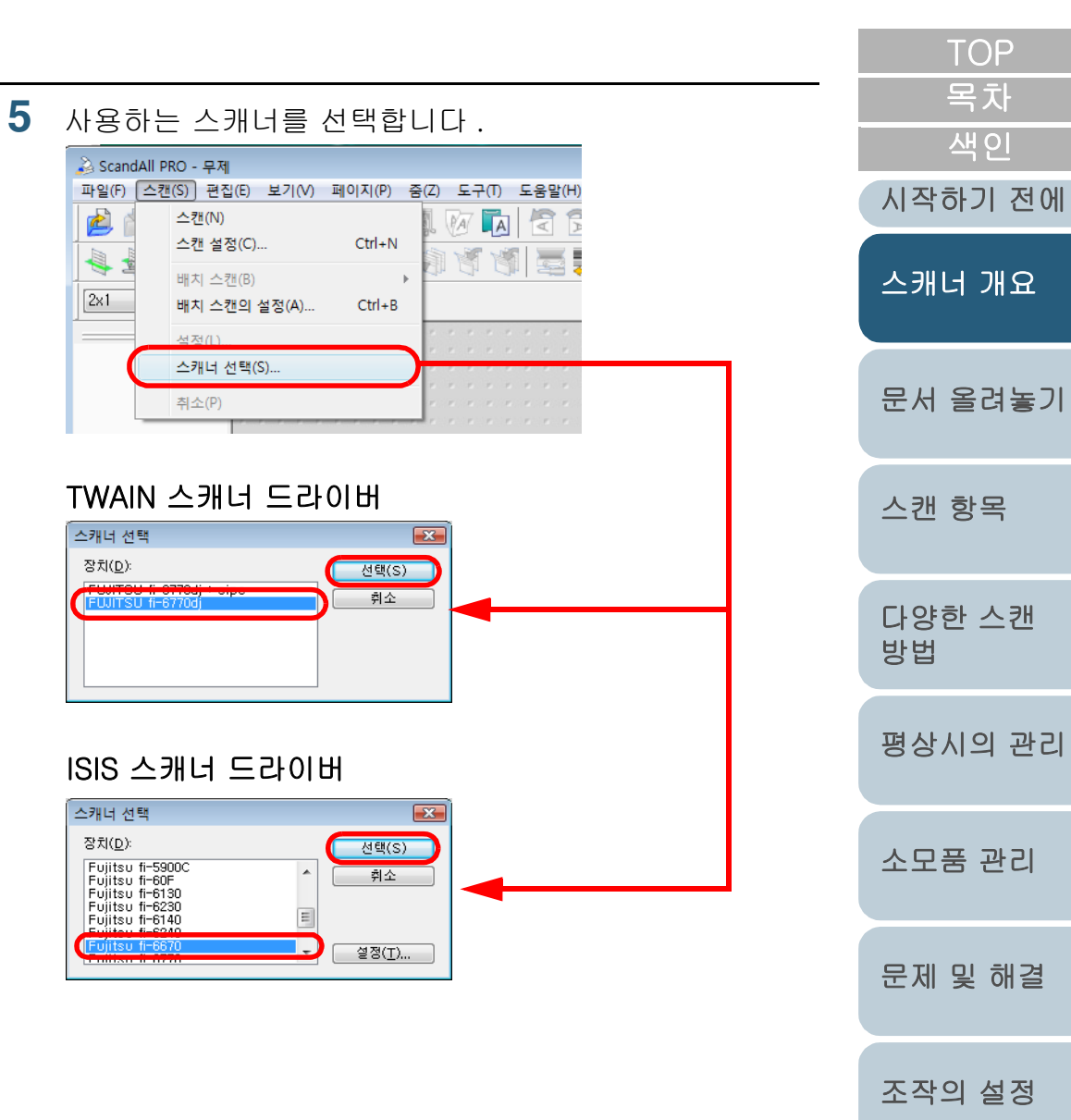

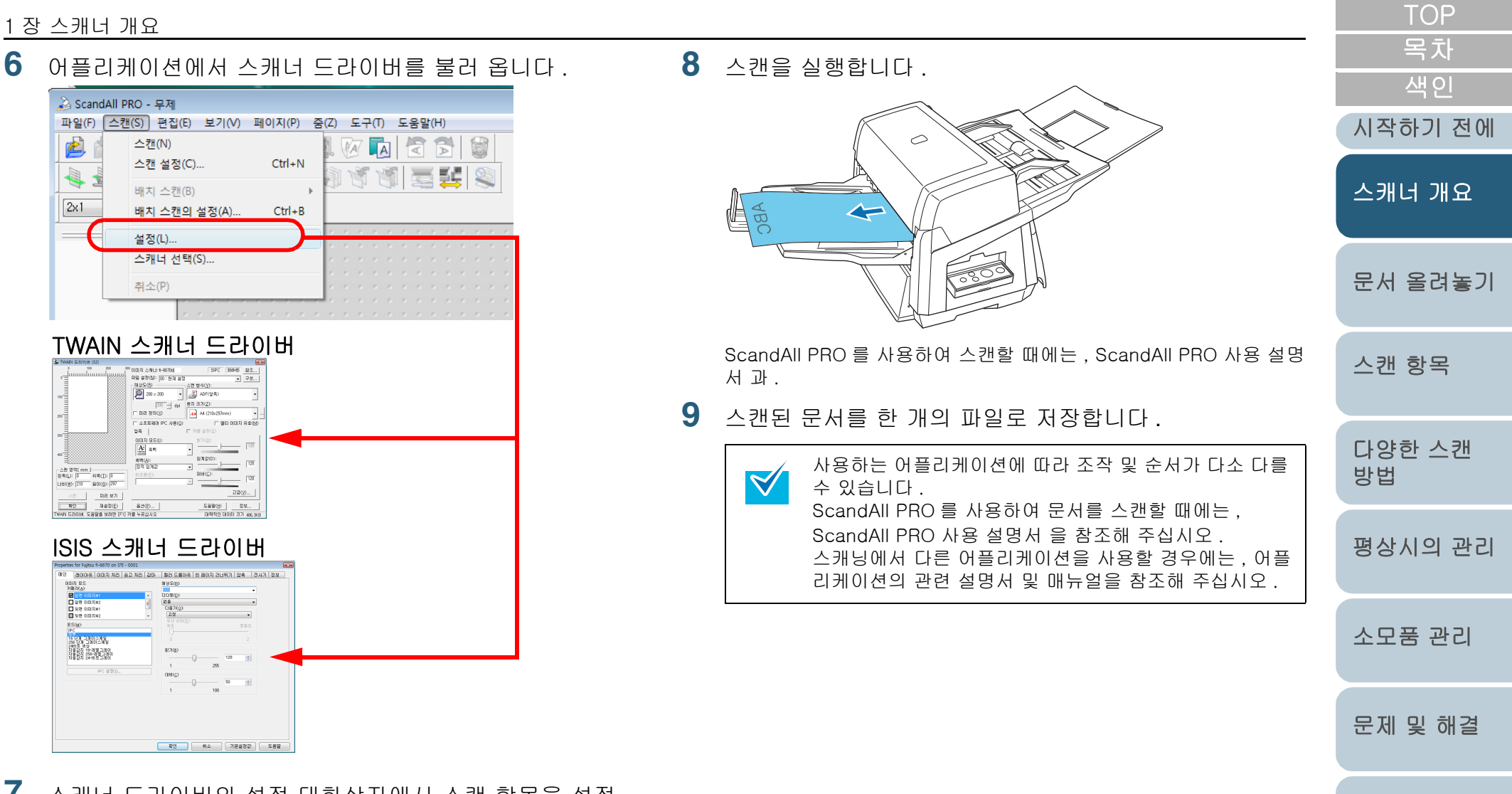

7 스캐너 드라이버의 설정 대화상자에서 스캔 항목을 설정 합니다.

> 부록 용어집

조작의 설정

## 1.7 이미지 스캔 애플리케이션

이 단원에서는 본 메뉴얼에서 순서를 설명하기 위해 예로 사용 하고 있는 첨부된 "ScandAll PRO" 이미지 스캔 애플리케이션 에 대해 설명합니다.

ScandAll PRO 는 TWAIN 및 ISIS 드라이버를 모두 지원합니 다. 프로필과 같이 스캔 설정을 정의하여, 원하는 설정을 설 정할 수 있도록 사용자 지정 할 수 있습니다.

"4 장 다양한 스캔 방법" (54 쪽)에서는 다양한 타입의 문서 를 ScandAll PRO 를 통하여 시작한 TWAIN 드라이버를사용하 여 스캔하는 방법의 예를 들고 있습니다. ScandAll PRO 에 대한 보다 자세한 내용은, "ScandAll PRO 사용 설명서"를 참조하여 주십시오.

| TOP<br>목차     |
|---------------|
| 색인<br>시작하기 전에 |
| 스캐너 개요        |
| 문서 올려놓기       |
| 스캔 항목         |
| 다양한 스캔<br>방법  |
| 평상시의 관리       |
| 소모품 관리        |
| 문제 및 해결       |
| 조작의 설정        |

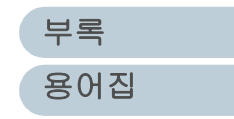

문제 및 해결

조작의 설정

1장 스캐너 개요

# 1.8 여러 대의 스캐너의 중앙 관리

이 단원에서는 통합 방식으로 여러 대의 스캐너를 관리하는 방법에 대해서 설명하고 있으며 다음과 같은 기능을 제공합니 다.

• 여러 대의 스캐너 설정 및 드라이버를 동시에 업데이트 할 수 있습니다.

각 스캐너를 한 대씩 업데이트할 필요가 없으므로 여러 대의 스 캐너를 업데이트 하는 경우에 효과적으로 시간을 단축할 수 있 습니다

• 스캐너를 감시하여 교환이 필요한 소모품, 오류의 발생을 확인 합니다. 스캐너에서 제공되는 소모품 교환 및 오류 경고로 . 손쉽게 스 캐너의 조작 상태를 확인할 수 있습니다.

위와 같은 기능을 사용하기 위해서는 . 이 제품과 함께 제공되

는 4 개의 애플리케이션으로 구성된 "Scanner Central Admin"이 필요합니다.

Scanner Central Admin Server

스캐너의 중앙 관리에 필요한 메인 컴퓨터에 이 애플리케이션을 설치 합니다.

Scanner Central Admin Server 에 스캐너를 등록하여 . 모든 스캐너 를 통합 관리할 수 있는 시스템을 구축하여 실행할 수 있습니다.

Scanner Central Admin Console

업데이트 모듈의 업로드 및 스캐너의 조작 상태를 감시하기 위하여 이 애플리케이션을 컴퓨터에 설치하여 주십시오.

관리자는 Scanner Central Admin Console 화면에서 이러한 작업을 수행할 수 있으며, 스캐너에서 전송하는 소모품 교환 및 오류 경고를 확인할 수 있습니다.

Scanner Central Admin Agent

스캐너와 연결하기 위하여 이 애플리케이션을 컴퓨터에 설치하여 주 십시오.

스캐너를 Scanner Central Admin Server 에 연결할 수 있습니다. Scanner Central Admin Server 와의 연동으로 스캐너 설정의 업데이 트를 적용할 수 있으며, 스캐너는 소모품 교환 및 오류 경고를 전송할 수 있습니다.

SCAModule Creator

Scanner Central Admin Server 에 업로드하는 업데이트 모듈을 작성 할 때 이 애플리케이션을 사용합니다. 업데이트 모듈의 작성에서만 요구됩니다.

Scanner Centra

Admin Console

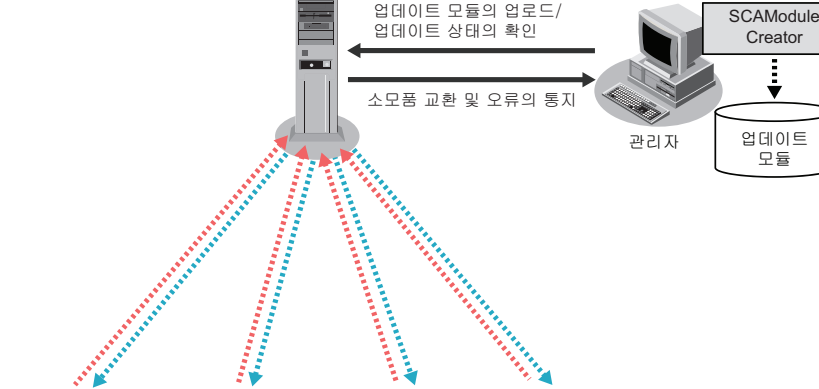

Scanner Central

Admin Server

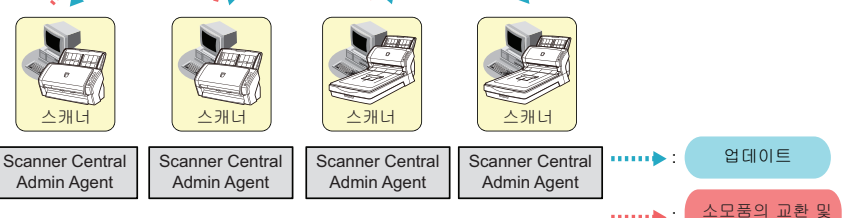

.....

오류의 통지

보다 자세한 내용은 . Scanner Central Admin 유저 가이드를 참조하여 주 십시오.

| TOP          |
|--------------|
| 목차           |
| 색인           |
| 시작하기 전에      |
| 느캐너 개요       |
| 문서 올려놓기      |
| 스캔 항목        |
| 다양한 스캔<br>방법 |
| 명상시의 관리      |
| 신모품 관리       |

# 2장 문서 올려놓기

### 이 장에서는 스캐너에 문서를 올려 놓는 방법에 대해서 설명합니다.

| 2.1 ADF 에 문서 올려 놓기           | 32 |
|------------------------------|----|
| 2.2 ADF 에 올려 놓는 문서           | 35 |
| 2.3 ADF 위치의 변경 (평판형)         | 41 |
| 2.4 평판 스캐너에서 문서 올려 놓기 (평판형 ) | 43 |

|   | TOP          |
|---|--------------|
|   | 목차           |
|   | 색인           |
|   | 시작하기 전에      |
| _ | 스캐너 개요       |
|   | 문서 올려놓기      |
|   | 스캔 항목        |
|   | 다양한 스캔<br>방법 |
|   | 평상시의 관리      |
|   | 소모품 관리       |
|   | 문제 및 해결      |
|   | 조작의 설정       |

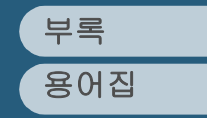

 $\checkmark$ 

# 2.1 ADF 에 문서 올려 놓기

이 장에서는 ADF 위에 문서를 올려 놓는 방법에 대해서 설명 합니다 .

- ADF가 스캐닝에서 바르게 동작하도록 하기 위해서 필요한 용지 크기 및 용지 재질에 대해서는 "2.2 ADF 에 올려 놓는 문서 " (35 쪽) 을 참조해 주십시오.
  - ADF 위치 변경 (평판형에서)에 대해서는 "2.3 ADF 위치의 변경 (평판형)" (41 쪽)을 참조해 주십시오.
- 문서의 끝을 맞춥니다 . 1 같은 너비의 문서인지 확인합니다 .
  - 2 문서 다발의 장수를 확인합니다 .

올려 놓을 수 있는 문서의 장수 제한은 다음과 같습니다.

- A4/ 레터 사이즈 용지 또는 보다 작은 크기의 용지의 경우 문서 다발이 20 mm 미만 (80 g/m<sup>2</sup> 의 무게일 경우 200 장)
- A4/레터 사이즈 용지 또는 보다 큰 크기의 용지의 경우 문서 다발이 10 mm 미만 (80 g/m<sup>2</sup> 의 무게일 경우 100 장)
   보다 자세한 내용은 " 수용 가능한 최대 문서 " (37 쪽) 을 참조해 주십시오.
- 2 문서가 서로 달라 붙지 않도록 다음과 같이 펼칩니다.
   1 문서의 끝을 잡고 문서 다발을 다음 아치형과 같이 구부립니다.

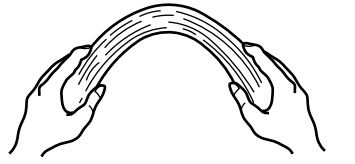

2 문서의 가운데가 불룩 올라온 것을 원래대로 되돌리기 위해서는 양손으로 문서를 꽉 잡습니다.

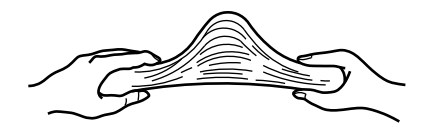

- 3 순서 1 과 2 를 2~3 번 반복합니다.
- 4 문서 다발을 90도 회전시켜, 다른 방향으로도 문서를 펼칩니다
- 5 문서의 끝을 맞춥니다.

용지 펼치기에 대한 보다 자세한 내용은 오류 복구 가이드 를 참조해 주십시오. 오류 복구 가이드는 Setup DVD-ROM 에서 찾을 수 있습니다. 오류 복구 가이드의 설치 방법에 대해서는 스타트업 가이 드의 제 4 장 스캐너 소프트웨어의 설치에서 참조할 수 있습니다.

3 ADF 용지 츄트 위에 문서를 올려 놓습니다. 인쇄할 면을 밑으로 하여 ADF 용지 츄트에 문서를 올려 놓습니다.

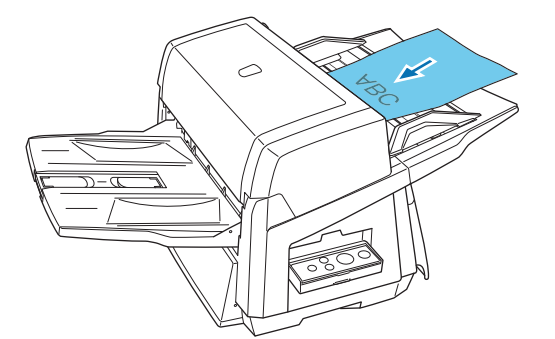

| _ | 목차           |
|---|--------------|
|   | 색인           |
|   | 시작하기 전에      |
|   | 스캐너 개요       |
|   | 문서 올려놓기      |
| • | 스캔 항목        |
| - | 다양한 스캔<br>방법 |
|   | 평상시의 관리      |
|   | 소모품 관리       |
|   | 문제 및 해결      |
|   | 조작의 설정       |

TOP

정사각형이 아닌 문서 및 색인표가 있는 문서를 올려 놓을 때에는 "색인표가 있거나 직사각형이 아닌 문서 " (38 쪽 ) 을 참조해 주십시 오 .

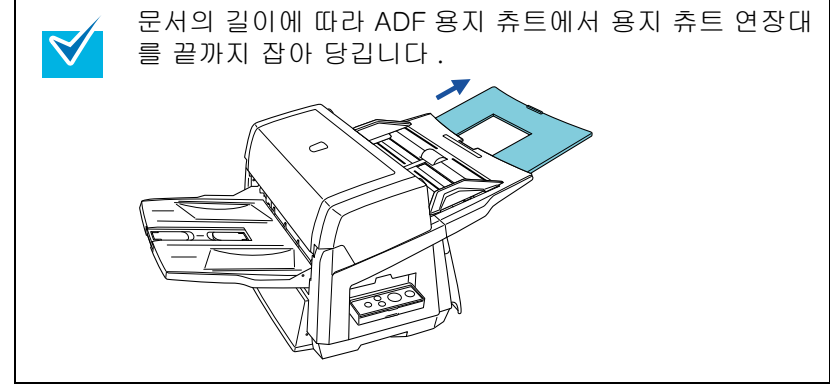

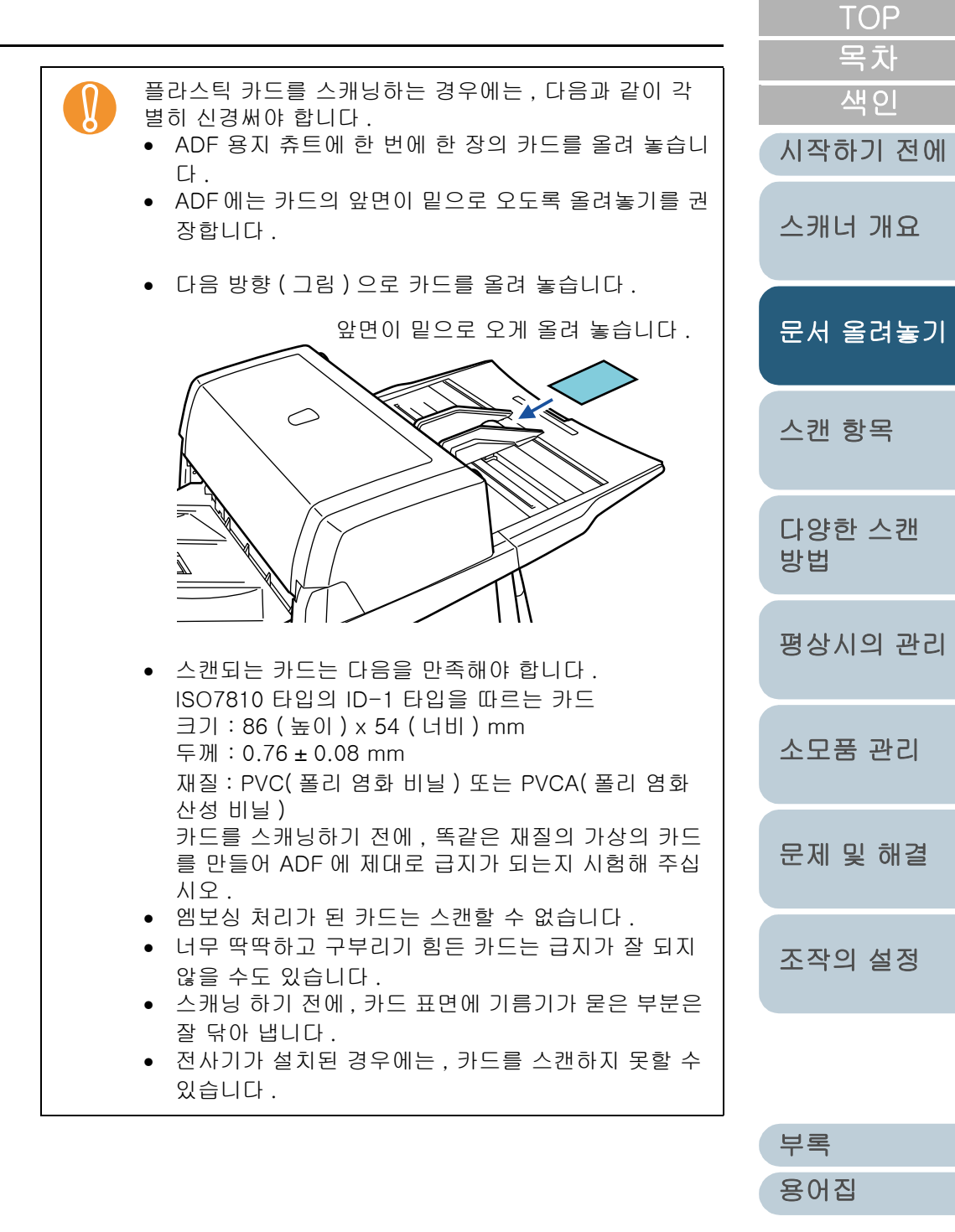

33

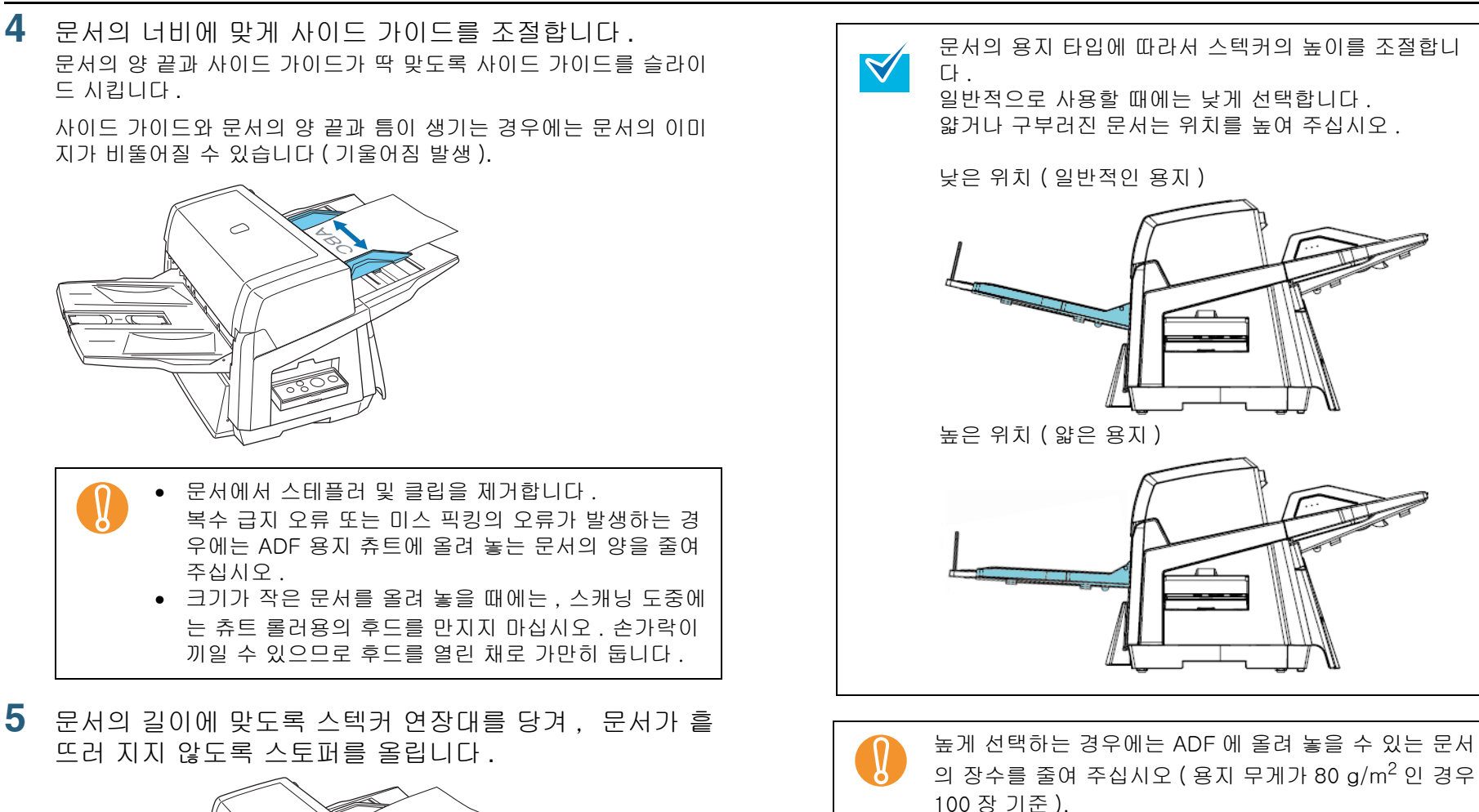

기동합니다.

PRO 사용 설명서 을 참조해 주십시오.

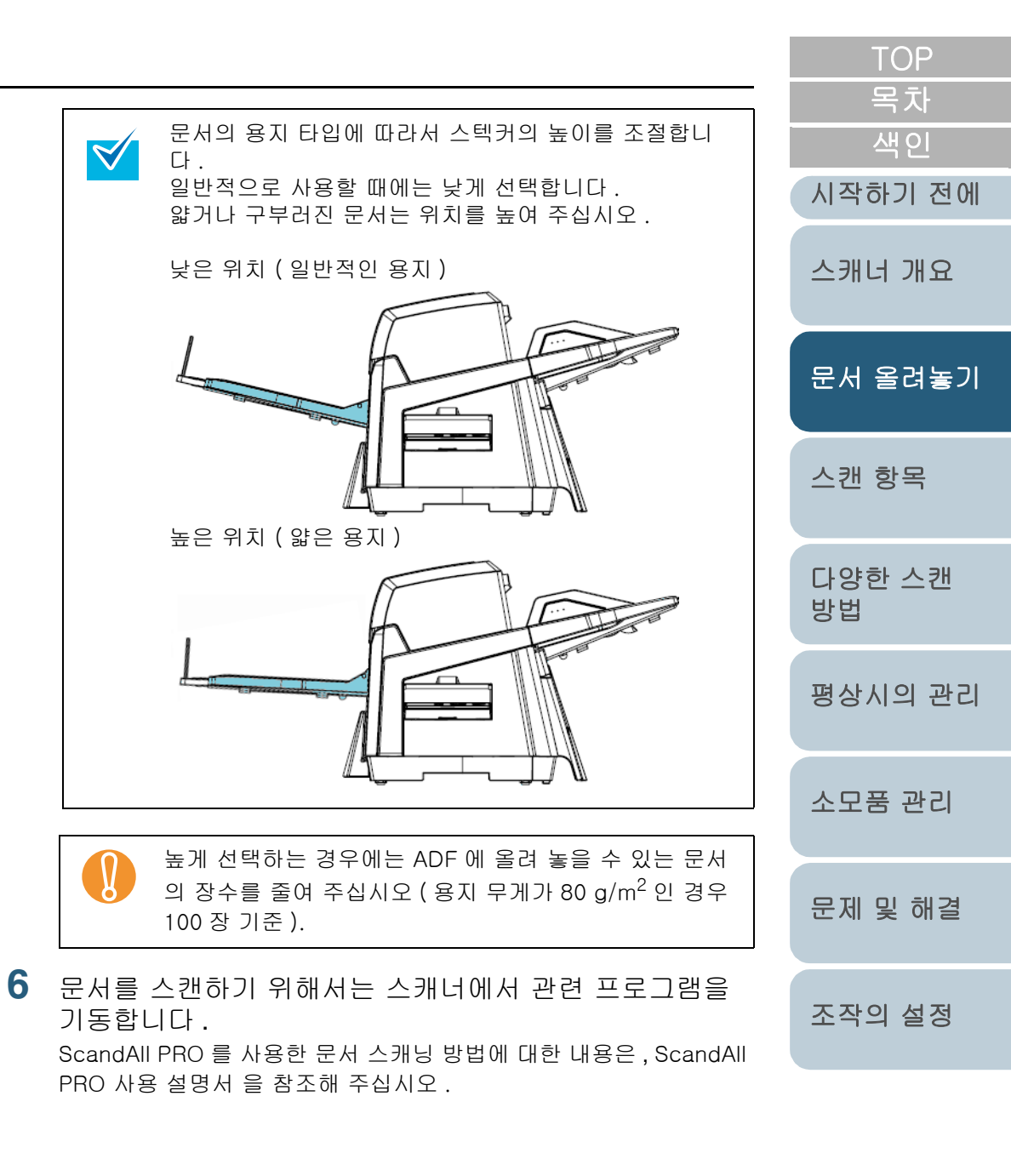

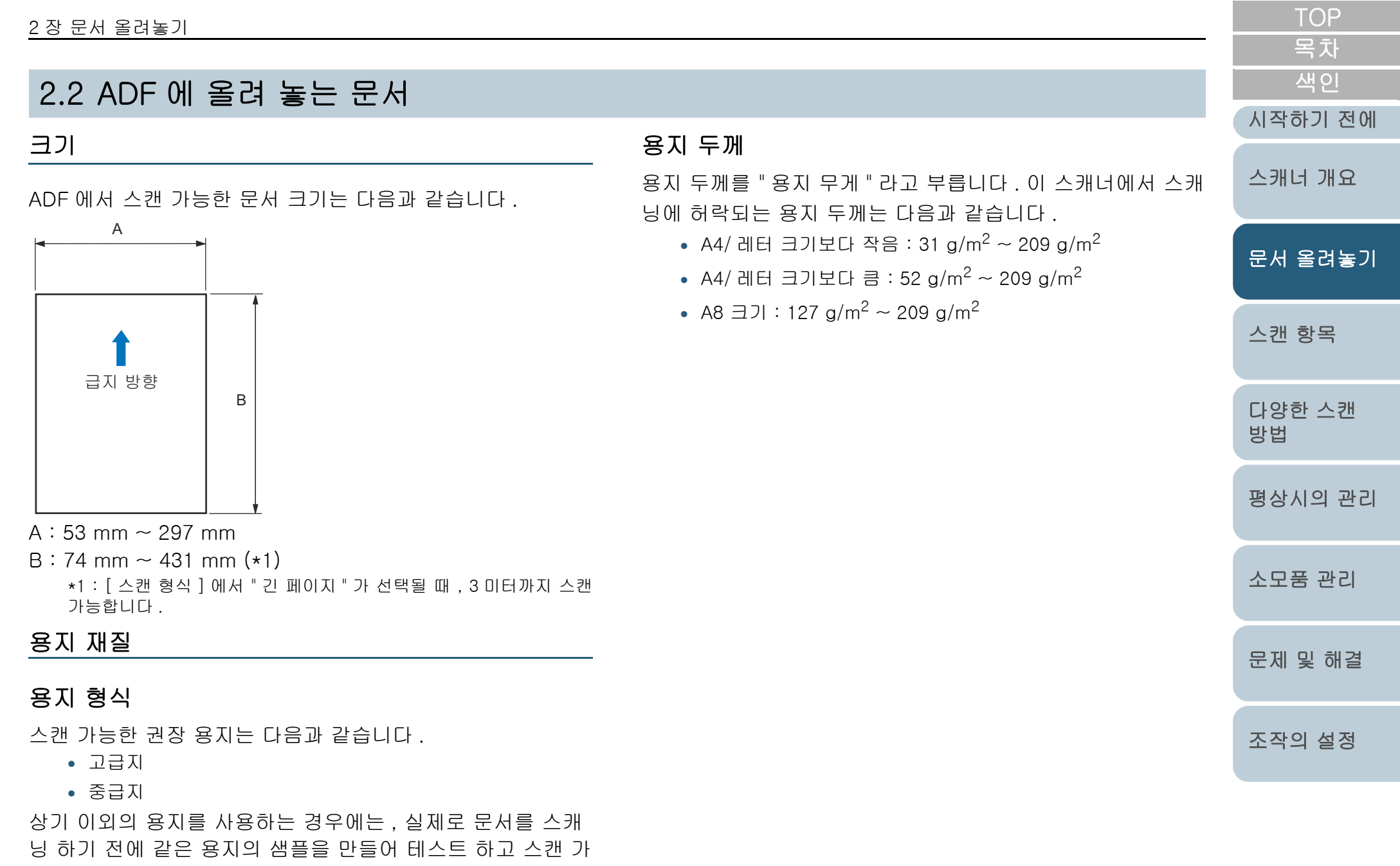

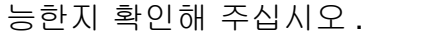

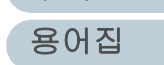

부록

2장문서 올려놓기 목차 사전 주의사항 • 반투명한 문서를 스캐닝 하는 경우, 반대편의 내용이 같이 색인  $\checkmark$ 인쇄되는 것을 방지하기 위해 [밝기] 바를 밝게 슬라이드 다음 형식의 문서는 제대로 스캔되지 않을 수 있습니다. 시킵니다. 시작하기 전에 • 두께가 일정치 않은 문서 (예 : 봉투 및 사진에 붙은 문서) • 롤러가 더러워 지는 것을 방지하기 위해서는 . 연필로 쓰여 • 주름지거나 구부러진 문서 지거나 너무 넓은 부분에 꽉 차인 문서의 스캔은 피해 주십 스캐너 개요 시오. • 접히거나 찢어진 문서 ADF를 사용할 때에는, 모든 문서의 양 끝(가장자리)을 정렬 • 트레이싱 용지 해야 합니다. 다음의 허락 범위 내에서 만족하도록 설정해 • 코팅 용지 주십시오. 문서 올려놓기 30mm 이상 카본 용지 급지 방향 ━ 감광지 3mm 이하 • 구멍 뚫린 용지 스캐 항목 용지 선단 스캔되는 면 • 정사각형 또는 직사각형이 아닌 문서 30mm 이상 • 아주 얇은 문서 급지 방향 다양한 스캐 - 사진(사진용 용지) 5mm 이하 방법 다음 형식의 문서는 사용할 수 없습니다. 스캔되는 면 용지 선단 • 클립 또는 스테플러로 철해진 문서 평상시의 관리 • 잉크가 마르지 않은 문서 • 카본레스 용지가 포함된 화학 물질이 브레이크 롤러 및 용 A8 크기보다 작은 문서 지 급지 롤러 ( 예 : 피크 롤러 ) 에 포함되어 문서를 급지할 • A3 크기 (297mm) 보다 넓은 문서 때 해를 끼칠 수 있습니다. 다음 사항을 주의해 주십시오. 소모품 관리 청소 • 섬유. 금속 박편. 필름 등으로 구성된 문서 용지 걸림이 자주 발생하는 경우에는 . 브레이크 로러 및 피 • 증명서 및 금권등 손상이 가거나 흠집이 가서는 안 되는 아주 크 롤러를 충분히 청소해 주십시오 . 브레이크 및 피크 롤러 중요한 서류 의 청소 방법은 "5 장 평상시의 관리" (84 쪽) 을 참조해 주 문제 및 해결 십시오. 부품 교환 브레이크 롤러 및 피크롤러의 수명이 "카본레스 용지 "를 사용하는 경우 . "중성지 "를 사용할 때 보다 짧아질 수 있 조작의 설정 습니다. • 브레이크 롤러 및 피크 롤러의 수명 주기는 "중성지"를 사용 할 경우 . "고급지 "에서 보다 짧아질 수 있습니다 . • 스캐닝을 하는 동안 브레이크 롤러 또는 피크 롤러에 사진 및 접지가 붙은 문서가 맞물리면, 브레이크 롤러와 피크 롤 러는 손상될 수 있습니다. 부록 • 사진과 같은 카렌터의 문서를 스캐닝할 때 표면이 손상될 수 있습니다. 용어집 36

TOP
Ŋ

## 수용 가능한 최대 문서

ADF 용지 츄트에 올려 놓을 수 있는 최대 문서 장수는 문서의 두께 및 크기에 따라 결정됩니다. 다음 그래프를 참조해 주십 시오.

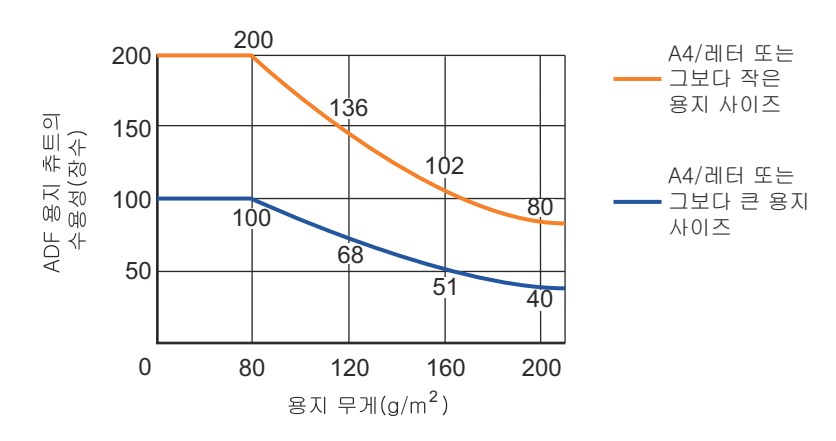

| 용지 무게<br>(단위)              |      |    |    |    |      | 변환 |      |     |     |     |      |
|----------------------------|------|----|----|----|------|----|------|-----|-----|-----|------|
| g/m <sup>2</sup><br>(용지무게) | 31   | 40 | 52 | 64 | 75   | 80 | 90   | 104 | 127 | 203 | 209  |
| lb                         | 8.3  | 11 | 14 | 17 | 20   | 21 | 24   | 28  | 34  | 54  | 56.1 |
| kg                         | 26.7 | 35 | 45 | 55 | 64.5 | 69 | 77.5 | 90  | 110 | 174 | 180  |

- A4/레터보다 큰 경우, 사용 가능한 용지 무게는 52 g/m<sup>2</sup> ~ 209 g/m<sup>2</sup> 입니다.
- A8 크기의 사용 가능한 용지 무게는 127 g/m<sup>2</sup> ~ 209 g/m<sup>2</sup> 입니다.

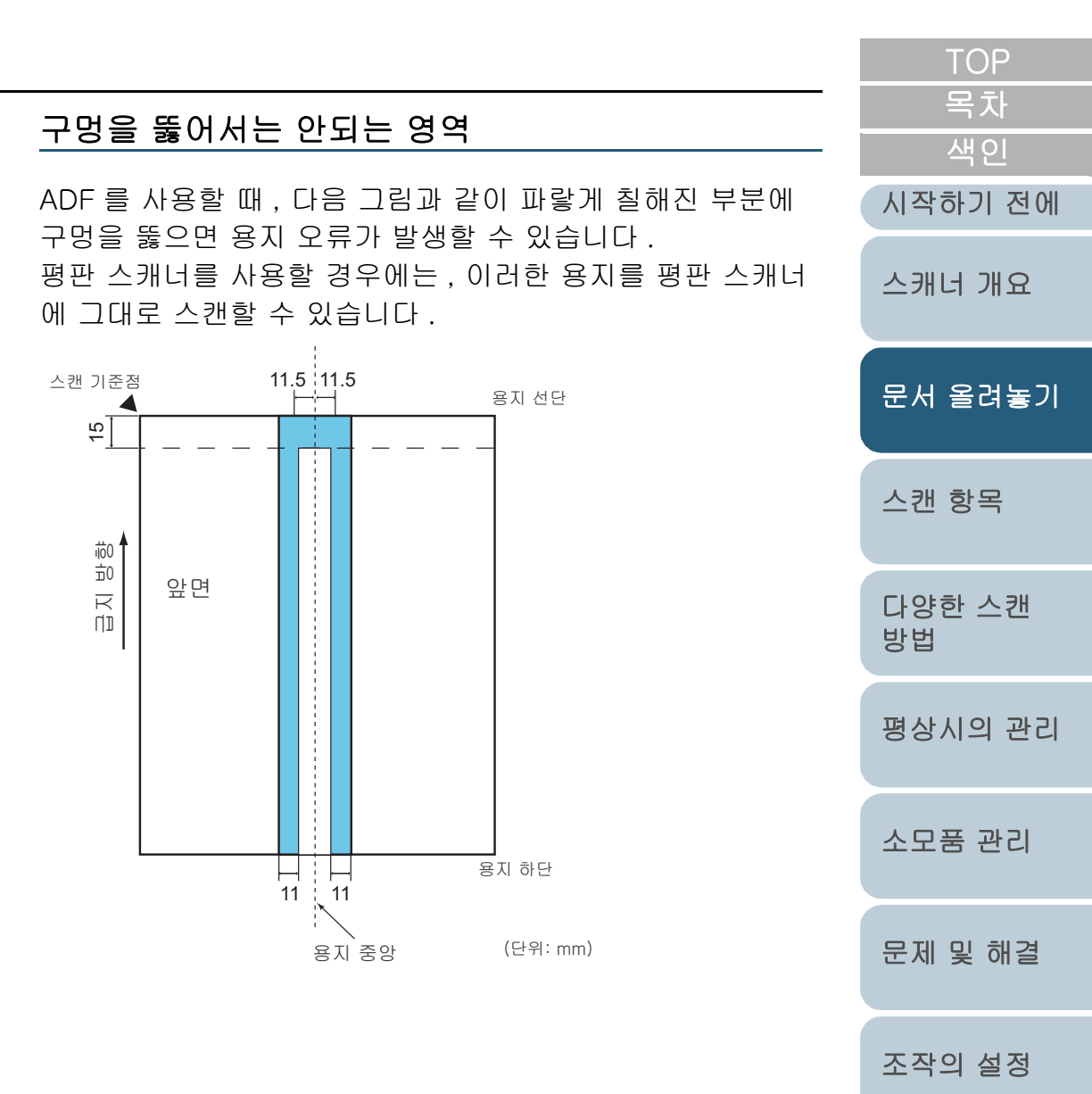

#### 2 장 문서 올려놓기

#### 색인표가 있거나 직사각형이 아닌 문서

문서의 밑에 색인표가 부착되어 있거나, 직사각형이 아닌 원 고를 ADF 로 스캔할 때에는, 색인표가 있거나 클립된 부분이 마직막에 오도록 올려 놓습니다.

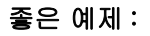

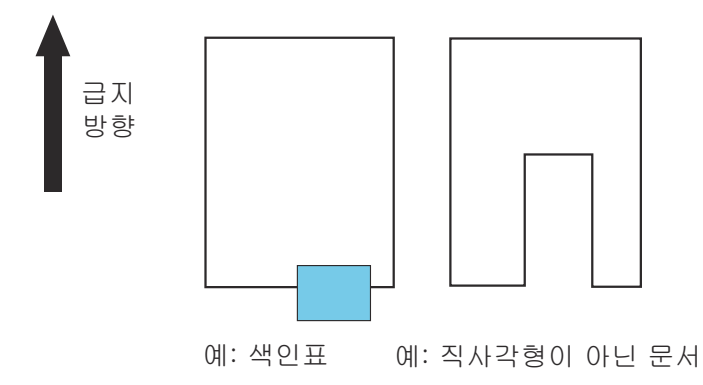

나쁜 예제 :

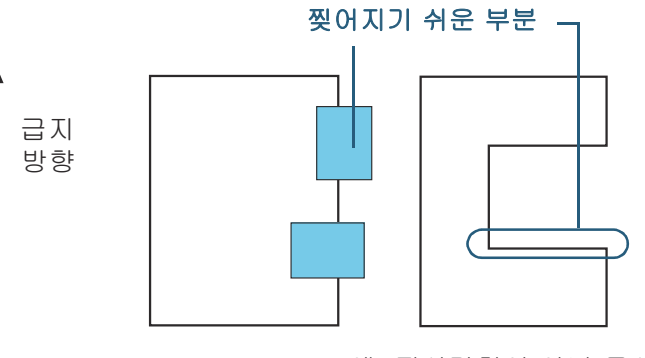

예: 색인표 예: 직사각형이 아닌 문서

- 상기의 나쁜 예제에서 문서가 스캔된 경우, 급지되는 동안 지적된 부분에서 문서가 걸릴 수 있습니다. 용지 걸림이 일 어나거나, 문서가 찢어질 수 있습니다.
  - 직사각형이 아닌 문서 또는 색인표가 있는 문서 (위의 그림 참조)는 2개의 급지 롤러에 운송되지 않아 바르게 급지되 지 않을 수 있습니다.그러므로, 이 부분이 ADF 에 남아있 고, 스캔된 이미지가 길게 늘어날 수 있습니다.

|                                                                                                    | IOP          |
|----------------------------------------------------------------------------------------------------|--------------|
| 복수 급지 검출의 조건                                                                                                    | 목차<br>새이     |
| 복수 급지는 ADF 에 2 장 이상의 용지가 동시에 급지되어 발                                                                                        | 시작하기 전에      |
| 생아는 오류들 가리킵니다.<br>복수 급지 검출 방법은 다음 3 가지가 있습니다.<br>문서 겹침, 문서 길이와 문서 겹침 및 길이를 검출합니다.<br>이 건축 모드에서는 다음 조건은 마족해야 합니다.           | 스캐너 개요       |
| • ADF 에 동일한 두께의 용지를 동시에 올립니다.                                                                                              | 문서 올려놓기      |
| • 용지 ( 문서 ) 무게 : 31 g/m <sup>2</sup> ~ 209 g/m <sup>2</sup><br>(0.04 mm ~ 0.26 mm)                                         | 스캔 항목        |
| <ul> <li>용시의 세로 중앙선 35 mm 이내의 영역에서 구멍을 뚫어서<br/>는 안됩니다.</li> <li>용지의 세로 중앙선 35 mm 이내의 영역에서 풀을 붙여서는<br/>안됩니다</li> </ul>      | 다양한 스캔<br>방법 |
| <ul> <li>문서 길이의 검출</li> <li>ADF 에 동일한 길이의 용지를 동시에 올립니다.</li> </ul>                                                         | 평상시의 관리      |
| <ul> <li>문서 길이의 비율: 1% 이내</li> <li>용지의 세로 중앙선 35 mm 이내의 영역에서 구멍을 뚫어서<br/>는 안됩니다.</li> </ul>                                | 소모품 관리       |
| 문서 겹침 및 길이의 검출<br>• ADF 에 동일한 무게와 길이의 용지를 동시에 올립니다.                                                                        | 문제 및 해결      |
| <ul> <li>용시 (문서) 무게: 31 g/m<sup>2</sup> ~ 209 g/m<sup>2</sup><br/>(0.04 mm ~ 0.26 mm)</li> <li>문서 길이의 비율: 1% 이내</li> </ul> | 조작의 설정       |
| <ul> <li>용시의 세로 중앙선 35 mm 이내의 영역에서 구멍을 뚫어서<br/>는 안됩니다.</li> <li>용지의 세로 중앙선 35 mm 이내의 영역에서 풀을 붙여서는<br/>아됩니다.</li> </ul>     |              |
| 건답니다.                                                                                                    | 부록<br>용어집    |
|                                                                                                    |              |

-

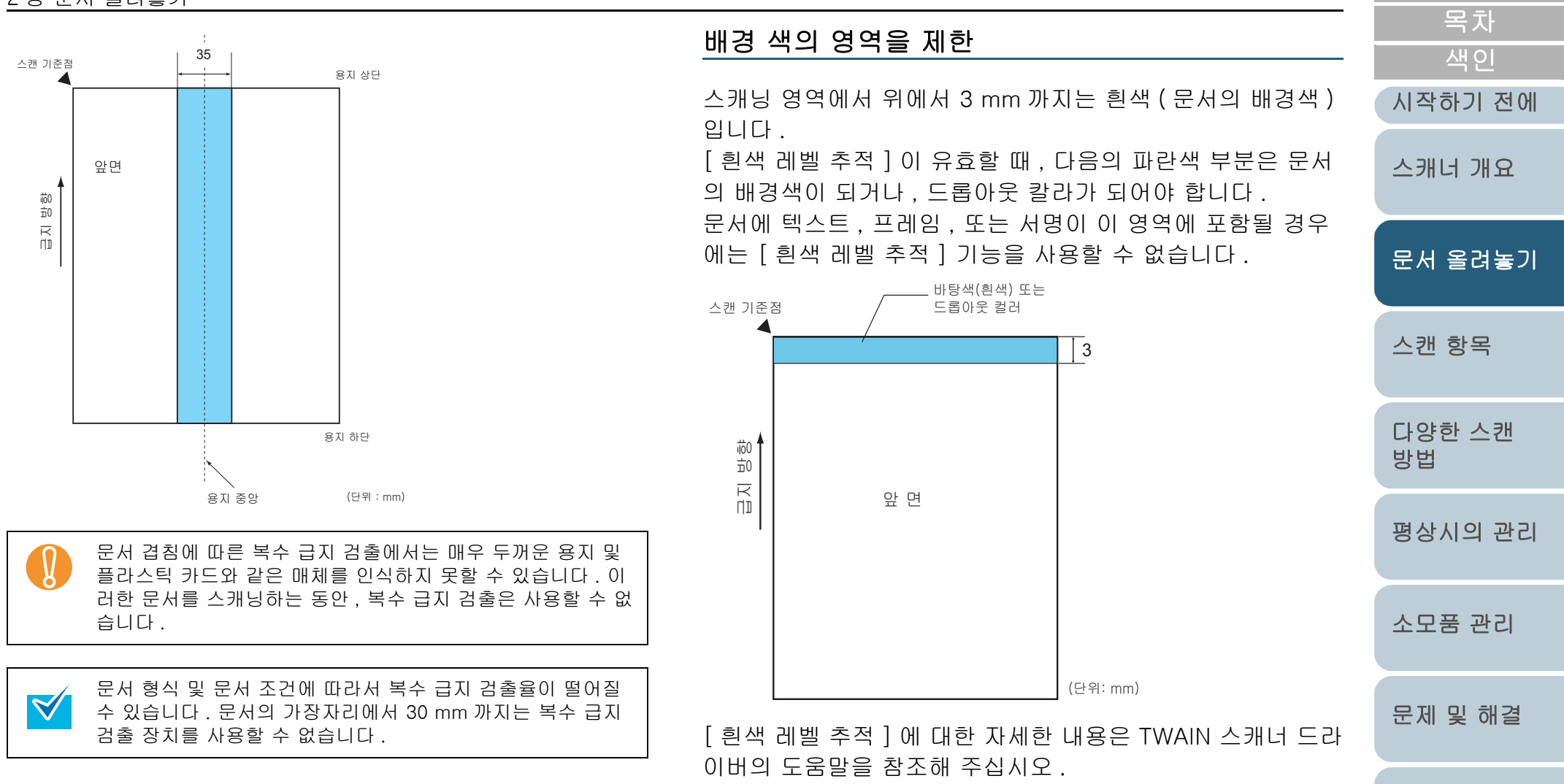

조작의 설정

TOP

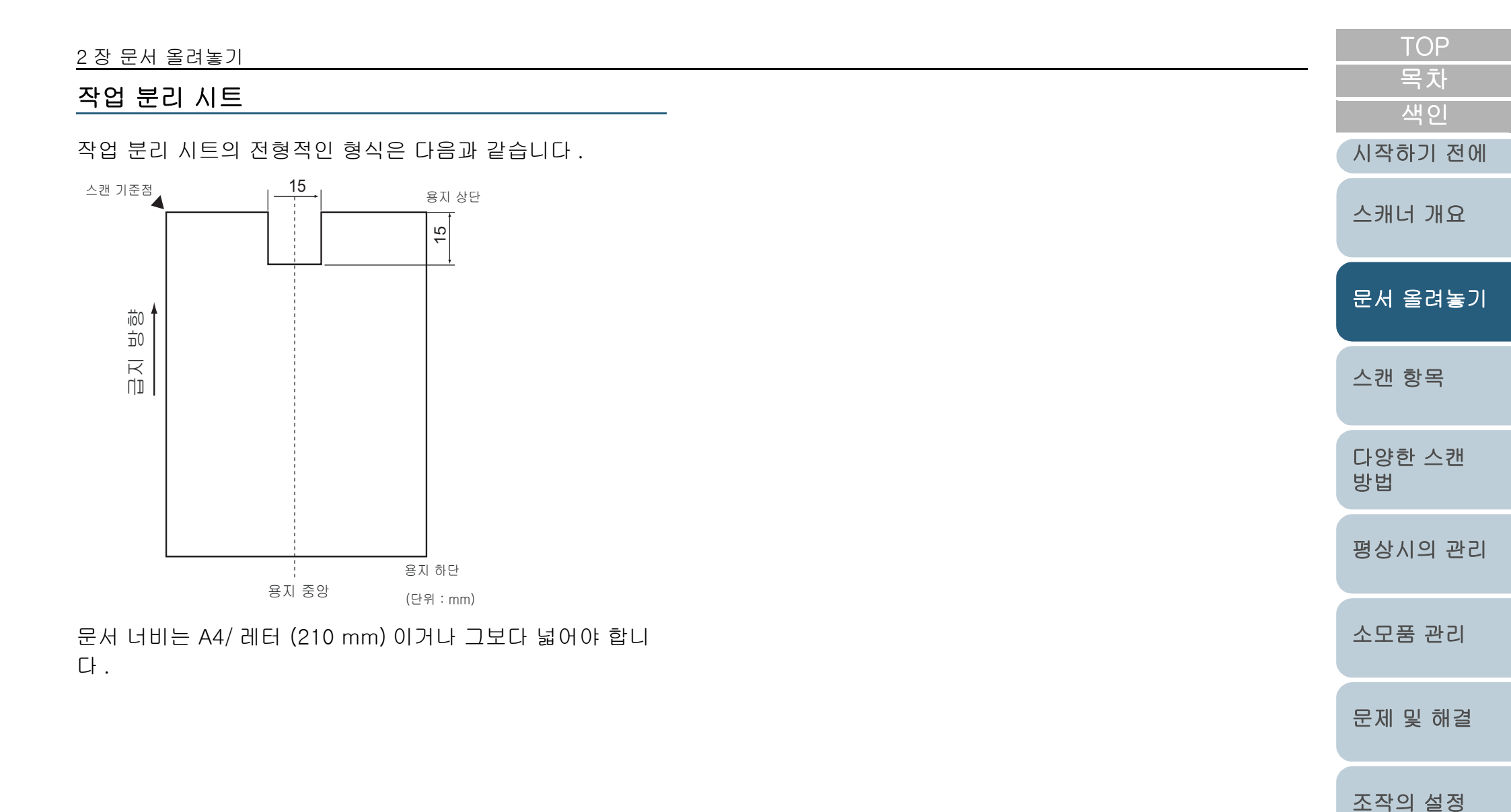

부록 용어집 1

# 2.3 ADF 위치의 변경 (평판형) 이 장에서는 ADF 위치의 변경 방법에 대해서 설명합니다. 습니다. 스텍커를 올립니다 . 1

2 손잡이를 잡으면서, 문서 덮개를 올립니다.

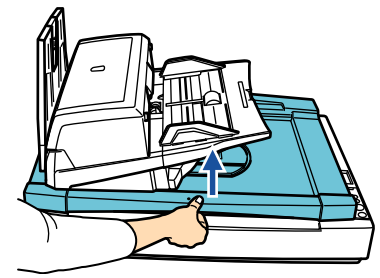

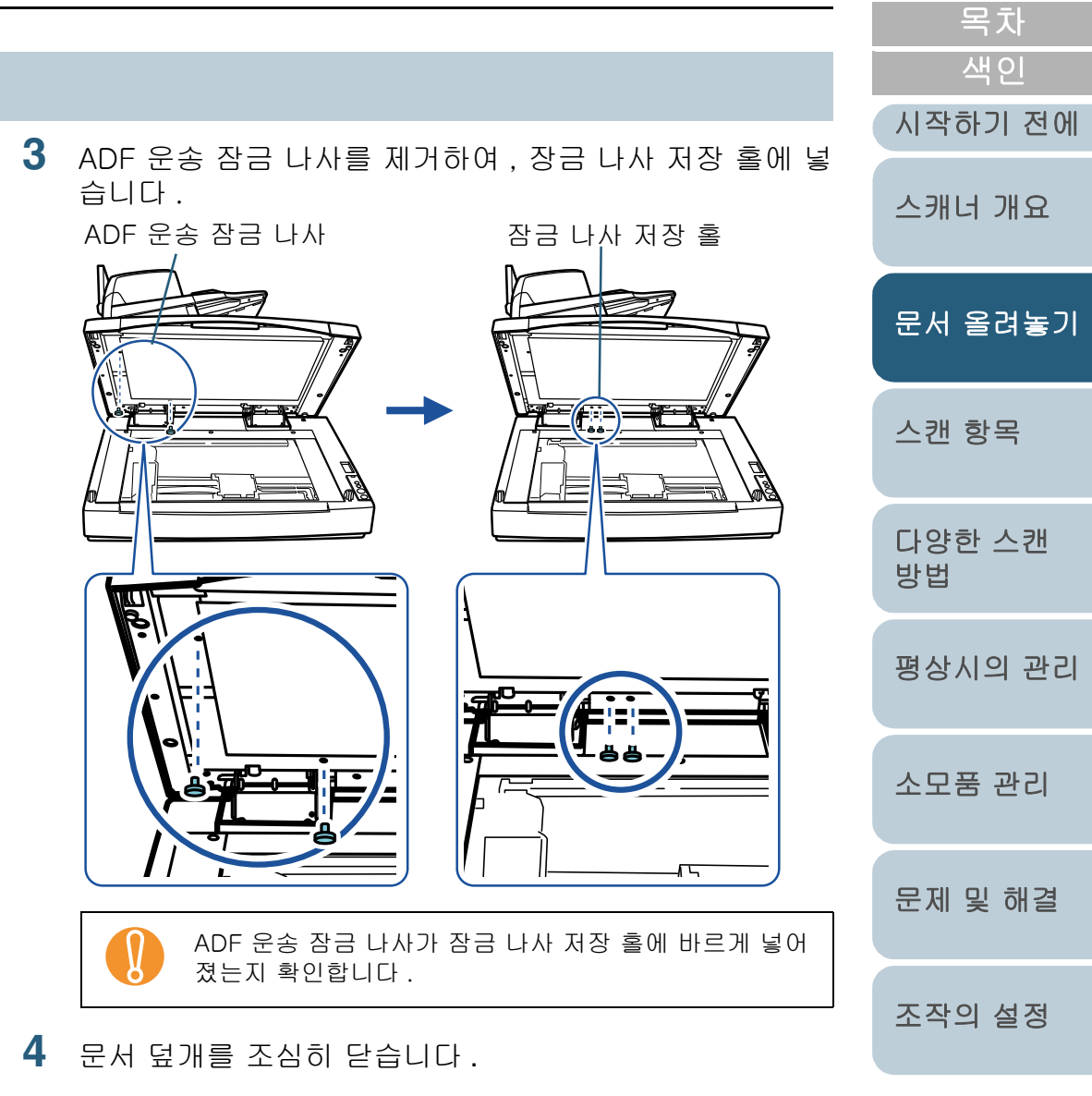

# 부록 용어집

TOP

| 2 장 문서 | 올려놓기 |
|--------|------|
|--------|------|

- 5 ADF 의 위치를 바꿉니다. ADF 를 제 위치에 올 때까지 움직입니다. ADF 가 새 위치에 완전히 고정되었는지 확인해 주십시오.
  - 조절 가능한 ADF의 위치는 다음 3 가지 입니다 .
  - 일반 (공장 출하시)

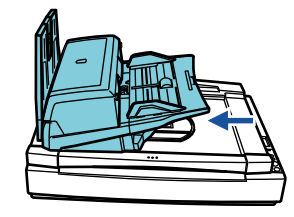

표준 (공간 절약형 및 오른손 잡이용)
 ADF 를 스캐너의 중앙으로 서서히 움직입니다.

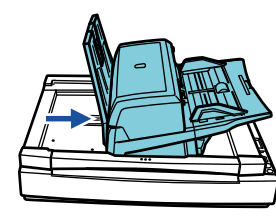

 반전 (공간 절약형 및 왼손 잡이용)
 ADF 를 스캐너의 중앙으로 서서히 움직인 후, 시계 반대방향으로 180 도 회전시킵니다.

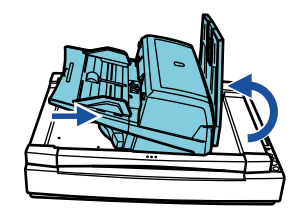

| ▲ 주 의 | <ul> <li>ADF 를 움직일 때 손가락이 끼지 않<br/>도록 주의하시기 바랍니다.</li> <li>ADF 를 180도 이상 회전시키지 마십<br/>시오. ADF 를 손상시킬 수 있습니<br/>다.</li> </ul> |
|-------|----------------------------------------------------------------------------------------------------|
|-------|----------------------------------------------------------------------------------------------------|

## 6 스텍커를 내립니다.

| _ | TOP          |
|---|--------------|
|   | 목차           |
|   | 색인           |
|   | 시작하기 전에      |
|   | 스캐너 개요       |
|   | 문서 올려놓기      |
|   | 스캔 항목        |
|   | 다양한 스캔<br>방법 |
|   | 평상시의 관리      |
|   | 소모품 관리       |
|   | 문제 및 해결      |
|   | 조작의 설정       |

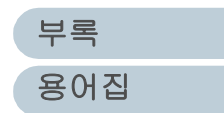

| 2장 문서 올려놓기                                                                                                    |                                        | TOP          |
|----------------------------------------------------------------------------------------------------|----------------------------------------|--------------|
|                                                                                                    |                                        | 목차           |
| 2.4 평판 스캐너에서 문서 올려 놓기 (평판형)                                                                                              |                                        | 색인           |
|                                                                                                    | 하여 무서르 스캐하                             | 시작하기 전에      |
| 이 경에서는 평판 스캐디에 문서를 돌려 좋는 방법에 대해서 주 드개디에 몸부린 아들리카아란을 가장한<br>설명합니다.<br>두꺼운 책 또는 반듯하지 않은 문서와 같은 원고는 평판 스캐 용 설명서 을 참조해 주십시오. | 비는 , ScandAll PRO 사                    | 스캐너 개요       |
| 1       손잡이를 잡으면서, 문서 덮개를 올립니다.         문서 고정 패드가 검은색인 문서 덮기         사용할 수 있습니다. 평판 스캐너에 색인 문서를 스캔할 때 편리합니다.             | 개를 별도의 옵션으로<br>서는 바탕색이 검은              | 문서 올려놓기      |
| 이 옵션을 사용하면, 평판 스캐너에,<br>울어짐을 보정하거나, 문서 크기를 확<br>출력할 수 있습니다.<br>이름 : 검은색 문서 고정 패드                                         | 서 스캔된 문서의 기<br><sup>확</sup> 인하여 같은 크기로 | 스캔 항목        |
| 품번 : PA03338-D960                                                                                                    |                                        | 다양한 스캔<br>방법 |
| ADF 용지 츄트 또는 스텍커에 문서가 남아 있지 않은지<br>확이해 주신시오                                                                              |                                        | 평상시의 관리      |
| <ul> <li>2 스캔하는 면을 밑으로 스캐너의 상단 기준점에 맞춰, 대상</li> </ul>                                                                    |                                        | 소모품 관리       |
| · 제 : 전 : 전 : 이 : 이 : 이 : 이 : 이 : 이 : 이 : 이                                                                              |                                        | 문제 및 해결      |
|                                                                                                    |                                        | 조작의 설정       |

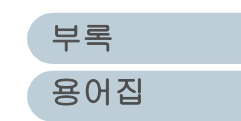

|                                                                                                    | ТОР                           |
|----------------------------------------------------------------------------------------------------|-------------------------------|
|                                                                                                    | 목차                            |
|                                                                                                    | 색인                            |
| 3장 스캐항목                                                                                                    | 시작하기 전에                       |
|                                                                                                    | 스캐너 개요                        |
| 이 장에서는 스캐너 드라이버에서 설정할 수 있는 스캔 항목에 대해서 설명합니다 .<br>여기에서는 , 조작 및 사용 방법에서 Windows Vista 화면을 예로 들고 있습니다 . 만일 Windows Vista 이외의 OS 를 /<br>하는 경우 신제 나타나는 하면 및 조장이 다스 다른 수 있습니다. TWAIN 또는 ISIS 스웨너 드라이버의 언데이트 시에 | 사용                            |
| 어든 영두 절제 다다다는 와한 및 조직이 다소 다들 두 ᆻ답니다. TWAIN 또는 ISIS 스개너 트다이비의 겁네어드 시에<br>여기에 기재된 화면 및 조작이 다소 다를 수 있습니다. 이러한 경우에는 , 드라이버 업데이트 시에 제공되는 관련 매<br>및 매체를 참조해 주십시오 .                                             | <sup>i는,</sup><br>뉴얼<br>스캔 항목 |
| 3.1 TWAIN 스캐너 드라이버                                                                                                    | 다양한 스캔<br>방법                  |
|                                                                                                    | 평상시의 관리                       |
|                                                                                                    | 소모품 관리                        |
|                                                                                                    | 문제 및 해결                       |
|                                                                                                    | 조작의 설정                        |

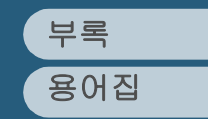

## 3.1 TWAIN 스캐너 드라이버

TWAIN 스캐너 드라이버는 TWAIN 규격에 따르는 드라이버 소 프트웨어입니다. TWAIN 에 지원되는 스캐닝 프로그램을 사 용하여 스캔을 실행하기 위해서는 이 드라이버를 사용할 수 있 습니다.

일반적으로, 스캐닝에 관한 설정은 관련 프로그램에서 스캐너 드라이버를 불러내어 스캐너 드라이버의 설정 화면에서 실행 합니다 (프로그램의 설정에 따라서, 설정 대화상자가 표시되 지 않을 수 있습니다).

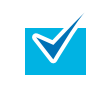

스캐너 드라이버를 불러내는 방법은 사용의 스캐닝 프로그램 에 따라 다릅니다 . 사용의 프로그램의 취급 설명서 및 도움말을 참조해 주십시오 .

| 🎍 TWAIN 드라이버 (32)                       |                            | <b>E</b>                            |
|-----------------------------------------|----------------------------|-------------------------------------|
| 0 100 200 300                           | 이미지 스캐너:fi-6670dj          | SIPC 384MB 참조                       |
| •=                                      | 파일 설정(N): 00 : 현재 설정       |                                     |
|                                         | 해상도( <u>B</u> )            | 스캔 형식(⊻):                           |
| 100                                     | 200 × 200 🗸 🗸              | ▲ ADF(앞쪽) ▼                         |
|                                         | 200 ÷ dpi                  | 용지 크기( <u>Z</u> ):                  |
| 200                                     | □ 미리 정의(次)                 | ▲▲         A4 (210x297mm)         ▼ |
|                                         | □ 소프트웨어 IPC 사용( <u>0</u> ) | ,                                   |
|                                         | 앞쪽                         | □ 개별 설정( <u>S</u> )                 |
|                                         | 이미지 모드():                  | 밝기( <u>B</u> ):                     |
|                                         | <b>≜</b> ≣ ≅ष              | ✓ [128]                             |
| 400 =                                   | , <u> </u>                 | 임계값(D):                             |
| ~ 스캔 영역[mm]                             | 정적 임계값                     | • 128                               |
| 왼쪽(L): 0 위쪽(T): 0                       | 하프톤(E):                    | [128                                |
| 너비( <u>₩</u> ): 210 킬이( <u>G</u> ): 297 |                            |                                     |
| 스캔 미리 보기                                |                            | 고급(⊻)                               |
| [ 확인 재설정( <u>E</u> )                    | 옵션( <u>P</u> )             | 도움말(번) 정보                           |
| TWAIN 드라이버, 도움말을 보려면 [F1] 키             | 를 누르십시오                    | 대략적인 데이터 크기 486,3KB                 |

|                                                                                                    | TOP          |
|----------------------------------------------------------------------------------------------------|--------------|
|                                                                                                    | 속자           |
|                                                                                                    | 적인           |
| TWAIN 스캐너 드라이버의 설정은 이 대화상자에서 실행합니                                                                                           | 지작아기 전에      |
| 다 . 다음과 같이 대표적인 설정 항목을 설명합니다 . 자세한<br>내용은 TWAIN 스캐너 드라이버의 도움말을 참조합니다 .                                                      | 스캐너 개요       |
| 해상도                                                                                                    |              |
| 스캐닝의 이미지의 해상도를 지정합니다 . 목록 ( 드롭다운 리<br>스토 ) 이 전체자 고조가에서 해상도를 서태하 스 이스니다                                                      | 군서 올려좋기      |
| 목록에 바라는 값이 없는 경우에는 , [ 사용자 지정 ] 에서 원<br>하는 값을 (50 ~ 600 dpi 범위 내에서 1 dpi 단위로 설정 가능                                          | 스캔 항목        |
| ) 실정할 수 있습니다 . [ 미리 정의 ] 확인장자를 실정하면 ,<br>이미 설정된 [ 보통 ], [ 우수 ] 및 [ 최상 ] 의 3 개의 설정 중에<br>서 하나를 선택할 수 있습니다 . 미리 정의의 설정은 [] 버튼 | 다양한 스캔<br>방법 |
| 늘 굴려 표시되는 와면에서 [모동], [우수] 및 [최상] 에<br>원하는 값을 설정할 수 있습니다 .<br>스캔 형식                                                          | 평상시의 관리      |
| 스캔하는 문서의 면을 지정합니다 .<br>지정 가능한 스캔 형식은 다음과 같습니다 .                                                                             | 소모품 관리       |
| • ADF ( 앞면 )<br>• ADF ( 양면 )<br>(fi-6670/fi-6770 에 해당 )                                                                     | 문제 및 해결      |
| • ADF ( 가상 ) (fi-6750S 에 해당 )<br>• 긴 페이지 ( 앞면 )<br>• 긴 페이지 ( 양면 ) (fi-6670/fi-6770 에 해당 )                                   | 조작의 설정       |
| <ul> <li>평판형 (평판형만)</li> <li>ADF (뒷면)<br/>(fi-6670/fi-6770 에 해당)</li> </ul>                                                 |              |
|                                                                                                    | 부록           |
|                                                                                                    | 용어집          |

#### 3 장 스캔 항목

## 용지 크기

스캔하기 위해서 , 원하는 용지 크기를 목록에서 선택합니다 . 사용자 지정의 [...] 버튼을 사용하여 용지 크기를 3 개까지 저 장할 수 있습니다 .

또한, 표시되는 목록의 순서를 변경할 수 있습니다.

#### 이미지 모드

스캔된 문서의 출력 이미지 형식을 지정할 수 있습니다.

| 모드               | 설명                                                                                                    |
|------------------|----------------------------------------------------------------------------------------------------|
| 흑백               | 문서를 바이너리 ( 흑백 ) 모드로 스캔합니다 .                                                                                         |
| 하프톤              | 바이너리 모드 ( 흑백 ) 의 중간조로 처리하여 문서를<br>스캔합니다 .                                                                           |
| 그레이 스케일          | 스캔된 문서를 흑백의 명조로 단계적으로 표시합니<br>다 . 이 모드에서는 , [ 그레이스케일 ](256) 또는 [4<br>비트 그레이스케일 ] (4 비트 또는 16 그레이스케일<br>) 에서 선택합니다 . |
| 참조<br>( 선택적 강조 ) | 선과 사진을 하프톤으로 스캐닝 , 선 부분에 한해서<br>강조 처리를 실행합니다 . 이 모드는 텍스트와 사진<br>이 섞여 있는 문서에 적합합니다 .                                 |
| 칼라               | 칼라 모드에서 문서를 스캔합니다. 이 모드에서는,<br>[24 칼라] (24 비트 칼라), [256 칼라] (256 칼라)<br>와 [8 칼라] (8 칼라)에서 하나를 선택할 수 있습니<br>다.       |

|                                                                                | TOP          |
|--------------------------------------------------------------------------------|--------------|
| [ 스캔 ] 버튼                                                                      | 목차<br>       |
| 이 버튼을 누르면 현재의 설정으로 , 문서의 스캔을 시작합니<br>다                                         | 시작하기 전에      |
| [미리보기]버튼                                                                       | 스캐너 개요       |
| 실제 스캐닝을 실행하기 전에 , 문서를 확인할 수 있습니다 .<br>현재 설정에서 문서를 시험으로 스캐닝하여 미리보기에 표시<br>합니다 . | 문서 올려놓기      |
| [닫기]/[확인]버튼                                                                    | 스캔 항목        |
| 이 버튼을 누르면 현재 설정을 저장하고 , 대화상자를 닫습니<br>다 .<br>[ <b>재설정 ] 버튼</b>                  | 다양한 스캔<br>방법 |
| 이 버튼은 현재 설정에서 변경 이전으로 되돌아갈 때 사용됩니<br>다 .                                       | 평상시의 관리      |
| [도움말]버튼                                                                        | 소모품 관리       |
| 이 버튼을 누르면 [TWAIN 스캐너 드라이버 도움말 ] 화면이<br>열립니다 .<br>[F1] 키를 눌러 화면을 열 수 있습니다 .     | 문제 및 해결      |
| [정보]버튼                                                                         | 조작이 석정       |
| 이 버튼을 누르면 TWAIN 스캐너 드라이버의 버전 정보가 나<br>타납니다 .                                   |              |

부록 용어집

## [옵션] 버튼

대화상자에서 원하는 옵션을 설정할 수 있습니다.

| 옵션                                                     |                                                                     |
|--------------------------------------------------------|---------------------------------------------------------------------|
| 회전 작업/개시 일반 시작 필터<br>대칭 회전<br>                         | 압축  <br>확인<br>                                                      |
| 회전<br>회전 각도(Ē):<br>무효 ✓<br>자동 기울기/크기 감지(D):<br>사용 안함 ✓ | 편치 구명 제거(止):<br>제거하지 않음                                             |
| 우선 순위(만):<br>속도 정확도<br>                                | ✓ 미미지 분할(♡) 0:장방형의 문서 1:색인표가 포함되지 않은 문서 2:색인표가 포함된 문서 3:바탕색미 머두운 문서 |

• [회전] 탭

양면 스캐닝에서 뒤집을 면의 회전이나 이미지 회전 ( 회전 각도), 문서 크기와 기울어짐 감지 (자동 기울기 / 크기 감 지), 오버 스캔, 펀치 구멍 제거, 그리고 이미지 분할을 설 정할 때 이 탭을 선택합니다.

[작업 / 캐시] 탭

캐시 모드, 복수 급지 검출, 사전 픽업, 빈 페이지 건너뛰기 , 용지 보호 등의 설정을 할 때 이 탭을 선택합니다.

• [전사기 (엔도서)] 탭

옵션의 사용 가능한 전사기를 이용하여 . 스캔된 문서의 텍 스트의 인쇄를 지정할 때 이 탭을 선택합니다. 전사기가 설 치되지 않았을 때 이 탭을 나타나지 않습니다.

• [일반] 탭 [TWAIN 드라이버 (32)] 대화상자에 표시되는 크기 및 치수 의 단위를 지정할 때 이 탭을 선택합니다. 인치, 밀리미터 (mm), 또는 픽셀 중에서 선택할 수 있습니 다.

[시작] 탭

스캐너의 조작 패널에서 설정할 때 이 탭을 선택합니다.

• [필터]탭

이미지 처리 필터의 설정에서 이 탭을 선택합니다.

| 필터               | 설명                                          |
|------------------|---------------------------------------------|
| Digital Endorser | 스캔된 이미지에 문자열 ( 알파벳 , 숫자 데<br>이터 ) 을 추가합니다 . |
| 페이지 테두리<br>채우기   | 스캔된 문서의 이미지의 여백에 선택한 칼<br>라로 색칠합니다 .        |
| [ 압축 ] 탭         |                                             |

JPEG 파일 전송시 압축률을 설정할 때 이 탭을 선택합니다.

## [고급]버튼

보다 상세한 이미지 처리를 설정할 때 이 버튼을 누릅니다. 가장자리 처리, 감마 패턴, 드롭아웃 칼라, 반전, 흰색 페이 지 추적등을 설정할 수 있습니다.

| [구성]버튼                                                                        | 소모풍  |
|-------------------------------------------------------------------------------|------|
| 성전 파악을 과리하기 위해서 이 버튼을 누릅니다                                                    |      |
| [TWAIN 드라이버 (32)] 의 설정 대화상자에서 설정한 내용을<br>[ 파일 설정 ] 밑에 파일로 저장해 놓습니다 . 다음 스캐닝부터 | 문제 및 |
| 이 설정된 파일을 사용할 때 빠르게 전환할 수 있습니다 .                                              |      |

| 문서 올려놓기      |
|--------------|
| 스캔 항목        |
| 다양한 스캔<br>방법 |
| 평상시의 관리      |
| 소모품 관리       |
| 문제 및 해결      |
| 조작의 설정       |
|              |
| 부록           |
| 용어집          |
| 47           |

TOP

목차

색인

시작하기 전에

스캐너 개요

## 3.2 ISIS 스캐너 드라이버

ISIS 스캐너 드라이버는 ISIS 의 규약에 대응하는 드라이버 소 프트웨어 제품입니다 .

ISIS 제공되는 스캐닝 어플리케이션을 사용하여 스캔을 실행 할 때 이 드라이버를 사용할 수 있습니다. 일반적으로, 먼저 스캐닝 어플리케이션에서 원하는 스캐너 드라이버를 불러내 어, 스캐너 드라이버 설정 대화상자에서 스캐닝 설정 화면을 실행합니다 (어플리케이션의 설정에 따라서 이 설정 대화상 자가 나타나지 않을 수 있습니다).

**V** 

스캐너 드라이버의 호출 방법은 어플리케이션에 따라 다릅니 다. 사용의 어플리케이션의 매뉴얼 또는 도움말을 참조해 주 십시오.

| Properties for Fujitsu fi-6670 on STI - 0001                                                               |                                                             |
|----------------------------------------------------------------------------------------------------|-------------------------------------------------------------|
| 메인 레이아웃 이미지 처리 원고 처리 감마                                                                                    | 컬러 드롭아웃 빈 페이지 건너뛰기 압축 전사기 정보<br>체상도(P)                      |
| > 100 (1 2 ( <u>A</u> ):                                                                                   | 에 8 년 (D):<br>[대왕(D):<br>[왕음<br>다음)(Q):<br>[고왕<br>우선 순위(D): |
| IPC<br>[PC<br>[또한<br>16 단계 그레이스케일<br>24비를 색상<br>24비를 색상<br>자동갈지 16-레벨그레이<br>자동갈지 25-레벨그레이<br>자동감지 24-비트그레이 | 옥도 3 왕도<br>0 2<br>왕기(B)<br>1 255                            |
|                                                                                                    | 50                                                          |
|                                                                                                    | 확인 취소 기본설정값 도움말                                             |

목차 색인 시작하기 전에 ISIS 스캐너 드라이버의 위의 대한상자에서 . 스캔 설정을 실 행할 수 있습니다. 스캐너 개요 주요 스캔 항목에 대해서는, 다음 설명을 참조해 주십시오. 보다 자세한 설명은 ISIS 스캐너 드라이버 도움말을 참조해 주 십시오. 문서 올려놓기 컴퓨터의 언어 설정에 따라 ISIS 드라이버의 설정 대화상자에 [도움말] 버튼이 표시되지 않을 수 있습니다. 스캔 항목 [메인] 탭 다양한 스캔 방법 Properties for Fujitsu fi-6670 on STI - 0001 X 메인 레이아웃 이미지 처리 | 원고 처리 | 감마 | 컬러 드롭아웃 | 빈 페이지 건너뛰기 | 압축 | 전사기 | 정보 | 이미지 모드 해상도(<u>R</u>): 카메라(<u>A</u>): -평상시의 관리 ▼ 앞면 이미지#1 디더링(D): □ 앞면 이미지#2 없음 • 다음기(0): □ 뒷면 이미지#1 고정 □ 뒷면 이미지#2 -무선 순위(<u>P</u>): 속도 모드(M): 정확도 소모품 관리 IPC 음액 16 단계 그레이스케일 256 단계 그레이스케일 24비트 색상 자동같지 16~레벨그레이 자동같지 256-레벨그레이 자동같지 24-비트그레이 밝기(B) 128 문제 및 해결 1 255 IPC 설정(!),, CHHI(C) 50 100 1 조작의 설정 확인 취소 기본설정값 도움말 문서의 면을 스캔, 칼라 (칼라 / 그레이스케일 / 흑백 ). 해상 부록 도, 밝기와 대비에 대해서 지정할 때 이 탭을 선택합니다. 용어집

TOP

## [레이아웃] 탭

| Properties for Fujitsu fi-6670 on None |                         |
|----------------------------------------|-------------------------|
| 메인 레이아웃 이미지 처리   원고 처리   감마   컬러 드롭    | 마웃 빈 페이지 건너뛰기 압축 전사기 정보 |
| 이미지 회전                                 | 페이지 크기(G):              |
| ◎ 세로(T)                                | 레터 - 8,5 x 11 in 👻      |
| ○ 가로(C)                                | 사용자 지정 페이지:             |
| □ 자동(U)                                | 년비( <u>₩</u> ):         |
| · · · · · · · · · · · · · · · · · · ·  | < 0,00 - 0,00 in > 0"   |
| 대칭 회전                                  | 일이(L):                  |
| ◎ 가로넘기기                                | < 0,00 - 0,00 in >      |
| ○ 세로넘기기                                |                         |
| 금지방하                                   | □ 그센 철이를 확용하여 사용        |
| · 의조 머지 / · · · ·                      |                         |
| 이 마랫쪽 먼저                               |                         |
| ○ 왼쪽 먼저                                |                         |
| ○ 오른쪽 먼저 되는 뒤는                         |                         |
|                                        |                         |
|                                        | 스캔 영역( <u>A</u> )       |
|                                        |                         |
|                                        |                         |
|                                        |                         |
|                                        |                         |
|                                        |                         |
|                                        |                         |
|                                        |                         |
| 확인                                     | 취소 기본설정값 도움말            |
|                                        |                         |

문서의 이미지 회전, 양면 스캐닝의 대칭 회전, 용지의 급지 방향, 페이지 크기 등을 지정할 때에는 이 탭을 선택합니다. [스캔 영역] 버튼을 누르면, [Scan Area] 대화상자가 표시 됩니다.

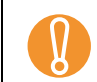

ScandAll PRO 가 설치된 경우에만 [이미지 회전 ] 의 [자동 ] 을 사용할 수 있으므로 주의하여 주십시오 .

| Scall Alea] 와린 |
|----------------|
|----------------|

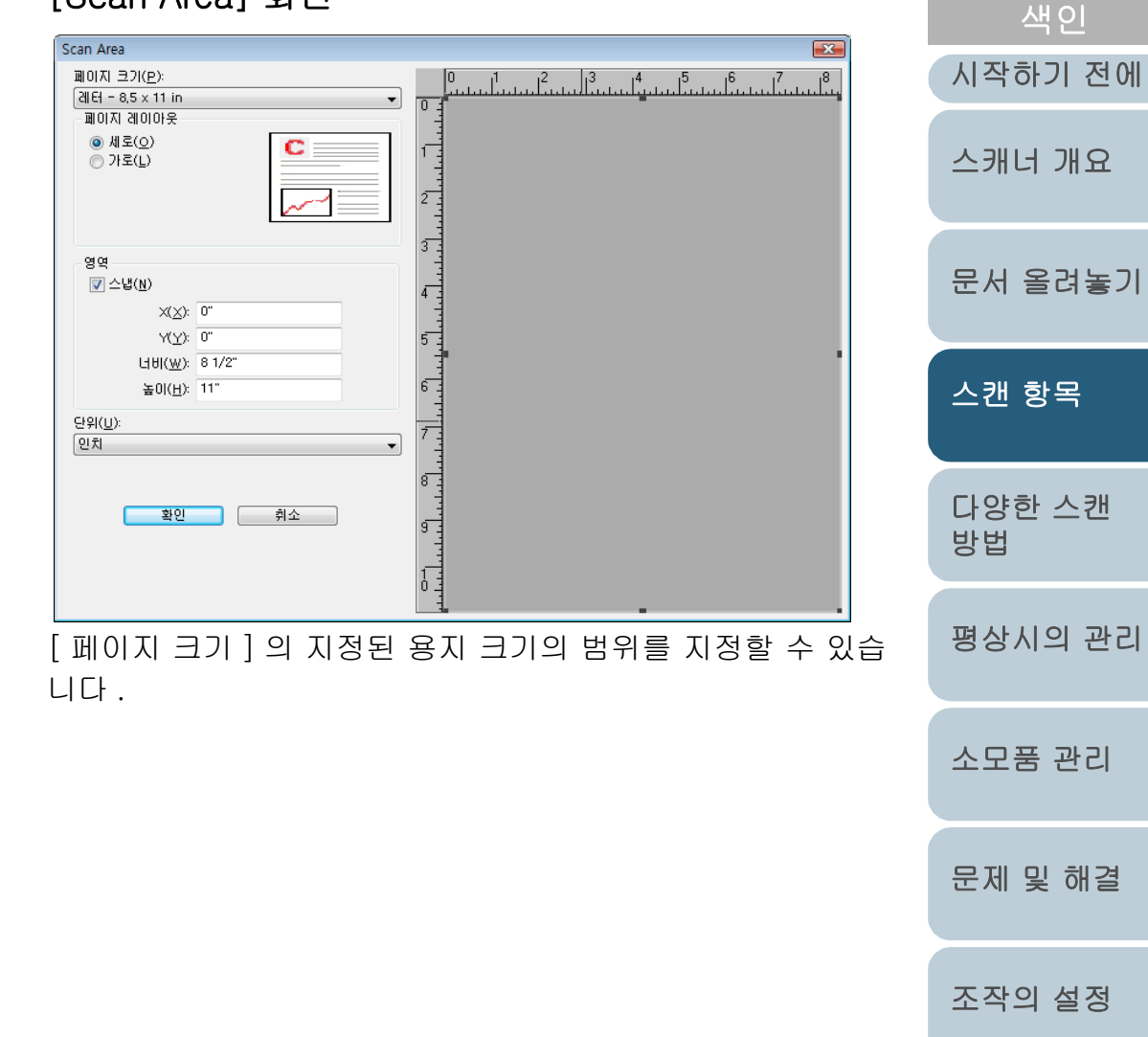

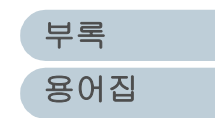

TOP

목차

## [이미지 처리] 탭

| 메인       레이마동       이미지 처리       월고 처리       감마       컬러 드롭마옷       빈 페이지 건너뛰기       압축       전사기       정보         이미지 모드       ************************************                                                                                                    |
|----------------------------------------------------------------------------------------------------|
| 이미지 모드<br>카메감(A):                                                                                                    |
| ▲ KE ONANA2         모 ⊆ (M):         IPC         KB         Y         Y </td |
| 확인 취소 기본설정값 도움말                                                                                                    |

스캐닝의 일반적인 스캔 패턴을 선택할 때, 이 탭을 선택합니 다.배경색이 흰색이 아니거나, 펀치 구멍이 뚫린 문서를 스 캐닝할 때, 설정할 수 있습니다.

|                                                                                             | TOP          |
|---------------------------------------------------------------------------------------------|--------------|
| 의그 권기] 태                                                                                    | 목차           |
|                                                                                             | 색인           |
| ies for Fujitsu fi-6670 on STI - 0000                                                       | 시작하기 전에      |
| ! 레이아웃 이미지 쳐  (원고 치리) 감마 컬러 드롤아웃   빈 페이지 건너뛰기 압축 (전사기) 정보<br>용지 공급(Δ)                       | 스캐너 개요       |
| 복수 급지 같지<br>② 조작자 제어판 설정(S) 복수급지 회복<br>③ 사용(E) 사용<br>같지 기준: 자동 통지화면 타이머<br>③ 위지 결첩(Q) ① (E) | 문서 올려놓기      |
| ● 용지 같이(B)       꺼짐       60         +/~20mm       ●         ● 갑지시 스채닝 중단 안함(T)       ●     | 스캔 항목        |
|                                                                                             | 다양한 스캔<br>방법 |
| 확인 취소 기본설정값 도움말                                                                             | 평상시의 관리      |
| 현 픽업 ( 예 : 스캔을 시작하기 전에 문서의 스캔 위치까지<br>  ) 과 복수 급지 검출과 용지 보호를 설정할 때 이 탭을 선<br>  니다 .         | 소모품 관리       |
| 반 스캐너를 사용할 때에는 , [ 용지 공급 ] 밑의 [ 자동 ],                                                       |              |

[ADF] 와 [ 평판 ] 에서 원하는 처리 형식을 선택합니다 .

문제 및 해결

조작의 설정

부록

용어집

## [ 감마 ] 탭

| Properties for Fujitsu fi-6670 on STI - 0001 |                                      |
|----------------------------------------------|--------------------------------------|
| _메인  레이아웃  이미지 처리   원고 처리   감마               | 컬러 드롭아웃   빈 페이지 건너뛰기   압축   전사기   정보 |
| 이미지 모드                                       | 패텬(만):                               |
| 기배((8)                                       | 기온열성값<br>봅톨 <sub>회에</sub>            |
| □ 앞면 이미지#2 =                                 | 서명하게 선명하게                            |
|                                              | 사용자지정 솔성                             |
| ▋ 뒷면 이미지#2                                   | 감마(G):                               |
| 모드( <u>M</u> ):                              | ♦ 0,0                                |
| 볼륨<br>16 단계 그레이스케잌                           | ¥71(世)/<br>◀                         |
| 256 단계 그레이스케일<br>24비트 색상                     | 대비(C):                               |
| 자동감지 16-레벨그레이<br>자동감지 256-레벨그레이              | ▲ 자동                                 |
| 자동갑지 24-비트그레이                                | <br>↓ ↓ 0                            |
| IPC 설정(!),,,                                 | 하이2i이트( <u>H</u> ):                  |
|                                              | < ▶ 255                              |
|                                              | 재설정( <u>B</u> )                      |
|                                              |                                      |
|                                              |                                      |
|                                              |                                      |
|                                              |                                      |
|                                              |                                      |
|                                              |                                      |
|                                              | 확인 취소 기본설정값 도움말                      |
|                                              |                                      |

감마 수정 패턴을 선택할 때 이 탭을 선택합니다 . 칼라 모드에서 스캐닝하는 문서의 감마값과 밝기와 같은 세부 설정을 사용자 지정의 속성에서 지정할 수 있습니다 .

|                                                                                                    | 색인           |
|----------------------------------------------------------------------------------------------------|--------------|
| Properties for Fujitsu fi-6670 on None                                                                                                    | 시작하기 전에      |
| 메인       레이아웃       이미지 처리       원고 처리       감마       컬러 드롭아웃       번 페이지 건너뛰기       압축       전사기       정보         이미지 모드<br>카메라(A):                                                                                                    <                                                                                                    | 스캐너 개요       |
| ● 옷면 이미지#1     ● 느낌까 옷 속색       ● 옷면 이미지#2     ● 드롤아웃 파량       모드(M):     ● 드롤아웃 천색       ● 다     ● 다       ● 다     ● 다 <td>문서 올려놓기</td> | 문서 올려놓기      |
| 24005~전 18~개별그레이<br>자동25지 25~레벨그레이<br>자동23지 24-바트그레이<br>IPC 설정(I)                                                                                                    | 스캔 항목        |
|                                                                                                    | 다양한 스캔<br>방법 |
| 확인 취소 기본설정값 도움말                                                                                                    | 평상시의 관리      |
| 서를 스캐닝할 때 드롭아웃 컬러를 선택할 때 이 탭을 선택<br>니다                                                                                                    | 소모품 관리       |

[ 컬러 드롭아웃 ] 탭

부록 용어집

문제 및 해결

조작의 설정

TOP

목차

## [빈 페이지 건너뛰기] 탭

| Properties for Fujitsu fi-6670 on STI - 0001 |                                          | <b></b> |
|----------------------------------------------|------------------------------------------|---------|
| 메인   레이아웃   이미지 처리   원고 처리   감마              | 컬러 드롭아웃 [빈 페이지 건너뛰기] 압축                  | 전사기 정보  |
| 이미지 모드                                       | 빈 페이지 건너뛰기                               |         |
| 기미리( <u>A)</u><br>♥ 앞면 이미지(#1                | 🔲 사용                                     |         |
| □ 앞면 이미지#2                                   | 도트 비율 호생정 비용                             |         |
| - 뒷면 이미지#1                                   |                                          |         |
| ▋ 뒷면 이미지#2                                   | 백색점 비율:                                  | 0,0%    |
| 모드( <u>M</u> ):                              | 0%                                       | 3.0%    |
| 볼륨<br>16 단계 그레이스케일                           | 감도( <u>S</u> )                           |         |
| 256 단계 그레이스케일<br>24비트 색상                     | 0                                        | 0       |
| 자동감지 16-레벨그레이<br>자동감지 256-레벨그레이              | 1 <sup>'</sup>                           | 5       |
| 사용감지 24~히드그레이                                |                                          |         |
| IPC 설정( <u>i</u> )                           |                                          |         |
|                                              |                                          |         |
|                                              |                                          |         |
|                                              |                                          |         |
|                                              |                                          |         |
|                                              |                                          |         |
|                                              |                                          |         |
|                                              |                                          |         |
|                                              | 화미 최지 기비서려고                              |         |
|                                              | · 적인 · · · · · · · · · · · · · · · · · · |         |

스캔된 문서의 빈 페이지의 삭제 방법을 결정할 때 이 탭을 선 택합니다 .

흑백 모드에서 스캐닝하는 문서의 흰 배경색과 검정 배경색을 따로 처리하기 위해서 도트 비율을 사용할 수 있습니다.

그레이스케일 및 칼라에서 스캐닝하는 문서의 흰 배경색과 검 정 배경색을 같이 처리할 때 감도를 사용할 수 있습니다.

|                                                                                                    | 작인           |
|----------------------------------------------------------------------------------------------------|--------------|
| roperties for Fujitsu fi-6670 on STI - 0001                                                                                                    | 시작하기 전에      |
| 메인  레이아웃  이미지 처리  원고 처리  감마  컬러 드름아웃  빈 페이지 컨너뛰가, 압축 전사가  정보<br>JPEG 플랍(Q):<br>국허 높은 압축, 저화열<br>패우 높은 압축, 저화열<br>높은 압축, 저화열<br>보은 압축, 고화혈<br>너은 당축, 고화혈<br>너은 당축, 고화혈 | 스캐너 개요       |
| 국하 낮은 양쪽, 교화열<br>비율의 예(B):<br>YUV 4:4:4<br>YUV 4:2:2                                                                                                    | 문서 올려놓기      |
|                                                                                                    | 스캔 항목        |
|                                                                                                    | 다양한 스캔<br>방법 |
| 확인 취소 기본설정값 도움말                                                                                                    | 평상시의 관리      |
| 고 만 그게이스케이 ㅁㄷ에서 스캐된 이미지이 할짓과 아주                                                                                                    |              |

칼라 및 그레이스케일 모드에서 스캔된 이미지의 화질과 압축 율을 지정할 때 이 탭을 선택합니다. 압축된 이미지의 비율의 예가 여기에 사용됩니다.

[압축]탭

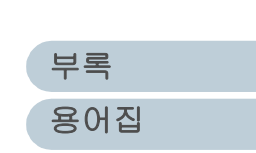

소모품 관리

문제 및 해결

조작의 설정

TOP

목차

# [전사기]탭

| 메인       레이아웃       이미지 처리       월고 처리       감마       컬러 드름아웃       번 페이지 건너뛰기       압축       전사기       정보         모 여 앱 물릿(E):       비리글 러백(G):       0.5 in       0.5 in       단위(U):       인치       -       -       -       -       -       -       -       -       -       -       -       -       -       -       -       -       -       -       -       -       -       -       -       -       -       -       -       -       -       -       -       -       -       -       -       -       -       -       -       -       -       -       -       -       -       -       -       -       -       -       -       -       -       -       -       -       -       -       -       -       -       -       -       -       -       -       -       -       -       -       -       -       -       -       -       -       -       -       -       -       -       -       -       -       -       -       -       -       -       -       -       -       -       -       -       -       -       - <th colspan="6">Properties for Fujitsu fi-6670 on STI - 0001</th> | Properties for Fujitsu fi-6670 on STI - 0001 |                                             |  |  |  |  |
|----------------------------------------------------------------------------------------------------|----------------------------------------------|---------------------------------------------|--|--|--|--|
| ♥ 시용         포맷(1):       ♥ 신문문지(①):         ''''''''''''''''''''''''''''''''''''                                                                                                    | 메인 레이아웃 이미지 처리 원고 처리 감마 컬러                   | 러 드롭아웃   빈 페이지 건너뛰기   압축 🌔 전사기 )정보 📃        |  |  |  |  |
| 포멧 앱 플릿(E):                                                                                                    | ☑ 사용                                         |                                             |  |  |  |  |
| 일시       0.5 in         꼬릿(T):       구분문지(©):         MMDDYYYY       없음         카운터       2분(©):         기본설정2(½):       0         필드너비( <u>ŵ</u> ):       8         번호 제(H)(©):       14/ 증가         이:                                                                                                    | 포멧 템플릿( <u>F</u> ):                          | 머리글여백( <u>G</u> ):                          |  |  |  |  |
| 일시<br>프릿(T): 구분문지(Q):<br>MMDDYYYY ♥ 없음 ♥<br>카운터<br>기본설정2(Y): 0<br>필드답비(W): 8<br>번호 제어(C): 14 증가 ♥<br>에:                                                                                                    |                                              | 0,5 in                                      |  |  |  |  |
| 보였(1): 구운문AK(D):<br>MMDDYYYY · 없음 · · · · · · · · · · · · · · · · ·                                                                                                    |                                              | 단위(U):                                      |  |  |  |  |
| MMDDYYYY     값     #     #     #     #     #     #     #     #     #     #     #     #     #     #     #     #     #     #     #     #     #     #     #     #     #     #     #     #     #     #     #     #     #     #     #     #     #     #     #     #     #     #     #     #     #     #     #     #     #     #     #     #     #     #     #     #     #     #     #     #     #     #     #     #     #     #     #     #     #     #     #     #     #     #     #     #     #     #     #     #     #     #     #     #     #     #     #     #     #     #     #     #     #     #     #     #     #     #     #     #     #     #     #     #     #     #     #     #     #     #     #     #     #     #     #     #     #     #     #     #     #     #     #     #     #     #     #     #     #     #     #     #     #                                                                                                    |                                              | 인시 ▼<br>금꽃(O):                              |  |  |  |  |
| 카운터     회전(b)       필드너비(₩):     8       번호 제어(C):     1松 증가                                                                                                    |                                              | <u>z z ⊙</u> ,<br><u>∠</u> <u>₹</u> <u></u> |  |  |  |  |
| 기분설정값(文): 0<br>필드너비( <u>W</u> ): 8<br>번호 제어( <u>C</u> ): 1 <u>松 증가 ·</u><br>예:                                                                                                    | 카운터                                          | 회전( <u>B</u> )                              |  |  |  |  |
| 필드너비( <u>W</u> ): 8                                                                                                    | 기본설정값(V): 0                                  | 90 도 <b>·</b>                               |  |  |  |  |
| 번호 제아( <u>c</u> ): 1관 중가 <b>· · · · · · · · · · · · · · · · · · ·</b>                                                                                                    | 필드너비(w):                                     |                                             |  |  |  |  |
|                                                                                                    | 변호제애(C): 1씬 증가 -                             |                                             |  |  |  |  |
|                                                                                                    |                                              |                                             |  |  |  |  |
|                                                                                                    | <u>0  :</u>                                  |                                             |  |  |  |  |
|                                                                                                    |                                              |                                             |  |  |  |  |
|                                                                                                    |                                              |                                             |  |  |  |  |
|                                                                                                    |                                              |                                             |  |  |  |  |
|                                                                                                    |                                              |                                             |  |  |  |  |
|                                                                                                    |                                              |                                             |  |  |  |  |
|                                                                                                    |                                              |                                             |  |  |  |  |
|                                                                                                    |                                              |                                             |  |  |  |  |
|                                                                                                    |                                              |                                             |  |  |  |  |
|                                                                                                    |                                              |                                             |  |  |  |  |
| 확인 취소 기본설정값 도움말                                                                                                    |                                              | 확인 취소 기본설정값 도움말                             |  |  |  |  |

전사기의 옵션 ( 별매 ) 을 사용하여 스캔된 이미지에 인쇄 텍 스트를 설정할 때 이 탭을 선택합니다 . 전사기 옵션가 설치되 지 않았을 때에는 이 탭이 나타나지 않습니다 .

|                                                                                                    | TOP          |
|----------------------------------------------------------------------------------------------------|--------------|
| ᆞᇧᇅᆝᄘ                                                                                                    | 목차           |
| .87]8                                                                                                    | 색인           |
| Properties for Fujitsu fi- on                                                                                                    | 시작하기 전에      |
| 메인  레이아웃  이미지 처리   원고 처리   감마   컬러 드롭아웃  빈 페이지 컨너뛰기   압축   전사, 정모<br>This driver was written to be<br>compatible with ISIS(R) but has<br>not been certified by EMC<br>Corporation, GuickDriver Version 1,0,1                                          | 스캐너 개요       |
| Device Information:                                                                                                    |              |
|                                                                                                    | 문서 올려놓기      |
| EMC2, Captiva, and ISIS are registered trademarks, and QuickDriver is a trademark<br>of EMC Corporation, All other trademarks used herein are the property of their<br>respective owners.<br>(C) Copyright 2008 EMC Corporation, All rights reserved, | 스캔 항목        |
|                                                                                                    | 다양한 스캔<br>방법 |
| 확인 취소 기본설정값 도움말                                                                                                    | 평상시의 관리      |
| IS 스캐너 드라이버의 버전과 컴퓨터와 연결된 스캐너의 정<br>!를 확인할 때 , 이 탭을 선택합니다 .                                                                                                    | 소모품 관리       |

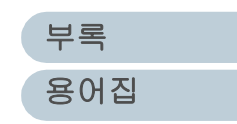

문제 및 해결

조작의 설정

|                                                                                                    |                                                                                                    | TOP          |
|----------------------------------------------------------------------------------------------------|----------------------------------------------------------------------------------------------------|--------------|
|                                                                                                    |                                                                                                    | 목차           |
|                                                                                                    |                                                                                                    | 색인           |
| 4상 나양한 스캔 방                                                                                                    | 크                                                                                                    | 시작하기 전에      |
|                                                                                                    |                                                                                                    | 스캐너 개요       |
| 이 상에서는 ScandAll PRO 에서 TWAIN 스캐너 느라이버를 사용하여<br>합니다 .                                                                                               | 계 예를 늘며 , 문서의 스캔에 내한 나양한 방법을 설명                                                                             | 문서 올려놓기      |
| 여기에서는, 조작 및 사용 방법에서 Windows Vista 화면을 예로 들고<br>하는 경우 실제 나타나는 화면 및 조작이 다소 다를 수 있습니다. TV<br>여기에 기재된 화면 및 조작이 다소 다를 수 있습니다. 이러한 경우<br>및 매체를 참조해 주십시오. | 고 있습니다 . 만일 Windows Vista 이외의 OS 를 사용<br>WAIN 또는 ISIS 스캐너 드라이버의 업데이트 시에는 ,<br>에는 , 드라이버 업데이트 시에 제공되는 관련 매뉴얼 | 스캔 항목        |
| 4.1 개요                                                                                                    | 55                                                                                                    | 다양한 스캔<br>방법 |
| 4.2 영역 및 그기가 다른 문지의 스개칭<br>4.3 고급 스캐닝<br>4.4 스캐닝 후의 조작과 취급의 설정                                                                                     | 60<br>70                                                                                                    | 평상시의 관리      |
| 4.5 하드웨어 설정의 사용자 지정                                                                                                    | 77                                                                                                    | 소모품 관리       |
|                                                                                                    |                                                                                                    | 문제 및 해결      |
|                                                                                                    |                                                                                                    | 조작의 설정       |

부록 용어집

# 4.1 개요

다음은 스캐닝의 다양한 방법과 스캐너의 주요 어플리케이션 의 목록입니다.

## 크기 및 형식이 다른 문서의 스캐닝

- 양면 문서의 스캐닝 (fi-6670/fi-6770 에 해당) (56 쪽)
- 긴 문서 및 책의 스캐닝 (평판형) (56 쪽)
- 너비가 다른 문서의 스캐닝 (57 쪽)
- A3 크기 보다 긴 문서의 스캐닝 (58 쪽)

#### 고급 스캐닝

- 이미지에서 색상을 제외 (드롭아웃 칼라) (60 쪽)
- 빈 페이지 건너뛰기 (62 쪽)
- 이미지를 밝게 스캔하기 (63 쪽)
- 스캔된 문서에 나 있는 구멍을 제거 (65 쪽)
- ADF 에서 수동 급지 모드를 사용하여 문서를 스캐닝 (67 쪽)
- ADF 가상 양면 기능을 사용한 양면 스캐닝 (fi-6750S 에 해 당)(68 쪽)

#### 스캐닝 후의 조작 및 취급 설정

- 기울어진 문서 이미지의 자동 보정 (70 쪽)
- 문서의 방향을 자동 보정 설정 (71 쪽)
- 스캔된 이미지를 이등분하여 수평으로 나누기 (73 쪽)
- 멀티 이미지 모드에서 출력 (74 쪽)
- 문서의 색상을 자동 검색 설정 (칼라 / 흑백) (75 쪽)

#### 하드웨어 설정의 사용자 지정

- 스캔을 빠르게 시작하기 위해서 스캐너 버튼을 사용 (77 쪽)
- 복수 급지의 감지 (79 쪽)

|                                                                                                    | 목차           |
|----------------------------------------------------------------------------------------------------|--------------|
|                                                                                                    | 색인           |
|                                                                                                    | 시작하기 전에      |
| • 정해진 형식에서 복수 급지 감지를 무시 (80 쪽 )<br>다음 경우의 문서 스캔 방법에 대해서는 "ScandAll PRO 사용                                               | 스캐너 개요       |
| 설명서 " 를 참조하여 주십시오 .<br>• PDF 파일 형식으로 스캔 이미지 저장하기<br>• ADF 가상 양면 기능을 사용한 양면 스캔                                           | 문서 올려놓기      |
| <ul> <li>패치 코드를 사용하여 여러 장의 문서 나누기</li> <li>바코드를 사용하여 여러 장의 문서 나누기</li> <li>Zone OCR 결과를 파일명으로 지정하기</li> </ul>           | 스캔 항목        |
| <ul> <li>바코드의 인식 결과를 파일명으로 지정하기</li> <li>배치 스캔마다 저장 폴더 작성하기</li> <li>배치 스캔에서 SharePoint Server 에 스캔 이미지 저장하기</li> </ul> | 다양한 스캔<br>방법 |
| <ul> <li>배치 스캔 다시 시작하기</li> <li>색인 정보 파일 출력으로 애플리케이션과 연결하기</li> </ul>                                                   | 평상시의 관리      |
|                                                                                                    | 소모품 관리       |
|                                                                                                    | 문제 및 해결      |
|                                                                                                    | 조작의 설정       |
|                                                                                                    |              |
|                                                                                                    | 부록           |

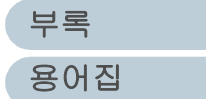

# 4.2 형식 및 크기가 다른 문서의 스캐닝

#### 양면 문서의 스캐닝 (fi-6670/fi-6770 에 해당)

- ADF 용지 츄트에 대상 문서를 올려 놓습니다. ADF 용지 츄트에 문서를 올려 놓는 방법에 대해서는 . "2.1 ADF 에 문 서 올려 놓기 " (32 쪽)을 참조하십시오.
- ScandAll PRO를 기동하여. [TWAIN 드라이버 (32)] 대화 상자를 엽니다. [TWAIN 드라이버 (32)] 대화상자를 열 때에는 , ScandAll PRO 사용 설명서 을 참조하십시오.
- 3 [스캔 형식] 밑에서 [ADF (양면)] 을 선택합니다.

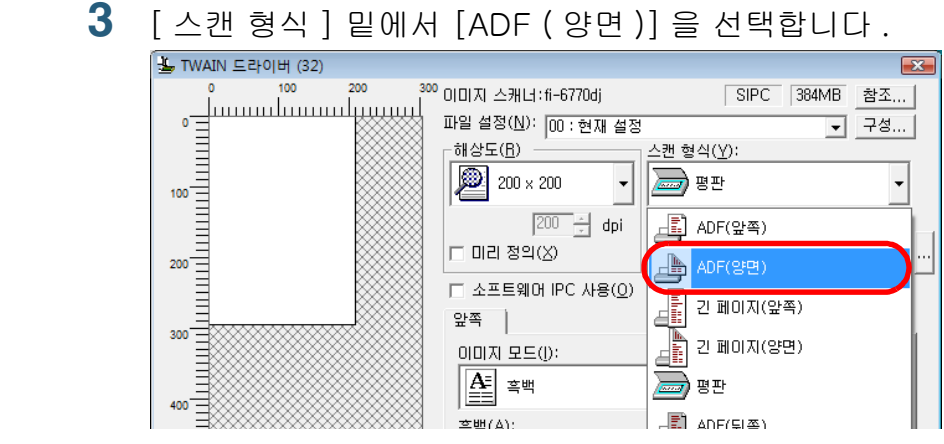

- [용지 크기]에서 원하는 용지 크기 등을 지정합니다. 4
- 5 [확인] 버튼을 누릅니다. ⇒ 변경 내용이 적용됩니다.
- 6 ScandAll PRO 에서 스캔을 실행합니다. 스캔의 실행 방법에 대해서는 ScandAll PRO 사용 설명서 을 참조하 십시오.

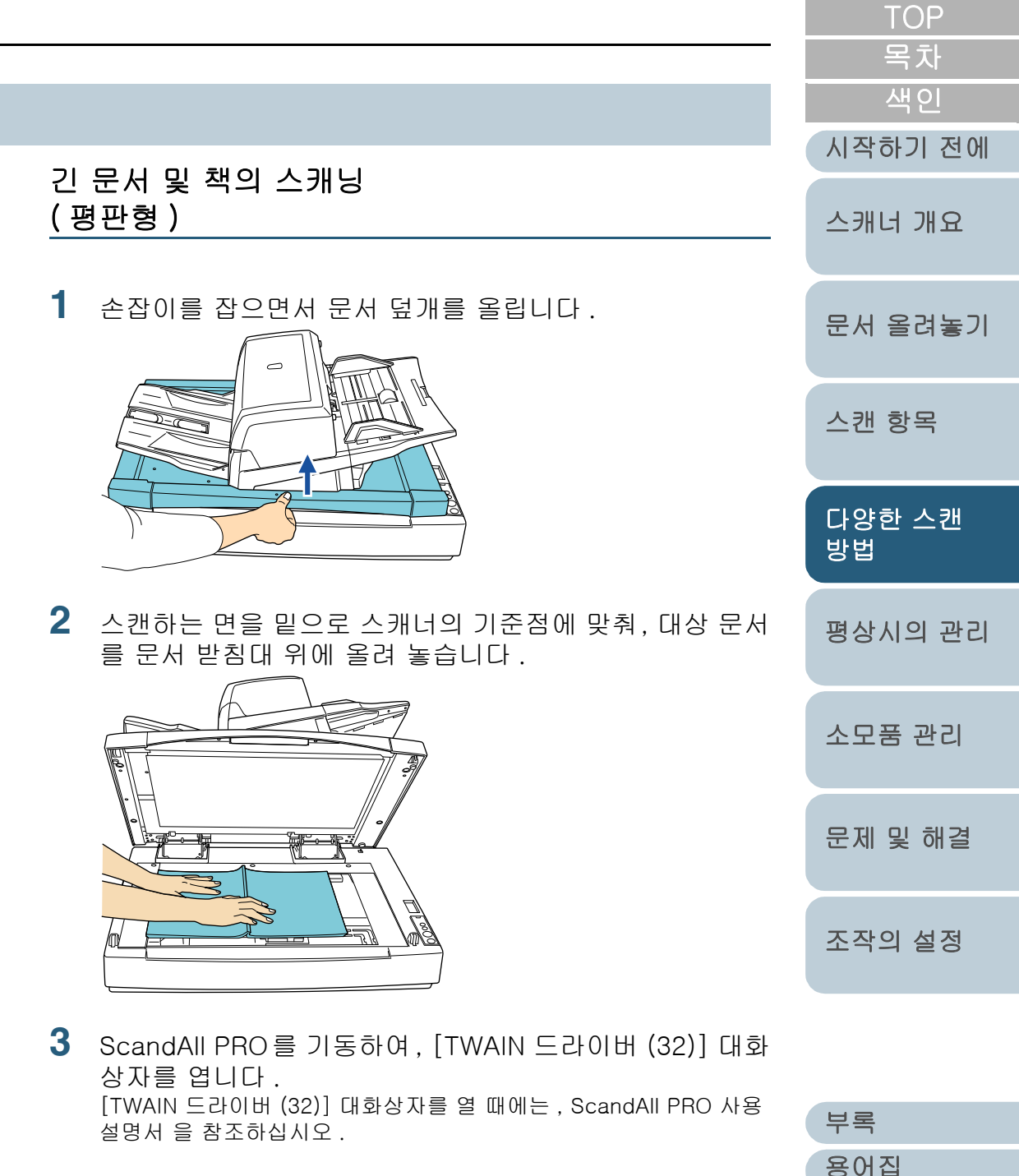

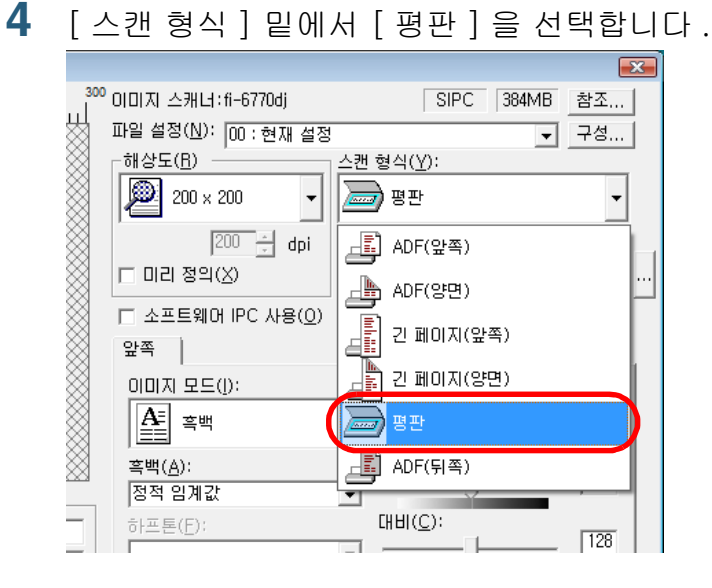

- 5 [용지 크기]에서 원하는 용지 크기 등을 지정합니다.
- 6 [확인] 버튼을 누릅니다. ⇒변경 내용이 적용됩니다.
- 7 ScandAll PRO 에서 스캔을 실행합니다. 스캔의 실행 방법에 대해서는, ScandAll PRO 사용 설명서 을 참조하 십시오.

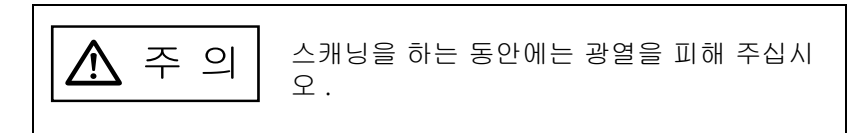

스캐닝을 하는 동안에는, 문서를 옮기지 마십시오.
A3 또는 더블 레터 크기의 문서의 경우, 스캐닝을 하 기 전에 문서 덮개가 닫혔는지 확인해 주십시오.

|                                                                                                    | TOP          |
|----------------------------------------------------------------------------------------------------|--------------|
| 너비가 다른 문서의 스캐닝                                                                                                    | 목차<br>       |
| 너비가 다른 문서를 스캔할 때에는 , 이것을 스캔하여 다음 순<br>서대로 진행합니다 .                                                                                         | 시작하기 전에      |
| ADF 에서 너비가 다른 문서를 동시에 스캔할 때에는 , 크기가<br>작은 문서가 비뚤어져 나오거나 급지가 되지 않을 수 있습니                                                                   | 스캐너 개요       |
| 다. 너비가 같은 문서를 모아서 스캔할 것을 권장합니다.                                                                                                    | 문서 올려놓기      |
| 이미지의 비울어짐 (기울어짐)을 망지하기 위해서는, [사<br>동 기울기 / 크기 감지]의 목록에서 [페이지 크기 자동<br>감지]를 선택합니다.<br>설정 방법에 대해서는 "기울어진 문서 이미지의 자동 보정 " (70 쪽)<br>을 차조하시시요 | 스캔 항목        |
| 2 아래 그림에서 보여진 바와 같이 모든 문서를 가운데 정렬<br>합니다                                                                                                  | 다양한 스캔<br>방법 |
|                                                                                                    | 평상시의 관리      |
|                                                                                                    | 소모품 관리       |
| ADF 를 열면 내부에 피크 롤러가 있습니다 . ADF 에 급지<br>되는 문서를 집습니다 . 문서가 피크롤러에 닿지 않는 경<br>우에는 문서가 스캐너에서 급지되지 않습니다 .                                       | 문제 및 해결      |
|                                                                                                    | 조작의 설정       |
|                                                                                                    |              |
|                                                                                                    |              |

3 ADF 용지 츄트에 모든 문서를 올려 놓고, 문서 중에서 가 장 넓은 문서의 양쪽과 사이드 가이드가 닿도록 사이드 가 이드를 조절합니다.

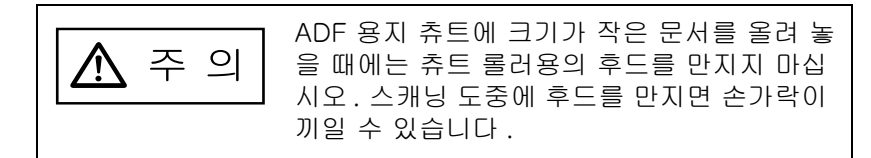

4 ScandAll PRO 에서, 스캔을 실행합니다. 스캔의 실행 방법에 대해서는, ScandAll PRO 사용 설명서 을 참조하 십시오.

|    |                                                                                                    | IOP          |
|----|----------------------------------------------------------------------------------------------------|--------------|
| A3 | 크기 보다 긴 문서의 스캐닝                                                                                         | 목차<br>색인     |
| 1  | ADF 용지 츄트에 해당 문서를 올려 놓습니다 .                                                                             | 시작하기 전에      |
|    | ADF 용지 츄트에 문서를 올려 놓을 때에는 , "2.1 ADF 에 문서 올려 놓기 " (32 쪽 ) 을 참조하십시오 .                                     | 스캐너 개요       |
|    | A3 크기 보다 긴 문서를 스캐닝 할 때에는, 연장대 및 스<br>텍커 연장대를 최대한으로 당깁니다.여기에서,스토퍼<br>는 올리지 않습니다.                         | 문서 올려놓기      |
| 2  | ScandAll PRO를 기동하여, [TWAIN 드라이버 (32)] 대화<br>상자를 엽니다 .<br>[TWAIN 드라이버 (32)] 대화상자를 열 때에는, ScandAll PRO 사용 | 스캔 항목        |
| 3  | 설명서 을 참조하십시오.<br>[스캔 형식]에서 [긴 페이지 (앞쪽)] 또는 [긴 페이지 (양<br>면 )] 를 선택합니다                                    | 다양한 스캔<br>방법 |
|    | 단면 스캐닝에는 [ 긴 페이지 ( 앞쪽 )] 를 선택하고 , 양면 스캐닝에는<br>[ 긴 페이지 ( 양면 )] 를 선택합니다 .                                 | 평상시의 관리      |
|    | 1 스캐니:fi-6770dj SIPC 384MB 참조<br>설정(N): 00:현재 설정 ▼ 구성<br>!도(E)스캔 형식(Y):<br>200 × 200 ▼                  | 소모품 관리       |
|    | ┃<br>200                                                                                                | 문제 및 해결      |
|    | [2] 페이지(앞쪽)<br> 지 모드(!): [1] 전 페이지(양면)<br>  흑백 [2] 흑판                                                   | 조작의 설정       |
|    | ⇒ [ 긴 페이지 용지 크기 설정 ] 대화상자가 나타납니다 .                                                                      |              |
|    |                                                                                                    |              |

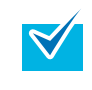

fi-6670 및 fi-6770 에서는 [ 긴 페이지 용지 크기 설정 ] 대화상자가 나타납니다 .

부록

용어집

----

| 4 징 | · 다양한 스캔 방법                                                                                                    | TOP               |
|-----|----------------------------------------------------------------------------------------------------|-------------------|
| 4   | 길이를 지정하여 [확인] 버튼을 누릅니다.<br><sup>긴페이지 용지 크기 설정</sup>                                                                | 목차<br>색인          |
|     | 나비(₩): ◀ ▶ 1005 mm<br>X<br>길이(L): ◀ ▶ 1457 mm<br>확인 취소 도움말(H)                                                      | 시작하기 전에<br>스캐너 개요 |
| 5   | [ 확인 ] 버튼을 누릅니다 .<br>→ 변경하 내용이 전용됩니다                                                                               | 문서 올려놓기           |
| 6   | ScandAll PRO 에서 , 스캔을 실행합니다 .<br>스캔의 실행 방법에 대해서는 , ScandAll PRO 사용 설명서 을 참조하                                       | 스캔 항목             |
|     | 십시오.<br>• 다음 옵션 중에서 하나 또는 두 개 모두 유효일 때, 이                                                                          | 다양한 스캔<br>방법      |
|     | 실정은 사용할 수 없습니다.<br>- 멀티 이미지 출력 (TWAIN 스캐너 드라이버)<br>- 자동 칼라 검출 (ScandAll PRO)<br>• 864 mm보다 긴 문서를 스캔할 때에는, 해상도를 200 | 평상시의 관리           |
|     | dpi 이하로 지정해 주십시오 .                                                                                                 | 소모품 관리            |
|     |                                                                                                    |                   |

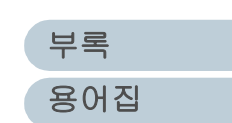

문제 및 해결

조작의 설정

# 4.3 고급 스캐닝

## 이미지에서 색상을 제외 (드롭아웃 칼라)

3 원색 (빨강, 녹색, 파랑) 중에서 선택한 색의 부분을 제외 (드롭아웃 칼라)하고 스캔할 수 있습니다. 예를들어, 검은 문자와 녹색의 배경색이 있는 문서를 스캔할 때에는 검은 문자만을 선택할 수 있습니다. 3

4

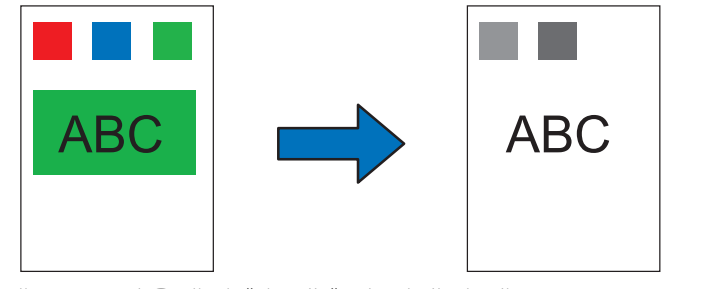

예 : 드롭아웃에서 " 녹색 " 이 선택될 때

 $\checkmark$ 

바이너리 ( 흑백 ) 또는 그레이스케일 모드에서 특정의 지정한 색상만을 제외할 수 있습니다 .

- 스캐너에 해당 문서를 올려 놓습니다. 스캐너에 문서를 올려 놓을 때에는, "2 장 문서 올려놓기" (31 쪽)을 참조하십시오.
- 2
   ScandAll PRO를 기동하여, [TWAIN 드라이버 (32)] 대화 상자를 엽니다. [TWAIN 드라이버 (32)] 대화상자를 열 때에는, ScandAll PRO 사용 설명서 을 참조하십시오.

| [꼬급] 미근글 구립                | 불니다.                                      |
|----------------------------|-------------------------------------------|
|                            |                                           |
| 옵션(P)<br>누르십시오             | 도움말( <u>H</u> ) 정보<br>대략적인 데이터 크기 486,3KB |
| ⇒[화면 전환(앞쪽)]               | 대화상자가 나타납니다 .                             |
| [기타] 밑에 [드롭(<br>상을 선택합니다 . | 아웃칼라] 목록에서 제외하고 싶은 색                      |
| 화면 전환 (앞쪽)                 |                                           |
| 이미지 모드():  흑백              | ▼ - 정적 임계값                                |
| 농도보정 이미지 필터                |                                           |
| 감마                         |                                           |
| 감마 패턴( <u>G</u> ):         | 보통                                        |
| 사용자 지정( <u>C</u> ):        | 1.6                                       |
| 기타                         |                                           |
| 흰색 수준 추적( <u>₩</u> ):      | 자동                                        |
| 드롭아웃칼라( <u>D</u> ):        | 패널 설정                                     |
|                            | 패일 열정 · ·                                 |
|                            | ┃ ■ 빨강<br>■ 파랑 ■                          |
| □ 색반전( <u>R</u> )          | - 흰색                                      |
| [흰색]을 선택하면 드               | 롭 아웃 기능을 실행하지 않습니다 .                      |
| 원하는 색상을 드롭아웃               | 하기 위해서는 , [ 사용자 지정 ], [ 사용자 지             |

다음 중 하나를 선택하면, [지정색 드롭아웃칼라] 대화상자가 나티 납니다.여기에서는 드롭아웃하는 색상을 3개 까지 지정할 수 있습 니다. 부록 용어집

TOP

목차 색인

시작하기 전에

스캐너 개요

문서 올려놓기

스캔 항목

다양한 스캔

평상시의 관리

소모품 관리

문제 및 해결

조작의 설정

방법

| 지정색 드롭아웃칼라                                                                                                    |                                       |
|----------------------------------------------------------------------------------------------------|---------------------------------------|
| 오리지널 이미지                                                                                                    | 드롭아웃 이미지                              |
| [칼라 1] 칼라 2   칼라 3                                                                                               |                                       |
| ☞ 드름아웃(①)       빨간색(B):     0     -       녹색(G):     0     -       파란색(B):     0     -       파란색(B):     0     - | 샘플 칼라:<br>[- 검정 우션( <u>P</u> )        |
| 감도(2):<br>[ · · · · · · · ·<br>15<br>                                                                            | · · · · · · · · · · · · · · · · · · · |

- 오리지널 이미지 (원본 이미지)
   견본 색상이 나타납니다. 선택된 색상을 드롭 아웃 칼라로 지정할 수 있습니다.
- 드롭아웃 이미지
   드롭 아웃 이미지를 표시합니다.
- [칼라 1], [칼라 2] 와 [칼라 3] 탭
   드롭 아웃하는 색상을 지정합니다. 동시에 지정할 수 있는 색상은 3 개 까지 입니다.
  - [드롭아웃] 확인상자
     드롭 아웃하는 색상이 2개 이상일 경우에는 이 옵션을 사용하
     기 위해서, [칼라 2] 와 [칼라 3] 의 두 개의 탭에서 이 확인상
     자를 선택합니다.

|   |                                                                                                    | TOP                 |
|---|----------------------------------------------------------------------------------------------------|---------------------|
|   | <ul> <li>[빨간색]/[녹색]/[파란색] 란</li> <li>[드롭아웃] 밑에는 지정한 색상 값과 견본의 색상 이미지가 표시됩니다.</li> <li>값을 직접 입력하거나 [▲]/[▼] 버튼을 사용하여 값을 변경</li> </ul> | 목차<br>색인<br>시작하기 전에 |
|   | 할 수 있습니다 .<br>- 샘플 칼라<br>드롭 아웃에 지정된 색상이 여기에 표시됩니다 .                                                                                 | 스캐너 개요              |
|   | <ul> <li>[ 검정 우선 ] 확인 상자</li> <li>문자를 제외하지 않을 경우에는, 이 확인상자를 선택합니다.</li> <li>일반적으로는 문자에 사용하고, 검은 색과 같이 채도가 낮은 색은</li> </ul>          | 문서 올려놓기             |
|   | 드롭아웃하지 않습니다 .<br>• 감도<br>선택한 색상에 대하여 , 드롭아웃하는 색상의 허용 범위를 지정합                                                                        | 스캔 항목               |
|   | 니다.<br>선택 가능한 범위 : 15 ~ 180 도<br>값이 크면 클수록 제거되는 색상의 범위도 넓어집니다.                                                                      | 다양한 스캔<br>방법        |
|   | • [ 파일 ] 버튼<br>[ 오리지널 이미지 ] 영역에서 원하는 임의의 이미지 파일<br>(*.bmp) 을 표시합니다 .                                                                | 평상시의 관리             |
|   | <ul> <li>[ ~ 8 ] 바른<br/>변경한 내용을 적용하고 대화상자를 닫습니다.</li> <li>[ 취소 ] 버튼<br/>변경하 내용은 최소하고 대하상자를 단습니다.</li> </ul>                         | 소모품 관리              |
| 5 | [ 확인 ] 버튼을 누릅니다 .<br>⇒ [TWAIN 드라이버 (32)] 대화상자로 되돌아갑니다 .                                                                             | 문제 및 해결             |
| 6 | [TWAIN 드라이버 (32)] 대화상자에서 [ 확인 ] 버튼을 누<br>릅니다 .<br>→ 변경화 내용을 필자하니다                                                                   | 조작의 설정              |
| 7 | → 현형편 대형들 지정합니다.<br>ScandAll PRO 에서 , 스캔을 실행합니다 .<br>스캔의 실행 방법에 대해서는 , ScandAll PRO 사용 설명서 을 참조하                                    |                     |
|   | 십시오.                                                                                                    | 부록                  |
|   |                                                                                                    | 용어집                 |

## 빈 페이지 건너뛰기

문서에 포함되어 있는 빈 페이지 ( 흰색 또는 백지 ) 를 감지하 여 스캔 되기 전에 자동으로 제거합니다. 예를들어, 양면과 단면 문서를 함께 양면 모드에서 스캔을 실행하면 단면 문서의 뒷 페이지 ( 빈 페이지 ) 를 건너뜁니다.

- ADF 용지 츄트에 해당 문서를 올려 놓습니다. ADF 용지 츄트에 문서를 올려 놓을 때에는 "2.1 ADF 에 문서 올려 놓 기 " (32 쪽)을 참조하십시오.
- 2
   ScandAll PRO를 기동하여, [TWAIN 드라이버 (32)] 대화 상자를 엽니다. [TWAIN 드라이버 (32)] 대화상자를 열 때에는, ScandAll PRO 사용 설명서 을 참조하십시오.
- 3 [옵션] 버튼을 누릅니다.

|                |                 | 고급(⊻)        |
|----------------|-----------------|--------------|
| 옵션( <u>P</u> ) | 도움말( <u>H</u> ) | 정보           |
| ] 키를 누르십시오     | 대략적인 데이         | 터 크기 486,3KB |

⇒[옵션]대화상자가 나타납니다.

4 [작업/캐시] 탭을 선택하여 [빈 페이지 건너뛰기] 확인상 자를 선택합니다.

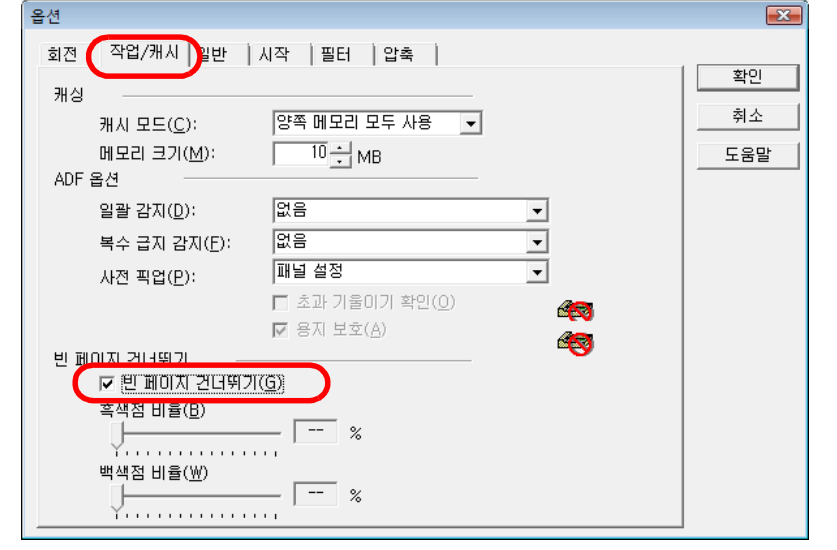

이 대화상자에 설정이 되면 , 캐시 모드는 자동으로 [ 양쪽 메모리 모 두 사용 ] 으로 전환됩니다 .

- 5 [빈 페이지 건너뛰기] 밑의 슬라이더 컨트롤을 움직여 빈 페이지 건너뛰기 범위를 설정합니다.
  - 바이너리 / 하프톤 모드의 경우

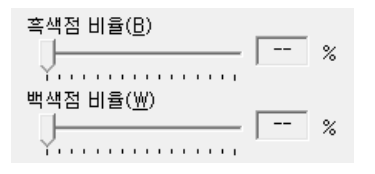

슬라이더 바의 오른쪽에 나타나는 값은 노이즈 (점) 비율을 나타 냅니다 (\*1). 스캔된 페이지가 이 값보다 적을 때에는 빈 페이지로 인식됩니다.

0.2% 에서 3.0% 까지의 값 (0.2% 단위 ) 에서 꺼짐 (--) 값까지 선택할 수 있습니다 .

\*1: 스캔 영역에서 흑색점의 비율 (흰색 용지의 경우)

다양한 스캐 방법 평상시의 관리 소모품 관리 문제 및 해결 조작의 설정 부록 용어집

TOP

목차

색인

시작하기 전에

스캐너 개요

문서 올려놓기

스캐 항목

• 칼라 / 그레이스케일의 경우

| 감도( | <u>S</u> ): |   | [    |  |
|-----|-------------|---|------|--|
| - \ | •           | • | <br> |  |
| ~ □ |             |   | ш    |  |

- 슬라이드 바를 사용하여 5 단계로 (1 에서 5 까지) 설정할 수 있습 니다. 숫자가 클수록 정확도가 높아집니다.
- 6 [확인] 버튼을 누릅니다.
   ⇒ [TWAIN 드라이버 (32)] 대화상자로 되돌아갑니다.
- 7 [TWAIN 드라이버 (32)] 대화상자에서 [확인] 버튼을 누 릅니다. ⇒ 변경 내용을 저장합니다.
- 8 ScandAll PRO 에서, 스캔을 실행합니다. 스캔의 실행 방법에 대해서는 ScandAll PRO 사용 설명서 를 선택합 니다.

|      |                                                                                | TOP           |
|------|--------------------------------------------------------------------------------|---------------|
|      | 이미지를 밝게 스캔하기                                                                   | 목차            |
|      | 그레이스케일 또는 컬러로 스캔하는 경우 스캔 이미지가 밝아<br>질 수 있습니다                                   | 색인<br>시작하기 전에 |
| ▶ 있습 | 1 스캐너에 해당 문서를 올려 놓습니다.                                                         | 스캐너 개요        |
|      | 2 ScandAll PRO를 기동하여, [TWAIN 드라이버 (32)] 대화                                     | 문서 올려놓기       |
| 을누   | 상자를 엽니다 .<br>[TWAIN 드라이버 (32)] 대화상자를 열 때에는 , ScandAll PRO 사용<br>설명서 을 참조하십시오 . | 스캔 항목         |
| 택합   |                                                                                | 다양한 스캔<br>방법  |
|      |                                                                                | 평상시의 관리       |
|      |                                                                                | 소모품 관리        |
|      |                                                                                | 문제 및 해결       |
|      |                                                                                | 조작의 설정        |

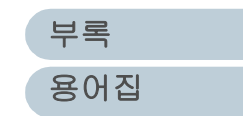

#### 4 장 다양한 스캔 방법

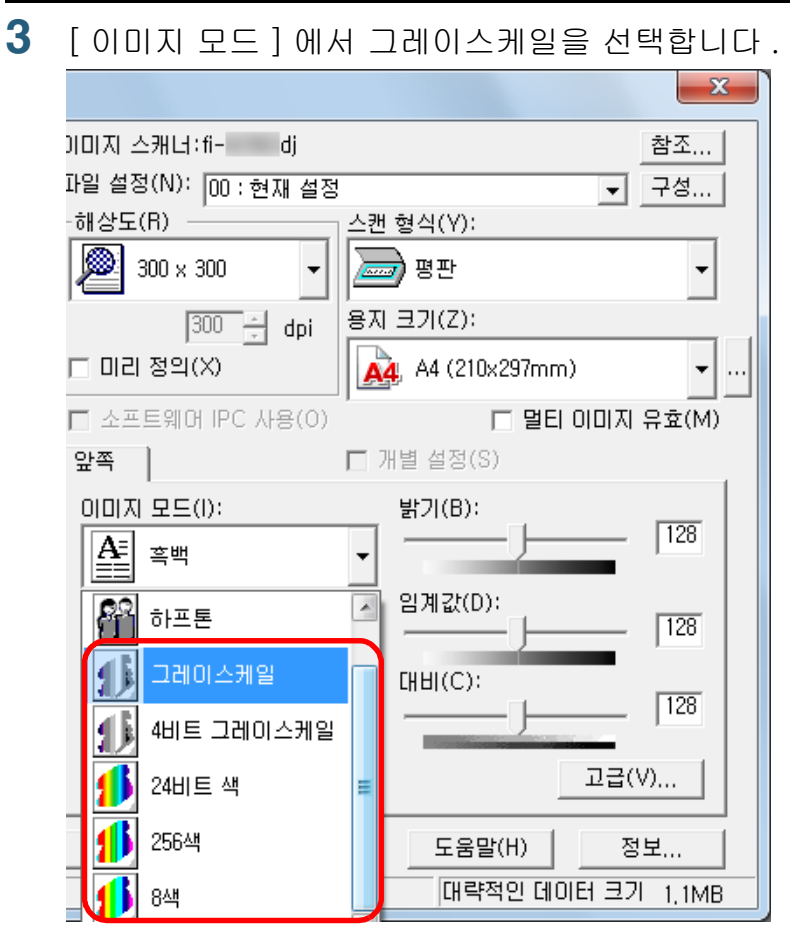

4 [고급] 버튼을 클릭합니다.

|         | 고급(V)   |              |
|---------|---------|--------------|
| 옵션(P)   | 도움말(H)  | 정보           |
| 를 누르십시오 | 대략적인 데이 | IEI 크기 8,7MB |

⇒[고급]대화상자가 표시됩니다.

TOP 목차 5 [색] 탭을 클릭한 뒤 [감마 사전 설정]에서 [밝기]를 선택 색인 합니다. 시작하기 전에 화면 전환 (앞쪽) 이미지 모드(): 그레이스케일 -스캐너 개요 농도보정 색 감마 사전 설정(T): 보통 문서 올려놓기 보통 부드럽게 선명하게 패턴 다운로드 사용자 지정 스캔 항목 C 녹색(E) O 파랑(U) 다양한 스캔 방법 6 [확인] 버튼을 클릭합니다. ⇒ [TWAIN 드라이버 (32)] 대화상자로 되돌아갑니다. 평상시의 관리 7 [TWAIN 드라이버(32)]대화상자에서 [확인] 버튼을 클릭 합니다. ⇒ 설정이 저장됩니다. 소모품 관리 문제 및 해결 조작의 설정

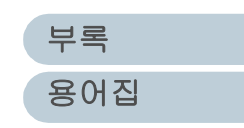

8 ScandAll PRO 에서, 스캔을 실행합니다. 스캔의 실행 방법에 대해서는 . ScandAll PRO 사용 설명서 을 참조하 십시오.

| <b>V</b> | ScandAll PRO 이외의 애플리케이션을 사용하는 경우에는<br>TWAIN 드라이버의 기본 밝기를 늘릴 수 있습니다 .Setup<br>DVD-ROM 에서 [도구] → [FtSwtGmm] → [Twain] 을 선택<br>한 다음 "FtSwtGmm.exe" 를 더블 클릭한 뒤, [기본 스캔 설<br>정 (TWAIN)] 대화상자에서 [밝기]를 선택합니다. |
|----------|----------------------------------------------------------------------------------------------------|
|          | 중 기본 스캔 설정(TWAIN)                                                                                                    |
|          | 칼라/그레이 스캔의 감마, 음영 및 강조의 기본 설정을 지정해<br>주십시오.                                                                                                    |
|          | ○ 표준(N)<br>● 밝기(B)<br>OK 취소                                                                                                    |
|          |                                                                                                    |

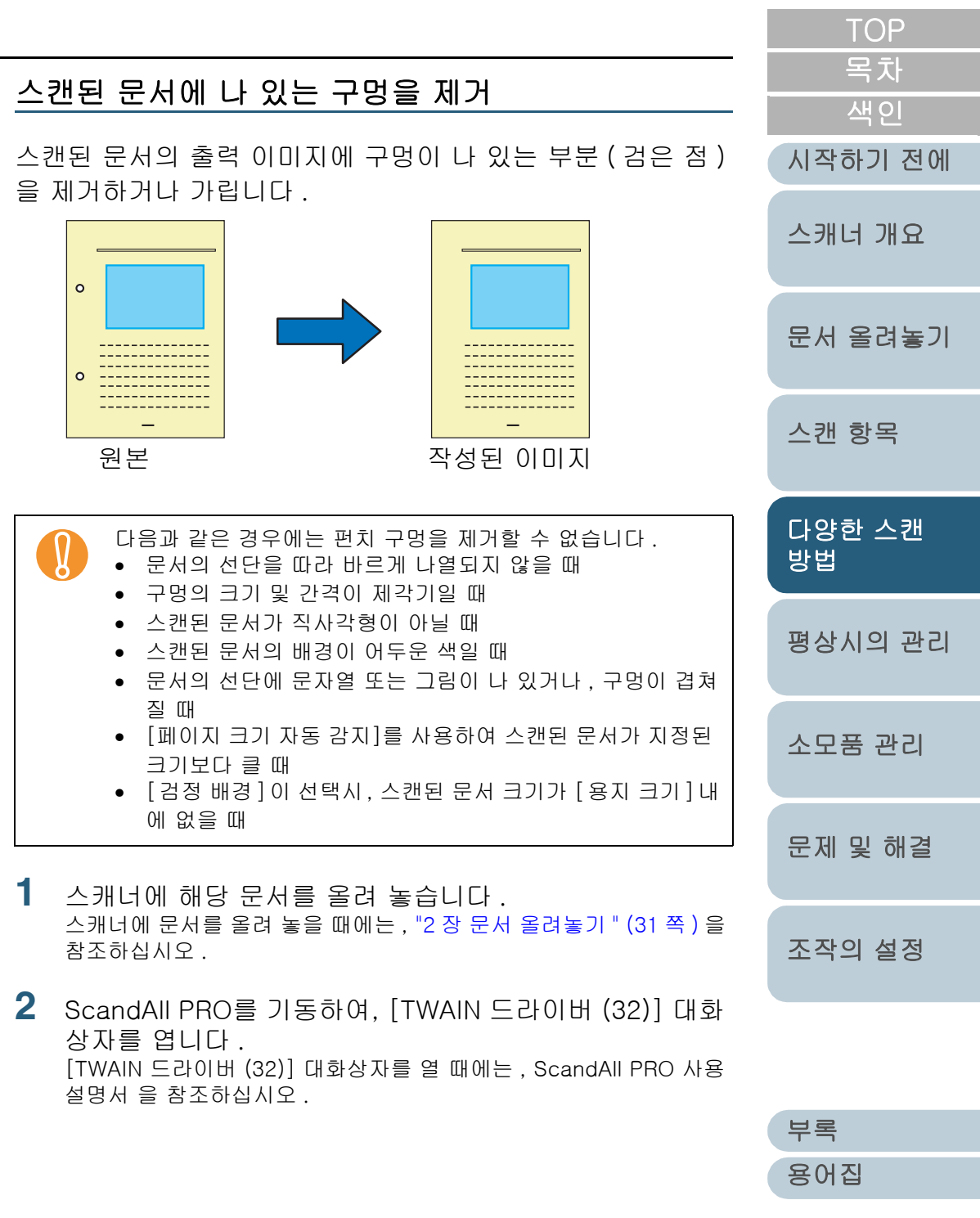

#### 4장 다양한 스캔 방법

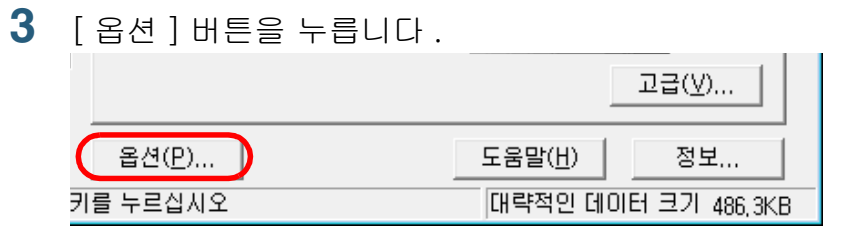

⇒[옵션]대화상자가 나타납니다.

4 [회전] 탭을 눌러 [자동 기울기/크기 감지] 밑의 [페이지 크기 자동 감지] 또는 [검정 배경] 을 선택합니다. [페이지 크기 자동 감지] 또는 [검정 배경] 이외의 설정을 선택한 경우에는, 편치 구멍 제거 기능을 사용할 수 없게 됩니다.

| 옵션                                       | ×   |
|------------------------------------------|-----|
| 회전 작업/캐시 일반   시작   필터   압축               |     |
| [비친 회전]                                  | 확인  |
|                                          | 취소  |
|                                          | 도움말 |
| 회전                                       |     |
| 회전 각도( <u>B</u> ): 편치 구멍 제거( <u>H</u> ): |     |
| 무효 💌 제거하지 않음 💌                           |     |
| 자동 기울기/크기 감지(D): 1세거하지 않음                |     |
| 페이지 크기 자동 감지 🔍 배경 칼라로 채움                 |     |
| 우선 순위(P): □ 이미지 분할(У)                    |     |
| 역도 정확도 [ 2 0:장방형의 문서                     |     |
| · · · · · · · · · · · · · · · · · · ·    |     |
| · · · · · · · · · · · · · · · · · · ·    |     |
|                                          |     |
|                                          |     |

| 5 | [ 펀치 구멍 제거 ] 밑에서 [ 흰색으로 채움 ] 또는 [ 배경 칼<br>라로 채움 ] 을 선택합니다 .<br>색상이 있는 문서를 스캐닝 할 때에는, [ 배경 칼라로 채움 ] 을 선택<br>합니다. [ 흰색으로 채움 ] 이 선택된 경우에는, 흰 사각으로 채우더                        | 목차<br>색인<br>시작하기 전에 |
|---|----------------------------------------------------------------------------------------------------|---------------------|
| 6 | 라도 구멍이 모입니다.<br>[ 확인 ] 버튼을 누릅니다.<br>→ [TWAIN 드라이버 (32)] 대하상자로 되돌아갑니다                                                                                                    | 스캐너 개요              |
| 7 | [TWAIN 드라이버 (32)] 대회장사도 되일아랍니다.<br>[TWAIN 드라이버 (32)] 대화상자에서 [확인]버튼을 누릅<br>니다                                                                                              | 문서 올려놓기             |
| 8 | ⇒변경 내용을 저장합니다 .<br>ScandAll PRO 에서 , 스캔을 실행합니다 .                                                                                                    | 스캔 항목               |
|   | 스캔의 실행 방법에 대해서는 ScandAll PRO 사용 설명서 을 참조하<br>십시오 .                                                                                                    | 다양한 스캔<br>방법        |
|   | 문자열 및 / 또는 그래픽이 있는 문서에 의해, 구멍이 뚫<br>린 문서와 색상이 칠해진 부분을 잘못 인식하거나 구멍에<br>색칠하기를 할 수 없을 수도 있습니다. 이러한 일이 발생<br>했을 때에는, 펀치 구멍 제거하기의 기능을 향상시키기<br>위해 [페이지 크기 자동 감지]를 선택하여 [우선 순위] | 평상시의 관리             |
|   | 에서 "3" 을 설정해 주십시오.                                                                                                    | 소모품 관리              |
|   |                                                                                                    | 문제 및 해결             |

조작의 설정

TOP

#### ADF 에서 수동 급지 모드를 사용하여 문서를 스캐닝

" 수동 급지 모드 " 는 , 사용자가 ADF 위에 문서를 직접 올려 놓고 실행하는 스캐닝 모드를 가리킵니다 .

일반적으로, ADF 위에 문서가 없을 때에는 스캐닝이 멈춥니 다.이 수동 급지 모드에서 ADF 에 문서가 없음을 판단하면, 다음 문서가 올려질 때까지 잠시 대기합니다.다음 용지가 제 시간에 올려지고, 스캐너는 이것을 스캐닝합니다.대기 시간 이 넘어도 용지가 더 이상 없을 때에는, 스캐닝 동작을 멈춥니 다.

이 옵션을 사용해야 스캐닝하기 전에 문서와 문서 사이의 복수 급지 여부를 확인할 수 있습니다.

이 수동 급지 모드는 다음과 같은 경우 적합합니다.

- 내용을 확인하면서 문서를 스캐닝할 때
- 문서 묶음을 스캐닝할 때, 복수 급지 오류 및 용지 걸림이 발생 하여 스캐닝할 수 없는 경우
- 잡지 또는 신문의 오려낸 것과 같이 한번에 올려 놓을 수 없는 문서를 연속해서 스캔하는 경우

순서는 다음과 같습니다.

- 수동 급지 모드를 사용하기 위해서는, Software Operation Panel 에서 설정합니다. 설정에 대한 자세한 내용은 " 수동 급지시의 대기 시간 [ 수동 급지 티 임아웃 ]" (156 쪽) 을 참조하십시오.
- 2 ADF 용지 츄트에 해당 문서의 첫번째 장을 올려 놓습니다. ADF 용지 츄트에 문서를 올려놓을 때에는, "2.1 ADF 에 문서 올려놓기" (32 쪽)을 참조하십시오.

|                  |   |                                                                                                    | ТОР                 |
|------------------|---|----------------------------------------------------------------------------------------------------|---------------------|
| _                | 3 | 스캔을 실행하기 위해서는 ScandAll PRO 를 기동합니다.<br>스캔의 실행 방법에 대해서는 ScandAll PRO 사용 설명서 을 참조하<br>십시오.<br>→ 문서를 스캔한 후, Software Operation Panel에 지정된 시간 동안                           | 목차<br>색인<br>시작하기 전에 |
| ,                |   | , ADF 의 롤러가 회전하면서 문서가 올려질 때까지 스캐너가 대<br>기합니다 .                                                                                                    | 스캐너 개요              |
| <br><u> </u><br> | 4 | ADF 용지 츄트 위에 다음 용지를 올려 놓습니다 .<br>⇒올려 놓은 문서는 같은 설정으로 스캔됩니다 .                                                                                                    | 문서 올려놓기             |
| -1               | 5 | 용지가 없어질 때까지 순서 4 를 반복합니다 .<br>⇒ Software Operation Panel 에 지정된 시간 내에 ADF 위에 용지가<br>없을 때에는 , 스캐너가 스캐닝 동작을 중단합니다 .                                                       | 스캔 항목               |
| Ъ                |   | <ul> <li>스캐너가 다음 문서를 기다리는 동안 [Send to] 버튼</li> <li>을 누르면 스캐닝 동작이 일시적으로 중단됩니다.</li> <li>수동 급지 모드의 타임 아웃 옵션이 사용될 때, ADF</li> <li>용지 츄트 위에 용지가 없더라도 스캐닝을 위해서 스</li> </ul> | 다양한 스캔<br>방법        |
| <del>.</del>     |   | <ul> <li>캐너는 지정된 시간 내에 문서가 올려지기를 기다립니다.</li> <li>이 수동 급지 모드에서 문서를 자주 스캔하는 경우에는 소모품을 자주 청소하여야 합니다.</li> </ul>                                                           | 평상시의 관리             |
|                  |   |                                                                                                    | 소모품 관리              |
| 타                |   |                                                                                                    | 문제 및 해결             |
|                  |   |                                                                                                    | 조작의 설정              |
| 1                |   |                                                                                                    |                     |

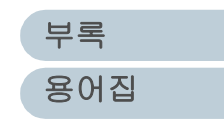

#### 4장 다양한 스캔 방법

## ADF 가상 양면 기능을 사용한 양면 스캐닝 (fi-6750S 에 해당)

ADF (가상 양면) 옵션은 앞면 페이지를 먼저 스캔하여 계속 하여 뒷면 페이지를 스캔하고, 이 스캔된 페이지를 바르게 정 렬하는 기능입니다.

이 옵션에 의해 ADF 형의 단면 스캐너 모델 (fi-6750S) 에서도 양면 스캔을 할 수 있습니다.

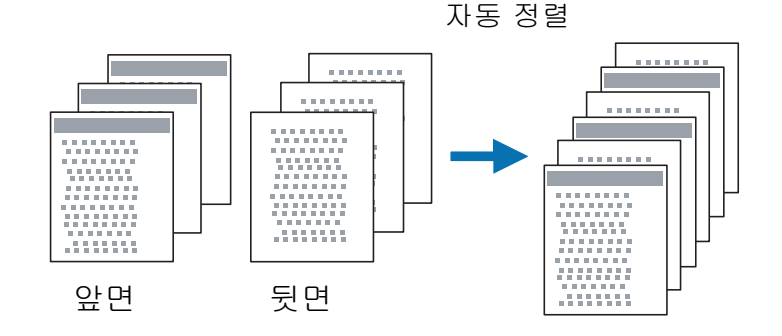

- ADF 용지 츄트 위에 해당 문서 얼굴이 밑으로 오도록 올 려 놓습니다. ADF 용지 츄트에 문서를 올려 놓을 때에는 . "2.1 ADF 에 문서 올려 놀기 " (32 쪽) 을 참조하십시오.
- 2 ScandAll PRO 에서, 양면 스캔 모드를 지정합니다.

#### "Scan" 옵션을 선택할 때

[스캔 설정]대화상자에서 [ADF 양면 (가상) 스캔을 실행합니다] 확인상자를 선택합니다.

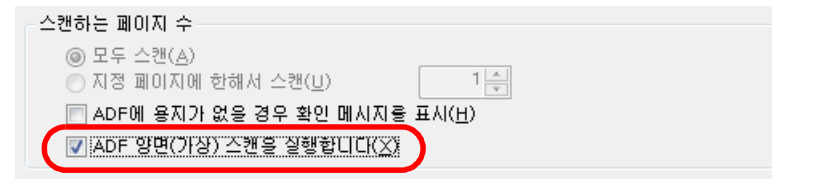

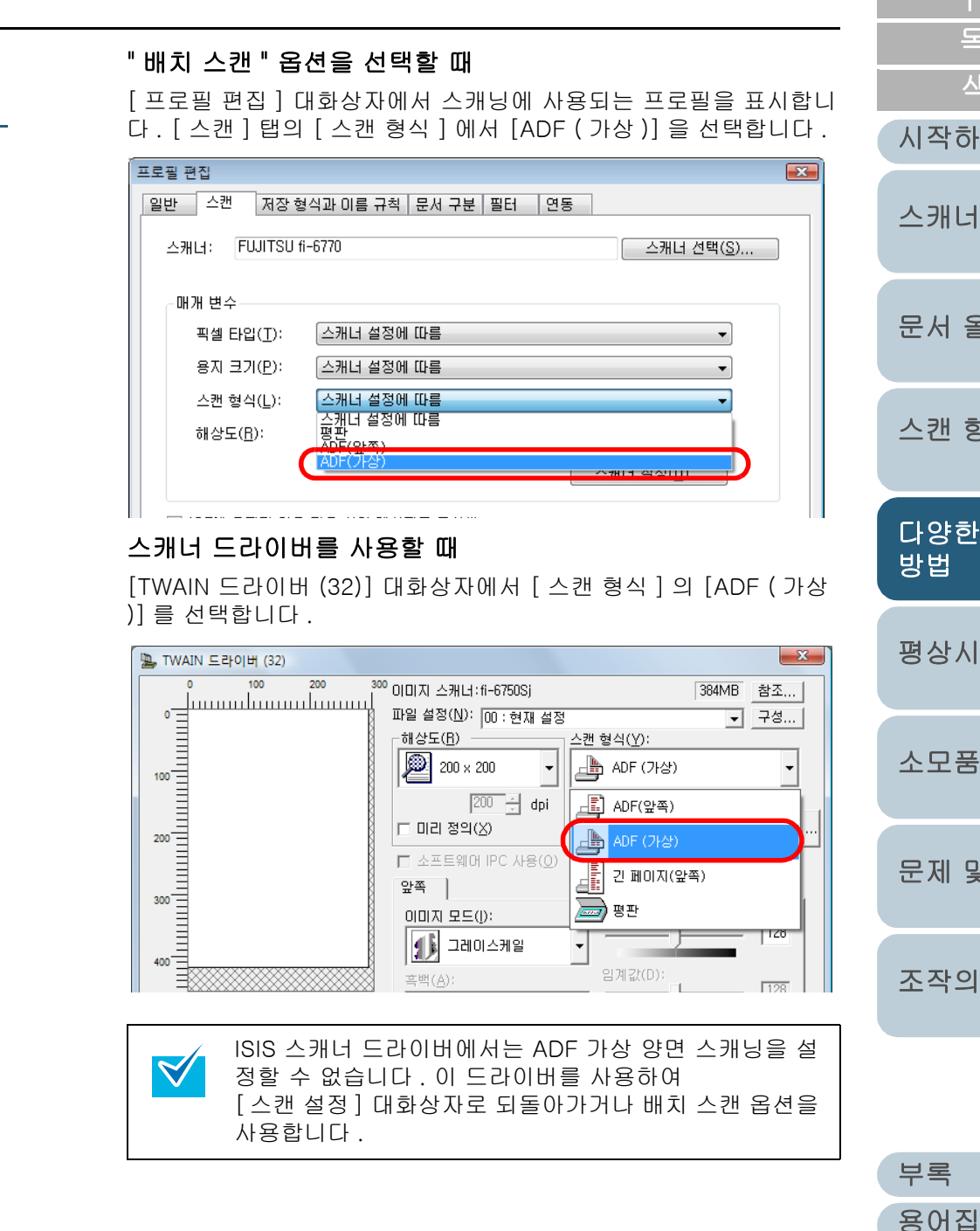

| TOP         목차         색인         시작하기 전에         스캐너 개요         문서 올려놓기         소캔 항목         당합 스캔         평상시의 관리         소모품 관리         문제 및 해결         조작의 설정 | TOP         목차         색인         시작하기 전에         스캐너 개요         문서 올려놓기         신한 한목         당한 스캔         평상시의 관리         소모품 관리         문제 및 해결         조작의 설정 |
|----------------------------------------------------------------------------------------------------|----------------------------------------------------------------------------------------------------|
| 색인<br>시작하기 전에<br>스캐너 개요<br>문서 올려놓기<br>스캔 항목<br>다양한 스캔<br>방법<br>평상시의 관리<br>소모품 관리<br>문제 및 해결                                                                        | 색인<br>시작하기 전에<br>스캐너 개요<br>문서 올려놓기<br>스캔 항목<br>다양한 스캔<br>방법<br>평상시의 관리<br>소모품 관리<br>문제 및 해결                                                                        |
| 시작하기 전에<br>스캐너 개요<br>문서 올려놓기<br>스캔 항목<br>다양한 스캔<br>명상시의 관리<br>소모품 관리<br>문제 및 해결<br>조작의 설정                                                                          | 시작하기 전에<br>스캐너 개요<br>문서 올려놓기<br>스캔 항목<br>당합 스캔<br>명상시의 관리<br>소모품 관리<br>문제 및 해결<br>조작의 설정                                                                           |
| 스캐너 개요<br>문서 올려놓기<br>스캔 항목<br>당 <mark>압한 스캔</mark><br>영상시의 관리<br>소모품 관리<br>문제 및 해결                                                                                 | 스캐너 개요<br>문서 올려놓기<br>스캔 항목<br>당 <mark>당한 스캔</mark><br>평상시의 관리<br>소모품 관리<br>도제 및 해결                                                                                 |
| 문서 올려놓기<br>스캔 항목<br><mark>당양한 스캔</mark><br>평상시의 관리<br>소모품 관리<br>문제 및 해결                                                                                            | 문서 올려놓기<br>스캔 항목<br><mark>다양한 스캔</mark><br>평상시의 관리<br>소모품 관리<br>문제 및 해결                                                                                            |
| 스캔 항목<br><mark>다양한 스캔</mark><br>명상시의 관리<br>소모품 관리<br>문제 및 해결<br>조작의 설정                                                                                             | 스캔 항목<br><mark>당양한 스캔</mark><br>평상시의 관리<br>소모품 관리<br>문제 및 해결                                                                                                    |
| 다양한 스캔<br>방법<br>평상시의 관리<br>소모품 관리<br>문제 및 해결<br>조작의 설정                                                                                                    | 다양한 스캔<br>방법<br>평상시의 관리<br>소모품 관리<br>문제 및 해결<br>조작의 설정                                                                                                    |
| 평상시의 관리<br>소모품 관리<br>문제 및 해결<br>조작의 설정                                                                                                    | 평상시의 관리<br>소모품 관리<br>문제 및 해결<br>조작의 설정                                                                                                    |
| 소모품 관리<br>문제 및 해결<br>조작의 설정                                                                                                    | 소모품 관리<br>문제 및 해결<br>조작의 설정                                                                                                    |
| 문제 및 해결<br>조작의 설정                                                                                                    | 문제 및 해결<br>조작의 설정                                                                                                    |
| 조작의 설정                                                                                                    | 조작의 설정                                                                                                    |
|                                                                                                    |                                                                                                    |
|                                                                                                    |                                                                                                    |
|                                                                                                    | 부록                                                                                                    |

**3** ScandAll PRO 에서 스캔을 실행합니다.

스캔의 실행 방법에 대해서는 ScandAll PRO 사용 설명서 을 참조하 십시오 .

⇒ 스캐닝이 완료되면, 문서의 얼굴이 위로 오게 올려 놓으라는 메시 지가 표시됩니다.

4 ADF 용지 츄트에 문서의 얼굴이 위로 오게 올려 놓습니다.

ADF 용지 츄트에 문서를 올려 놓을 때에는, "2.1 ADF 에 문서 올려 놓기 " (32 쪽 ) 을 참조하십시오 .

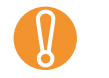

뒷 페이지를 스캐닝 할 때 , 문서를 다음과 같이 조심히 올 려 놓습니다 .

- 앞 페이지처럼 같은 순서로 뒷 페이지가 스캔됩니다.
- 문서의 위 아래가 거꾸로 되지 않게 앞 페이지가 스캔 됩니다.
- 5 메시지의 [예] 버튼을 누릅니다.

| ScandAll F | RO                                                                   | 3 |
|------------|----------------------------------------------------------------------|---|
| ?          | [SA01084Q]<br>ADF 용지 츄트에 용지의 뒷면이 닿게끔 세트하여, 스캔을 계속합니다.<br>스캐닝을 계속합니까? |   |
|            | 예(Y) 아니요(N)                                                          |   |

⇒ 문서의 뒷 페이지가 스캔됩니다 .

- 6 스캐닝이 완료되면, 스캔된 문서의 이미지가 자동으로 L 열됩니다.
  - 아래 항목의 어느 하나가 선택될 때 ADF(가상) 옵션을 사용할 수 없습니다. 옵션을 사용하기 위해서는, ScandAll PRO 또는 스캐너 드라이버에서 선택된 항 목을 지워 주십시오.
     - [프로필 편집] 대화상자의 [저장 형식과 이름 규
    - ~ [ 프도필 편집 ] 내와성자의 [ 서성 영식과 이름 규 칙 ] 탭에서 [ 칼라와 흑백을 자동 검출 ] 및 [ 칼라 와 흑백을 동시에 출력 ] 확인상자
    - [ 프로필 편집 ] 대화상자의 [ 문서 구분 ] 탭에서 [ 작업 분리 시트의 취급 방법 ] 밑의 어느 하나의 확 인 상자
    - TWAIN 스캐너 드라이버의 [TWAIN 드라이버 (32)] 대화상자의 [멀티 이미지 유효]에 체크하여 열리 는 [멀티 이미지 설정] 대화상자의 [멀티 이미지 출력] 확인상자
    - TWAIN 스캐너 드라이버의 [TWAIN 드라이버 (32)] 대화상자의 [옵션] 버튼을 눌러 표시되는 [옵션] 대화상자의 [이미지 분할]과 [빈 페이지 건너뛰기 ] 확인상자
    - 뒷면과 앞면의 페이지 수가 일치하지 않을 때, 스캔된 이미지는 나열되지 않습니다.

|          | TOP                                                    |
|----------|--------------------------------------------------------|
| L        | 목차                                                     |
| <b>「</b> | 색인                                                     |
|          | 시작하기 전에                                                |
|          | 스캐너 개요                                                 |
|          | 문서 올려놓기                                                |
|          | 스캔 항목                                                  |
|          |                                                        |
|          | 다양한 스캔<br>방법                                           |
|          | 다양한 스캔<br>방법<br>평상시의 관리                                |
| I        | 다양한 스캔<br>방법<br>평상시의 관리<br>소모품 관리                      |
|          | 다양한 스캔<br>방법<br>평상시의 관리<br>소모품 관리<br>문제 및 해결           |
|          | 다양한 스캔<br>방법<br>평상시의 관리<br>소모품 관리<br>문제 및 해결<br>조작의 설정 |

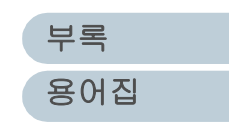

# 4.4 스캐닝 후의 조작과 취급의 설정

#### 기울어진 문서 이미지의 자동 보정

문서가 ADF 에 비뚤어져 급지되면 스캐너가 바로 문서의 기울 어짐을 인식합니다.

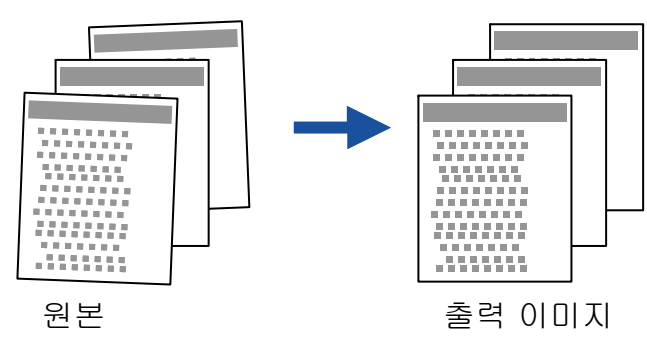

- ADF 용지 츄트 위에 해당 문서를 올려 놓습니다. ADF 용지 츄트에 문서를 올려 놓을 때에는, "2.1 ADF 에 문서 올려 놓기 " (32 쪽)을 참조하십시오.
- 2 ScandAll PRO를 기동하여, [TWAIN 드라이버 (32)] 대화 상자를 엽니다. [TWAIN 드라이버 (32)] 대화상자를 열 때에는, ScandAll PRO 사용 설명서 을 참조하십시오.
- 3 [옵션] 버튼을 누릅니다.

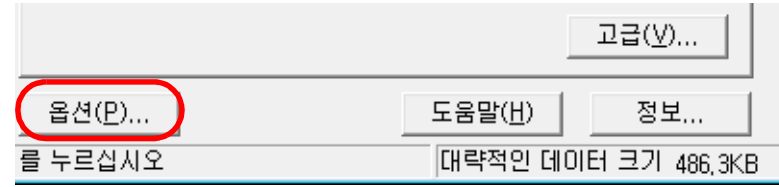

⇒[옵션]대화상자가 나타납니다.

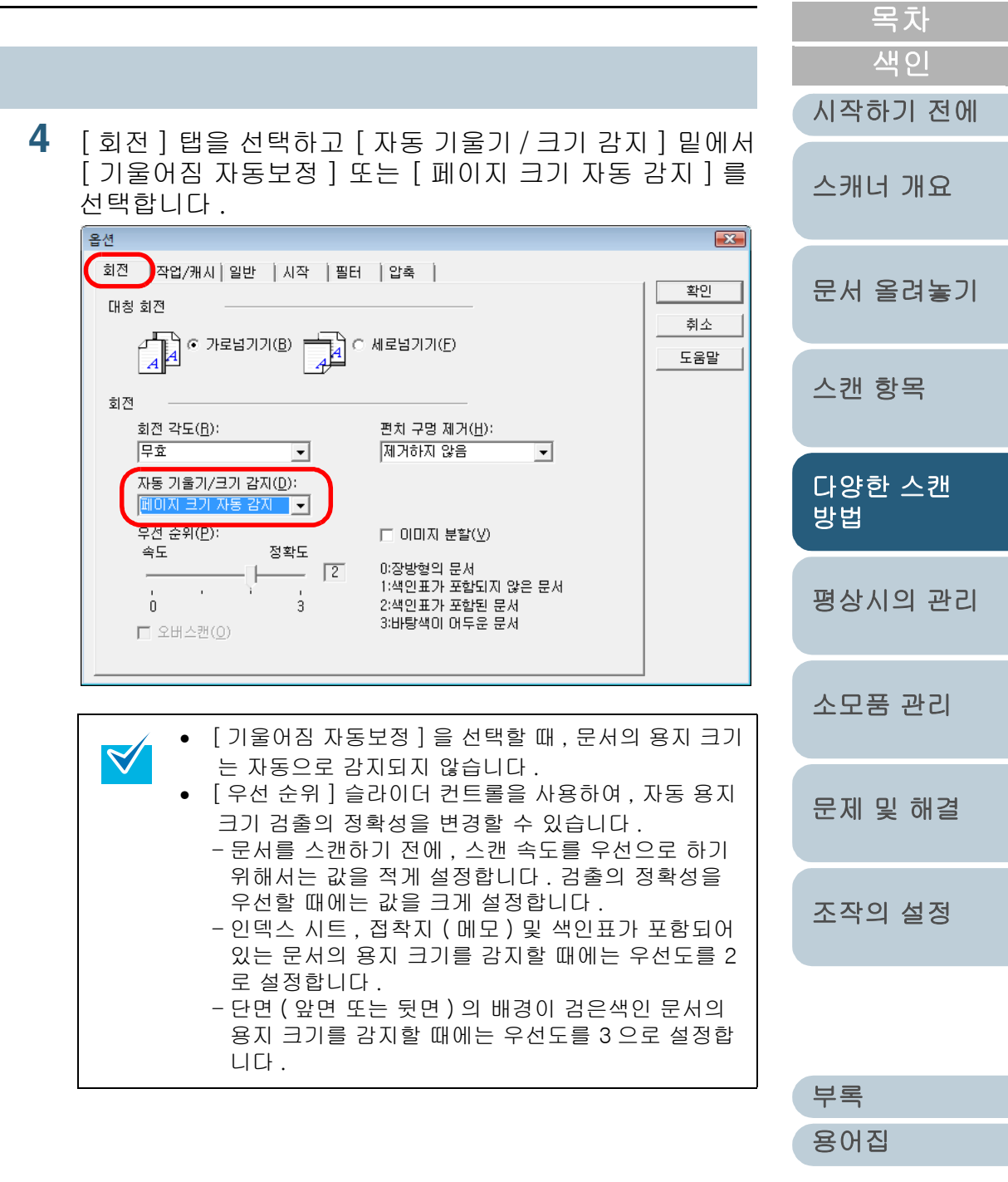

TOP

| 우선순위 | 적합한 문서 종류                                                         |
|------|-------------------------------------------------------------------|
| 0    | 직사각형이 아닌 문서                                                       |
| 1    | 색인표가 부착되지 않은 문서<br>( 인덱스 시트 , 접착지 ( 메모 ) 또는 색인표가 부착되<br>지 않은 문서 ) |
| 2    | 색인표가 부착된 문서<br>( 인덱스 시트 , 접착지 ( 메모 ) 또는 색인표가 부착되<br>지 않은 문서 )     |
| 3    | 바탕색이 어두운 단면 ( 앞면 또는 뒷면 ) 문서                                       |

스캔하는 문서가 다음 중 하나에 해당할 경우 , 자동 용지 크기 검출을 사용할 수 없습니다 .

- 용지 무게가 52g/m<sup>2</sup> 미만인 경우
- 직사각형이 아닌 문서
- 여백이 어두운 색으로 칠해진 문서
- 5 [확인] 버튼을 누릅니다.
   ⇒ [TWAIN 드라이버 (32)] 대화상자로 되돌아갑니다.
- 6 [TWAIN 드라이버 (32)] 대화상자에서, [확인] 버튼을 누릅니다.
   ⇒ 변경 내용을 저장합니다.
- 7 ScandAll PRO 에서, 스캔을 실행합니다. 스캔의 실행 방법에 대해서는 ScandAll PRO 사용 설명서 을 참조하 십시오.

|                                                                                                   | TOP          |
|---------------------------------------------------------------------------------------------------|--------------|
| 문서의 방향을 자동 보정 설정                                                                                  | 목차           |
| 페이지 방향이 제 각자인 문서가 섞여 있는 경우 스캐너가 문                                                                 | 시작하기 전에      |
|                                                                                                   | 스캐너 개요       |
| Abcdefg<br>uɯjʌ[i]H                                                                               | 문서 올려놓기      |
| 원본 출력 이미지                                                                                         | 스캔 항목        |
| ADF 용지 츄트 위에 해당 문서를 올려 놓습니다.<br>ADF 용지 츄트에 문서를 올려 놓을 때에는, "2.1 ADF 에 문서 올려<br>나라" (20 포) 온 회자하시네요 | 다양한 스캔<br>방법 |
| * 기 (32 쪽) 을 참조하십시오.<br><b>2</b> ScandAll PRO를 기동하고, [TWAIN 드라이버 (32)] 대화<br>상자를 엽니다.             | 평상시의 관리      |
| [TWAIN 드라이버 (32)] 대화상자를 열 때에는 , ScandAll PRO 사용<br>설명서 을 참조하십시오 .                                 | 소모품 관리       |
| 3 [옵션] 버튼을 누릅니다                                                                                   | 문제 및 해결      |
| 옵션(P)     도움말(H)     정보       1] 키를 누르십시오     대략적인 데이터 크기 486,3KB                                 | 조작의 설정       |
| ⇒ [ 곱선 ] 내와상사가 나타답니나 .                                                                            |              |

부록

용어집

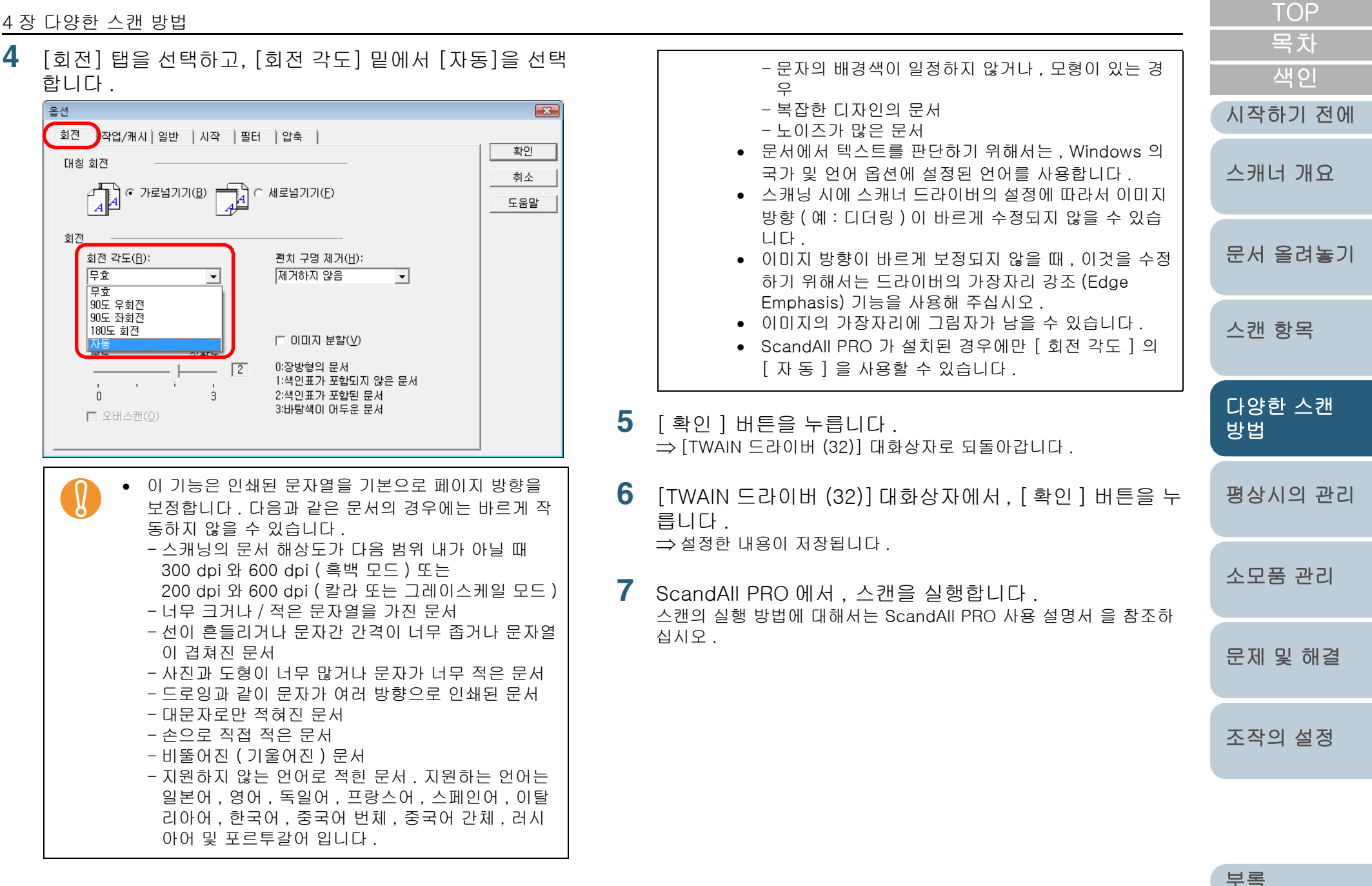

72

용어집
# 스캔된 이미지를 이등분하여 수평으로 나누기

한 장의 스캔된 페이지 이미지를 수평으로 나눠 2 개의 이미지 를 획득할 수 있습니다 .

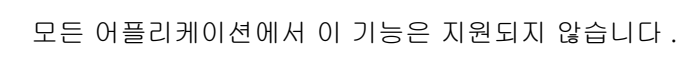

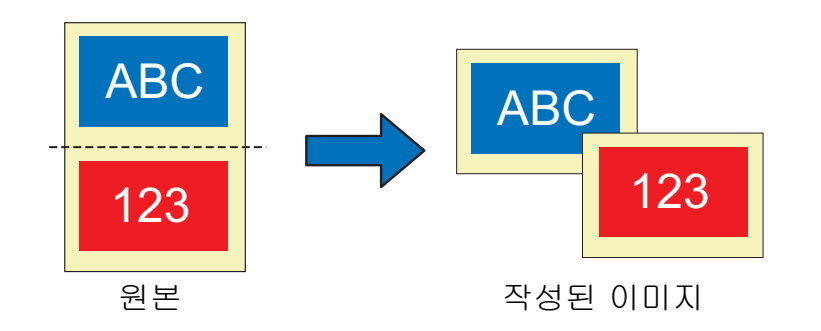

- 1 스캐너에 해당 문서를 올려 놓습니다. 스캐너에 문서를 올려 놓을 때에는, "2 장 문서 올려놓기" (31 쪽)을 참조하십시오.
- 2 ScandAll PRO를 기동하여, [TWAIN 드라이버 (32)] 대화 상자를 엽니다. [TWAIN 드라이버 (32)] 대화상자를 열 때에는, ScandAll PRO 사용 설명서 을 참조하십시오.
- 3 [옵션] 버튼을 누릅니다.

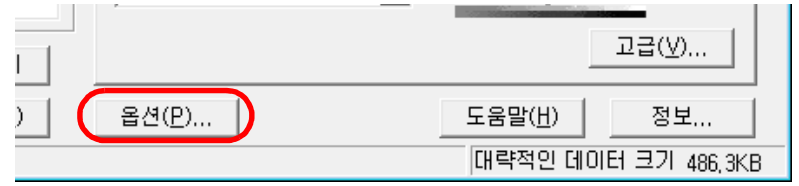

<sup>⇒[</sup>옵션]대화상자가 나타납니다.

4 [회전] 탭을 선택한 뒤, [이미지 분할] 확인상자를 선택합니다.

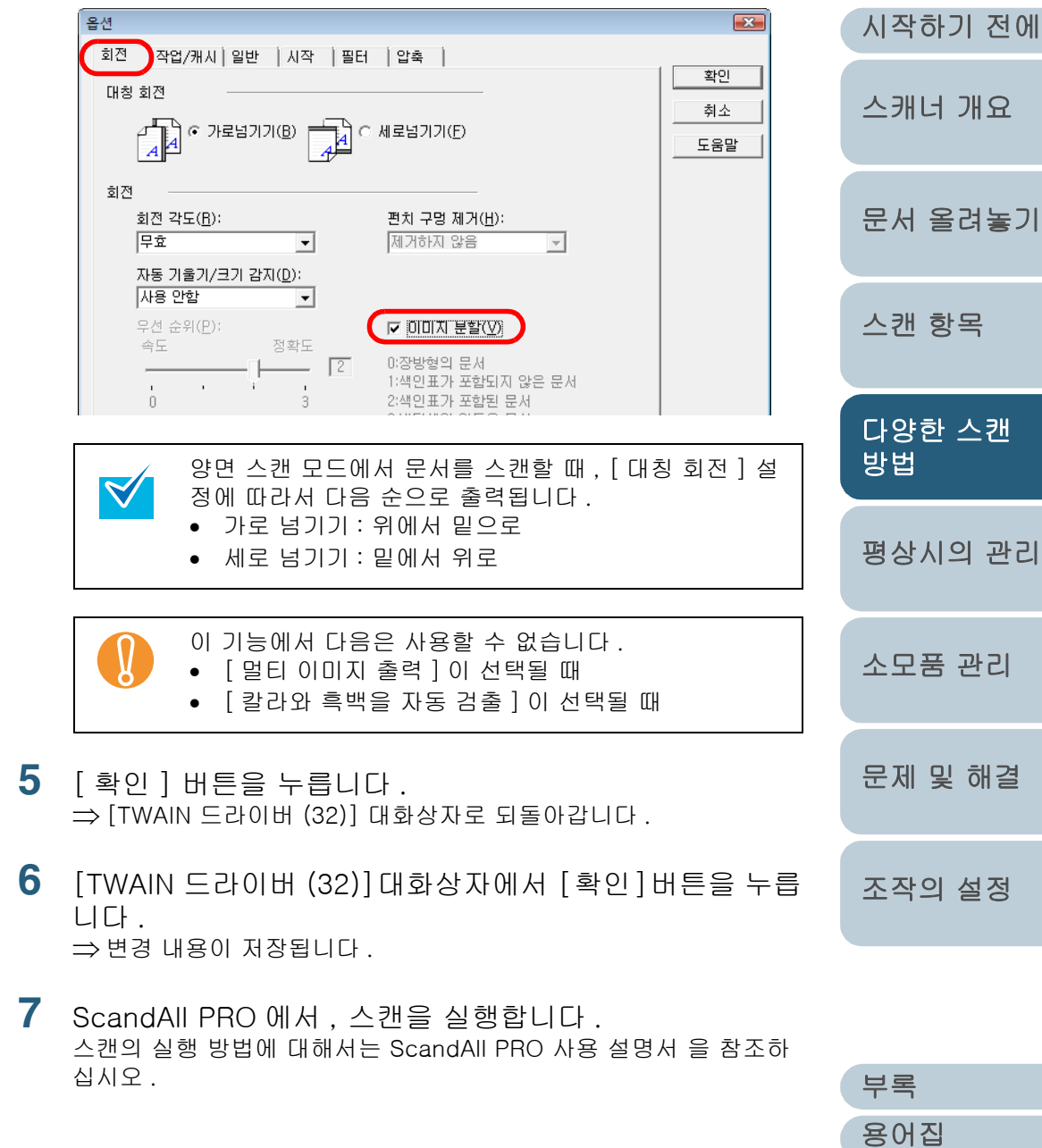

TOP

목차

색인

# 멀티 이미지 모드에서 출력

한 번의 스캔으로 칼라 / 그레이스케일의 이미지와 및 바이너 리 흑백의 양면을 얻을 수 있습니다 (이것을 멀티 이미지 출력 기능이라고 합니다 ).

모든 어플리케이션에서 이 기능은 지원되지 않습니다 .

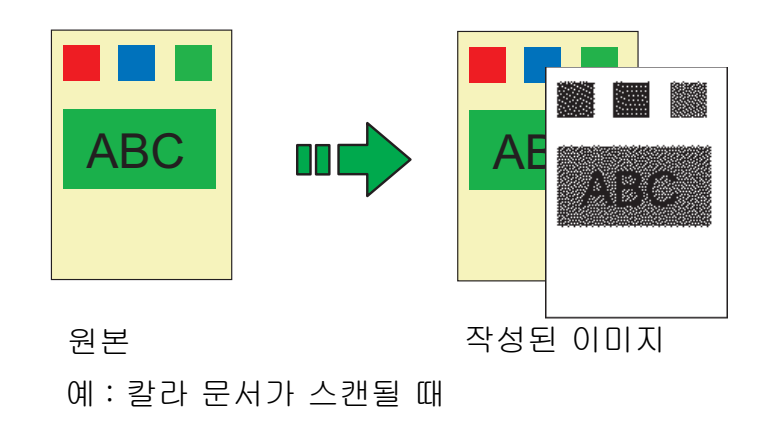

- 스캐너에 해당 문서를 올려 놓습니다. 스캐너에 문서를 올려 놓을 때에는, "2 장 문서 올려놓기" (31 쪽)을 참조하십시오.
- 2 ScandAll PRO를 기동하여, [TWAIN 드라이버 (32)] 대화 상자를 엽니다. [TWAIN 드라이버 (32)] 대화상자를 열 때에는, ScandAll PRO 사용 설명서 을 참조하십시오.

- 3 [멀티 이미지 유효] 확인상자를 선택합니다. X 스캐너:fi-6670dj SIPC 384MB 참조... 정(ℕ): 00 : 현재 설정 구성... -E(<u>R</u>) 스캔 형식(<u>Y</u>): 👍 ADF(앞쪽)  $200 \times 200$ Ŧ Ŧ 용지 크기(<u>Z</u>): 200 🗧 dpi A4 A4 (210x297mm) !! 정의(X) 🔲 멀티 이미지 유효(<u>M</u>) 프트웨어 IPC 사용(0) □ 개별 설정(S)
  - ⇒ [ 멀티 이미지 설정 ] 대화상자가 나타납니다 .

| 멀티 이미지 설정 🛛 🔀                 | ) |
|-------------------------------|---|
| 출력모드 선택                       |   |
| ⊙ 멀티 이미지 출력                   |   |
| ○ 칼라/흑백자동식별                   |   |
| _ 수서 (멋티 이미지 충경용)             |   |
| · 프라이머기· 카가/기계이스웨일            |   |
| 세켠더리: 흑백                      |   |
| <ul> <li>프라이머리: 흑백</li> </ul> |   |
| 세컨더리: 칼라/그레이스케일               |   |
| ┌현재면 선택                       |   |
| ⊙ 앞면: 프라이머리                   |   |
| ○ 앞면:세컨더리                     |   |
| C 뒷면: 프라이머리                   |   |
| C 뒷면:세컨더리                     |   |
|                               |   |

| IOP                          |
|------------------------------|
| 목차                           |
| 색인                           |
| 시작하기 전에                      |
| 스캐너 개요                       |
| 문서 올려놓기                      |
| 스캔 항목                        |
| 다양한 스캔<br>방법                 |
|                              |
| 평상시의 관리                      |
| 평상시의 관리<br>소모품 관리            |
| 평상시의 관리<br>소모품 관리<br>문제 및 해결 |

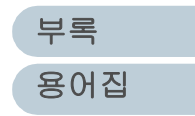

- 4 [출력 모드 선택] 밑에서 [멀티 이미지 출력]을 선택합니 다.
- 5 [순서 (멀티 이미지 출력용)]에서 여러 장의 이미지의 출 력 순서를 선택합니다.
  - 프라이머리: 칼라 / 그레이스케일 세컨더리: 흑백
     먼저, "칼라 / 그레이스케일 "의 이미지를 출력한 뒤, "흑백 "이미지를 출력합니다.
  - 프라이머리 : 흑백
    - 세컨더리 : 칼라 / 그레이스케일 먼저 , " 흑백 " 이미지를 출력한 뒤 , " 칼라 / 그레이스케일 " 이 미지를 출력합니다 .
- 6 [현재면 선택] 밑에서, 면을 선택합니다(양면 스캔 모드일 경우).
- 7 [TWAIN 드라이버 (32)] 대화상자에서, [확인] 버튼을 누릅니다.
   ⇒ 변경 내용을 저장합니다.
- 8 ScandAll PRO 에서, 스캔을 실행합니다. 스캔의 실행 방법에 대해서는, ScandAll PRO 사용 설명서 을 참조하 십시오.

|                                                                                        | TOP          |
|----------------------------------------------------------------------------------------|--------------|
| 문서의 색상을 자동 검색 설정 (칼라 / 흑백 )                                                            | 목차<br>색인     |
| 스캔된 문서의 칼라 ( 또는 그레이스케일 ) 또는 바이너리 흑백<br>은 스레너가 파도이르 거추하니다                               | 시작하기 전에      |
| 을 전개니가 자공으로 힘줄합니다.<br>칼라 문서는 칼라 ( 또는 그레이스케일 ) 이미지를 출력하며 ,<br>흑백 문서는 흑백 이미지를 출력합니다 .    | 스캐너 개요       |
| 모든 어플리케이션에서 이 기능은 지원되지 않습니다.                                                           | 문서 올려놓기      |
| 1 스캐너에 대상 문서를 올려 놓습니다.<br>스캐너에 문서를 올려 놓을 때에는 "2 장 문서 올려놓기 " (31 쪽) 을<br>착조하십시오         | 스캔 항목        |
| 2         ScandAll PRO를 기동하여, [TWAIN 드라이버 (32)] 대화<br>상자를 엽니다.                         | 다양한 스캔<br>방법 |
| [TWAIN 드라이버 (32)] 대화상자를 열 때에는 , ScandAll PRO 사용<br>설명서 을 참조하십시오 .                      | 평상시의 관리      |
| 3 [멀티 이미지 유효] 확인상자를 선택합니다.                                                             |              |
| ▲<br>스캐너:fi-6670dj SIPC 384MB 참조<br>전(N): Doc.attr:// 서파                               | 소모품 관리       |
| 8(10)· 100 : 현재 설정<br>E(B)스캔 형식(⊻):<br>200 × 200 ▼ ↓ ↓ ↓ ↓ ↓ ↓ ↓ ↓ ↓ ↓ ↓ ↓ ↓ ↓ ↓ ↓ ↓ ↓ | 문제 및 해결      |
| 200 글 dpi<br>의 정의(조) ▲▲ A4 (210x297mm) ▼<br>프트웨어 IPC 사용(O)                             | 조작의 설정       |
| ☐ 개별 설정( <u>S</u> )                                                                    |              |
|                                                                                        | 부록           |

용어집

| - T C |                                                                                            |   |                          |                                               |                                                      |                     |
|-------|--------------------------------------------------------------------------------------------|---|--------------------------|-----------------------------------------------|------------------------------------------------------|---------------------|
|       | ⇒ [ 멀티 이미지 설정 ] 대화상자가 나타납니다 .<br><mark>멀티 이미지 설정                                   </mark> | 5 | [현재민<br>TWAIN 5<br>정합니다  | 년 선택 ] 밑에서 스캔하는<br>라이버 (32)] 대화상자에서<br>·      | 는 면을 선택합니다 .<br>칼라와 흑백 문서의 스캔을 설<br>총은 사전에 성전해 등 핀으고 | 목차<br>색인<br>시작하기 전에 |
|       | - 출력모드 선택<br>○ 멀티 이미지 출력<br>④ 칼라/흑백자동식별                                                    |   | 1 그대이<br>있습니다            | ·<br>·<br>문서가 칼라 / 그레이스케일<br>드라이버 (32)] 대화상자의 | 문서로 인식될 때 , [TWAIN<br>[이미지 모드] 밑에서 선택                | 스캐너 개요              |
|       | 순서 (멀티 이미지 충력용)<br>○ 프라이머리: 랋라/그레이스케일<br>세현더리: 흑백<br>ⓒ 프라이머리: 흑백                           |   |                          | 된 모드로 출력됩니다.                                  | 밝기( <u>B</u> ):<br>                                  | 문서 올려놓기             |
|       | 제원러리:"칼라/그레이스케일<br>- 현재면 선택<br>ⓒ 앞면: 칼라/그레이                                                |   |                          | ·····································         | 임계값(D):<br>                                          | 스캔 항목               |
|       | <ul> <li>○ 앞면: 흑백</li> <li>○ 뒷면: 칼라/그레이</li> <li>○ 뒷면: 흑백</li> </ul>                       |   |                          | <br><br><br>                                  | 고급(⊻)                                                | 다양한 스캔<br>방법        |
| 4     | [출력 모드 선택] 밑에서 [칼라/흑백자동식별]을 선택합                                                            |   |                          | <br>합니다.                                      | <br>대략적인 데이터 크기 3,9MB                                | 평상시의 관리             |
|       | 니다.                                                                                        | 6 | [TWAIN<br>다 .<br>⇒변경 !   | Ⅰ 드라이버 ] 대화상자에.<br>내용을 저장합니다 .                | 서, [확인] 버튼을 누릅니                                      | 소모품 관리              |
|       |                                                                                            | 7 | ScandA<br>스캔의 실<br>십시오 . | All PRO 에서 , 스캔을 실<br>!행 방법에 대해서는 ScandA      | 행합니다 .<br>MIPRO 사용 설명서 을 참조하                         | 문제 및 해결             |
|       |                                                                                            |   |                          |                                               |                                                      | 조작의 설정              |

부록 용어집

TOP

# 4.5 하드웨어 설정의 사용자 지정

스캔을 빠르게 시작하기 위해서 스캐너 버튼을 사용

스캐너에서 [Scan/Stop] 또는 [Send to] 버튼을 누르면 스캔 을 간단히 실행할 수 있습니다. 이 방법은, 기동하는 프로그 램을 각 버튼에 설정해 두어야 합니다.

### 컴퓨터의 설정

- 1 스캐너와 컴퓨터가 바르게 연결되었는지 확인한 뒤, 스캐 너의 전원을 켭니다. 컴퓨터와 스캐너의 연결 방법은 스타트업 가이드의 "제3장 케이블 연결하기 "를 참조하십시오.
- 2 [시작] 메뉴에서 ➡ [제어판] 을 선택합니다. ⇒ [제어판] 화면이 나타납니다.
- 3 [하드웨어 및 소리] 아이콘을 선택합니다. ⇒[하드웨어 및 소리] 화면이 나타납니다.
- 4 [스캐너 및 카메라] 아이콘을 더블 클릭합니다.
   ⇒ [스캐너 및 카메라] 화면이 나타납니다.
- 5 스캐너의 속성이 표시됩니다. [fi-6670dj], [fi-6770dj], 또는 [fi-6750Sj] 아이콘을 더블 클릭합니 다.

6 [이벤트] 탭을 선택한 뒤, [이벤트 선택]의 목록에서 하나 의 이벤트를 선택합니다.

#### 

이벤트 📴 관리 | 진단 결과 | 장치 정보 | 장치 세트 | 정보

다음 이벤트가 선택됩니다 .

일반

- "Scan Button" ([Scan/Stop] 버튼이 선택될 때 )
- "Send to 1" 에서 "Send to 9" 까지 (Function Number Display 에 숫자가 표시되는 동안 (1 에서 9 까지), [Send to] 버튼을 눌렀을 때)

| 색인           |
|--------------|
| 시작하기 전에      |
| 스캐너 개요       |
| 문서 올려놓기      |
| 스캔 항목        |
| 다양한 스캔<br>방법 |
| 평상시의 관리      |
| 소모품 관리       |
| 문제 및 해결      |
|              |
| 조작의 설정       |

TOP

목차

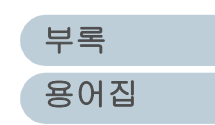

7 이벤트를 실행할 때 기동하는 어플리케이션을 선택합니다.

[작업] 밑에서 [이 프로그램 시작] 라디오 버튼을 선택하고, 사용 하는 어플리케이션을 선택합니다.

| fi-6770dj 속성                                                                                                    | × |
|----------------------------------------------------------------------------------------------------|---|
| 일반         이벤트         색 관리         진단 결과         장치 정보         장치 세트         정보           아래에서         이벤트를         선택하고 해당         이벤트가 발생할         때 수행할 작업을           선택하십시오.         전         전         전         전         전 |   |
| 이벤트 선택(E): Scan Button<br>작업<br>ⓒ 이 프로그램 시작(S)<br>은 실행할 응용 프로그램<br>ⓒ 아무 작업도 하지 않음                                                                                                    |   |
| ·<br>확인 취소                                                                                                    |   |

8 [확인] 버튼을 누릅니다.

ScandAll PRO 의 시작 방법에 대해서는 , "ScandAll PRO 사용 설명 서 " 를 참조하여 주십시오 .

ScandAll PRO 이외의 어플리케이션을 사용하는 경우에는, 컴퓨터의 설정은 이것으로 마칩니다.

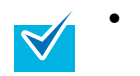

- 사용하는 OS에 따라서 조작 방법 및 화면이 다소 다를 수 있습니다.
- 여기에 있는 다른 버튼과 연결을 원할 때에는 순서 5에 서 8 까지 동작을 반복합니다.

| <br>스캐너이 석정                                                                                                    | 목차           |
|----------------------------------------------------------------------------------------------------|--------------|
|                                                                                                    | 색인           |
| 평판형<br>ADF형 <b>☞</b>                                                                                                    | 시작하기 전에      |
| [Scan/Stop] 버튼<br>[Send to] 버튼<br>[Send to] 버튼                                                                                                    | 스캐너 개요       |
| Check Scan/Stop Power [Scan/Stop] 버튼                                                                                                    | 문서 올려놓기      |
| • [Scan/Stop] 버튼을 사용할 때<br>설정이 따로 필요 없습니다 .                                                                                                    | 스캔 항목        |
| ⇒ [Scan/Stop] 버튼을 누르면 , 설정된 어플리케이션이 기동됩<br>니<br>다 .                                                                                               | 다양한 스캔<br>방법 |
| • [Send to] 버튼을 사용할 때<br>Function Number Display 에 표시된 숫자를 변경할 때에는<br>[Function] 버튼을 누릅니다 .                                                       | 평상시의 관리      |
| 순서 5 에서 선택된 이벤트의 숫자와 표시된 숫자가 맞을 때 ,<br>[Function] 을 누르지 않아도 됩니다 .<br>예를 들어 "Send to 2" 이벤트를 실행하는 경우 , Function<br>Number Display 에 수파 [2] 가 표시된니다 | 소모품 관리       |
| → 선택된 어플리케이션을 기동하기 위해서는 [Send to] 버튼을<br>누릅니다 .                                                                                                   | 문제 및 해결      |
| <ul> <li>조작 패널의 보다 자세한 설명은 "1.3 조작 패널의 기능" (21 쪽)을 참조하십시오.</li> <li>[Function] 버튼을 누를 때마다 표시 숫자가 다음과 같</li> </ul>                                 | 조작의 설정       |
| 이 변합니다 .<br>1, 2, 3,9, C, 1, 2, 3,                                                                                                    |              |

부록 용어집

TOD

# 복수 급지의 감지

" 복수 급지 " 는 ADF 용지 츄트에 2 장 이상의 용지가 스캐너 에 동시에 급지되는 오류를 가리킵니다. 복수 급지를 감지할 때 오류 메시지를 표시하도록 설정할 수 있습니다.

복수 급지를 감지하기 위해서는, 스캐너 드라이버 또는 Software Operation Panel 내에서 설정을 변경합니다. Software Operation Panel 내의 설정 방법에 대해서는, "복 수 급지 감지" (150 쪽)을 참조해 주십시오.

- ADF 용지 츄트에 해당 문서를 올려 놓습니다. ADF 용지 츄트에 문서를 올려 놓을 때에는, "2.1 ADF 에 문서 올려 놓기 " (32 쪽)을 참조하십시오.
- 2 ScandAll PRO를 기동하여, [TWAIN 드라이버 (32)] 대화 상자를 엽니다. [TWAIN 드라이버 (32)] 대화상자를 열 때에는, ScandAll PRO 사용 설명서 을 참조하십시오.
- 3 [옵션] 버튼을 누릅니다.

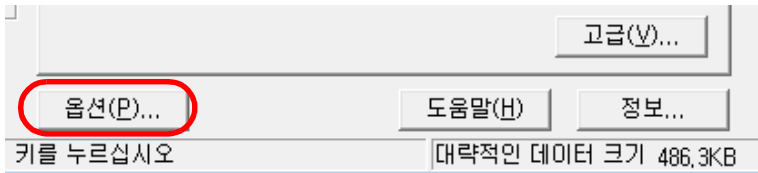

⇒[옵션]대화상자가 나타납니다.

4 [작업/캐시] 탭을 선택하고, [ADF 옵션] 밑의 [복수 급지 감지] 에서 복수 급지 검출 조건을 지정합니다.

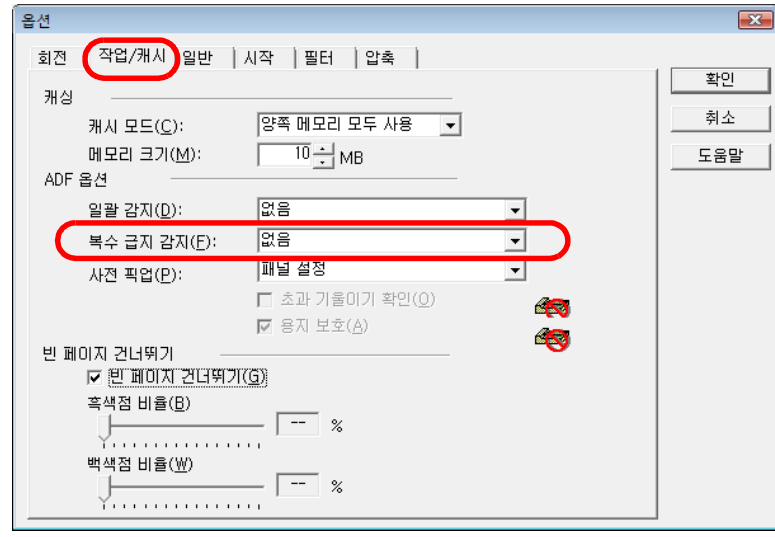

#### 다음은 복수 급지 검출 조건의 목록입니다.

| 조건             | 설명                                                                        | 1    |
|----------------|---------------------------------------------------------------------------|------|
| 없음             | 복수 급지를 검출하지 않습니다 .                                                        |      |
| 겹침 및 길이 확<br>인 | 복수 급지를 검출하기 위해서 겹침과 길이를 감<br>시합니다 .                                       | :    |
| 겹침 확인          | ADF 내부에 설치된 초음파 센서를 사용하여 문<br>서가 급지되는 동안 초음파의 변화에 따라 복수<br>급지 검출을 실행합니다 . | ci c |
| 길이 확인          | 문서가 급지되는 동안 문서의 길이를 감시하<br>여 , 길이의 변화에 따라서 복수 급지를 검출합<br>니다 .             |      |

복수 급지의 자세한 설명은 "복수 급지 검출의 조건 " (38 쪽 ) 을 참조 하십시오 .

목차 색인 시작하기 전에 스캐너 개요 문서 올려놓기 스캔 항목 다양한 스캔 방법 명상시의 관리 소모품 관리 문제 및 해결 조작의 설정

TOP

79

부록

용어집

#### 4장 다양한 스캔 방법

- 5 [확인] 버튼을 누릅니다.
   ⇒ [TWAIN 드라이버 (32)] 대화상자로 되돌아갑니다.
- 6 [TWAIN 드라이버 (32)] 대화상자에서, [확인] 버튼을 누릅니다.
   ⇒ 변경 내용이 저장됩니다.
- 7 ScandAll PRO 에서, 스캔을 실행합니다. 스캔의 실행 방법에 대해서는 ScandAll PRO 사용 설명서 을 참조하 십시오.

## 정해진 형식에서 복수 급지 감지를 무시

풀을 붙인 용지, 영수증 및 문서에 붙은 사진을 스캐닝하면, 복수 급지 기능이 유효가 되며, 스캐너는 복수 급지를 인식하 여 스캐닝을 정지합니다. 이러한 문제를 해결하기 위해서, "정보 처리 복수 급지 기능 "을 제공합니다.

이 기능에는 다음 2 가지 모드가 있습니다.

첫번째 모드에서는 , 스캐너의 조작 패널을 사용하여 강제로 복수 급지 오류가 발생하지 않도록 억제합니다 .

두번째 모드에서는, 풀을 붙인 용지 및 문서에 붙어있는 영수 증 및 사진의 위치를 스캐너가 미리 기억해 두고, 자동으로 복 수 급지 오류를 억제할 수 있습니다.

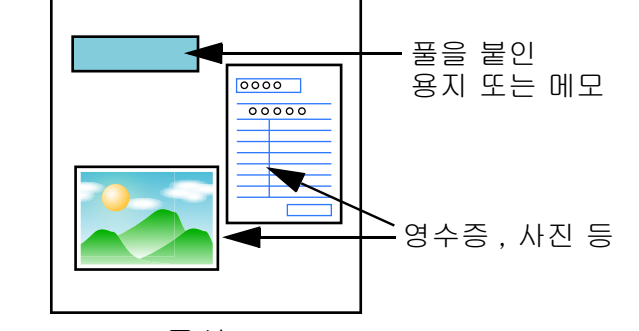

문서

| <u> </u>                                     |
|----------------------------------------------|
| 시작하기 전에                                      |
| 스캐너 개요                                       |
| 문서 올려놓기                                      |
| 스캔 항목                                        |
|                                              |
| 다양한 스캔<br>방법                                 |
| 다양한 스캔<br>방법<br>평상시의 관리                      |
| 다양한 스캔<br>방법<br>평상시의 관리<br>소모품 관리            |
| 다양한 스캔<br>방법<br>평상시의 관리<br>소모품 관리<br>문제 및 해결 |

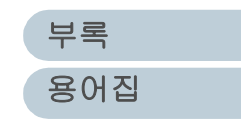

# 정보 처리 복수 급지 기능

문서에 풀을 붙인 용지로 인해 매번 복수 급지 오류가 발생하 는 경우에는, 스캐닝을 계속할 때에는 이 기능을 사용합니다.

| 모드                           | 설명                                                                                                    |
|------------------------------|----------------------------------------------------------------------------------------------------|
| 수동 모드<br>(조작 패널 버튼을<br>무시 )  | 복수 급지 오류가 검출될 때 스캐너는 스캐너 작<br>동을 멈춥니다 . 문서에 붙어 있는 풀을 붙인 용지<br>등 복수 급지 오류가 감지되어도 이것을 무시하고<br>스캐닝을 계속합니다 . |
| 자동 모드 1<br>( 길이와 위치를<br>무시 ) | 문서에 붙어 있는 풀을 붙인 용지의 위치 및 크기<br>를 기억합니다 .                                                                 |
| 자동 모드 2<br>( 길이를 무시 )        | 문서에 붙어 있는 풀을 붙인 용지의 다른 위치와<br>다른 크기를 기억하여 사용합니다 .                                                        |

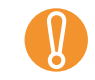

복수 급지 오류가 발생할 때 비정형의 ( 완전하지 않거나 변형 된 ) 이미지가 작성될 수 있습니다 .

상기의 모드에서 하나를 선택하여 Software Operation Panel 을 사용합니다.

자세한 내용은 " 복수 급지 검출을 하지 않는 영역의 설정 [ 정 보 처리 복수 급지 설정 ]" (155 쪽 ) 을 참조하십시오.

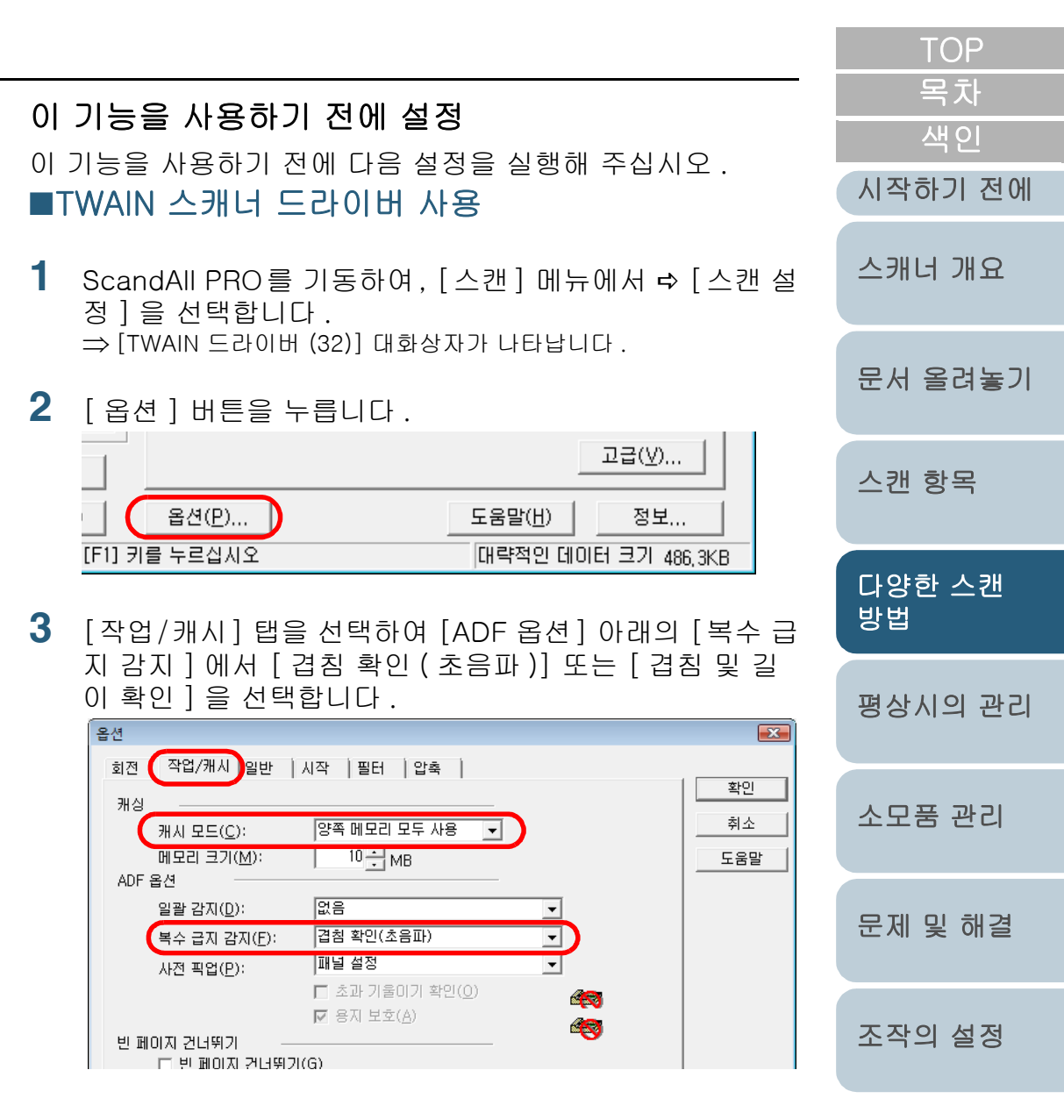

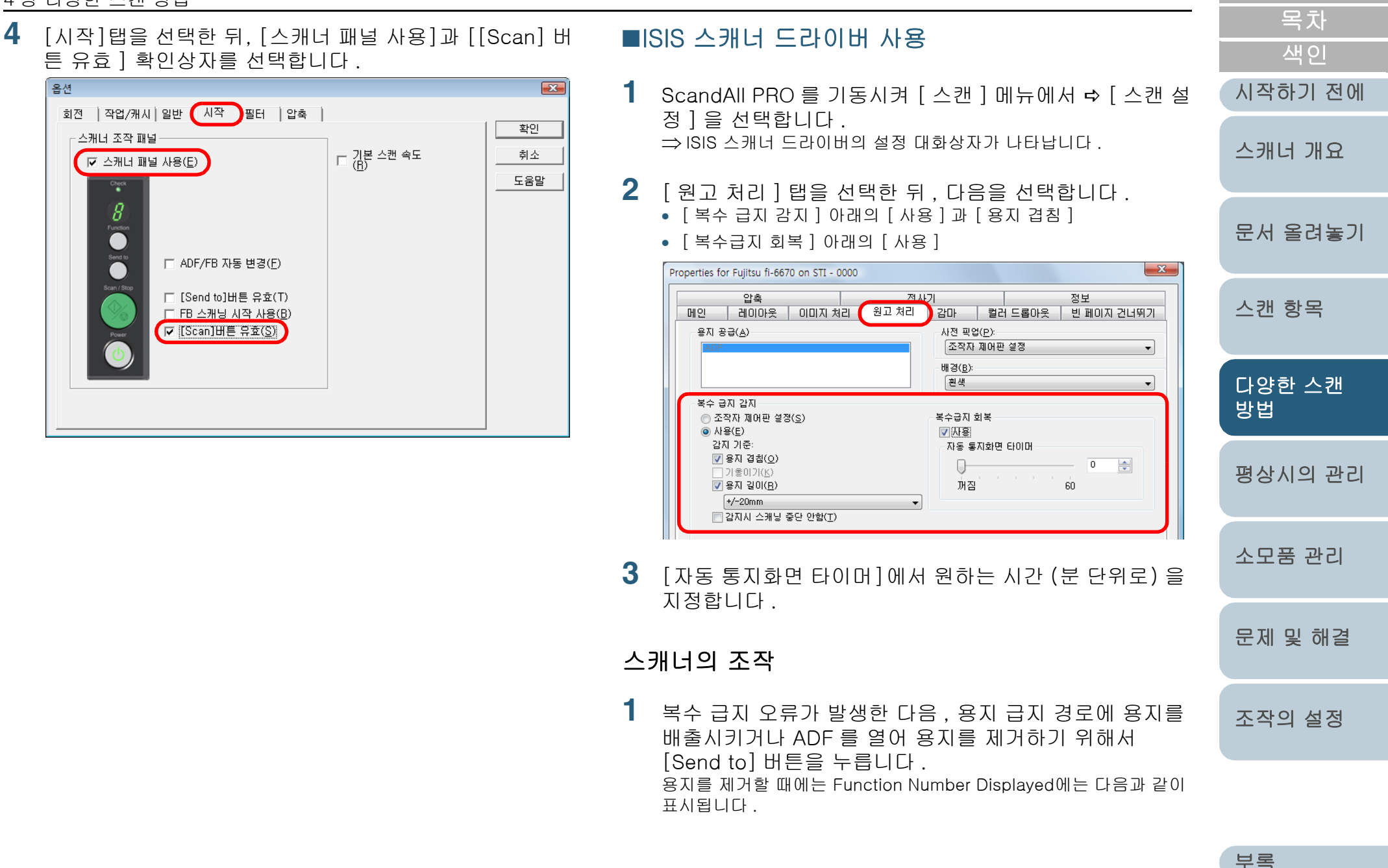

용어집

TOP

# <u>4 장 다양한</u> 스캔 방법

| 4 장 | 다양한 스캔 방법                                                                                                    |   |                                                                                                    | TOP                 |
|-----|----------------------------------------------------------------------------------------------------|---|----------------------------------------------------------------------------------------------------|---------------------|
|     | 복수 급지 오류 문서가 배출할 때<br>"J" 와 "2" 가 교대로 표시 ➡ 여기에 해당하는 기능 숫자가 깜<br>됩니다. 빨입니다                                                                                              | 3 | [Function] 버튼을 눌러 Function Number Display 의 점<br>멸이 빨라진 것을 확인하고 [Scan/Stop] 버튼을 누릅니<br>다. 또는 컴퓨터에서 스캐닝을 다시 실행합니다.                                                                                                 | 목차<br>색인<br>시작하기 전에 |
| 2   | 용지를 제거하여 ADF 용지 츄트에 배출된 용지를 되돌립<br>니다 .                                                                                                    |   | 의 점멸 속도가 "slow" 와 "fast" 사이를 전환합니다 . Function<br>Number Display 의 점멸 속도가 빠른 경우 , 설정된 모드에 의해 다음<br>과 같이 동작됩니다 .                                                                                                    | 스캐너 개요              |
|     | 풀 등을 붙인 용지가 없음에도 불구하고 복수 급지 오류가 발생할 경<br>우에는, [Scan/Stop] 버튼을 누르거나 컴퓨터에서 직접 스캐닝을 다<br>시 시작합니다 ([Function] 버튼을 누르지 마십시오).<br>제거된 / 배출된 용지에 붙은 용지 ( 풀을 붙인 용지 ) 가 복수 급지 오 |   | <ul> <li>주동 모드 (소작 패널 버튼에 따른 검술을 무지)</li> <li>복수 급지 오류 감지를 하지 않고, 맨 첫 장을 스캔합니다.</li> <li>2 째장 부터는 Software Operation Panel 과 스캐너 드라이버의 설<br/>정에 따라서 복수 급지 오류를 감지합니다.</li> </ul>                                   | 문서 올려놓기             |
|     | 류의 원인이 될 때에는 다음 순서로 진행하십시오 .<br>ADF 형                                                                                                    |   | <ul> <li>자동 모드 1 (문서의 겹침 및 길이를 무시)</li> <li>스캐너가 복수 급지 오류를 발생한 풀을 붙인 용지 (용지가 겹치거나 중복된 경우)의 길이 및 장소를 기억하여 스캐닝을 계속합니다.</li> </ul>                                                                                   | 스캔 항목               |
|     | Function Number Display<br>[Function] 버튼                                                                                                    |   | 같은 패턴의 풀을 붙인 용지가 감지되면, 스캐너는 자동으로 복수<br>급지 검출을 억제하고 이것을 무시합니다 (*1)(*2).<br>• 자동 모드 2 ( 문서의 길이를 무시 )<br>복스 그지 으르르 반생하 풀은 분이 요지의 길이르 가지하여 스퀘                                                                         | 다양한 스캔<br>방법        |
|     | Check Send to Send to Scan/Stop Power [Scan/Stop] 버튼                                                                                                    |   | 니다.<br>응을 계속합니다.<br>풀을 붙인 용지와 길이가 같거나, 짧은 경우 스캐너는 자동으로 복<br>수 급지 검출을 억제하고 이것을 무시합니다 (*2).                                                                                                    | 평상시의 관리             |
|     | 평판형                                                                                                    |   | *1: 이 모드에서는, 겹침 패턴을 32 개 까지 기억 (메모리에 서상) 할<br>수 있습니다. 33 번째의 겹침이 감지된 경우에는, 메모리에 첫번<br>째 기억된 패턴이 지워집니다.                                                                                                    | 소모품 관리              |
|     | Function Number<br>Display<br>[Function] 버튼                                                                                                    |   | *2: Function Number Display 가 깜빡이는 동안 [Function] 버튼을<br>2 초 이상 누르면 메모리에 기억된 겹침 패턴이 삭제됩니다 . 모든<br>겹침 패턴이 삭제된 뒤 , 숫자는 "o" 을 가리킵니다 ( 정사각형 ). 이<br>것을 실행하는 동안 , 32 개의 패턴이 모두 지워집니다 . 필요한 겹<br>칠 패턴이 지워지지 않도록 주의해 주십시오 | 문제 및 해결             |
|     | Somrition [Send to] 버튼<br>Somrification [Scan/Stop] 버튼                                                                                                    |   |                                                                                                    | 조작의 설정              |
|     |                                                                                                    |   |                                                                                                    |                     |

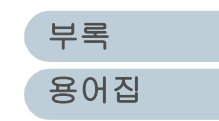

# 5장 평상시의 관리

## 이 장에서는 스캐너의 청소 방법에 대해서 설명합니다.

| ▲ 주 의<br>▲<br>▲ | <ul> <li>스캐너의 동작 중에는, ADF 내부의 유리가 아주 뜨거워 집니<br/>다.</li> <li>스캐너의 안쪽을 청소하기 전에는 전원을 끄시고 스캐너의<br/>전원 케이블을 뽑아 주십시오. ADF 의 유리가 식을 때까지<br/>약 15 분간 기다려 주십시오.</li> <li>급지 롤러 및 배출 롤러를 청소하기 전에는, 전원을 끄시고<br/>스캐너의 전원 케이블을 뽑아 주십시오. 15 분 이상 기다린<br/>다음 전원을 켜 주십시오.</li> </ul> |
|-----------------|----------------------------------------------------------------------------------------------------|
|                 | 스캐너의 청소를 목적으로 하여 , 에어 스프레이 또는 알코올이                                                                                                    |
| ▲경고             | 포함된 스프레이를 사용하지 말아 주십시오 . 스프레이에서 나<br>오는 강한 공기에 의해 먼지가 스캐너 내부에 들어갈 수 있습니                                                                                                    |
| $\bigotimes$    | 다 . 이것은 스캐너의 고장 및 장치 이상의 원인이 될 수 있습니<br>다 . 스캐너의 외부에서 발생하는 먼지 및 더러움이 정전기에서<br>발생하는 스파크에 의해 불꽃을 생성할 수 있습니다 .                                                                                                    |
| 5.1 청소 용품       | <br>및 청소 장소85                                                                                                    |
| 5.2 ADF 의 청     | 소                                                                                                    |
| 53평판 스캐         |                                                                                                    |

|   | TOP          |
|---|--------------|
|   | 목차           |
|   | 색인           |
|   | 시작하기 전에      |
| _ | 스캐너 개요       |
|   | 문서 올려놓기      |
|   | 스캔 항목        |
|   | 다양한 스캔<br>방법 |
|   | 평상시의 관리      |
|   | 소모품 관리       |
|   | 문제 및 해결      |
|   | 조작의 설정       |

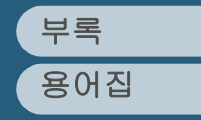

# 5.1 청소 용품 및 청소 장소

# 청소용품

| 청소용품    | 품번               | 비고                                                                                                    |
|---------|------------------|----------------------------------------------------------------------------------------------------|
| 클리너 F1  | PA03950<br>-0352 | 1 병 (100 ml)<br>이 액체를 헝겊에 묻혀, 스캐너를<br>깨끗이 닦습니다.<br>많은 양을 사용할 때에는 클리너가<br>마를 때까지 다소 시간이 걸립니다.<br>헝겊에 클리너를 듬뿍 묻혀 축축해<br>지도록 합니다. 청소 장소에 클리너<br>가 남지 않도록 헝겊으로 클리너를<br>깨끗이 닦아내 주십시오. |
| 클리너 F2  | PA03950<br>-0353 | 1 병 (80 ml)<br>플라스틱 롤러를 청소할 때 이 클리<br>너를 사용해 주십시오 .                                                                                                    |
| 클리닝 용지  | CA99501<br>-0012 | 클리너 F1과 함께 이 용지를 사용해<br>주십시오 .                                                                                                    |
| 클리닝 와이프 | PA03950<br>-0419 | 1 박스 (24 장)<br>클리너 F1 을 묻히기 전에 , 젖은 헝<br>겊 대신 클리닝 와이프를 사용해 주<br>십시오 .                                                                                                    |
| 면봉      | 시판용 사용           | 가능                                                                                                    |
| 마른 헝겊   |                  |                                                                                                    |

|                                                                    | TOP          |
|--------------------------------------------------------------------|--------------|
|                                                                    | 목차           |
|                                                                    | 색인           |
|                                                                    | 시작하기 전에      |
| 고무 롤러에는 클리너 F2 를 사용하면 절대로 안됩<br>니다.고무가 변형될 수 있습니다.                 | 스캐너 개요       |
| 청소용품의 자세한 내용은 스캐너를 구입하신 대리점 및 지정<br>된 FUJITSU 서비스 센터에 문의하시기 바랍니다 . | 문서 올려놓기      |
|                                                                    | 스캔 항목        |
|                                                                    | 다양한 스캔<br>방법 |
|                                                                    | 평상시의 관리      |
|                                                                    | 소모품 관리       |
|                                                                    | 문제 및 해결      |
|                                                                    | 조작의 설정       |
|                                                                    |              |

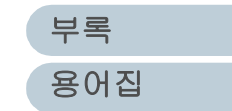

#### 5 장 평상시의 관리

# 청소 장소와 청소 주기

| 장소    |             | 클리너 F1 을 묻힌 클리닝 용지    | 클리너 F1 을 묻힌 클리닝 와이프 | 클리너 F2 를 묻힌 면봉    | 시작하   |
|-------|-------------|-----------------------|---------------------|-------------------|-------|
|       |             | (10,000 장 바다 )        | (10,000 장 바다 )      | (상당이 너러워진 부군에 사용) |       |
| 평판형   | 문서 고정 패드    | 아니오                   | Й                   | 아니오               | 스캐너   |
|       | 문서 받침대      | 아니오                   | ભા                  | 아니오               |       |
| ADF 형 | 츄트 롤러       | 아니오                   | ભા                  | 아니오               | 문서 올  |
|       | 용지 잡이       | 아니오                   | Й                   | 아니오               |       |
|       | 피크 롤러       | ભા                    | ભા                  | 아니오               | 시키니 ㅋ |
|       | 브레이크 롤러     | 예                     | Й                   | 아니오               | 스캔 영  |
|       | 급지 롤러       | 예                     | ભા                  | 아니오               |       |
|       | 플라스틱 롤러     | 예                     | Й                   | Й                 | 다양한   |
|       | 시트 가이드 / 유리 | ભા                    | ભા                  | 아니오               | 0 8   |
|       | 초음파 센서      | 예 (부드럽고 , 마른 헝겊을 사용 ) | 아니오                 | 아니오               | 평상시   |

## 예 : 청소 가능

아니오 : 청소할 수 없음

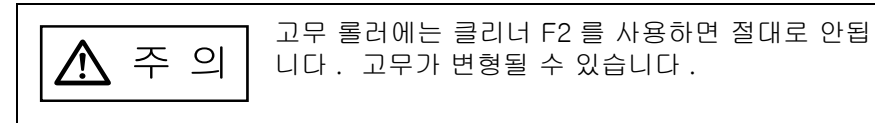

| <ul> <li>실제로 실행하는 청소 주기는 스캔된 문서의 재질에 따라서 달라집니다. 아래의 문서를 사용하는 경우에는, 스캐너를 자주청소해 주십시오.</li> <li>코팅 용지와 같이 표면이 매끄러운 문서</li> <li>의생된 문자 및 그래픽이 너무 많아서 바람이 빽빽한 문서</li> </ul> | 소 |
|----------------------------------------------------------------------------------------------------|---|
| <ul> <li>한대관 문자 및 그대국이 너무 많아서 바당이 목적한 문서</li> <li>카본레스 용지와 같이 화학 처리가 된 문서</li> <li>칼슘을 다량 포함하는 문서</li> <li>샤프 펜슬로 적힌 다량의 문서</li> <li>토너가 충분히 묻지 않은 문서</li> </ul>       | 문 |

| 목차           |
|--------------|
| 색인           |
| 시작하기 전에      |
| 스캐너 개요       |
| 문서 올려놓기      |
| 스캔 항목        |
| 다양한 스캔<br>방법 |
| 평상시의 관리      |
| 소모품 관리       |
| 문제 및 해결      |
| 조작의 설정       |

TOD

# 5.2 ADF 의 청소

ADF는 10,000 장를 스캔할 때마다 청소할 것을 권장합니다. 스캔하는 문서의 재질에 따라서 청소 주기가 달라질 수 있습니 다. 예를들어, 출력물에 토너가 충분히 묻지 않은 문서의 경 우에는 ADF를 자주 청소해야 합니다.

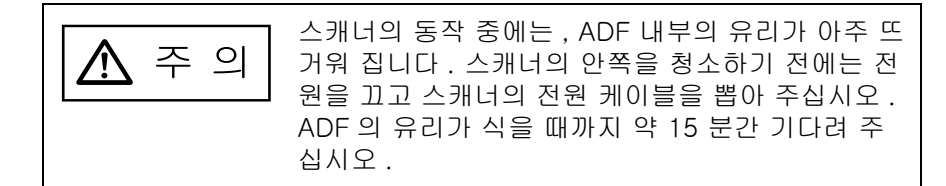

# 헝겊에 클리너 F1 을 묻혀 청소하기

- 스캐너의 전원을 끄고, 15 초간 기다려 주십시오. 스캐너의 전원 끄기에 대해서는 "1.4 스캐너의 전원 켜기 및 끄기 " (24 쪽)을 참조하십시오.
- 2 ADF 열기 버튼을 눌러 , ADF 를 열어 올립니다 .

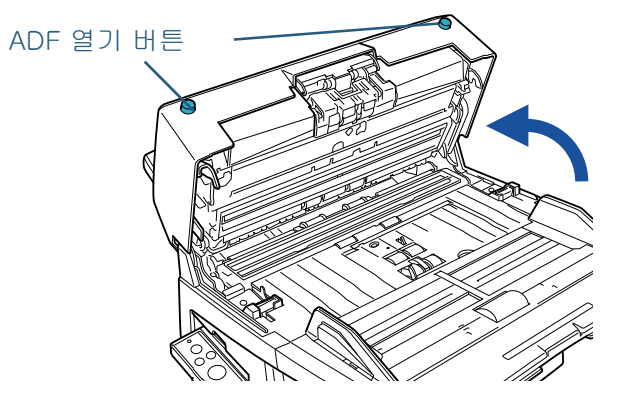

|   |                                                          | 목차           |
|---|----------------------------------------------------------|--------------|
|   |                                                          | 색인           |
|   | ▲ 주 의 ADF를 닫을 때에는 손가락이 끼지 않도록 주<br>의하시기 바랍니다 .           | 스캐너 개요       |
| 3 | 클리너 F1 를 묻힌 헝겊을 이용하여 다음 장소를 청소합니<br>다 .                  | 문서 올려놓기      |
|   | 문서 센서의 손상을 방지하기 위해서는, 청소하는 동안<br>에 헝겊이 걸리지 않도록 주의해 주십시오. | 스캔 항목        |
|   | 5                                                        | 다양한 스캔<br>방법 |
|   |                                                          | 평상시의 관리      |
|   |                                                          | 소모품 관리       |
|   |                                                          | 문제 및 해결      |
|   |                                                          | 조작의 설정       |
|   |                                                          |              |

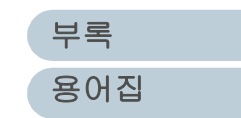

TOD

# 브레이크 롤러

롤러의 표면에 흠집이 가지 않도록 브레이크 롤러를 조심히 닦습니다. 브레이크 롤러를 청소할 때에는 먼저 스캐너에서 롤러를 제거합니다. 브레이크 롤러의 제거 방법은 "6.3 브레이크 롤러의 교환" (97 쪽)을 참조하십시오.

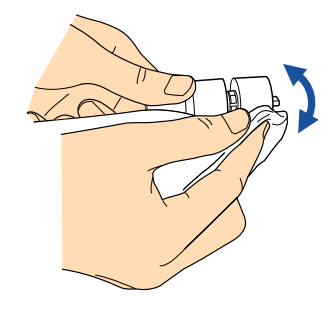

## 피크 롤러

롤러의 표면에 흠집이 가지 않도록 피크 롤러를 조심히 닦습니다. 급지 성능에 좋지 못한 영향을 줄 수 있는 검은 이물질을 특별히 주의하여 청 소합니다. 피크롤러의 제거 방법에 대해서는 "6.2 피크 롤러의 교환" (95 쪽) 을 참조하십시오.

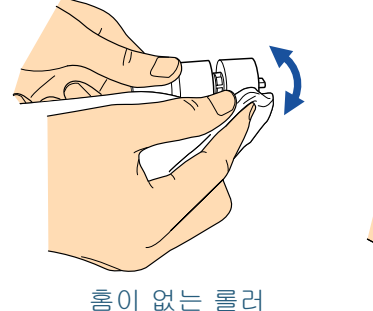

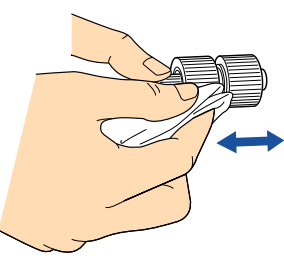

홈이 있는 롤러

### 플라스틱 롤러

롤러의 표면에 흠집이 가지 않도록 브레이크 롤러를 조심히 닦습니다. 급지 성능에 좋지 못한 영향을 줄 수 있는 검은 이물질을 특별히 주의히 여 청소합니다. 롤러 가운데 부착된 스폰지가 손상이 가지 않도록 조심 히 다뤄 줍니다.

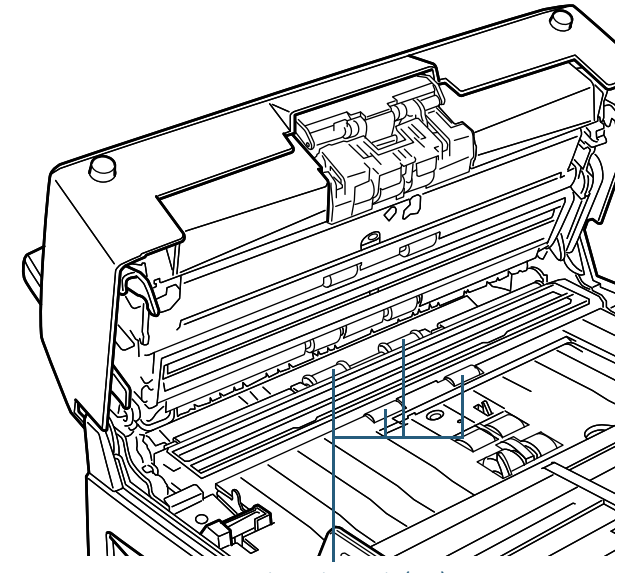

플라스틱 롤러 (x4)

|    | TOP          |
|----|--------------|
| _  | 목차           |
|    | 색인           |
| 51 | 시작하기 전에      |
| 5  | 스캐너 개요       |
|    | 문서 올려놓기      |
|    | 스캔 항목        |
|    | 다양한 스캔<br>방법 |
|    | 평상시의 관리      |
|    | 소모품 관리       |
|    | 문제 및 해결      |
|    | 조작의 설정       |

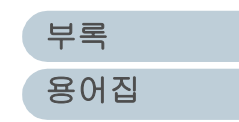

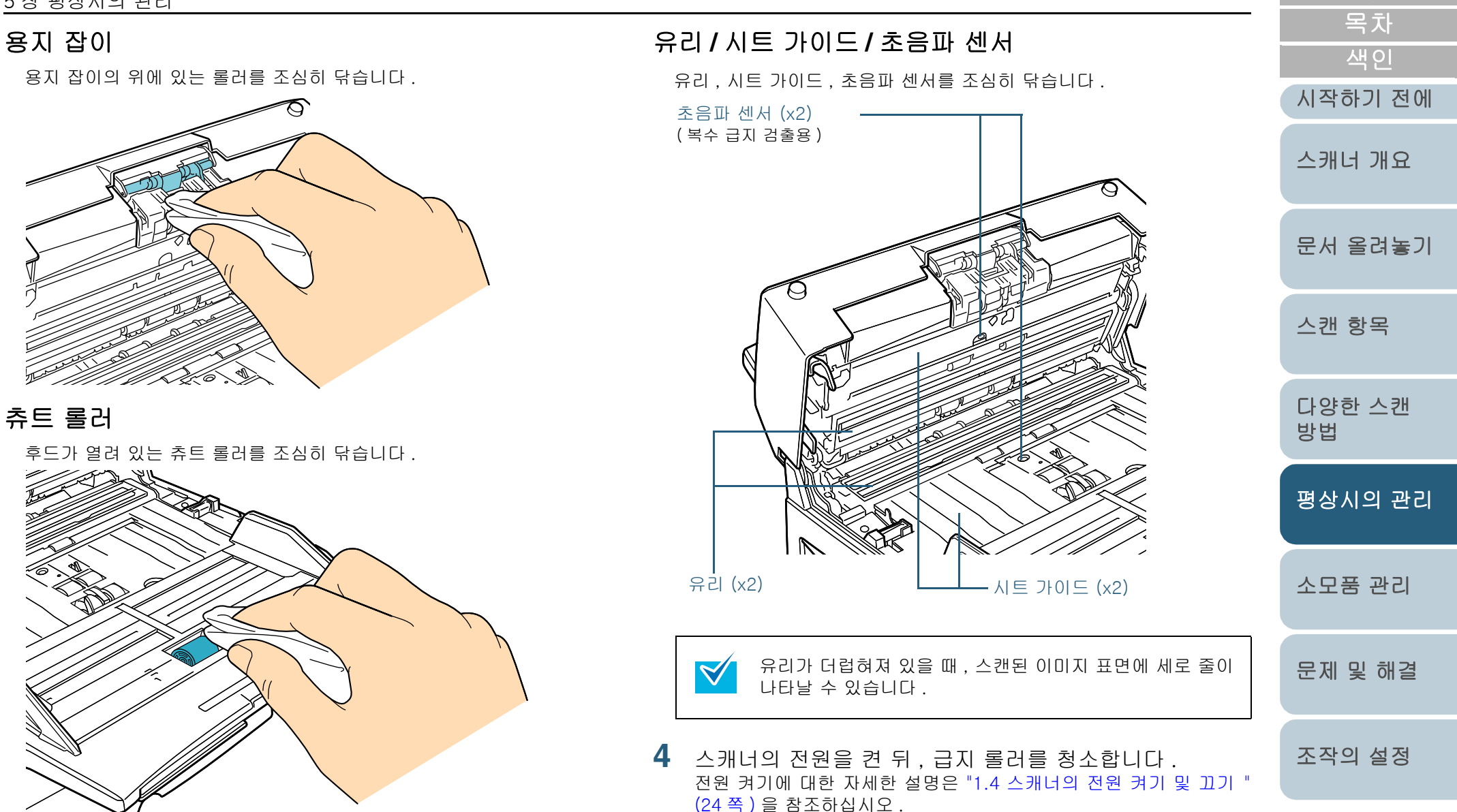

부록 용어집

TOP

# 급지 롤러 (피드 롤러)

청소 순서는 다음과 같습니다 .

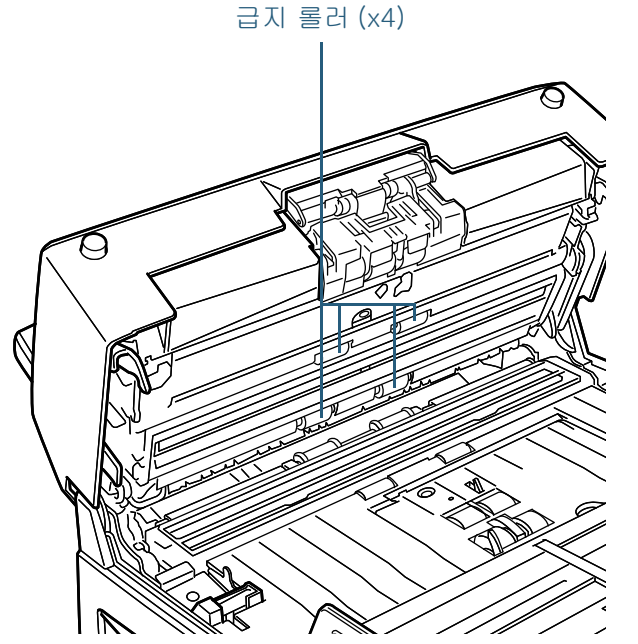

1 조작 패널의 오류 코드가 "P"를 가리킬 때에는 전원을 켜고 ADF를 엽니다. "P"가 표시될 때, ADF를 열면, 다음 동작을 실행하더라도 급지 롤러는 회전하지 않습니다.

2 조작 패널의 [Send to] 버튼과 [Scan/Stop] 버튼을 동시에 누릅니 다. 급지 롤러와 배출 롤러가 일정한 앵글로 회전됩니다.

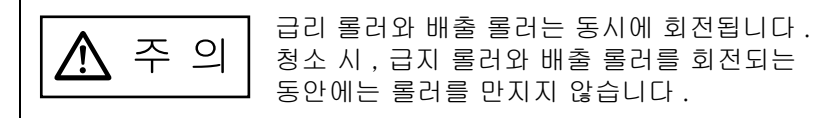

|                                                                                                    | IOP                             |
|----------------------------------------------------------------------------------------------------|---------------------------------|
| 3 클리너 F1 을 묻힌 천으로 회전하는 급지 롤러 및 배출 롤러의<br>조심히 닦습니다. 급지 성능에 좋지 못한 영향을 줄 수 있는 결<br>물질을 특별히 주의하여 청소합니다.<br>급지 롤러와 배출 롤러는 [Send to] 와 [Scan/Stop] 버튼을 결<br>르며 와저히 하 번 히저된니다. | 표면을<br>넣은 이 색인<br>7 번 누 시작하기 전에 |
| ADF 형                                                                                                    | 스캐너 개요                          |
| [Scan/Stop] 버튼<br>[Send to] 버튼                                                                                                    | 문서 올려놓기                         |
| Check Send to Scan / Stop                                                                                                    | 스캔 항목                           |
| ਭ ਦ ਰੋ                                                                                                    | 다양한 스캔<br>방법                    |
| Function Number Display                                                                                                    | 평상시의 관리                         |
| [Send to] 버튼<br>(Scan/Stop] 버튼                                                                                                    | 소모품 관리                          |
| (b)                                                                                                    | 문제 및 해결                         |
|                                                                                                    | 조작이 석정                          |

5 ADF 를 닫습니다.

ADF 열기 버튼이 잠길 때까지 ADF 의 가운데를 눌러 닫은 다음 원래 위치로 되돌립니다 .

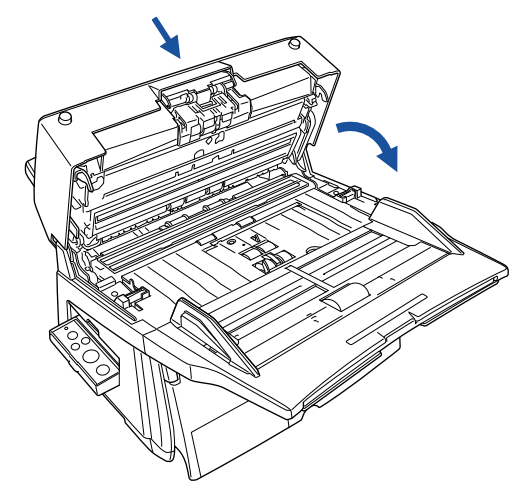

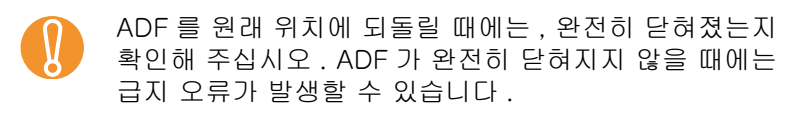

| TOP<br>목차    |
|--------------|
| 색인           |
| 시작하기 전에      |
| 스캐너 개요       |
| 문서 올려놓기      |
| 스캔 항목        |
| 다양한 스캔<br>방법 |
| 평상시의 관리      |
| 소모품 관리       |
| 문제 및 해결      |
| 조작의 설정       |

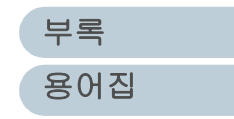

# 5.3 평판 스캐너의 청소 (평판형)

1 손잡이를 잡고 문서 덮개를 올립니다.

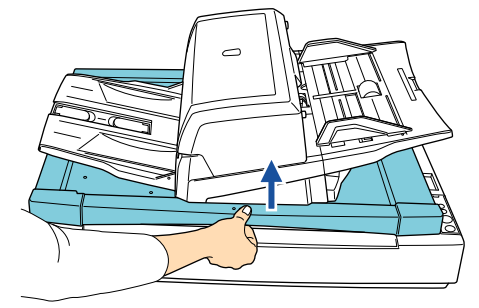

2 클리너 F1 을 묻힌 천을 사용하여 다음 장소를 조심히 닦습 니다.

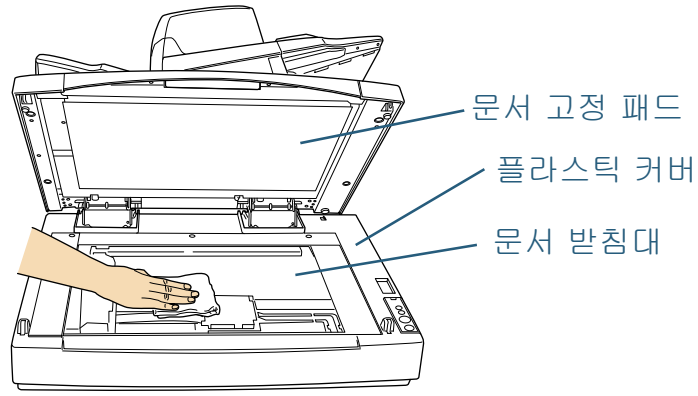

문서 받침대와 플라스틱 커버 사이의 틈에 물기가 들어가 서는 안됩니다 .

- 3 마를 때까지 기다립니다.
- 4 문서 덮개를 조심히 닫습니다.

|   | TOD          |
|---|--------------|
|   | IOP          |
| _ | 목차           |
|   | 색인           |
|   | 시작하기 전에      |
|   | 스캐너 개요       |
|   | 문서 올려놓기      |
|   | 스캔 항목        |
|   | 다양한 스캔<br>방법 |
|   | 평상시의 관리      |
|   | 소모품 관리       |
|   | 문제 및 해결      |
|   | 조작의 설정       |

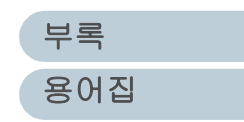

# 6장 소모품 관리

## 이 장에서는 스캐너의 소모품 교환에 대해서 설명합니다.

| ▲경고 | <ul> <li>스캐너의 동작 중에는, ADF 내부의 유리가 아주<br/>뜨거워 집니다 .</li> <li>소모품을 교환하기 전에는 스캐너의 전원을 끄</li> </ul> |
|-----|-------------------------------------------------------------------------------------------------|
|     | 고 스캐너의 전원 케이블을 뽑아 주십시오 .<br>ADF 의 유리가 식을 때까지 약 15 분간 기다려<br>주십시오 .                              |

| 6.1 소모품 및 교환 주기 | 94 |
|-----------------|----|
| 6.2 피크 롤러의 교환   | 95 |
| 6.3 브레이크 롤러의 교환 | 97 |

| TOP          |
|--------------|
| 목차           |
| 색인           |
| 시작하기 전에      |
| 스캐너 개요       |
| 문서 올려놓기      |
| 스캔 항목        |
| 다양한 스캔<br>방법 |
| 평상시의 관리      |
| 소모품 관리       |
| 문제 및 해결      |
| 조작의 설정       |

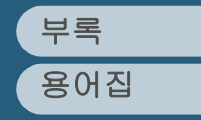

# 6.1 소모품 및 교환 주기

#### 다음은 소모품과 소모품의 교환 주기를 나타냅니다.

| 소모품     | 품번               | 교환 주기의 표준                        |
|---------|------------------|----------------------------------|
| ILE ELI | PA03338-<br>K011 | 250,000 장을 스캔할 때마다<br>또는 일년에 한 번 |
| 브레이크 롤러 | PA03576-<br>K010 | 250,000 장을 스캔할 때마다<br>또는 일년에 한 번 |

소모품은 주기적으로 교환해야 합니다. 스캐너 소모품의 수명 이 마모되기 전에 여분의 소모품을 확보해 두시는 것이 바람직 합니다. 롤러 (브레이크 롤러와 피크 롤러)의 스캔 페이지 수를 각 롤러의 카운터에서 할 수 있으며, 다음 롤러의 교환 시기를 판단할 수 있습니다.

롤러의 카운터 값을 확인하려면 "8.3 소모품 및 카운터의 수 명에 관련된 설정" (135 쪽)을 참조해 주십시오. 위의 교환 주기는 A4/ 레터 크기의 80g/m<sup>2</sup> 평량의 고급지와 중성지 사 용을 기준으로 합니다.

|                                                                                                   | 색인           |
|---------------------------------------------------------------------------------------------------|--------------|
|                                                                                                   | 시작하기 전에      |
| 사용하는 용시 재질 및 스캐너의 정소 상태에 따라서 주기가<br>달라질 수 있습니다 .                                                  | 스캐너 개요       |
| 문서 급지의 오류를 피하기 위해서는 지정된 소모품을 사용해<br>주십시오.                                                         | 문서 올려놓기      |
| 소모품을 구입하기 위해서는 스캐너를 구입하신 대리점 및 지<br>정된 FUJITSU 스캐너 서비스 센터에 문의하시기 바랍니다 .                           | 스캔 항목        |
| 스캔 된 문서 타입에 따라서 서비스 기술자의 소모품 교환이<br>필요할 수 있습니다 . 보다 자세한 설명은 FUJITSU 스캐너 서<br>비스 센터에 문의하여 주십시오 . ? | 다양한 스캔<br>방법 |
|                                                                                                   | 평상시의 관리      |
|                                                                                                   | 소모품 관리       |
|                                                                                                   | 문제 및 해결      |
|                                                                                                   | 조작의 설정       |

부록 용어집

TOP

목차

 $\checkmark$ 

# 6.2 피크 롤러의 교환

스캐너에는 2 개의 피크 롤러가 있습니다 . 두 개의 롤러를 동 시에 교환하는지 확인해 주십시오 .

- 1 ADF 용지 츄트에서 문서 (용지가 있는 경우)를 모두 제거 해 주십시오.
- 2 ADF 열기 버튼을 누르면서 , ADF 를 열어서 올립니다 .

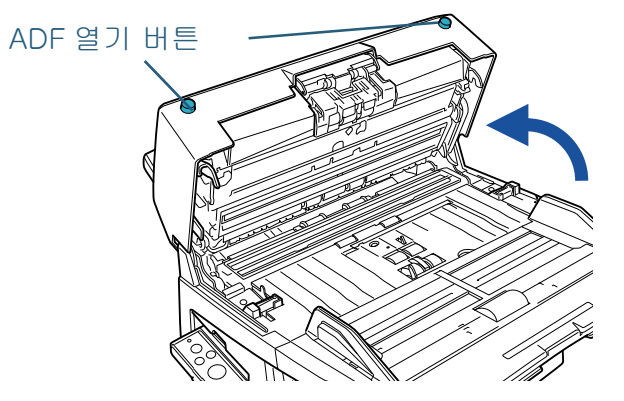

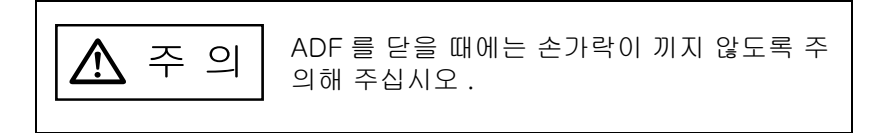

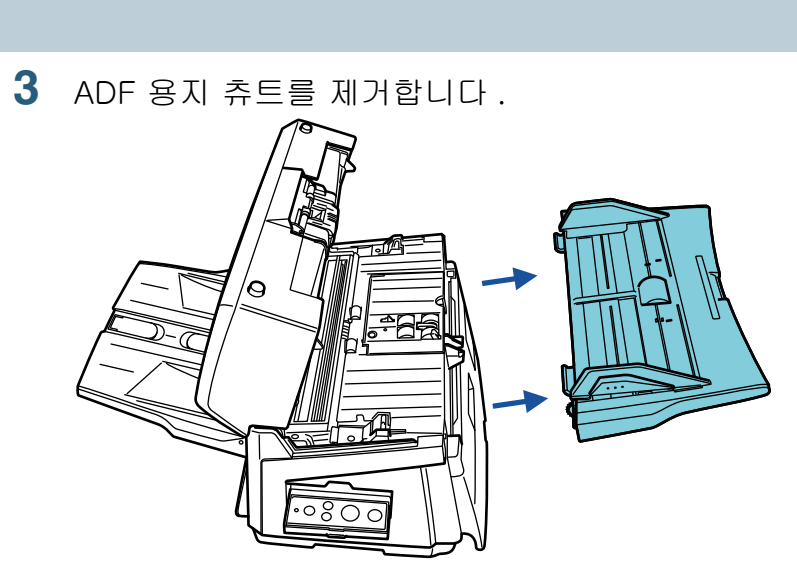

4 스캐너에서 피크 롤러를 (x2) 제거합니다. 1 피크 롤러 커버를 엽니다.

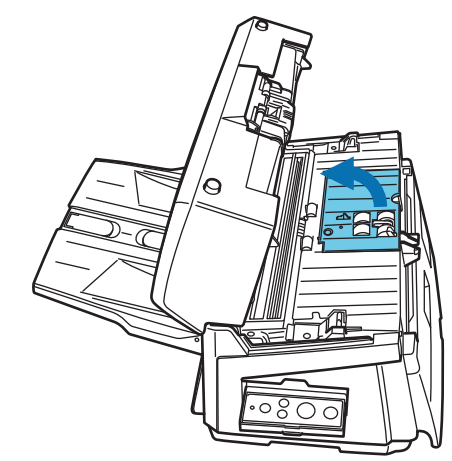

|   | TOP          |
|---|--------------|
| _ | 목차           |
|   | 색인           |
|   | 시작하기 전에      |
|   | 스캐너 개요       |
|   | 문서 올려놓기      |
|   | 스캔 항목        |
|   | 다양한 스캔<br>방법 |
|   | 평상시의 관리      |
|   | 소모품 관리       |
|   | 문제 및 해결      |
|   | 조작의 설정       |

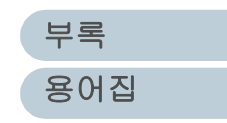

2 피크 롤러 2 개를 회전 축으로부터 당겨 빼냅니다.

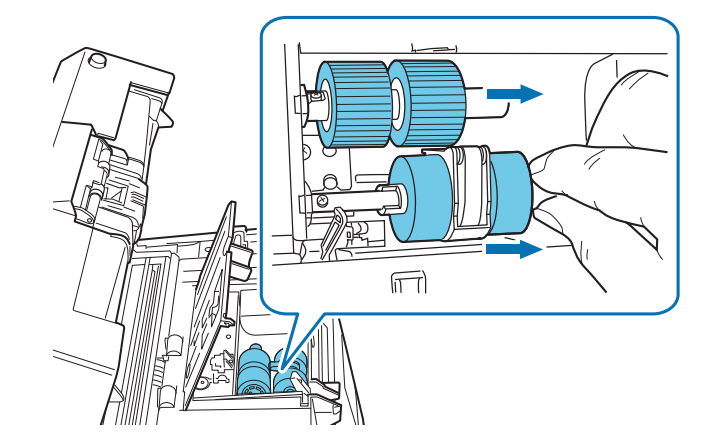

5 스캐너에 새로운 피크롤러 2 개를 장착합니다.
 1 2개의 피크 롤러를 회전 축에 부착시킵니다.
 각 롤러의 함몰된 부분을 축의 나사에 맞추어 삽입합니다.

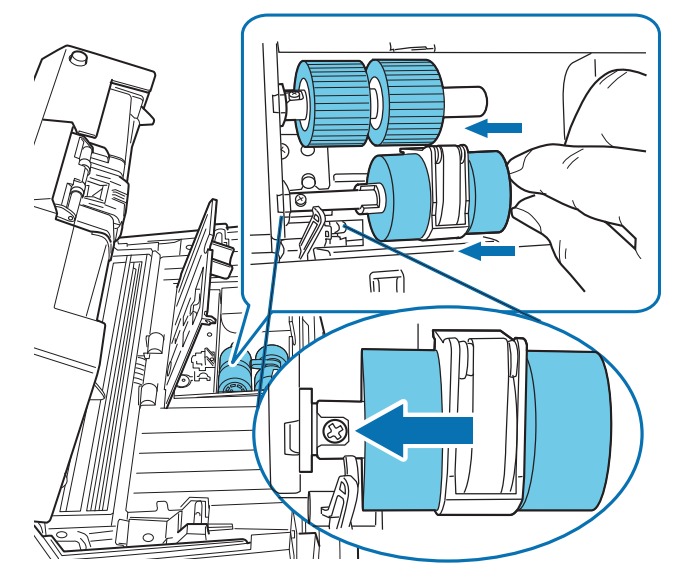

2 피크 롤러 커버를 닫습니다. 커버의 양 사이드가 제대로 잠겼는지 확인합니다.

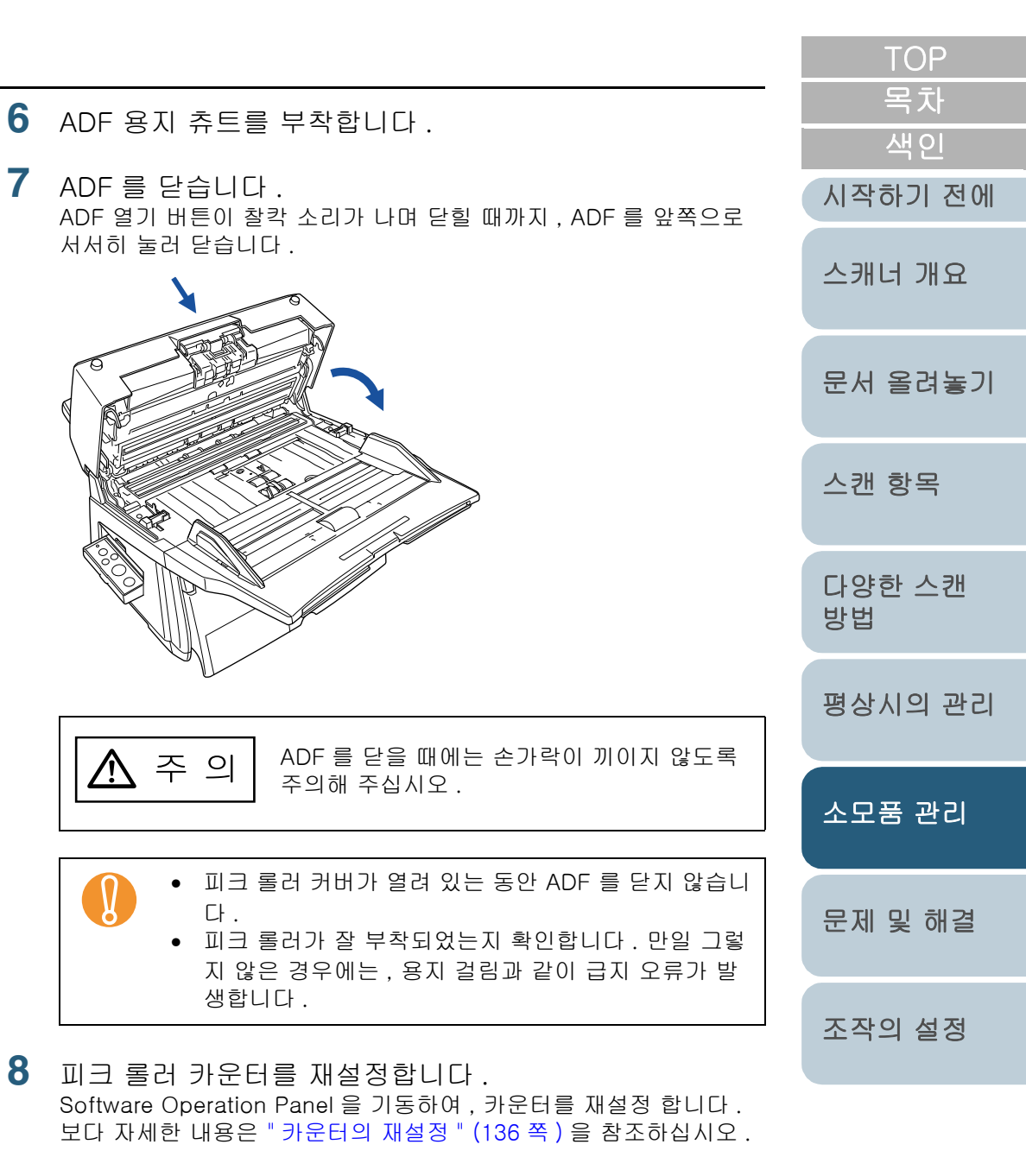

부록 용어집

# 6.3 브레이크 롤러의 교환

- 1 ADF 용지 츄트에서 문서 (용지가 있는 경우)를 모두 제거 해 주십시오.
- 2 ADF 열기 버튼을 누르면서 , ADF 를 열어서 올립니다 .

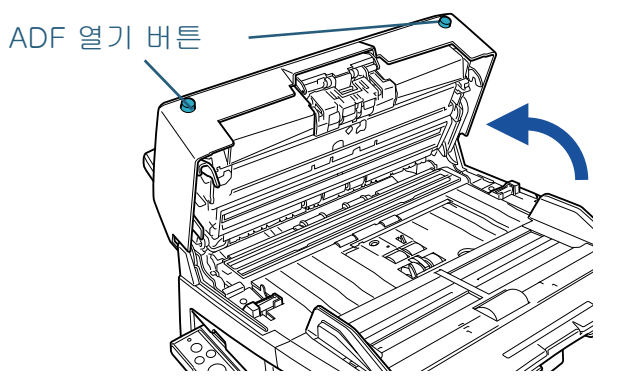

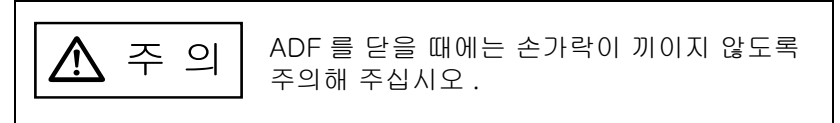

- 3 스캐너에서 브레이크 롤러를 제거합니다.
  - 용지 잡이를 들면서 화살표 방향으로 브레이크 롤러 홀더를 엽니
     다.

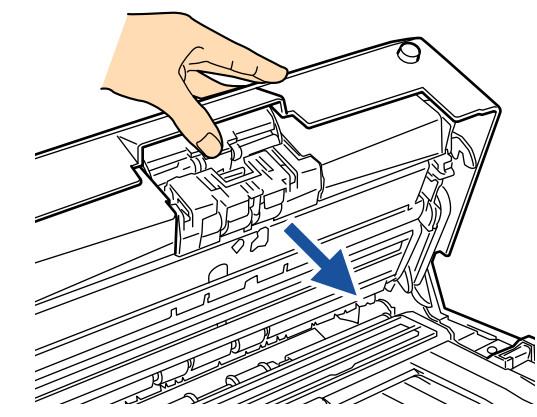

2 브레이크 롤러를 제거합니다.

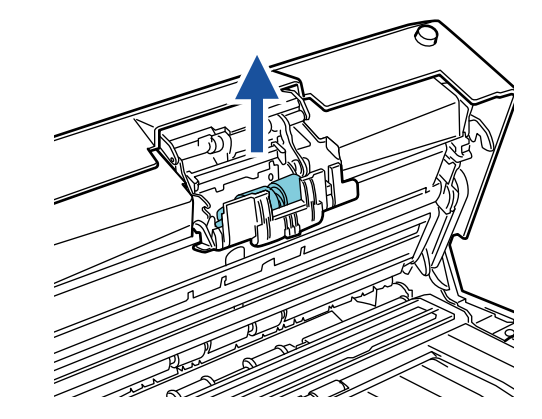

4 축에서 브레이크 롤러를 당겨 뺍니다.

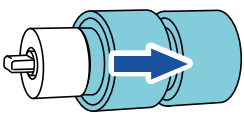

| _ | TOP<br>목차    |
|---|--------------|
|   | 색인           |
|   | 시작하기 전에      |
|   | 스캐너 개요       |
|   | 문서 올려놓기      |
|   | 스캔 항목        |
|   | 다양한 스캔<br>방법 |
|   | 평상시의 관리      |
|   | 소모품 관리       |
|   | 문제 및 해결      |
|   | 조작의 설정       |

| 부록  |  |
|-----|--|
| 용어집 |  |

5 새로운 브레이크 롤러를 부착합니다. 회전축의 돌출된 부분을 축의 홈에 맞춥니다.

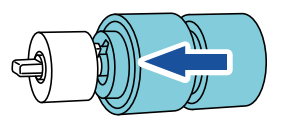

- 6 스캐너에 브레이크 롤러를 부착합니다.
   1 회전축의 평평한 부분을 조절하면서 브레이크 롤러를 브레이크 롤러 홀더의 가이드 슬롯에 삽입합니다.
  - 2 브레이크 롤러 홀더를 닫습니다.

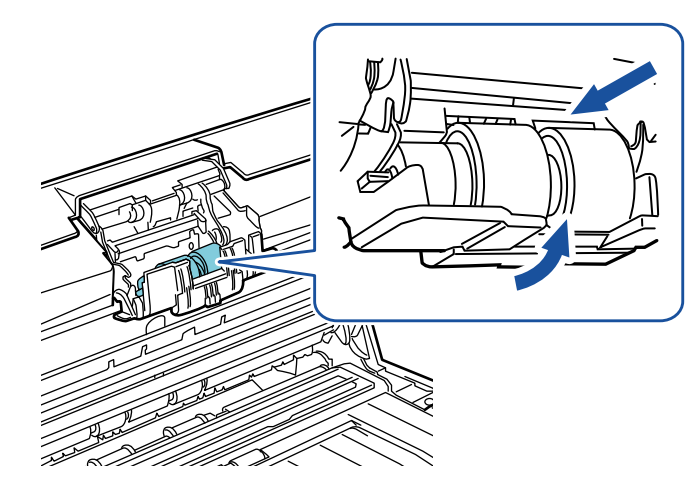

TOP 목차 **7** ADF 를 닫습니다. 색인 ADF 의 닫히는 소리가 날 때까지 . ADF 의 가운데를 눌러 닫은 다음 원래 위치로 되돌립니다. 시작하기 전에 스캐너 개요 문서 올려놓기 스캔 항목 다양한 스캔 방법 ADF 를 닫을 때에는 손가락이 끼이지 않도록 주 의  $\land$ 평상시의 관리 주의해 주십시오 . 소모품 관리 • 브레이크 롤러 커버가 열려 있는 동안 ADF 를 닫지 않 습니다 • 브레이크 롤러가 잘 부착되었는지 확인합니다. 만일 그렇지 않은 경우에는, 용지 걸림과 같이 급지 오류가 문제 및 해결 발생합니다. 8 브레이크 롤러 카운터를 재설정 합니다. 조작의 설정 Software Operation Panel 을 기동하여, 카운터를 재설정 합니다. 보다 자세한 내용은 "카운터의 재설정" (136 쪽)을 참조하십시오.

> 부록 용어집

# 7장 문제 및 해결

#### 이 장에서는 용지 걸림 및 문제에 대한 해결책을 설명하며, 스캐너 서비스 센터에 연락하기 전에 주의해야 할 사항 및 스 캐너 장치 라벨의 확인 등에 대해서 설명합니다.

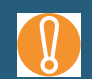

여기에 기재되지 않은 그 밖의 문제점과 스캐닝 오류에 대해서 는 TWAIN 스캐너 드라이버 도움말을 참조해 주십시오 .

| 7.1 용지 걸림 10                           | 00 |
|----------------------------------------|----|
| 7.2 조작 패널에 표시되는 오류 메시지1(               | 02 |
| 7.3 문제 및 해결 1(                         | 06 |
| 7.4 대리점 및 스캐너의 제공 업체에 연락하기 전의 점검 사항 12 | 21 |
| 7.5 스캐너에 부착된 라벨의 확인12                  | 23 |

|   | TOP          |
|---|--------------|
|   | 목차           |
|   | 색인           |
|   | 시작하기 전에      |
|   | 스캐너 개요       |
| : | 문서 올려놓기      |
|   | 스캔 항목        |
|   | 다양한 스캔<br>방법 |
|   | 평상시의 관리      |
|   | 소모품 관리       |
|   | 문제 및 해결      |
|   | 조작의 설정       |

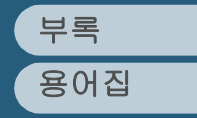

# 7.1 용지 걸림

용지 걸림이 발생하면 , 다음 순서로 용지를 제거해 주십시오 .

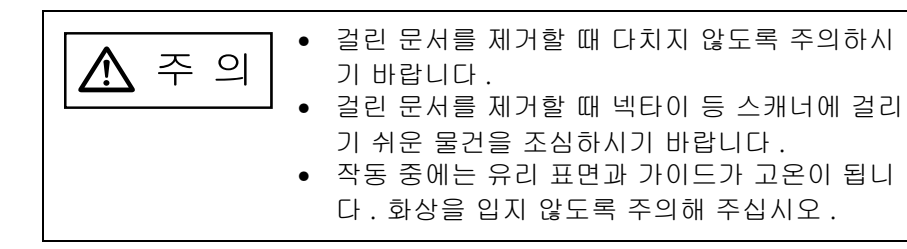

- 1 ADF 용지 츄트에 남아 있는 용지를 모두 제거합니다.
- 2 ADF 열기 버튼을 누르면서, ADF 를 열어서 올립니다.

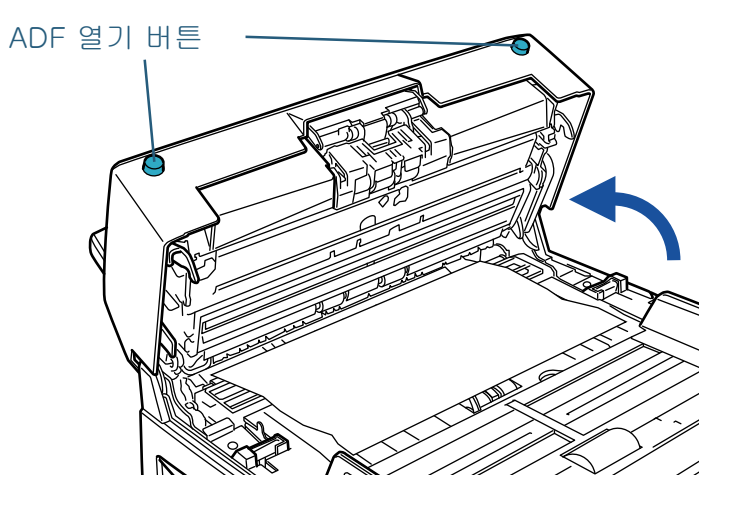

| ▲ 주 의 ADF가 손가락에 끼지 않도록 주의해 주십시<br>오. |
|--------------------------------------|
|--------------------------------------|

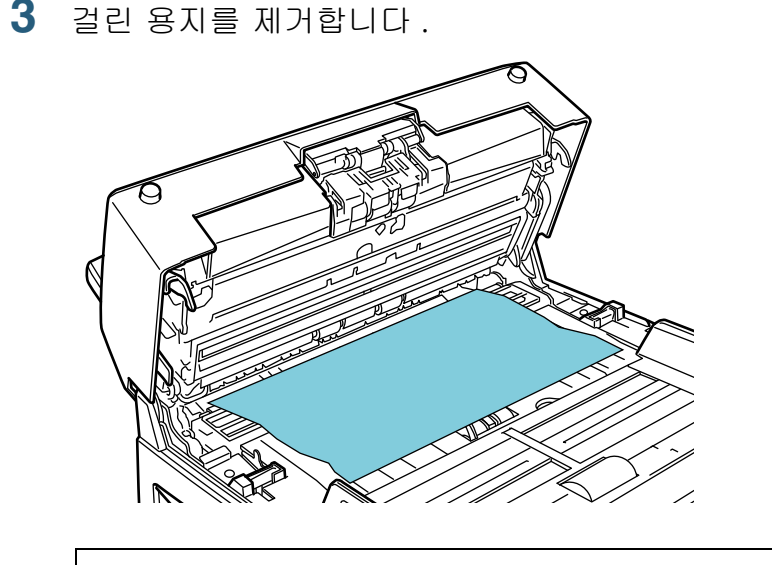

- 스테플러 및 용지에 철된 클립 등은 용지 걸림을 일으 킵니다. 용지 급지 경로에 문서에 이러한 금속 박편이 없는지 확인하여 이것을 제거해 주십시오.
   스캐닝을 시작하기 전에, 문서에 남아있지 않은지 확 인해 주십시오.
  - 스테플러 및 클립이 있는 문서를 스캐닝하는 경우에는 이것을 강제로 당기지 마십시오. 유리 및 가이드에 손 상을 줄 수 있습니다.

|           | TOP          |
|-----------|--------------|
|           | 목차           |
|           | 색인           |
|           | 시작하기 전에      |
|           | 스캐너 개요       |
|           | 문서 올려놓기      |
|           | 스캔 항목        |
|           | 다양한 스캔<br>방법 |
| 일으<br>편이  | 평상시의 관리      |
| 지 확<br>에는 | 소모품 관리       |
| 에 손       | 문제 및 해결      |
|           | 조작의 설정       |

부록 용어집 **4** ADF 를 닫습니다.

ADF 가 제자리에서 찰칵 소리가 날 때까지 원래 장소에 되돌리기 위 해서는 ADF 의 가운데 부분을 누릅니다.

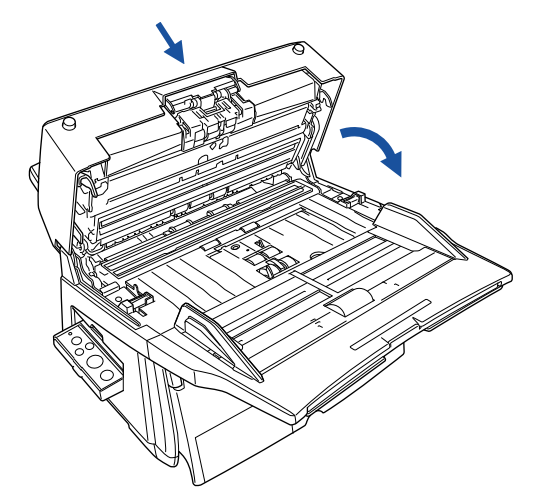

- ADF 가 완전히 닫혔는지 확인해 주십시오. ADF 가 완전히 닫히지 않을 때에는 급지 오류가 발생할 수 있습니다.
   스캐닝의 도중에 취소되어 문서 몇 장이 ADF 안에 남
  - 아있을 때 오류 메시지는 나타나지 않습니다 . ADF 에 남아있는 용지를 제거하기 위해서는 상기의 절차 ( 순 서 1~4 까지 ) 를 따라해 주십시오 .

| . | TOP<br>모카    |
|---|--------------|
|   | <u> </u>     |
|   | 시작하기 전에      |
|   | 스캐너 개요       |
|   | 문서 올려놓기      |
|   | 스캔 항목        |
|   | 다양한 스캔<br>방법 |
|   | 평상시의 관리      |
|   | 소모품 관리       |
|   | 문제 및 해결      |
|   | 조작의 설정       |

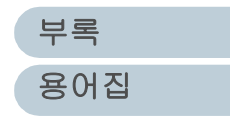

# 7.2 조작 패널에 표시되는 오류 메시지

오류가 발생할 때, LED는 오렌지 색으로 점화됩니다, 일시적 으로 오류가 발생하면 . 조작 패널의 Function Number Display 에는 [J] 또는 [U] 및 숫자가 교대로 표시됩니다. 장치 오류 (매개변수 오류)에서는 [E], [F], [C], [H], [A], 또는 [1] 및 숫자가 표시됩니다. 일시적인 오류는 사용자가 해결할 수 있으나, 장치 오류 (매개변수 오류)는 제공업체의 기술자 도움을 요청해 주십시오 . 표시되는 오류를 지우고 싶 을 때에는 . [Scan/Stop] 또는 [Send to] 버튼을 누릅니다 . 스캐너가 "준비 상태 "로 되돌아갑니다.

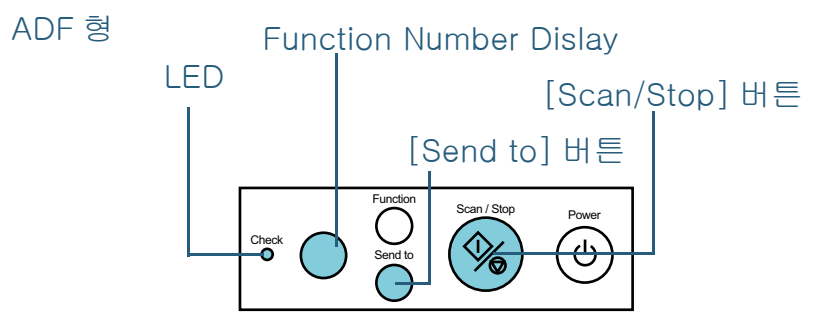

컴퓨터에 오류 복구 안내서가 설치되어 있는 경우에는 . Windows 를 기동하는 동시에 창이 나타납니다. 일시적인 오 류 및 장치 (매개 변수) 오류가 발생할 때에는 이 소프트웨어 에 오류명 또는 오류에 대한 오류 코드의 정보가 표시됩니다. 메시지 상자에 표시된 정보를 기입하고 . [상세한 정보에 대 해 ] 버튼을 눌러 문제 해결의 추가 정보를 읽어 주십시오.

| <ul> <li>스캐너 하드웨어상태에 대해 정보가 없읍니다.</li> <li>페이지 카운터 오류 상세한 정보에 대해</li> </ul> | Fujitsu fi-Scanner Error Recovery Guide | _          |
|-----------------------------------------------------------------------------|-----------------------------------------|------------|
| 페이지 카운터 오류 상세한 정보에 대해                                                       | 스캐너 하드웨어상태에 대해                          | 정보가 없읍니다.  |
|                                                                             | 페이지 카운터 오류                              | 상세한 정보에 대해 |

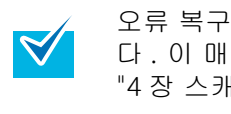

오류 복구 가이드는 Setup DVD-ROM 에 저장되어 있습니 다. 이 매뉴얼의 설치 방법에 대해서는 스타트업 가이드의 "4장 스캐너 소프트웨어의 설치 " 를 참조해 주십시오.

색인 시작하기 전에 스캐너 개요 문서 올려놓기 스캔 항목 다양한 스캔 방법 평상시의 관리 소모품 관리 문제 및 해결 조작의 설정

TOP

목차

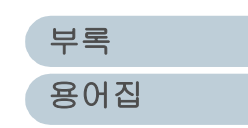

## 평판형

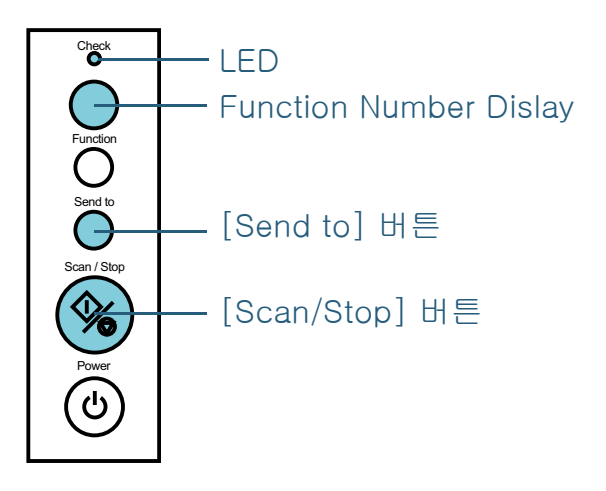

#### 7 장 문제 및 해결

# 일시적 오류

일시적 오류는 평상의 조작에 의해 해결할 수 있습니다. 목록은 다음과 같습니다.

# ■용지 급지의 오류

[J] 와 숫자가 번갈아 표시됩니다 .

| 표시       | 하목       | 해결 방법                                                                                             |
|----------|----------|---------------------------------------------------------------------------------------------------|
| J1<br>J9 | 용지 걸림    | 1 멈추거나, 걸린 문서를 제거해 주<br>십시오. 이러한 문서를 제거할 때<br>에는 "7.1 용지 걸림" (100 쪽)을<br>참조하십시오.                  |
|          |          | 2 ADF 에서 스캐닝할 때 용지 조건<br>이 맞는지 확인하십시오 .<br>자세한 내용은 "2.2 ADF 에 올려<br>놓는 문서 " (35 쪽) 을 참조하십시<br>오 . |
| J2       | 복수 급지 오류 | 조작 패널의 [Send to] 버튼을 누르<br>면 , 복수 급지된 문서가 배출됩니다 .                                                 |

# ■커버 열기와 인쇄 오류

[U] 와 번호가 번갈아 표시됩니다 .

| 표시 | 항목                                        | 해결 방법                                                                        |  | 시작하기 전에      |
|----|-------------------------------------------|------------------------------------------------------------------------------|--|--------------|
| UO | 운송 잠금 오류<br>( 평판형만 )                      | 운송 잠금 장치를 해제해 주십시<br>오 . 운송 장금 장치의 해제 방법에<br>대해서는 스타트업 가이드의 "2 장             |  | 스캐너 개요       |
|    |                                           | 스캐너 설치하기 " 을 참조하십시<br>오 .                                                    |  | 문서 올려놓기      |
| U4 | 스캐닝 도중에 ADF 가<br>열렸습니다 .                  | ADF 를 닫고 , 문서를 다시 올려 놓<br>습니다 .                                              |  |              |
| U5 | 스캐닝 도중에 전사기의<br>프린터 부분이 열렸습니              |                                                                              |  | 스캔 항목        |
|    | 나 (fi-6670 에 선사기<br>옵션이 설치되었을 경우<br>).    |                                                                              |  | 다양한 스캔<br>방법 |
| U6 | 전사기 옵션에 프린터<br>카트리지가 설치되지 않<br>았습니다 .     | 전사기 옵션 ( 별매 ) 에 관련한 일<br>시적인 오류입니다 .<br>자세한 내용은 " 전사기 취급설명<br>서 " 르 차조해 조사사이 |  | 평상시의 관리      |
| U7 | 전사기가 문서 인식에<br>실패하거나 인쇄 영역이<br>바르지 않습니다 . |                                                                              |  | 소모품 관리       |

부록 용어집

문제 및 해결

조작의 설정

TOP

목차

색인

103

# 장치 오류

장치 오류에 대해서는 서비스 기술자에게 도움을 요청하기 바 랍니다 . 목록은 다음과 같습니다 .

## ■모터와 광학계 시스템 오류

[E] 와 숫자가 교대로 표시됩니다.

| 표시 | 항목                                                           | 해결 방법                                                                                                    |
|----|--------------------------------------------------------------|----------------------------------------------------------------------------------------------------|
| EO | 평판 스캐너의 모터 오<br>류 (평판형만)                                     | 1 운송 잠금 장치가 해제되었는지<br>확인합니다 .                                                                                                    |
| E1 | 평판 스캐너의 광학<br>시스템 오류<br>(평판형만)                               | 2 스캐너의 전원을 끄고 다시 켭니<br>다.<br>Function Number Display 에 오류<br>가 계속 표시될 경우에는, 오류 코<br>드를 기입하여 구입하신 대리점 및<br>FUJITSU 서비스 센터에 문의해 주<br>시기 바랍니다. |
| E2 | 광학 시스템 오류<br>(ADF 를 통해서 앞면을<br>스캐닝할 때 )                      | 스캐너의 전원을 끄고 다시 켭니<br>다 .<br>Function Number Display 에 오류                                                                                    |
| E3 | 광학 시스템 오류<br>(ADF 을 통해서 뒷면을<br>스캐닝할 때 )<br>(fi-6670/fi-6770) | 가 계속 표시될 경우에는 , 오류 코<br>드를 기입하여 구입하신 대리점 및<br>FUJITSU 서비스 센터에 문의해 주<br>시기 바랍니다 .                                                            |
| E6 | 조작 패널 오류                                                     |                                                                                                    |
| E7 | 내부 메모리 오류<br>(EEPROM)                                        |                                                                                                    |
| E8 | SCSI 인터페이스 회로<br>오류 (fi-6670/fi-6770)                        |                                                                                                    |
| E9 | 이미지 메모리 오류                                                   |                                                                                                    |

# ■ 오버런 ( 초과 ) 오류

[F] 와 숫자가 교대로 표시됩니다 .

| -  |                         |                                                                                 |              |
|----|-------------------------|---------------------------------------------------------------------------------|--------------|
| 표시 | 항목                      | 해결 방법                                                                           | 시작하기 선에      |
| -2 | 용지 잡이 오류                | 스캐너의 전원을 끄고 다시 켭니<br>다.<br>Function Number Display 에 오류<br>가 계속 표시될 경우에는 , 오류 코 | 스캐너 개요       |
| -4 | 배경 전환에 이상이 발<br>생했습니다 . |                                                                                 |              |
| -6 | Fan 오류                  | 드를 기입하여 구입하신 대리점 및<br>FUJITSU 서비스 센터에 문의해 주                                     | 문서 올려놓기      |
| -7 | 히터 오류                   | 시기 바랍니다 .                                                                       |              |
| -8 |                         |                                                                                 | 스캔 항목        |
| -9 |                         |                                                                                 |              |
|    |                         |                                                                                 | 다양한 스캔<br>방법 |
|    |                         |                                                                                 | 평상시의 관리      |
|    |                         |                                                                                 | 소모품 관리       |
|    |                         |                                                                                 | 문제 및 해결      |
|    |                         |                                                                                 | 조작의 설정       |
|    |                         |                                                                                 |              |

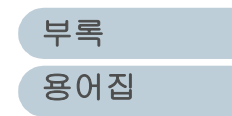

TOP

목차

색인

104

# ■칩 오류

[C] 와 숫자가 교대로 표시됩니다.

| 표시 | 하목           | 해결 방법                                                                                                    |
|----|--------------|----------------------------------------------------------------------------------------------------|
| C0 | LSI 오류       | 스캐너의 전원을 끄고 다시 켭니다                                                                                               |
| C8 | 내부 스캐너 통신 오류 | Function Number Display 에 오듞<br>가 계속 표시될 경우에는 , 오류 코<br>드를 기입하여 구입하신 대리점 및<br>FUJITSU 서비스 센터에 문의해 주<br>시기 바랍니다 . |

## ■회로 오류

#### [H] 와 숫자가 교대로 표시됩니다.

| 표시 | 항목                                              | 해결 방법                                                                          |
|----|-------------------------------------------------|--------------------------------------------------------------------------------|
| H1 | 모터 회로 오류                                        | 스캐너의 전원을 끄고 다시 켭니                                                              |
| H5 | CGA 보드 오류                                       | 다.<br>Function Number Display 에 오류                                             |
| H6 | 전사기 모터 회로 오류<br>(fi-6670 에 전사기 옵션<br>이 설치된 경우 ) | 기 계속 표시될 경우에는, 오류 코<br>드를 기입하여 구입하신 대리점 및<br>FUJITSU 서비스 센터에 문의해 주<br>시기 바랍니다. |
| H7 | 램프 회로 오류                                        |                                                                                |

# ■옵션에서의 오류

# (fi-6670 에 전사기 옵션이 설치된 경우 )

[A] 와 숫자가 교대로 표시됩니다 .

| 표시 | 항목                         | 해결 방법                                                                      |
|----|----------------------------|----------------------------------------------------------------------------|
| AO | 전사기 컨트롤 보드내의<br>오류         | 스캐너의 전원을 끄고 다시 켭니<br>다.                                                    |
| A1 | 전사기 내의 통신 타임<br>아웃 오류      | Function Number Display 에 오류<br>가 계속 표시될 경우에는 , 오류 코<br>드를 기입하여 구입하신 대리점 및 |
| A2 | 전사기 잉크 해드 내의<br>오류         | FUJITSU 서비스 센터에 문의해 주<br>시기 바랍니다 .                                         |
| A3 | 전사기의 내부 메모리<br>오류 (EEPROM) |                                                                            |
| A4 | 전사기 ROM 오류                 |                                                                            |

# ■센서 오류

### [L] 과 숫자가 교대로 표시됩니다.

| 표시 | 항목        | 해결 방법                                                                           |         |
|----|-----------|---------------------------------------------------------------------------------|---------|
| L6 | 초음파 센서 오류 | 스캐너의 전원을 끄고 다시 켭니                                                               | 소모둠 관리  |
| L9 | OMR 센서 오류 | 나.<br>Function Number Display 에 오류<br>가 계속 표시될 경우에는, 오류 코<br>드를 기입하여 구입하신 대리점 및 | 문제 및 해결 |
|    |           | 시기 바랍니다.                                                                        | 조작의 설정  |

| TOP          |
|--------------|
| 목차           |
| 색인           |
| 시작하기 전에      |
| 스캐너 개요       |
| 문서 올려놓기      |
| 스캔 항목        |
| 다양한 스캔<br>방법 |
| 평상시의 관리      |
| 소모품 관리       |
|              |

# 7.3 문제 및 해결

이 장에서는 스캐너를 사용에서 문제점과 그 해결점에 대해서 설명합니다. 수리를 의뢰하기 전에, 가능한 한 다음 목록에서 확인해 주십시오. 만일 다음 순서도에서도 문제를 해결할 수 없는 경우에는 "7.4 대리점 및 스캐너의 제공 업체에 연락하기 전의 점검 사항" (121 쪽)에서 각 항목을 점검하고, 스캐너 를 구입하신 대리점 및 지정된 FUJITSU 스캐너 서비스 센터에 문의하시기 바랍니다.

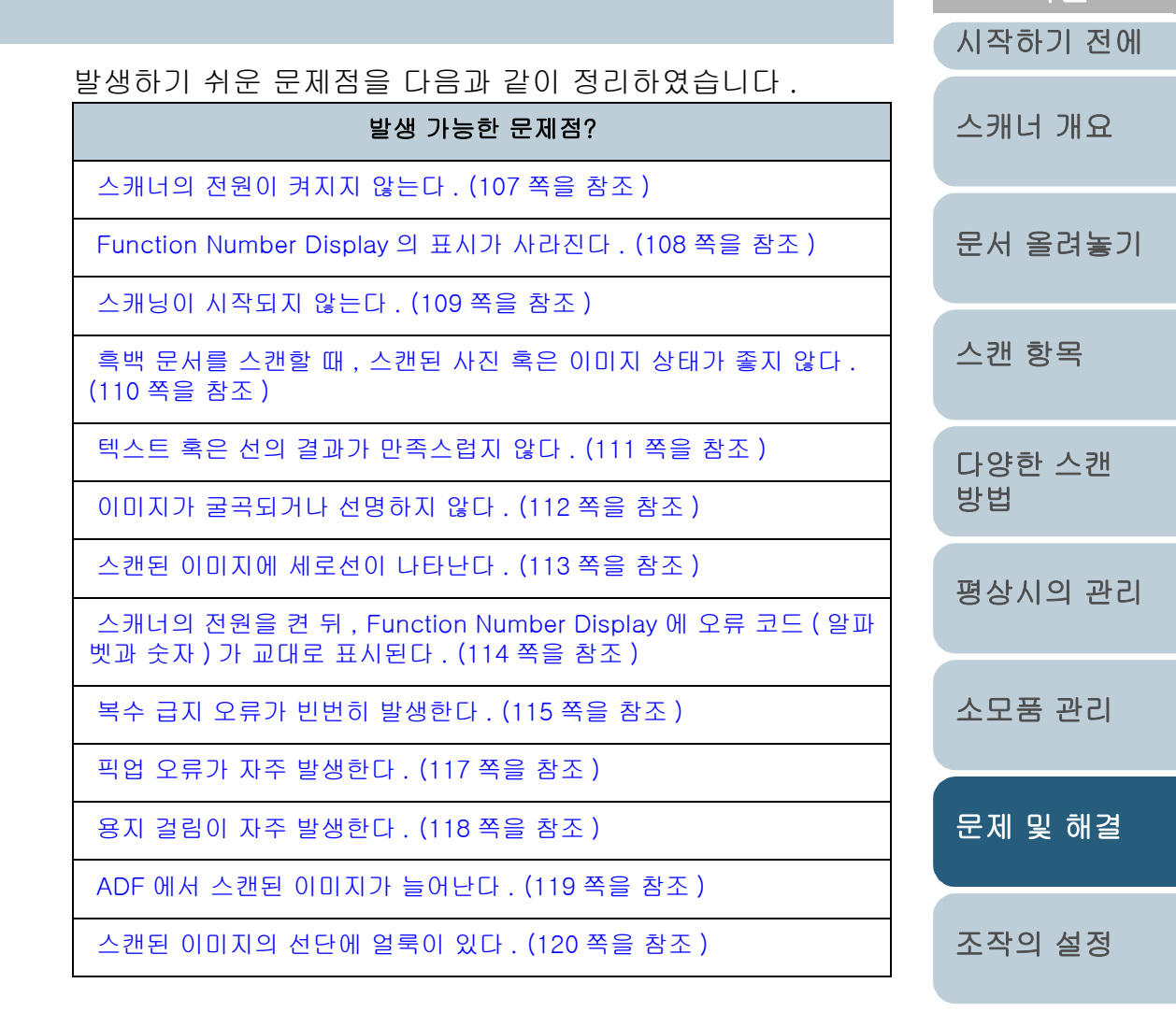

부록 용어집

TOP

목차 색인

# 스캐너의 전원이 켜지지 않는다.

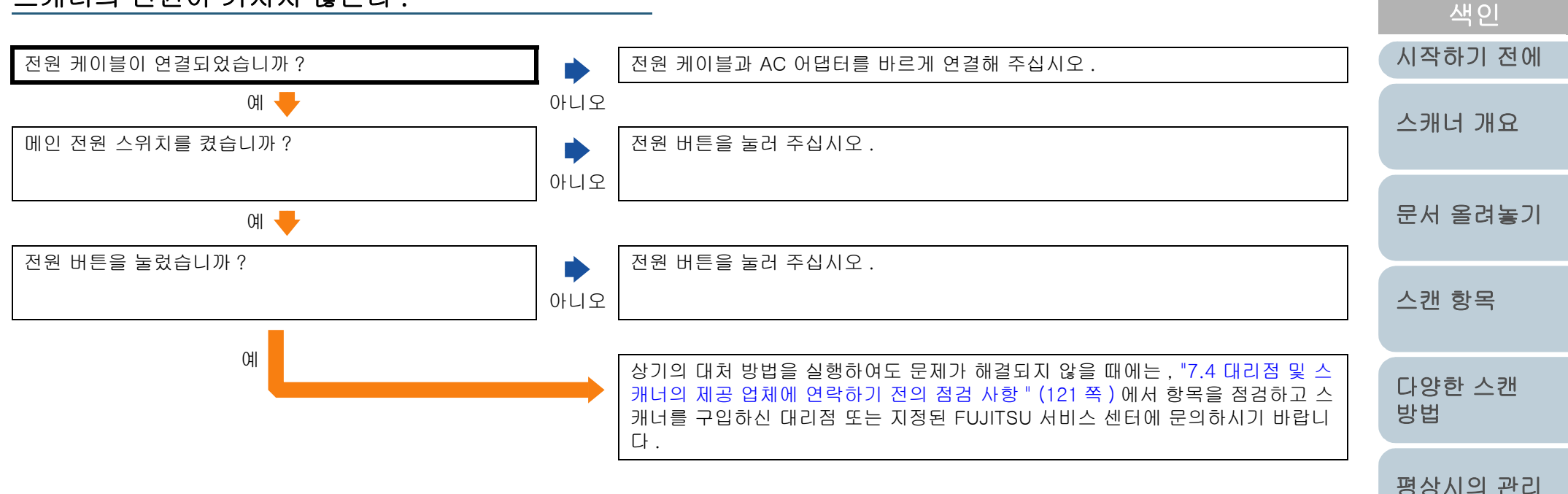

문제 및 해결

소모품 관리

TOP

목차

조작의 설정

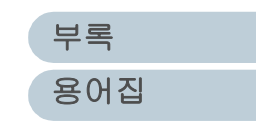

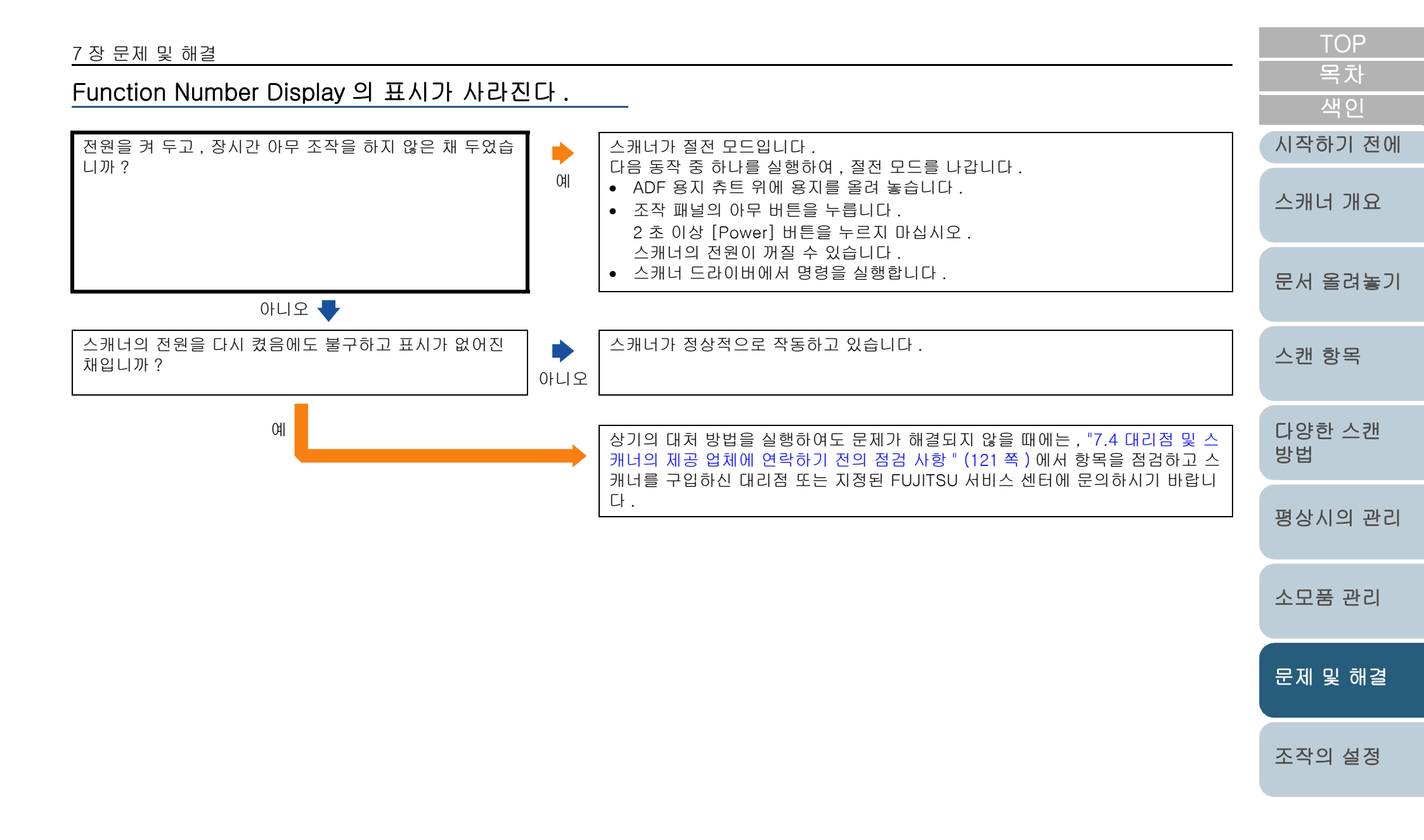

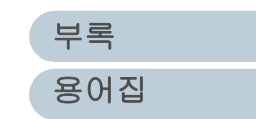
#### TOP 7장문제및해결 목차 스캐닝이 시작되지 않는다. 색인 시작하기 전에 운송 잠금 장치가 해제되었습니까? 스캐너의 전원을 끄시고, 운송 잠금 장치를 해제해 주십시오. 운송 잠금 장치의 해제 방법에 대해서는 스타트업 가이드의 "2 장 스캐너 설치하기 " (평판형) 아니오 를 참조하십시오. 스캐너 개요 예 🕂 ADF 용지 츄트에 문서를 바르게 올려놓았습니까? ADF 용지 츄트에 문서를 다시 올려 놓아 주십시오. 문서 올려놓기 아니오 예 🕂 ADF가 바르게 닫혔습니까? ADF 용지 츄트에 남아있는 문서를 제거한 뒤. ADF 를 열고 다시 닫아 주십시오. 스캐 항목 예 🕂 아니오 인터페이스 케이블을 바르게 연결했습니까? 인터페이스 케이블을 바르게 연결해 주십시오. 케이블의 연결 방법에 대해서는 스타트업 가이드의 "제3장 케이블 연결하기 "를 아니오 다양한 스캐 참조하십시오. 방법 예 🕂 연결된 인터페이스 커넥터가 끊어졌습니까? 새로운 인터페이스 케이블을 사용하여 바르게 연결해 주십시오. 평상시의 관리 아니오 🖶 예 스캐너와 컴퓨터의 전원을 끄고, 올바른 SCSID 를 지정해 주십시오, 스캐너의 지정된 SCSI ID 가 바르게 설정되었습니까? 소모품 관리 전원을 다시 켜 주시고 컴퓨터를 다시 켭니다. (SCSI 인터페이스 케이블을 사용할 경우) 아니오 SCSIID의 지정 방법에 대해서는 스타트업 가이드의 "제 3 장 케이블 연결하기 " 를 참조하십시오. 예 📕 문제 및 해결 스캐너의 전원을 다시 켜고, 스캐닝을 다시 시작합니까? 스캐너가 정상적으로 작동하고 있습니다. 예 조작의 설정 아니오 상기의 대처 방법을 실행하여도 문제가 해결되지 않을 때에는 . "7.4 대리점 및 스 캐너의 제공 업체에 연락하기 전의 점검 사항 " (121 쪽 )에서 항목을 점검하고 스 캐너를 구입하신 대리점 또는 지정된 FUJITSU 서비스 센터에 문의하시기 바랍니 다. 부록

용어집

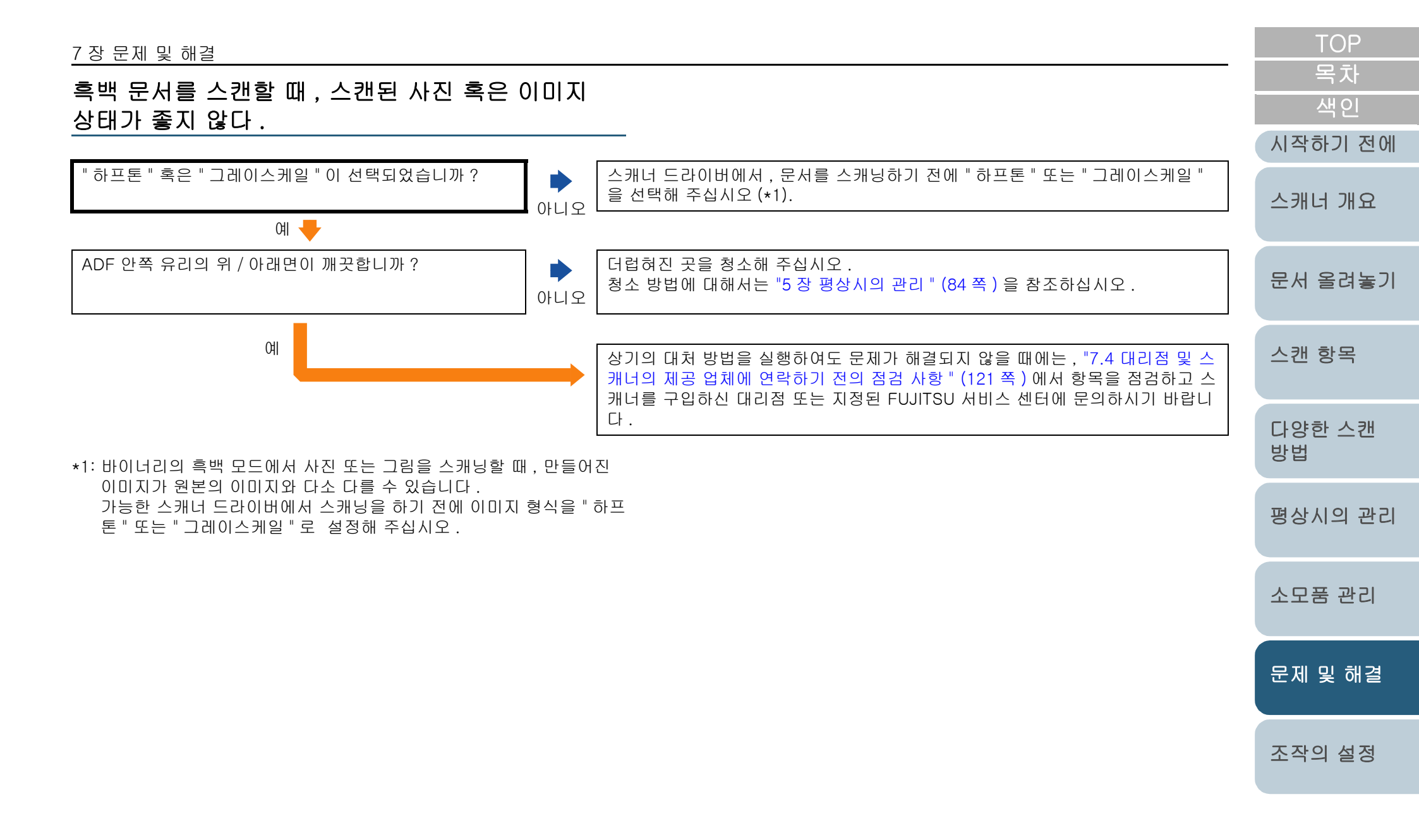

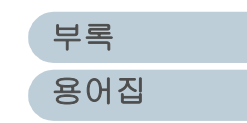

텍스트 혹은 선의 결과가 만족스럽지 않다.

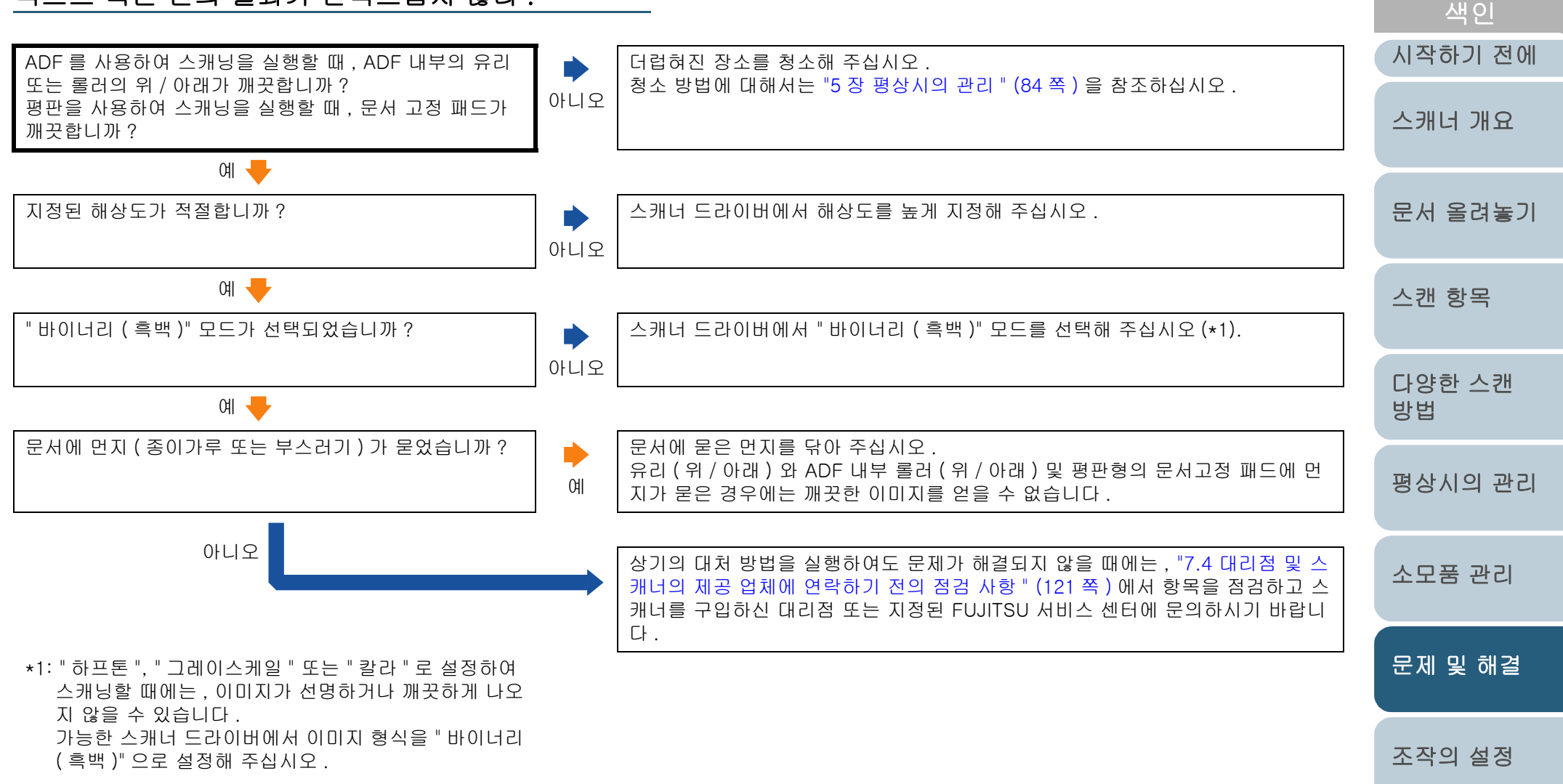

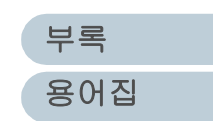

TOP

#### TOP 7장문제및해결 목차 이미지가 굴곡되거나 선명하지 않다. 색인 시작하기 전에 ADF 를 사용하여 스캐닝을 실행할 때, ADF 내부의 유리 더럽혀진 장소를 청소해 주십시오. 또는 롤러의 위 / 아래가 깨끗합니까? 청소 방법에 대해서는 "5 장 평상시의 관리" (84 쪽)을 참조하십시오. 아니오 평판을 사용하여 스캐닝을 실행할 때, 문서 고정 패드가 스캐너 개요 깨끗합니까? ଖ 🕂 스캐닝을 실행하는 동안, ADF를 눌렀습니까? 혹은, 스 스캐닝 도중에는 , ADF 위에 무거운 것을 올려 놓거나 ADF 를 누르지 마십시오. 문서 올려놓기 캐닝 도중에 ADF 위에 무거운 것을 올려놓았습니까? ЮIJ 아니오 🖶 스캔 항목 스캐닝 도중에 스캐너에 진동을 가했습니까? 스캐닝을 하는 동안, 스캐너에 진동을 가하지 마십시오. 예 아니오 🚽 다양한 스캔 스캐너를 표면이 평평한 곳에 설치해 주십시오. 또는 고무 다리를 바르게 부착해 스캐너를 표면이 평평한 곳에 설치했습니까? 혹은 . 스캐 방법 너 밑에 고무 다리가 잘 달려 있습니까? 주십시오. 아니오 평상시의 관리 예 상기의 대처 방법을 실행하여도 문제가 해결되지 않을 때에는 , "7.4 대리점 및 스 캐너의 제공 업체에 연락하기 전의 점검 사항 " (121 쪽 )에서 항목을 점검하고 스 캐너를 구입하신 대리점 또는 지정된 FUJITSU 서비스 센터에 문의하시기 바랍니 다. 소모품 관리

부록 용어집

문제 및 해결

조작의 설정

#### 스캔된 이미지에 세로선이 나타난다.

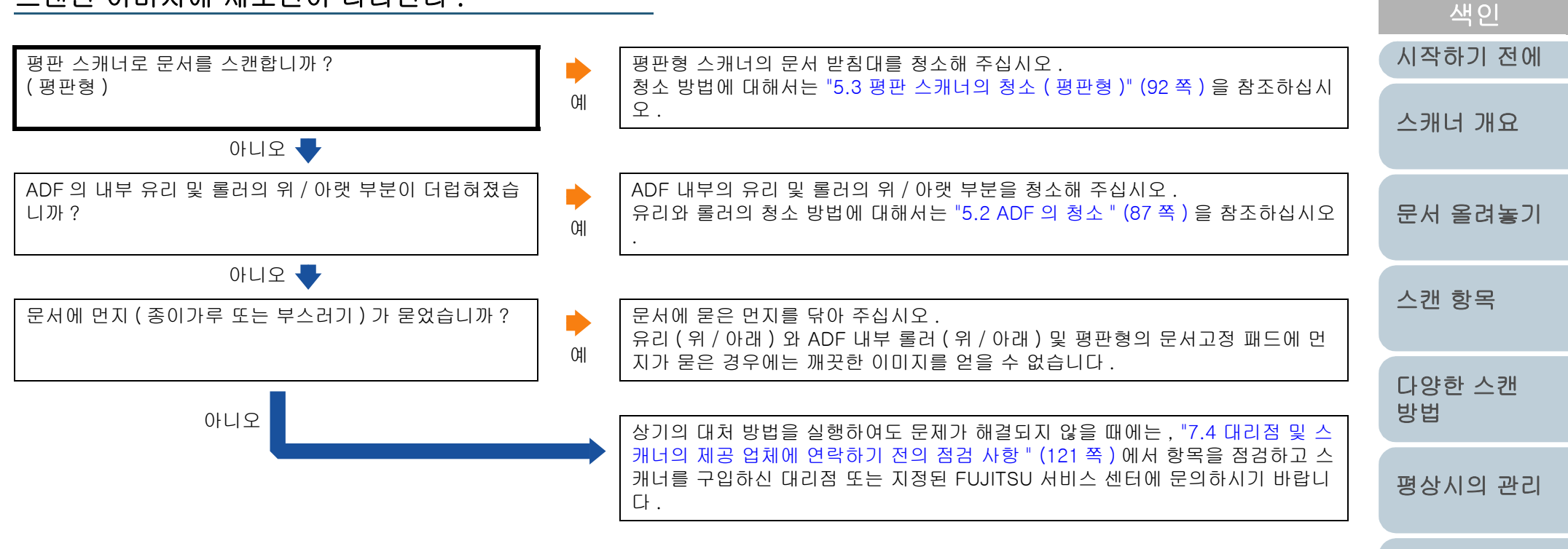

소모품 관리

TOP

목차

문제 및 해결

조작의 설정

부록 용어집

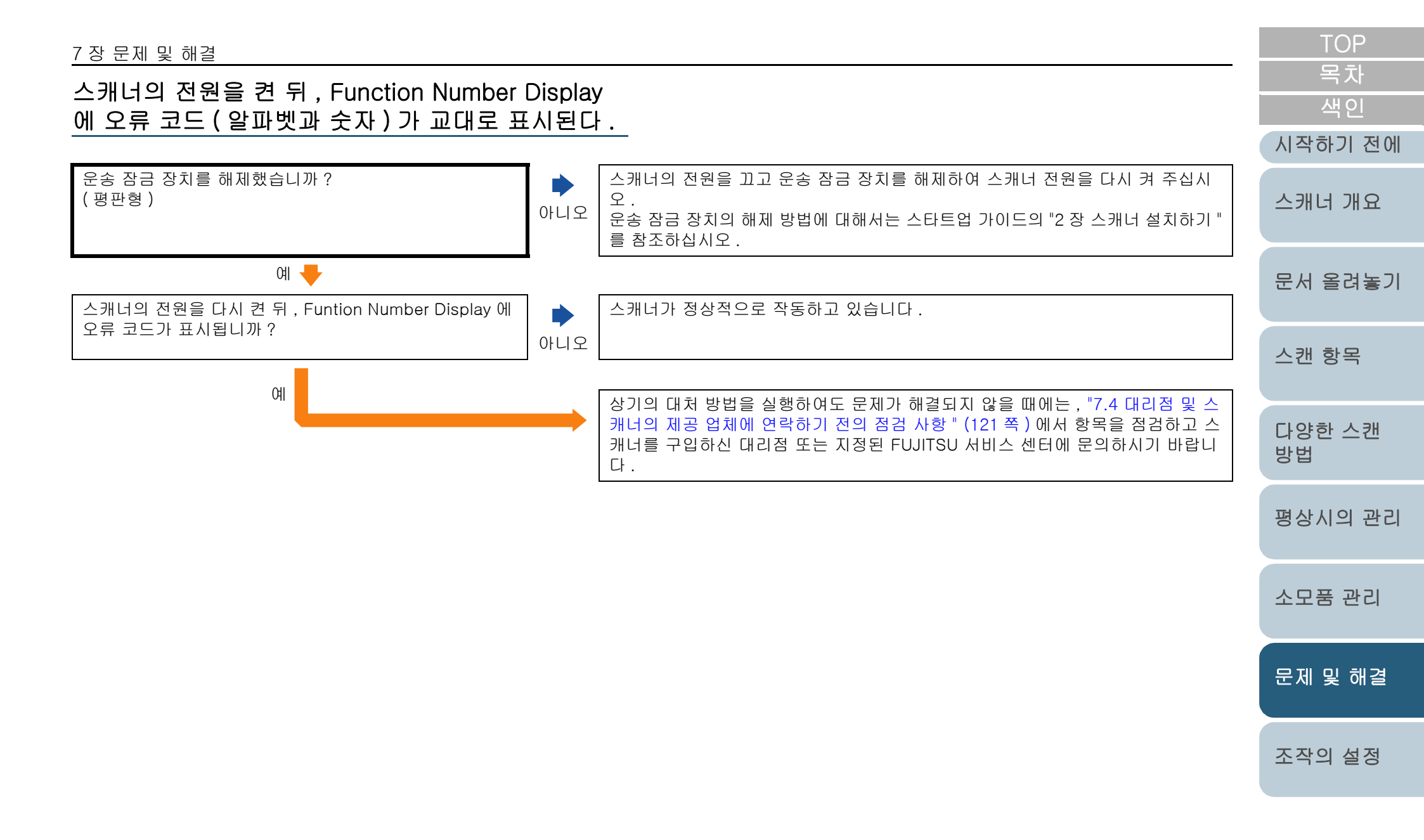

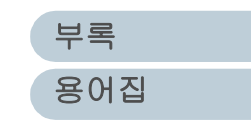

복수 급지 오류가 빈번히 발생한다.

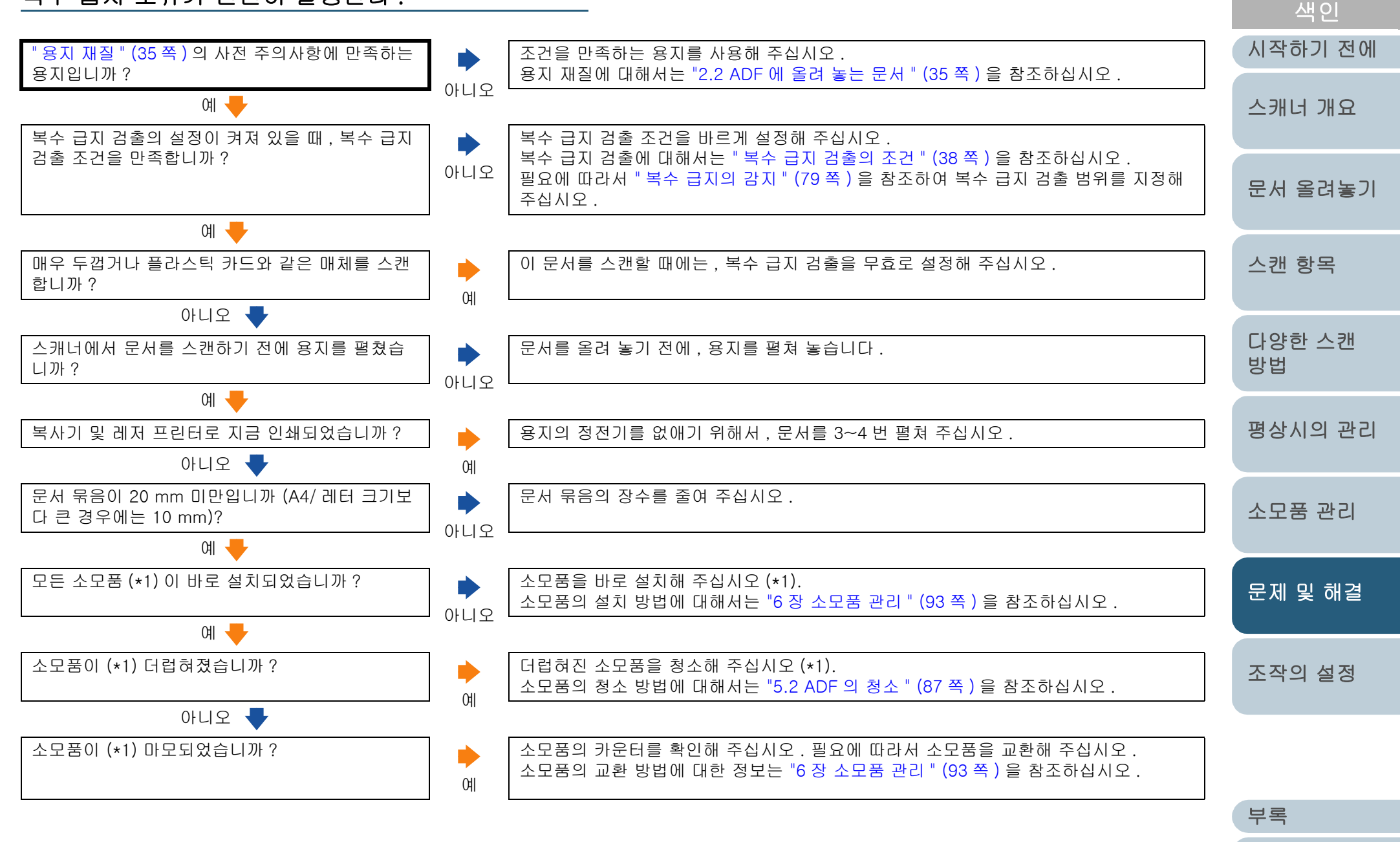

용어집

TOP

| <u>7</u> 장 문제 및 해결  |                                                                                                    | TOP          |
|---------------------|----------------------------------------------------------------------------------------------------|--------------|
|                     |                                                                                                    | <br>생이       |
| 아니오                 | 상기의 대처 방법을 실행하여도 문제가 해결되지 않을 때에는 , "7.4 대리점 및 스캐너의<br>제공 업체에 연락하기 전의 점검 사항 " (121 쪽 ) 에서 항목을 점검하고 스캐너를 구입하<br>신 대리점 또는 지정된 FUJITSU 서비스 센터에 문의하시기 바랍니다 . | 시작하기 전에      |
| *1 : 피크 롤러와 브레이크 롤러 |                                                                                                    | 스캐너 개요       |
|                     |                                                                                                    | 문서 올려놓기      |
|                     |                                                                                                    | 스캔 항목        |
|                     |                                                                                                    | 다양한 스캔<br>방법 |
|                     |                                                                                                    | 평상시의 관리      |
|                     |                                                                                                    | 소모품 관리       |
|                     |                                                                                                    | 문제 및 해결      |
|                     |                                                                                                    | 조작의 설정       |
|                     |                                                                                                    |              |

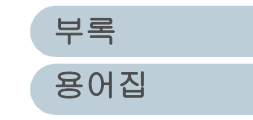

픽업 오류가 자주 발생한다.

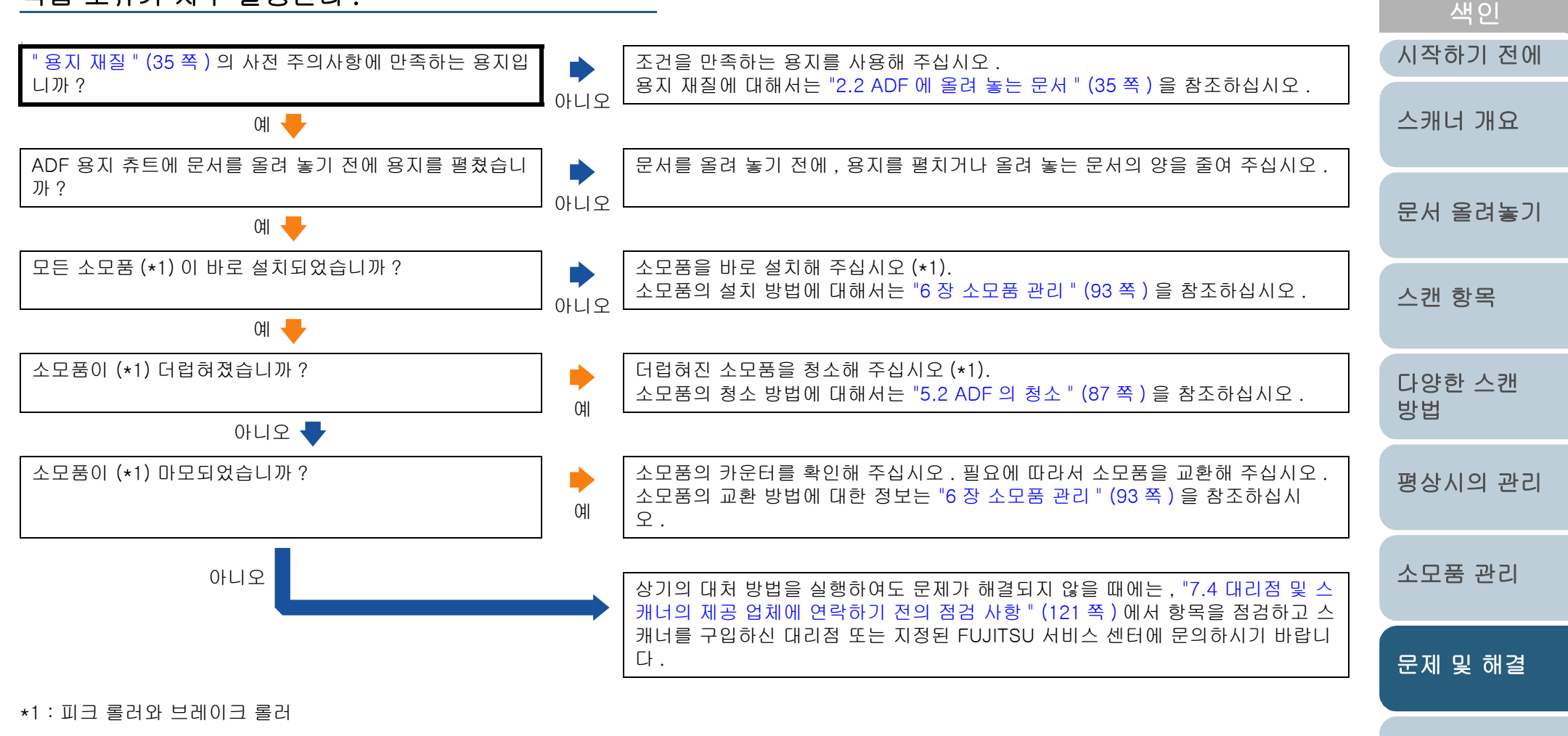

조작의 설정

TOP

용지 걸림이 자주 발생한다.

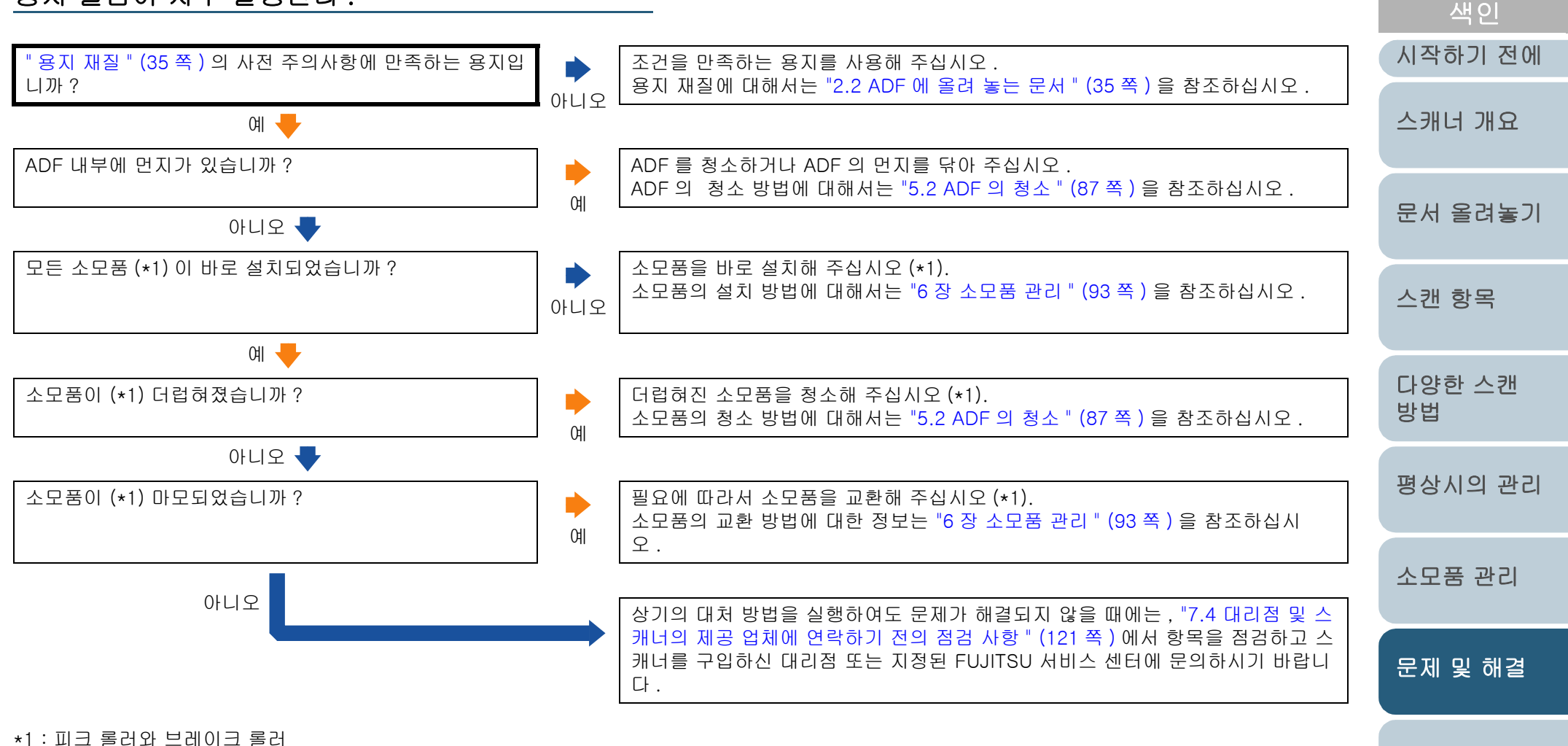

\* 1 · 피그 글니파 드네이그 글니

부록 용어집

조작의 설정

TOP

#### ADF 에서 스캔된 이미지가 늘어난다.

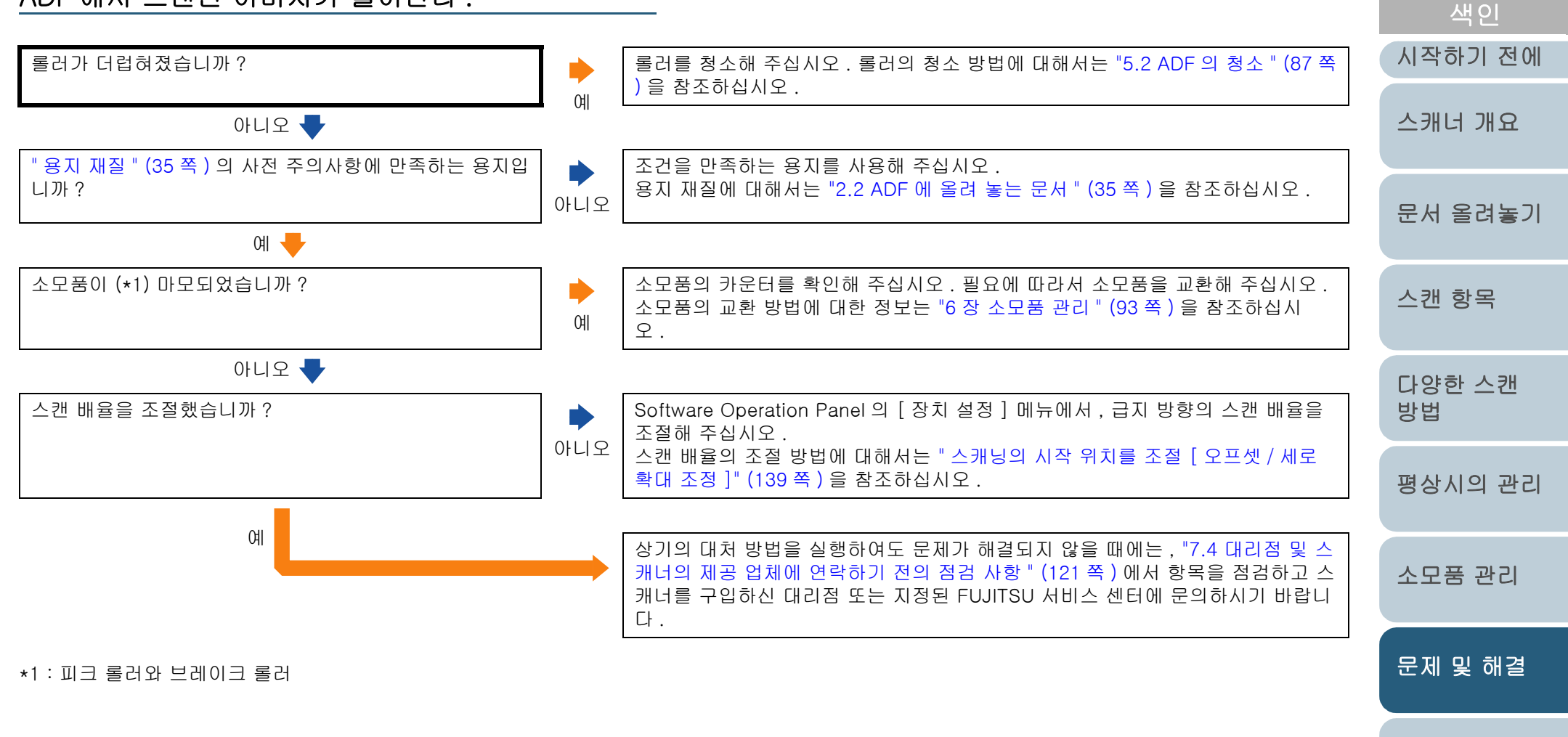

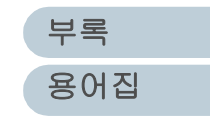

조작의 설정

TOP

| 7 장 문제 및 해결                  |                                                                                                    | ТОР          |
|------------------------------|----------------------------------------------------------------------------------------------------|--------------|
| 스캔된 이미지의 선단에 얼룩이 있다 .        |                                                                                                    | 목차           |
|                              |                                                                                                    | 색인           |
| 오프셋을 조절했습니까 (문서 스캐닝의 시작 위치)? | ▶ Software Operation Panel 의 [장치 설정 ] 메뉴에서 , 급지 방향의 스캔 배율을                                                                                            | 시작하기 전에      |
|                              | 아니오 스캔 배율의 조절 방법에 대해서는 " 스캐닝의 시작 위치를 조절 [ 오프셋 / 세로<br>확대 조정 ]" (139 쪽 ) 을 참조하십시오 .                                                                    | 스캐너 개요       |
| ભા                           | 상기의 대처 방법을 실행하여도 문제가 해결되지 않을 때에는 , "7.4 대리점 및 스<br>캐너의 제공 업체에 연락하기 전의 점검 사항 " (121 쪽 ) 에서 항목을 점검하고 스<br>캐너를 구입하신 대리점 또는 지정된 FUJITSU 서비스 센터에 문의하시기 바랍니 | 문서 올려놓기      |
|                              | 나.                                                                                                    | 스캔 항목        |
|                              |                                                                                                    | 다양한 스캔<br>방법 |
|                              |                                                                                                    | 평상시의 관리      |
|                              |                                                                                                    | 소모품 관리       |
|                              |                                                                                                    | 문제 및 해결      |
|                              |                                                                                                    | 조작의 설정       |
|                              |                                                                                                    |              |
|                              |                                                                                                    |              |

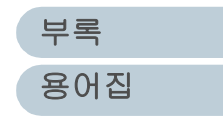

# 7.4 대리점 및 스캐너의 제공 업체에 연락히

스캐너를 구입하신 대리점 또는 지정된 FUJITSU 서비스 센터 에 문의하기 전에 다음 항목을 점검해 주십시오.

#### 일반 사항

| 항목         | 확인 내용                                                                                   |
|------------|-----------------------------------------------------------------------------------------|
| 스캐너 모델명    | 예 : fi-6670<br>스캐너 모델명에 대해서는 "7.5 스캐너에 부착된<br>라벨의 확인 " (123 쪽 ) 을 참조하십시오 .              |
| 시리얼 번호     | 예 : 000001<br>시리얼 번호에 대해서는 "7.5 스캐너에 부착된<br>라벨의 확인 " (123 쪽 ) 을 참조하십시오 .                |
| 제조 날짜      | 예 : 2008-05 (2008 년 5 월 )<br>제조 날짜에 대해서는 "7.5 스캐너에 부착된 라<br>벨의 확인 " (123 쪽 ) 을 참조하십시오 . |
| 구입 날짜      |                                                                                         |
| 증상         |                                                                                         |
| 고장 빈도      |                                                                                         |
| 제품 보증서의 유무 |                                                                                         |
| 사용된 옵션명    | 예 : fi-667PR<br>옵션에 대해서는 "A.4 스캐너 옵션 " (167 쪽 ) 을<br>참조하십시오 .                           |

|                                                     | ーシ      |
|-----------------------------------------------------|---------|
| 락하기 저이 적건 사항                                        | 색인      |
|                                                     | 시작하기 전에 |
| 문제점<br>■컴퓨터 연결시의 문제점                                | 스캐너 개요  |
| 항목 확인 내용                                            | 무서 오거노기 |
| OS 버전 (Windows)                                     | 군시 ㄹ너용기 |
| 오류 메시지의 표시                                          | 시 궤 하모  |
| 인터페이스의 종류 예 : SCSI 인터페이스                            | 스캔 양측   |
| 인터페이스 컨트롤 예 : Adaptec 의 SCSI 카드 AHA-2940AU<br>러의 형식 | 다양한 스캔  |
| ■급지사의 문제점                                           | 25      |

| 급지시의 | 문제점 |
|------|-----|
|------|-----|

| 항목               | 확인 내용 | 평상시의 관리 |
|------------------|-------|---------|
| 문서 형식            |       |         |
| 주요 사용 목적         |       | 소모품 관리  |
| 마지막 청소 날짜        |       |         |
| 마지막 소모품 교환<br>날짜 |       | 문제 및 해결 |
| 조작 패널의 상태        |       |         |
|                  |       | 소작의 실정  |

부록 용어집

TOP 목치

#### 7 장 문제 및 해결

## ■이미지 시스템의 문제점

| 항목              | 확인 내용                            |
|-----------------|----------------------------------|
| 스캐너 드라이버와<br>버전 |                                  |
| 인터페이스<br>컨트롤러   | 예 : Adaptec 의 SCSI 카드 AHA-2940AU |
| OS 버전 (Windows) |                                  |
| 어플리케이션<br>소프트웨어 | 예 : ScandAll PRO                 |
| 스캔 형식           | 예:앞면,뒷면,양면                       |
| 해상도             | 예 : 600 dpi, 75 dpi              |
| 이미지 모드          | 예 : 칼라 , 그레이스케일 , 바이너리 ( 흑백 )    |

## ■기타

| 항목                                                               | 확인 내용 |
|------------------------------------------------------------------|-------|
| 원본의 문서의 사진<br>을 표시하여 스캔된<br>이미지를 전자 메일<br>또는 팩스로 전송할<br>수 있습니까 ? |       |

|   | TOP          |
|---|--------------|
|   | 목차           |
| ĺ | 색인           |
| ( | 시작하기 전에      |
|   | 스캐너 개요       |
|   | 문서 올려놓기      |
|   | 스캔 항목        |
|   | 다양한 스캔<br>방법 |
|   | 평상시의 관리      |
|   | 소모품 관리       |
|   | 문제 및 해결      |
|   | 조작의 설정       |

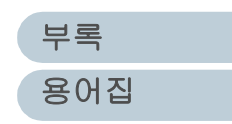

# 7.5 스캐너에 부착된 라벨의 확인

이 장에서는 스캐너에 부착된 라벨의 확인 방법에 대해서 설명 합니다 .

#### 스캐너에 부착된 라벨의 위치

스캐너에 부착된 라벨은 다음의 2 군데가 있습니다.

#### ADF 형 :

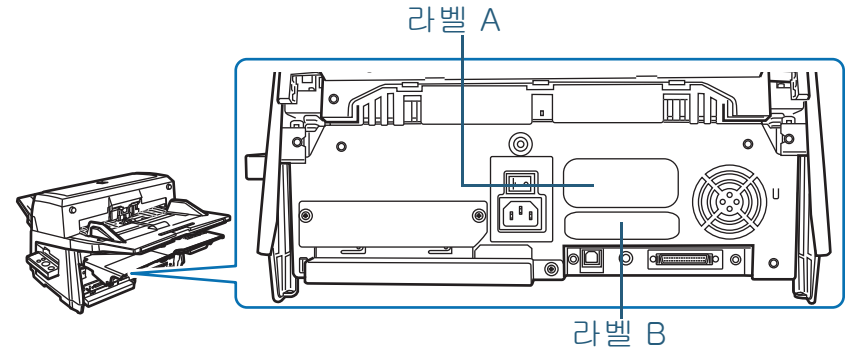

#### 평판형:

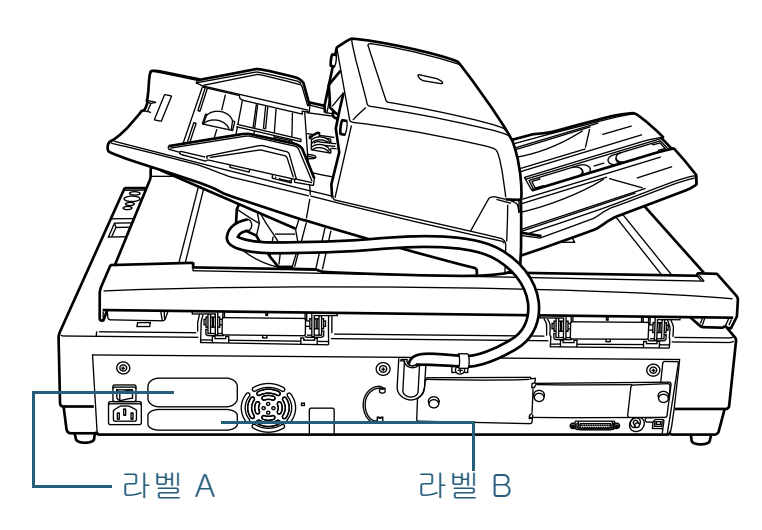

|                                                                                                    |                                                                                                    | TOP          |
|----------------------------------------------------------------------------------------------------|----------------------------------------------------------------------------------------------------|--------------|
|                                                                                                    |                                                                                                    | 목차<br>       |
|                                                                                                    |                                                                                                    | 시작하기 전에      |
| 설명                                                                                                    | 라벨A ( 예 ): 스캐너의 정보를 표시합니다 .<br>MODEL fi-****<br>PART NO. ******<br>SER. NO. ******<br>DATE 200*-**<br>Barcode printing area<br>PFU Limited<br>a Fujitsu company<br>MADE IN *****                                                                                                    | 스캐너 개요       |
|                                                                                                    |                                                                                                    | 문서 올려놓기      |
| ٦                                                                                                    | 라벨 B ( 예 ): 스캐너의 규격 사항에 대해서 표시합니다 .                                                                                                    | 스캔 항목        |
| <ul> <li>Image: Construction of the system of the system o</li></ul> | Image: Construction of the state of the state of the | 다양한 스캔<br>방법 |
|                                                                                                    |                                                                                                    | 평상시의 관리      |
|                                                                                                    | 소모품 관리                                                                                                    |              |
|                                                                                                    |                                                                                                    | 문제 및 해결      |
|                                                                                                    |                                                                                                    | 조작의 설정       |
|                                                                                                    |                                                                                                    |              |
|                                                                                                    |                                                                                                    | 부록           |

용어집

# 8장 조작의 설정

이 장에서는 Software Operation Panel을 사용하여, 스캐너의 설정 방법을 설명합니다.

여기에서는 , 조작 방법의 설명에서 Windows Vista 의 화면을 사용합니다 . 이 화면 및 조작은 Windows vista 이외의 OS 를 사용하는 경우에는 다소 다를 수 있습니다 .

| 8.1 Software Operation Panel 의 기동  | 125 |
|------------------------------------|-----|
| 8.2 설정 항목                          | 126 |
| 8.3 소모품 및 카운터의 수명에 관련된 설정          | 135 |
| 8.4 스캐닝에 관련된 설정                    | 139 |
| 8.5 복수 급지의 검출에 관련된 설정              | 150 |
| 8.6 대기 시간에 관련된 설정                  | 156 |
| 8.7 [ 자동 전원 제어 ] 의 전원 켜기와 끄기의 관련설정 | 158 |
| 8.8 오버스캔의 제어                       | 159 |
| 8.9 급지 시도 회수                       | 160 |

| 목차<br>색인     |    |
|--------------|----|
| 색인           |    |
| 시자되기 저에      |    |
| 지적야기 전에      | 12 |
| 스캐너 개요       |    |
| S 문서 올려놓기    |    |
| 스캔 항목        |    |
| 다양한 스캔<br>방법 |    |
| 평상시의 관리      |    |
| 소모품 관리       |    |
| 문제 및 해결      |    |
| 조작의 설정       |    |

부록

용어집

## 8.1 Software Operation Panel 의 기동

스캐너 드라이버 (TWAIN 과 ISIS) 와 함께 Software Operation Panel (SOP) 이 설치되었습니다. 이 어플리케이션에서 스캐너의 조작 및 소모품의 관리 등 여러 가지 설정을 실행할 수 있습니다.

- 스캐너가 컴퓨터에 바르게 연결되었는지, 스캐너의 전원 이 켜져 있는지 확인합니다. 스캐너의 전원 켜기에 대한 제세한 설명은 "1.4 스캐너의 전원 켜기 및 끄기 " (24 쪽)을 참조하십시오.
- 2 [시작] 메뉴에서 ➡ [모든 프로그램] ➡ [Scanner Utility for Microsoft Windows] ➡ [Software Operation Panel] 을 선택합니다.

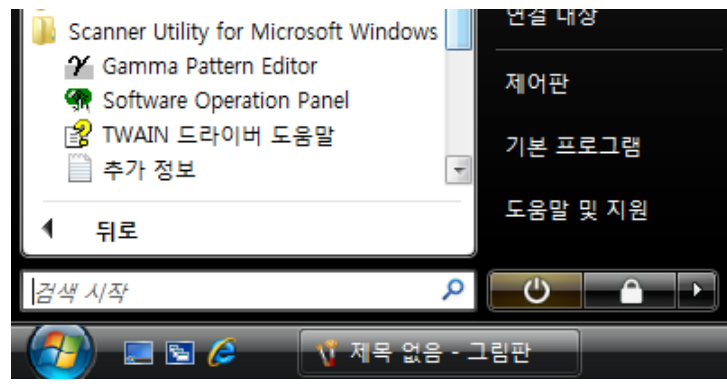

| ⇒ [Software Operation Panel                                                                                                    | on Panel] 내화상사가 나타납니다 .                                         | 스캐너 개요       |
|----------------------------------------------------------------------------------------------------|-----------------------------------------------------------------|--------------|
| - 진단 결과<br>- 장치 설정 2<br>- 장치 설정 2<br>- 장치 설정 2<br>- 페이지 테두리 채우기(ADF<br>- 페이지 테두리 채우기(FB)<br>- 도롭아옷 컬러<br>- 사전 픽업<br>- 부수급지 원고체크 영역지<br>- 정보 처리 복수 급지 설정<br>- 정보 처리 복수 급지 설정<br>- 정보 처리 복수 급지 설정<br>- 정보 처리 복수 급지 설정<br>- 수명 설정 카운터<br>- 바운더리<br>- 수명 설정 카운터<br>- 자동전원 제어<br>- 색인표가 있는 문서의 스킨<br>- 용지 픽 설정 | <ul> <li>☞ 없음</li> <li>○ 겹침 확인(초음파)</li> <li>○ 길이 확인</li> </ul> | 문서 올려놓기      |
|                                                                                                    | ○ 겹침 및 길이 확인<br>길이 10 ÷ mm                                      | 스캔 항목        |
|                                                                                                    |                                                                 | 다양한 스캔<br>방법 |
| • <u> </u>                                                                                                    | 확인 취소 적용 ( <u>A</u> )                                           | 평상시의 관리      |
|                                                                                                    |                                                                 | 소모품 관리       |
|                                                                                                    |                                                                 | 문제 및 해결      |

부록 용어집

조작의 설정

TOP

목차 색인

시작하기 전에

## 8.2 설정 항목

Software Operation Panel 을 시작합니다.

Software Operation Panel 을 사용하여, 컴퓨터와 연결되어 있는 스캐너를 다음과 같이 설정합니다.

#### 장치 설정

1

"8.1 Software Operation Panel 의 기동 " (125 쪽) 을 참조하십시오. 2 왼쪽 트리 목록에서 [장치 설정]을 선택합니다. Software Operation Panel 오프셋 오프셋 설정: ---진단 결과 장수: 전체 장수 (ADF): 대상(<u>U</u>): ADF(앞면) 🔹 기본(M): 0 ... x0,5mm 36055 장 -장치 설정 자치 서정 34 별왕 - 북수 급지 - 페이지 테루리 채우기(AUF - 드몰(D)옥 헐러 - 북수급지 현고체크 영역지 - 정보 처리 북수 급지 설정 - 금지 시도 회수 - 청소주기의 설정 - 수명 색정 카운터 - 바운더리 - 바운더리 - 사동전황 제어 - 색인표가 있는 문서의 스킨 - 용지 픽 설정 - 오버스컨의 제어 보조(<u>S</u>): 0<u></u> x0,5mm 지우기(1) 47550 장 청소후: 36000 장 지우기(2) 브레이크 흘러 36000 장 픽 롤러: 지우기(<u>3</u>) 지우기(4) 지우기(5) 99 % 지우기(<u>6</u>) . 세로 확대 조정 잉크 잔량: 대상(<u>N</u>): ADF -결전: 15 분 -3,1% 3,1% (-3,1% - 3,1%) 🗆 일정 시간 후 자동으로 전원 끄기 4 시간 후 [<u>-</u> 0,0 % 오프셋(<u>O</u>)... ۲ III ا 확인 취소 확인 취소 적용 (▲)

| 항목              | 설명                                        | 선택 가능한 항목                         | 기본값                                 | SCSI/USB 커넥<br>터에 연결 | VRS 옵션을 통한<br>연결의 경우 : | 문제 및 해결 |
|-----------------|-------------------------------------------|-----------------------------------|-------------------------------------|----------------------|------------------------|---------|
| 장수<br>(소모품 카운터) | 소모품의 교환 주기를 평가합니<br>다 . 소모품을 교환한 뒤 , 이 기능 | 청소 후 / 브레이크 롤러 / 피크 롤러 /<br>잉크 자량 | 0 페이지<br>fi-6670 용                  | ભા                   | ભા                     | 조작의 설정  |
|                 | 을 사용하여 가군다를 세일정입니<br>다 .                  | (fi-6670 용의 전사기 옵션이 설치된<br>경우 )   | 의 전사기 옵<br>션이 설치될<br>때만 표시됩<br>니다 . |                      |                        |         |

부록

용어집

TOP

목차

색인

시작하기 전에

스캐너 개요

문서 올려놓기

스캔 항목

다양한 스캔

평상시의 관리

소모품 관리

방법

| 항목       | 설명                                                           | 선택 가능한 항목                                                                                                    | 기본값                                      | SCSI/USB 커넥<br>터에 연결 | VRS 옵션을 통한<br>연결의 경우 : |
|----------|--------------------------------------------------------------|----------------------------------------------------------------------------------------------------|------------------------------------------|----------------------|------------------------|
| 절전 설정    | 절전 모드로 들어가기 전에 대기<br>시간을 지정합니다 .                             | 설정 범위 : 15 ~ 55 분 ( 5 분 단위 )                                                                                         | 15 분                                     | ભા                   | ଜା                     |
|          | 일정 시간 후 자동으로 전원 끄기:<br>스캐너를 켜고 사용하지 않은 상태                    | [ 일정 시간 후 자동으로 전원 끄기 ]<br>확인란                                                                                        | (*1)                                     |                      |                        |
|          | 로 일정 시간이 시나면 사동으로<br>꺼지도록 선택합니다 . 또한 전원<br>끄기까지의 시간을 지정합니다 . | 1 시간 후 /2 시간 후 /4 시간 후 /8 시<br>간 후<br>( 위의 확인란을 선택할 경우 )                                                             |                                          |                      |                        |
| 오프셋      | 문서 스캐닝의 시작 위치를 조절합<br>니다 .                                   | 대상 :<br>SCSI/USB 커넥터을 통해 연결하는<br>경우 :                                                                                | 메인 / 서브 :<br>0 mm                        | 예                    | 예                      |
|          |                                                              | ADF( 앞면 ), ADF( 뒷면 )(fi-6670/fi-<br>6770 에만 ), 평판 스캐너 ( 평판형만 )<br>VRS 옵션을 통한 연결의 경우 :<br>ADF( 앞면 ), 평판 (fi-6770 에만 ) | 선캐너 ( 평판형만 )<br>년결의 경우 :<br>fi-6770 에만 ) |                      |                        |
|          |                                                              | 메인 / 서브 : -2 mm ~ 3 mm<br>(0.5 mm 단위 )                                                                               |                                          |                      |                        |
| 세로 확대 조정 | [ 대상 ] 에서 지정한 스캐닝 면으<br>로 급지 방향의 배율을 조절합니<br>다 .             | 대상 : ADF, 평판 ( 평판형만 )<br>설정 범위 : -3.1 ~ 3.1%<br>(0.1% 단위 )                                                           | 0%                                       | ЙI                   | બા                     |

#### 예 : 설정 가능

\*1: 제품 라벨의 "PART NO." 에 따라 공장 기본값 설정이 다음과 같이 달라집니다.

| PART NO.                       | 기본값        |  |  |  |  |
|--------------------------------|------------|--|--|--|--|
| PAxxxxx-Bxx1                   | 선택됨 / 4시간후 |  |  |  |  |
| PAxxxxx-Bxx2 /Bxx3 /Bxx5 /Bxx7 | 선택되지 않음    |  |  |  |  |

제품 라벨에 대한 자세한 내용은 "7.5 스캐너에 부착된 라벨의 확인" (123 쪽)을 참조해 주십시오.

부록 용어집

문제 및 해결

조작의 설정

TOP

## 장치 설정 2

- 1Software Operation Panel 을 시작합니다."8.1 Software Operation Panel 의 기동 " (125 쪽) 을 참조하십시오.
- 2 왼쪽 트리 목록에서 [장치 설정 2]를 선택합니다.

| 진단 결과<br>장치 정보<br>자귀 400       환경 설정       값 1       ▲         전 14 40       기       건송 14       100       100       100       100       100       100       100       100       100       100       100       100       100       100       100       100       100       100       100       100       100       100       100       100       100       100       100       100       100       100       100       100       100       100       100       100       100       100       100       100       100       100       100       100       100       100       100       100       100       100       100       100       100       100       100       100       100       100       100       100       100       100       100       100       100       100       100       100       100       100       100       100       100       100       100       100       100       100       100       100       100       100       100       100       100       100       100       100       100       100       100       100       100       100       100       100       100 <td< th=""><th>FUJITSU Software Operation Panel</th><th></th><th></th></td<> | FUJITSU Software Operation Panel                                                                                                    |                                                                                                    |                                                                                                    |
|----------------------------------------------------------------------------------------------------|----------------------------------------------------------------------------------------------------|----------------------------------------------------------------------------------------------------|----------------------------------------------------------------------------------------------------|
| - 자동전원 제머<br>- 색인표가 있는 문서의 스칸<br>- 의크롤러 250000 페이지<br>- 비리크롤러 250000 페이지<br>바운더리 잘라버림<br>- 가도적위 제어<br>가도적위 제어<br>가도적위 제어<br>가도적위 제어<br>가도적위 제어<br>가도적위 제어<br>가도적위 제어<br>가운전원 · · · · · · · · · · · · · · · · · · ·                                                                                                    | FUJITSU Software Operation Panel<br>- 진단 결과 - 장치 성보 - 장치 성보 - 장치 성보 - 페이지 테두리 채우기(ADF - 페이지 테두리 채우기(FB) - 드름마옷 컬러 - 사전 픽업 - 북수급지 원고체크 영역지 - 정보 처리 복수 급지 설정 - 급지 시도 회수 - 청소주기의 실정 - 숙명 설정 카운터 - 바운더리 - 나운더리 - 소통 금지 타일이우 | 환경 설정<br>복수 급지<br>페이지 테두리 채우기(ADF)<br>페이지 테두리 채우기(FB)<br>드롭아웃 컬러<br>사전 픽업<br>복수급지 원고체크 영역지정<br>- 지정 모드<br>- 지정 범위<br>정보 처리 복수 급지 설정<br>급지 시도 회수<br>청소주기의 설정<br>스며 성자 라우터 | 값 1     ▲       겹침 확인(太음파)        T:0 B:0 R:0        빨강     個       무효범위 선택        0 - 0 mm        수동 모드 기억     6 회       10000 페이지 |
| < · · · · · · · · · · · · · · · · · ·                                                                                                    | · 자동전원 제어<br>- 색인표가 있는 문서의 스킨<br>- 용지 픽 설정<br>- 오버스캔의 제어                                                                                                    | - 피크롤러<br>- 브레이크롤러<br>바운더리<br>수동 급지 타임아웃<br>지도지의 제어<br>기본값                                                                                                    | 250000 페이지<br>250000 페이지<br>잘라버림<br>사용 안함<br>저위스의치 우승<br>지장 복원                                                                      |

트리 목록에서 원하는 항목을 클릭하면 , 오른쪽에 설정 항목 내용이 표시됩니다 .

|   | TOP          |
|---|--------------|
| - | 목차           |
|   | 색인           |
| ( | 시작하기 전에      |
|   | 스캐너 개요       |
|   | 문서 올려놓기      |
|   | 스캔 항목        |
|   | 다양한 스캔<br>방법 |
|   | 평상시의 관리      |
|   | 소모품 관리       |
|   | 문제 및 해결      |
|   | 조작의 설정       |

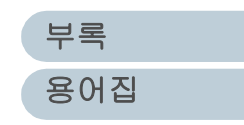

#### 8장 조작의 설정

#### 대화상자의 오른쪽에서 설정 항목을 선택하면, 설정 내용 (매개변수)이 표시됩니다.

|                                               |                                                                                                    |                                                                                                    |                                      |                      | 색인                     |              |
|-----------------------------------------------|----------------------------------------------------------------------------------------------------|----------------------------------------------------------------------------------------------------|--------------------------------------|----------------------|------------------------|--------------|
| 항목                                            | 설명                                                                                                    | 선택 가능한 변수                                                                                                    | 기본값                                  | SCSI/USB 커넥<br>터에 연결 | VRS 옵션을 통한<br>연결의 경우 : | 시작하기 전0      |
|                                               |                                                                                                    |                                                                                                    |                                      | 예 : 설<br>아니오 : 설     | 정 가능<br>정할 수 없음        | 스캐너 개요       |
| 복수 급지                                         | 복수 급지의 검출 방법을 선택합니<br>다. 문서의 겹침 또는 길이를 모두<br>확인하거나, 어느 한 쪽을 확인합<br>니다. 스캐너 드라이버의 설정 대                                                                                                    | 없음 / 겹침 확인 [ 초음파 ]/ 길이 확<br>인 / 겹침 및 길이 확인<br>선택 가능한 길이 ( 길이의 차이를 감<br>지 ): 10, 15 또는 20 mm                  | 겹침 확인<br>[ 초음파 ]                     | ଜା                   | ભા                     | 문서 올려놓기      |
|                                               | 화상자에서 지정할 수 있습니다 .<br>스캐너 드라이버의 설정을 우선합<br>니다 .                                                                                                    |                                                                                                    |                                      |                      |                        | 스캔 항목        |
| 페이지 테두리 채우<br>기 (ADF)<br>페이지 테두리 채우<br>기 (FB) | 스캔된 이미지의 가장자리에서 지<br>정된 너비만을 흰색 또는 검은색으<br>로 칠합니다.<br>뒷면 (배경)이 흰색인 경우에는,<br>테두리를 흰색으로 칠하고, 바탕<br>색이 검은색인 경우에는, 검은색<br>으로 칠합니다.<br>스캐너 드라이버의 설정 대화상자<br>에서 지정할 수 있습니다.<br>큰 값을 가진 설정을 우선하므로,<br>주의해 주십시오.<br>Kofax VRS (옵션)를 사용할 때<br>여기에서의 설정은 적용되지 않습<br>니다. | ADF:<br>위쪽 / 왼쪽 / 오른쪽 : 0 ~ 15 mm<br>아래쪽 : -7 ~ 7 mm (1 mm 단위)<br>평판 :<br>위쪽 / 아래쪽 / 왼쪽 / 오른쪽 : 0 ~<br>15 mm | 위쪽 / 아래<br>쪽 / 왼쪽 /<br>오른쪽 : 0<br>mm | <b>Й</b>             | 아니오                    | 다양한 스캔<br>방법 |
|                                               |                                                                                                    |                                                                                                    |                                      |                      |                        | 평상시의 관리      |
|                                               |                                                                                                    |                                                                                                    |                                      |                      |                        | 소모품 관리       |
|                                               |                                                                                                    | 【▲▲▲▲▲ B<br>(A: 이미지 영역 , B: 테두리 채우기 영<br>역 , A+B: 출력 영역 )                                                    |                                      |                      |                        | 문제 및 해결      |
| 드롭아웃 컬러                                       | 스캔된 이미지에서 미리 선택된 색<br>상을 제외합니다 (바이너리 흑백 /<br>그레이스케일 모드 ).                                                                                                    | 빨강 / 녹색 / 파랑 / 흰색                                                                                            | 녹색                                   | ભા                   | 아니오                    | 조작의 설정       |
|                                               | 스캐너 느라이버의 설정 내화상사<br>에서 지정할 수 있습니다 .<br>스캐너 드라이버의 설정을 우선합<br>니다 .                                                                                                    |                                                                                                    |                                      |                      |                        |              |

부록

용어집

TOP 목차

|                   |                                                                                               |                                    |             |                      |                        | . | 복자 목자        |
|-------------------|-----------------------------------------------------------------------------------------------|------------------------------------|-------------|----------------------|------------------------|---|--------------|
| 항목                | 설명                                                                                            | 선택 가능한 변수                          | 기본값         | SCSI/USB 커넥<br>터에 연결 | VRS 옵션을 통한<br>연결의 경우 : |   | 색인           |
|                   |                                                                                               |                                    |             | 예:설                  | 정 가능                   | ( | 시작하기 전에      |
| 사전 픽업             | 처리의 속도를 높이기 위해서는 [<br>예 ] 를 선택하고 , 그렇지 않은 경                                                   | 예 / 아니오                            | ଜା          | 예                    | 아니오                    |   | 스캐너 개요       |
|                   | 우에는 [아니오]를 선택합니다.<br>스캐너 드라이버의 설정 대화상자<br>에서 지정할 수 있습니다.<br>스캐너 드라이버의 설정을 우선합                 |                                    |             |                      |                        |   | 문서 올려놓기      |
| 복수급지 원고체크         | 니다 .<br>선택 영역 : 복수 급지 감지의 범위                                                                  | " 선택 영역 " 이 설정되거나 , 설정되            | 설정되지 않      | ଜା                   | ଜା                     |   | 스캔 항목        |
| 영역지정              | 를 제한할 때 이 항목을 설정합니<br>다. 지정되 영역 내에 보스 근지                                                      | 지 않을 때                             | 00          |                      |                        |   |              |
|                   | 검출의 사용 여부를 설정할 수 있<br>습니다 .                                                                   | 사용 / 사용 안함<br>(" 선택 영역 " 이 설정될 때 ) | 사용 안함       |                      |                        |   | 다양한 스캔<br>방법 |
|                   | 시작 : 문서의 위쪽 끝에서부터 길<br>이 검출 (mm) 의 시작점을 설정합<br>니다 .                                           | 0 ~ 510 mm (2 mm 단위로 증가 )          | 0 mm        |                      |                        |   | 평상시의 관리      |
|                   | 종료 : 문서의 위쪽 끝에서부터 길<br>이 검출 (mm) 의 마지막점을 설정<br>합니다 .                                          | 0 ~ 510 mm (2 mm 단위로 증가 )          | 0 mm        |                      |                        |   | 소모품 관리       |
| 정보 처리 복수 급지<br>설정 | 풀을 붙은 용지의 패턴 ( 크기 및<br>장소 ) 을 기억하여 복수 급지를 실<br>행하지 않고 건너 뜁니다 . " 복수<br>급지 감지" (150 쪽 ) 을 참조하여 | 수동 모드 / 자동 모드 1/ 자동 모드 2           | 수동 모드       | ଜା                   | 여                      |   | 문제 및 해결      |
|                   | 지전에 접점 확인 을 전력에 두<br>십시오.                                                                     |                                    |             |                      |                        |   | 조작의 설정       |
|                   | 전원 절단시에 복수 급지 패턴을<br>기억할 것인지 아닌지를 선택합니<br>다 .                                                 | 기억 / 기억하지 않음                       | 기억하지 않<br>음 |                      |                        |   |              |

부록 용어집

TOP

| 8 | 장 | 조작의 | 설정 |
|---|---|-----|----|
|---|---|-----|----|

|                                                |                                                                                            |                                                          |                   |                      |                        | 목차           |
|------------------------------------------------|--------------------------------------------------------------------------------------------|----------------------------------------------------------|-------------------|----------------------|------------------------|--------------|
| 항목                                             | 설명                                                                                         | 선택 가능한 변수                                                | 기본값               | SCSI/USB 커넥<br>터에 연결 | VRS 옵션을 통한<br>연결의 경우 : | <br>색인       |
|                                                |                                                                                            |                                                          |                   | 예 : 설                | <u> </u><br>정 가능       | 시작하기 전에      |
|                                                |                                                                                            |                                                          |                   | 아니오 : 설              | 정할 수 없음                |              |
| 청소주기의 설정                                       | 소모품의 청소 날짜 (시각)를 표<br>시합니다. 스캔된 용지의 장수가                                                    | 1,000 ~ 255,000 장 (1,000 장 단위)<br>청소 지시의 메시지를 표시함 : 체크 / | 10,000 장<br>체크하지  | ભા                   | ଖା                     | 스캐너 개요       |
|                                                | 이 카운터의 값을 조과하는 경우에<br>는 카운터의 배경색이 노란색으로<br>변하며, 스캐너 드라이버에 표시<br>된 지시에 따라 청소해 주십시오.         | 제크하지 않음                                                  |                   |                      |                        | 문서 올려놓기      |
|                                                | Kofax VRS (옵션 ) 를 사용할 때<br>여기에서의 설정은 적용되지 않습<br>니다 .                                       |                                                          |                   |                      |                        | 스캔 항목        |
| 수명 설정 카운터                                      | 카운터의 배경색은 장수 (소모품<br>카운터) ("8.3 소모품 및 카운터의<br>수명에 관련된 설정 " (135 쪽) 가<br>여기에서 지정된 값을 초과하면 노 | 각 소모품의 10,000 ~ 2,550,000 장<br>(10,000 장 단위 )            | 200,000 장         | 여                    | 여                      | 다양한 스캔<br>방법 |
|                                                | 탄색으로 바뀝니다 .<br>또한 소모품 교환을 요구하는 메시<br>지가 표시됩니다 .                                            |                                                          |                   |                      |                        | 평상시의 관리      |
| SCSI 버스 너비<br>(VRS 옵션을 통한<br>연결인 경우에만 표<br>시됨) | VRS 옵션을 통한 연결인 경우 데<br>이터 전송 너비를 지정합니다 .                                                   | 16 비트 ( 와이드 )/18 비트                                      | 16 비트 ( 와<br>이드 ) | 아니오                  | ଜା                     | 소모품 관리       |
| 바운더리                                           | 스캔된 이미지 데이터의 일부를 버<br>릴 것인지 가산할 것인지를 선택합<br>니다 .                                           | 올림 / 잘라버림                                                | 잘라버림              | ભા                   | 아니오                    | 문제 및 해결      |

조작의 설정

TOP

부록 용어집

|                                              |                                                                                           |                                                                                                    |                        |                                       |                        |   | 목차           |
|----------------------------------------------|-------------------------------------------------------------------------------------------|----------------------------------------------------------------------------------------------------|------------------------|---------------------------------------|------------------------|---|--------------|
| 항목                                           | 설명                                                                                        | 선택 가능한 변수                                                                                                    | 기본값                    | SCSI/USB 커넥<br>터에 연결                  | VRS 옵션을 통한<br>연결의 경우 : | j | 색인           |
|                                              |                                                                                           |                                                                                                    |                        | ····································· | 정 가능<br>제하 스 어으        |   | 시작하기 전에      |
| 수동 급지 타임아웃                                   | 수동 급지를 해제하기 위해서 대기<br>시간을 지정합니다 .                                                         | 사용 안함 / 사용<br>이 옵션에서 설정 가능한 대기 시간 :                                                                                                    | 사용 안함                  | 예                                     | <u>ଜା</u>              |   | 스캐너 개요       |
|                                              |                                                                                           | SCSI/USB 커넥터을 통해 연결하는<br>경우 :<br>5, 10, 20, 30, 40, 50, 60, 70, 80,<br>90, 100, 110, 120, 180, 240, 300,                                |                        |                                       |                        |   | 문서 올려놓기      |
|                                              |                                                                                           | 360, 420, 480, 540, 600, 900, 1200,<br>1500, 1800, 1999 ( 초 )<br>VRS 옵션을 통한 연결의 경우 :<br>5, 10, 20, 30( 초 )                              |                        |                                       |                        |   | 스캔 항목        |
| 자동전원 제어                                      | 조작 패널에서 [Power] 버튼을 사<br>용하여 전원 켜기 및 끄기의 여부<br>를 지정합니다 .                                  | 전원 스위치 유효 모드 / 전원 스위치<br>무효 모드                                                                                                    | 전원 스위치<br>유효 모드        | 여                                     | ભા                     |   | 다양한 스캔<br>방법 |
| 색인표가 있는 문서<br>의 스캔 설정                        | 용지의 선단에 부착된 스티커 (색<br>인표)가 있는 경우, 자동 용지 크<br>기 를 검출할 때 색인표를 포함할                           | SCSI/USB 커넥터을 통해 연결하는<br>경우 :<br>색인표가 포함된 문서 / 색인표가 포<br>함되지 않은 문서 / 비구형 문서<br>VRS 옵션을 통한 연결의 경우 :<br>색인표가 포함된 문서 / 색인표가 포<br>함되지 않은 문서 | 색인표가 포<br>함되지 않은<br>문서 | 표가 포 예<br>지 않은                        | <i></i> ЙI             |   | 평상시의 관리      |
|                                              | 것인지 유무를 지정할 수 있습니다<br>. " 색인표가 포함된 문서 " 가 선택<br>될 때에는 문서 이미지 페이지에<br>색인표 ( 인덱스 ) 이미지를 포함합 |                                                                                                    |                        |                                       |                        |   | 소모품 관리       |
|                                              | 니다 . 스캐닝의 속도가 느려집니<br>다 .<br>이 설정이 사용될 때 , [ 바탕색이<br>어두운 문서의 스캔 설정 ] 옵션은                  |                                                                                                    |                        |                                       |                        |   | 문제 및 해결      |
| 바타색이 어드운 무                                   | 자동적으로 사용할 수 없습니다 .                                                                        | 사요 아하 / 사요                                                                                                    | 사요 아하                  |                                       | M                      |   | 조작의 설정       |
| 서의 스캔 설정<br>( VRS 옵션을통한<br>연결인경우에만 표<br>시됨 ) | 두운 문서의 가장자리를 검출한 것<br>인지 여부를 지정할 수 있습니다 .                                                 | 바탕색의 농도 : 1 에서 5 까지 단위                                                                                                    |                        | 555                                   |                        |   |              |

부록

TOP

용어집

8장 조작의 설정

| <u>0 8 274 28</u>          |                                          |                                   |      |                      |                        |              |  |
|----------------------------|------------------------------------------|-----------------------------------|------|----------------------|------------------------|--------------|--|
| 항목                         | 설명                                       | 선택 가능한 변수                         | 기본값  | SCSI/USB 커넥<br>터에 연결 | VRS 옵션을 통한<br>연결의 경우 : | 색인           |  |
|                            |                                          |                                   |      | 예 : 설                | 정 가능                   | 시작하기 건       |  |
|                            |                                          |                                   |      | 아니오 : 설              | 정할 수 없음                |              |  |
| 오버크롭 / 언더크롭<br>( VRS 옵션을통한 | 자동 문서 크기 검출 옵션을 사용<br>하여 스캔된 출력 이미지를 조절합 | 오버크롭 :0mm 에서 3mm 까지<br>(1mm 단위 )  | 0 mm | 아니오                  | ଜା                     | 스캐너 개외       |  |
| 연결인경우에만 표<br>시됨)           | 니다.                                      | 연더크돕 :-3mm 에서 0mm 까지<br>(1mm 단위 ) |      |                      |                        | 문서 올려놓       |  |
| 용지 픽 설정                    | 문서 급지시 용지의 들어 올리기 (                      | 보통 / 강하게 / 아주 강하게                 | 강하게  | બા                   | 예                      |              |  |
|                            | 픽 설정 )를 지정합니다 .                          |                                   |      |                      |                        |              |  |
| 오버스캔의 제어                   | 오버 스캔의 스캐닝시에 오버 스캔<br>의 양을 확대할 때 설정합니다 . | 보통 / 확대                           | 보통   | 04I                  | 아니오                    | 스캔 항목        |  |
| 급지 시도 회수                   | 급지 시 ( 피킹 ) 시도 회수를 설정<br>합니다 .           | 1 ~ 8 회                           | 6 회  | ભા                   | ଜା                     | 다양한 스킨<br>방법 |  |

| 스캐너 개요<br>문서 올려놓기<br>스캔 항목<br>다양한 스캔<br>명상시의 관리<br>소모품 관리  | 시      | 작      | 하   | 기 | 전어 |   |
|------------------------------------------------------------|--------|--------|-----|---|----|---|
| 문서 올려놓기<br>스캔 항목<br>다양한 스캔<br>평상시의 관리<br>소모품 관리<br>문제 및 해결 | 스      | 캐      | 너   | 개 | 요  |   |
| 스캔 항목<br>다양한 스캔<br>방법<br>평상시의 관리<br>소모품 관리<br>문제 및 해결      | 문      | 서      | olu | 려 | 놓기 |   |
| 다양한 스캔<br>방법<br>평상시의 관리<br>소모품 관리<br>문제 및 해결               | 스      | 캔      | 항   | 목 |    |   |
| 평상시의 관리<br>소모품 관리<br>문제 및 해결                               | 다<br>방 | 양<br>법 | 한   | 스 | 캔  |   |
| 소모품 관리<br>문제 및 해결                                          | 평      | 상      | 시   | 의 | 관리 | . |
| 문제 및 해결                                                    | 소      | 모      | 품   | 관 | 리  |   |
|                                                            | 문      | 제      | 및   | ō | 결  |   |

TOP

| 부록  |  |
|-----|--|
| 용어집 |  |

조작의 설정

| 8장조작의 설정                                                                   | TOP     |
|----------------------------------------------------------------------------|---------|
| [기본값] 베트                                                                   | 목차      |
|                                                                            | 색인      |
| 각종 설정 내용을 공장 출하시의 상태로 되돌립니다 .                                              | 시작하기 전에 |
| [저장]버튼                                                                     | 스캐너 개요  |
| 각종 설정 내용을 컴퓨터 상에 맥업합니다 .<br>(이 버튼은 다른 _fi-6770/6750S/6670 스캐너 장치에도 같은      |         |
| 설정으로 실행할 때 유용합니다.)                                                         | 문서 올려놓기 |
| 지장 "은 현시점에 적혀있는 EEPROM 값을 파일에 적어냅니<br>다. 지저에 변경한 경우에는 [ 저요 ] 버튼은 클리하고 나서 [ |         |
| 지장]해주십시오.                                                                  | 스캔 항목   |
| [복원]버튼                                                                     | 다야하 人캐  |
|                                                                            | 방법      |
|                                                                            | 편사내이 파크 |
|                                                                            | 8814 20 |
|                                                                            | 소모품 과리  |
|                                                                            |         |
|                                                                            | 문제 및 해격 |
|                                                                            |         |

조작의 설정

## 8.3 소모품 및 카운터의 수명에 관련된 설정

#### 카운터의 재설정 및 확인

#### ■카운터의 확인

- Software Operation Panel 을 시작합니다.
  "8.1 Software Operation Panel 의 기동 " (125 쪽) 을 참조하십시오.
- 2 왼쪽 트리 목록에서 [장치 설정]을 선택합니다.

| 진단 결과<br>정치 정보                                      | - 장수:<br>- 전체 장수 (ADE): | 36055  | 장      |                 |   |
|-----------------------------------------------------|-------------------------|--------|--------|-----------------|---|
| · 장치 설정                                             |                         |        | 장      |                 | L |
| ·····································               | 청소후:                    | 47550  | 장      | 지우기(1)          | L |
| … 페이지 테두리 채우기(ADF                                   | 브레이크 롤러:                | 36000  | 장      | 지우기( <u>2</u> ) | L |
| - 사전 픽                                              | 픽 롤러:                   | 36000  | 장      | 지우기(3)          | L |
| - 복수급지 원고체크 영역지                                     |                         |        | 장      | 지우기( <u>4</u> ) | L |
|                                                     |                         |        | 장      | 지우기(5)          | L |
| - 청소주기의 설정                                          |                         |        | 장      |                 | L |
| - 수명 설정 카운터<br>                                     | 잉크 잔량:                  | 99     | %      | 지우기( <u>6</u> ) | L |
| - 수통 급지 타임아웃                                        |                         |        | %      | 지우기( <u>7</u> ) | J |
| ····사동선원 세너<br>···································· | 절전:                     |        |        |                 |   |
| -용지 픽 설정                                            | 1                       |        | 1      | 5 분             |   |
| ~ 포미프센터 세이                                          | □ 일정 시간 후 자동으로          | 전원 22기 | 4 시간 후 | -               |   |
|                                                     |                         |        |        | 오프셋( <u>o</u> ) |   |
| ۰ III ۲                                             |                         |        |        |                 |   |
|                                                     | *                       | 이 치스   |        | NB (I)          |   |
|                                                     | <u> </u>                | 1인 취소  |        | 적용 ( <u>A</u> ) |   |

#### 이 대화상자에서 다음 항목을 확인할 수 있습니다.

| 항목                | 설명                                                               |
|-------------------|------------------------------------------------------------------|
| 전체 페이지 수<br>(ADF) | ADF 를 사용하여 스캔된 총 문서 장수                                           |
| 전체 페이지 수 (FB)     | 평판을 사용하여 스캔된 총 문서 장수                                             |
| 청소후               | 마지막 청소를 한 뒤 스캔된 총 장수                                             |
| 브레이크 롤러           | 브레이크 롤러의 마지막 교환으로 부터 스<br>캔된 문서 장수                               |
| 피크 롤러             | 피크 롤러의 마지막 교환으로 부터 스캔된<br>문서 장수                                  |
| 잉크 잔량             | 전사기 옵션 ( 별도판매 ) 의 프린터 카트리<br>지의 잉크 잔량<br>( 전사기 옵션이 탑재되었을 때 표시됨 ) |

목차 색인 시작하기 전에 스캐너 개요 문서 올려놓기 스캔 항목 다양한 스캔 방법 평상시의 관리 소모품 관리 문제 및 해결 조작의 설정

TOP

부록 용어집

#### ■카운터의 재설정

소모품을 교환할 때마다 소모품 카운터를 재설정합니다. 아래 순서에 따라 주십시오.

| 1 | 교환하는 소모품 옆의 [지우기] 버튼을 누릅니다 . |
|---|------------------------------|
|   |                              |

|                                                                                                    | 장수:<br>전체 장수 (ADF):       | <b>36055 장</b><br>장                                                                       |                                                |
|----------------------------------------------------------------------------------------------------|---------------------------|-------------------------------------------------------------------------------------------|------------------------------------------------|
| 나 영사 결상 2<br>- 복수 급지<br>- 페이지 테두리 채우기(ADF<br>- 드름아웃 컬러<br>- 사진 픽<br>- 복수급지 원고체크 영역지<br>- 정보 처리 복수 급지 설정<br>- 급지, <u>사도</u> 회수, | 청소후:<br>브레이크 홍러:<br>픽 홍러: | 47550         장           36000         장           36000         장           장         장 | 지우기(1)<br>지우기(2)<br>지우기(3)<br>지우기(4)<br>지우기(5) |
| 성조 기의 열정<br>- 수명 설정 카운터<br>- 바운더리<br>- 수통 급지 타임아웃<br>- 자동전원 제어<br>- 색인표가 있는 문서의 스킨<br>- 용지 픽 설정<br>- 오버스캔의 제어                  | 양크 전량:<br>- 2월전:          | 99 %<br>99 %<br>%                                                                         | 지우기(6)<br>지우기(7)                               |
| < >                                                                                                    |                           |                                                                                           | 루<br>오프셋( <u>0</u> )                           |

- 2 표시되는 확인 메시지에서 [확인] 버튼을 누릅니다.
   ⇒카운터가 "0"으로 재설정 됩니다.
   ○크 잔량값(퍼센트)이 100으로 재설정 됩니다.
- **3** Software Operation Panel에서 [확인] 버튼을 누릅니다.

| ł. |    | 오프셋( <u>੦</u> )    |
|----|----|--------------------|
|    | 확인 | 취소 적용 ( <u>A</u> ) |

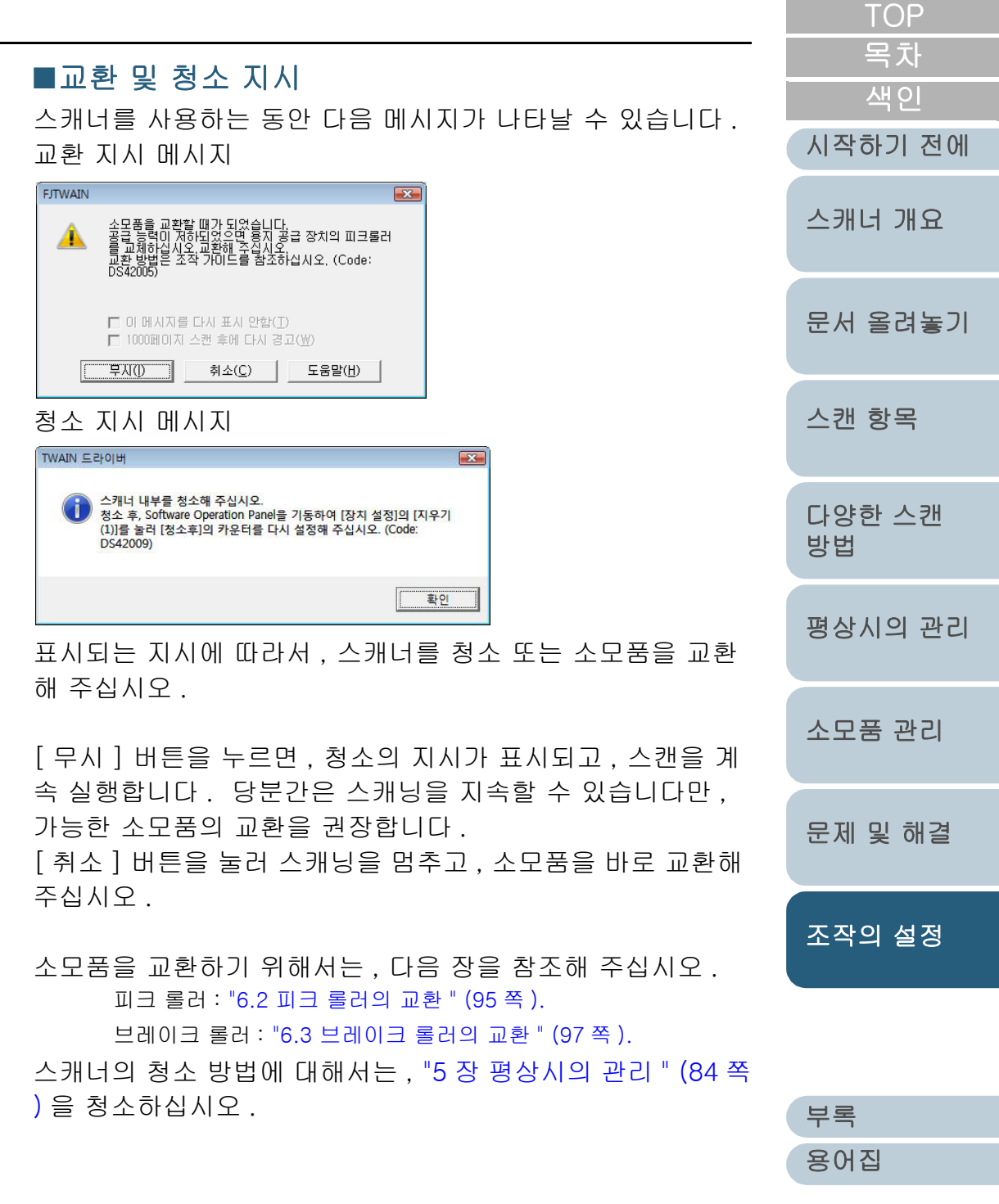

## 스캐너 청소 주기

[청소주기의 설정]

스캐너의 청소 주기를 지정할 수 있습니다. 카운터의 배경색은 장수가 여기에서 지정된 값을 초과하면 노 란색으로 바뀝니다. 3

또한 청소를 요구하는 메시지 (136 쪽)가 표시됩니다.

- Software Operation Panel 을 시작합니다.
  "8.1 Software Operation Panel 의 기동 " (125 쪽) 을 참조하십시오.
- 2 왼쪽의 트리 목록에서 [장치 설정 2]⇔[청소주기의 설정] 을 선택합니다.

| FUJITSU Software Operation Panel                                                                                                    |              |
|----------------------------------------------------------------------------------------------------|--------------|
| 진단 결과<br>장치 정보<br>장치 정보<br>가치 설정 2<br>- 목수 급시<br>- 페이지 테두리 채우기(A0F<br>- 페이지 테두리 채우기(FB)<br>- 도롭아옷 컬러<br>- 사진 픽업<br>- 부승급지 왕고체크 영역지<br>정보 취리 분수급지<br>- 부용 결정 기준이<br>- 부용 결정 기준이<br>- 부용 결정 기준이<br>- 부용 결정 기준이<br>- 사동전원 제어<br>- 색인표가 있는 문서의 스킨<br>- 용지 픽 설정 | 청소주기의 설정     |
|                                                                                                    | 확인 취소 적용 (Å) |

|                                                                     | TOP          |
|---------------------------------------------------------------------|--------------|
| 스캐너를 청소할 청소 주기값을 지정합니다 .<br>지정값은 1,000 단위로 설정할 수 있으며 설정 범위는 1,000 ~ | 목차<br>색인     |
| 255,000 까지입니다 . 정소 지시 메시지를 주신할 것인지를 설정할<br>수 있습니다 .                 | 시작하기 전에      |
| ✔ Kofax VRS ( 옵션 ) 를 사용할 때 청소 지시는 나타나지 않습니다.                        | 스캐너 개요       |
|                                                                     | 문서 올려놓기      |
|                                                                     | 스캔 항목        |
|                                                                     | 다양한 스캔<br>방법 |
|                                                                     | 평상시의 관리      |
|                                                                     | 소모품 관리       |
|                                                                     | 문제 및 해결      |
|                                                                     | 조작의 설정       |
|                                                                     |              |

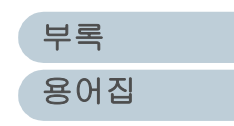

| 8 징           | 조작의 설정                                                                                                    | TOP           |
|---------------|----------------------------------------------------------------------------------------------------|---------------|
| 소!            | 고품의 교환 주기                                                                                                    | 목차            |
| [ -           | >명 설정 카운터 ]                                                                                                    | 적 인<br>시자하기 저 |
| 각<br>카운<br>란스 | 소모품의 교환 주기를 지정할 수 있습니다.<br>올터의 배경색은 장수가 여기에서 지정된 값을 초과하면 노<br>백으로 바뀝니다.                                                                     | 스캐너 개요        |
| 生e<br>1       | <u>*</u> 소모품 교환을 요구하는 메지지 (136 쪽 ) 가 표시됩니다 .<br>Software Operation Panel 을 시작합니다 .<br>"8.1 Software Operation Panel 의 기동 " (125 쪽 ) 을 참조하십시 | 문서 올려놓        |
| 2             | 오.<br>왼쪽의 트리 목록에서 [장치 설정 2] ⇨ [ 수명 설정 카운                                                                                                    | 스캔 항목         |
|               | 터 ] 를 선택합니다.<br>FUJITSU Software Operation Panel                                                                                            | 다양한 스킨<br>방법  |
|               | · 장치 성정 L     ····································                                                                                          | 평상시의 곤        |
|               | - 복수급지 원고체크 영역지<br>- 정보 처리 복수 급지 실정<br>철수 조건의 실정<br>- 해준감함<br>- 하운 급지 타입아웃<br>- 자동결월 제언                                                     | 소모품 관리        |
|               |                                                                                                    | 문제 및 해공       |
|               | 확인 취소 적용 ( <u>A</u> )                                                                                                    | 조작의 설정        |

3 각 소모품 (피크롤러 및 브레이크 롤러)의 교환 주기의 수 명 주기값을 지정합니다. 지정값은 10,000 단위로 설정할 수 있으며 설정 범위는 10,000 ~ 255,000 까지입니다.

부록 용어집

## 8.4 스캐닝에 관련된 설정

#### 스캐닝의 시작 위치를 조절 [오프셋 / 세로 확대 조정]

스캔된 이미지의 위치가 정확하지 않거나, 이미지가 수직으로 늘어날 때 다음을 사용합니다.

오프셋과 스캔 배율을 수정할 때에는 다음과 같이 실행합니 다.

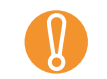

일반적으로 공장 출하시의 설정을 사용하며 , 특별한 조절이 필 요하지 않습니다 .

- Software Operation Panel 을 시작합니다 . "8.1 Software Operation Panel 의 기동 " (125 쪽 ) 을 참 . 조하십시 오 .
- 2 왼쪽의 트리 목록에서 [장치 설정]을 선택한 뒤, [오프 셋] 버튼을 누릅니다.

| 진단 결과                                 | 장수:            |       | <b>-</b>      |                 |
|---------------------------------------|----------------|-------|---------------|-----------------|
| 장치 설정                                 | 전제 장수 (ADF):   | 36055 | <b>상</b><br>장 |                 |
| 복수 급지                                 | 청소후:           | 47550 | 장             | 지우기( <u>1</u> ) |
|                                       | 브레이크 롤러:       | 36000 | 장             | 지우기( <u>2</u> ) |
|                                       | 픽 롤러:          | 36000 | 장             | 지우기( <u>3</u> ) |
| - 복수급지 원고체크 영역지                       |                |       | 장             | 지우기( <u>4</u> ) |
| - 성보 저리 복수 급시 설성                      |                |       | 장             | 지우기( <u>5</u> ) |
| - 청소주기의 설정                            |                |       | 장             |                 |
| - 수명 설정 카운터                           | 잉크 잔량:         | 99    | %             | 지우기( <u>6</u> ) |
|                                       |                |       | %             | 지우기( <u>7</u> ) |
| - 자동전원 제언                             | - 절전:          |       |               |                 |
| 색인표가 있는 문서의 스킨<br>용지 픽 설정<br>오버스캔의 제대 | 1              |       | 15 등          | <u> </u>        |
|                                       | 🗆 일정 시간 후 자동으로 | 전원 끄기 | 나시간 후         | -               |
|                                       |                |       | s             | .프셋( <u>o</u> ) |
| ۰ III ا                               |                |       |               |                 |
|                                       | *              | 이 치스  | 저요            | (A) 1           |

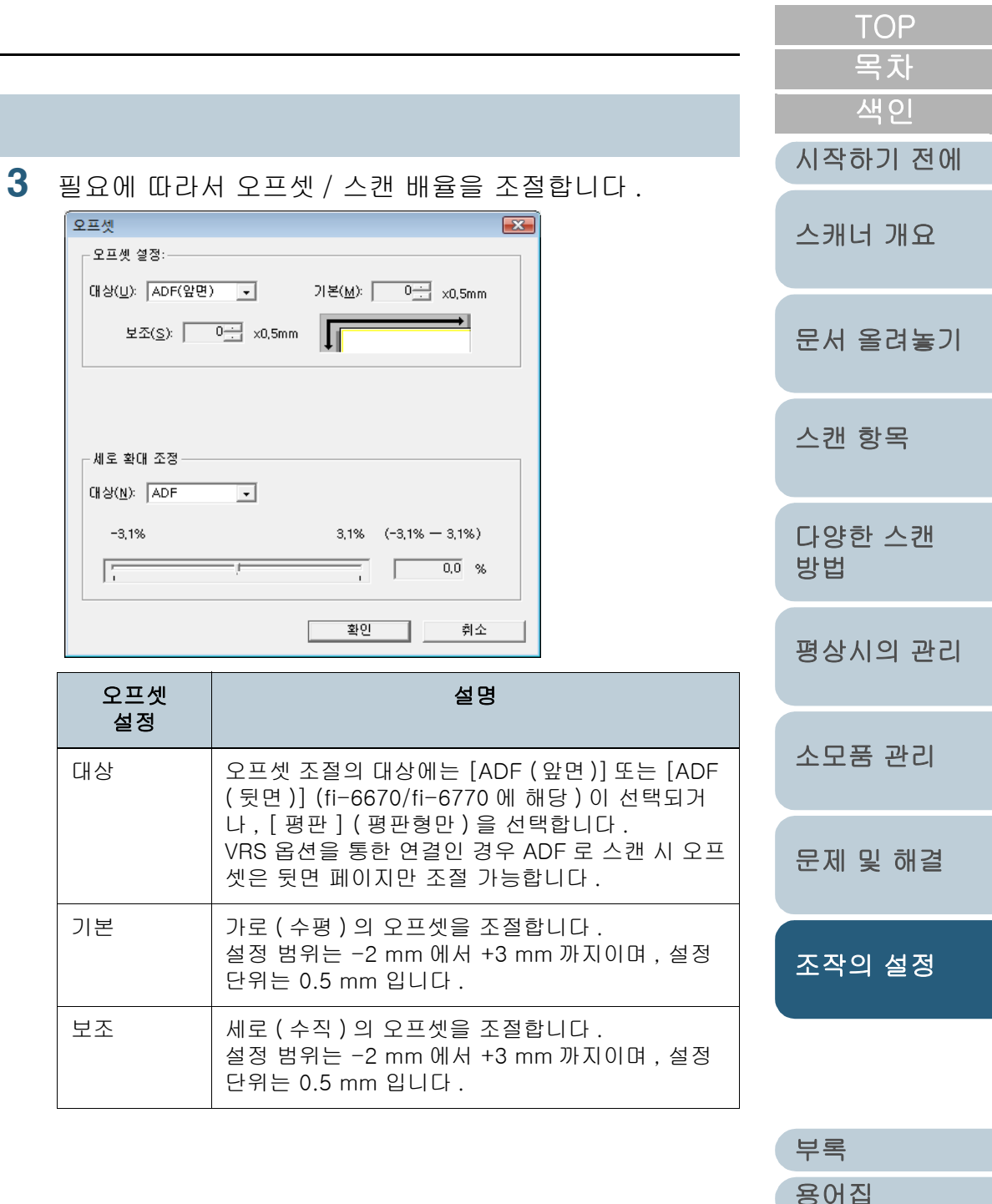

| 세로 확대 조정 설명        |                                                                              |
|--------------------|------------------------------------------------------------------------------|
| 대상                 | 세로 확대 조정의 대상에서는 [ADF] 또는 [ 평<br>판 ] ( 평판형만 ) 을 선택합니다 .                       |
| 세로 ( 수직 )<br>확대 조정 | 세로 ( 수직 ) 의 오프셋을 조절합니다 .<br>설정 범위는 -3.1% 에서 3.1% 까지이며 , 설정<br>단위는 0.1% 입니다 . |

| ТОР          |
|--------------|
| 목차           |
| 색인           |
| 시작하기 전에      |
| 스캐너 개요       |
| 문서 올려놓기      |
| 스캔 항목        |
| 다양한 스캔<br>방법 |
| 평상시의 관리      |
| 소모품 관리       |
| 문제 및 해결      |
| 조작의 설정       |

| 부록  |  |
|-----|--|
| 용어집 |  |

스캔된 이미지의 테두리에 생긴 그림자 및 선을 제거 [페이지 테두리 채우기]

문서 및 용지의 재질에 따라서 , 스캔된 문서의 선단에 그림자 및 검은 선이 생길 수 있습니다. 이러한 경우에는, "페이지 테두리 채우기 "기능을 사용하여, 출력 이미지를 향상시킬 수 있습니다 . 이 기능은 이미지의 테 두리 (가장 자리)를 칠하므로 이미지를 깨끗이 보이게 합니 다.

- 1 Software Operation Panel 을 시작합니다. "8.1 Software Operation Panel 의 기동 " (125 쪽) 을 참조하십시 오.
- 2 왼쪽의 트리 목록에서 [장치 설정 2]⇔ [페이지 테두리 채 우기 (ADF)]을 선택하거나, [페이지 테두리 채우기 (FB)] 를 선택합니다.

| FUJITSU Software Operation Panel                                                  |                |                                             |
|-----------------------------------------------------------------------------------|----------------|---------------------------------------------|
| · 전단 결과<br>· 장치 정보<br>☆ 정치 정보<br>· 장치 정보<br>· · · · · · · · · · · · · · · · · · · | 원족<br>0 ÷<br>m | 위쪽<br>① mn<br>오른쪽<br>① mn<br>Orar 쪽<br>① mn |
|                                                                                   |                | 확인 취소 적용 (Å)                                |

3 채우기의 영역에서 여백(위쪽, 아랫쪽, 오른쪽, 왼쪽)의 길이를 지정합니다.

|                                                                                      | IUF     |
|--------------------------------------------------------------------------------------|---------|
| ∎ ADF छे                                                                             | 목차      |
| 에미지 영역 B: 아래쪽 = 0 ~ 15 mm<br>B: 아래쪽 = -7 ~ 7 mm                                      | 색인      |
| R: 오른쪽 = 0 ~ 15 mm                                                                   | 시작하기 전에 |
| 명판형<br>T: 일쪽 = 0 ~ 15 mm                                                             | 스캐너 개요  |
| B: 아래쪽 = 0 ~ 15 mm<br>D: 요르쪽 = 0 ~ 15 mm                                             |         |
| R. 모든목 = 0 ~ 15 mm<br>L: 왼쪽 = 0 ~ 15 mm<br>(1 mm 단위 )                                | 문서 올려놓기 |
|                                                                                      |         |
| 뒷면 ( 또는 문서의 바탕 ) 이 흰색인 경우에는 흰색으로 칠하며 , 검은<br>색인 경우에는 검은색으로 지정된 영역에 칠합니다 .            | 스캔 항목   |
| 페이지 테드기 돼이지에 했다 버이거니네요 너무 거이에                                                        |         |
| 는, 문서 가장자리에 있는 문자가 잘릴 수 있습니다.                                                        | 다양한 스캔  |
|                                                                                      | 방법      |
| <ul> <li>지정되지 않는 한, 배경색은 흰색으로 인식됩니다. 스<br/>캐너 드라이버를 사용하여 " 검은색 바탕 " 을 변경할</li> </ul> | 평상시의 관리 |
| 주 있습니다 .<br>TWAIN 스캐너 드라이버를 사용하여 , 배경색을 검은                                           |         |
| 색으로 바꿉니다 . [ 옵션 ] 버튼을 선택한 뒤 , [ 회전 ]<br>탭의 [ 자동 기울기 / 크기 감지 ] 에서 [ 검정 배경 ] 을         | 소모품 관리  |
| 선택합니다 .<br>• 스캐너 드라이버의 설정 대화상자에서 설정을 지정할                                             |         |
| 수 있습니다 . 설정에서는 큰 값이 우선되므로 주의하<br>시기 바랍니다 .                                           | 문제 및 해결 |
| • Kofax VRS (옵션)가 사용될 때 이 설정은 적용되지 않                                                 |         |
|                                                                                      | 조작의 설정  |
|                                                                                      |         |
|                                                                                      |         |

부록 용어집

TOD

#### 특정 색상을 드롭아웃하여 스캐닝 [드롭아웃 컬러 ]

" 드롭아웃 컬러 " 기능을 사용하여, 빨강, 녹색, 파랑의 삼원 색 중에서 지정된 색상을 제거하고 문서를 스캔할 수 있습니다 (이 기능은 바이너리 흑백과 흰색 설정은 물론 그레이스케일 에서도 사용할 수 있습니다).

예를들어, 스캔된 문서에 검은 텍스트와 녹색 배경이 포함되 어 있을 때, 검은색의 문자만을 출력할 수 있습니다.

1 Software Operation Panel 을 시작합니다 . "8.1 Software Operation Panel 의 기동 " (125 쪽) 을 참조하십시 오.

2 왼쪽의 트리 목록에서 [장치 설정 2] ↔[드롭아웃 컬러] 를 선택합니다.

| FUJITSU Software Operation Panel                                                                                                    |                                                                    |
|----------------------------------------------------------------------------------------------------|--------------------------------------------------------------------|
| 전단 결과<br>조치 성보<br>조치 성정 2<br>- 장치 성정 2<br>- 페이지 태두리 채우기(ADF<br>페이지 태두리 채우기(ADF<br>페이지 태두리 채우기(FB)<br>- 특수급지 원고체크 영역지<br>- 정보 처리 복수 급지 설정<br>- 정보 처리 복수 급지 설정<br>- 수당 성정 가운터<br>- 바운더리<br>- 수통 결정 가운터<br>- 사동 전원 제어<br>- 사동 전원 제어<br>- 석인표가 있는 문서의 스킨<br>- 용지 픽 설정 | <ul> <li>○ 발감</li> <li>○ 녹색</li> <li>○ 파랑</li> <li>○ 흰색</li> </ul> |
| 4                                                                                                    |                                                                    |
|                                                                                                    | <u>확인</u> 취소 적용 ( <u>À</u> )                                       |

|   |                                                                                                    | TOP          |
|---|----------------------------------------------------------------------------------------------------|--------------|
| 3 | 드롭아웃할 색상을 선택합니다 .<br>빨강 , 녹색 , 파랑 : 빨강 , 녹색 또는 파랑색이 드롭아웃 됩니다 .                                               | <u> </u>     |
|   | 흰색 : 아무 색상도 드롭아웃되지 않습니다 .                                                                                    | 시작하기 전에      |
|   | Software Operation Panel 은 드롭 아웃 컬러에서 빨강,<br>녹색과 파랑에서만 선택할 수 있습니다. 만일 다른 색상<br>을 드롭아웃할 때에는, 스캐너 드라이버에서 설정합니다 | 스캐너 개요       |
|   | · 스캐디 드라이더을 사용하여 실정하는 정답은 "이미지<br>에서 색상을 제외 ( 드롭아웃 칼라 )" (60 쪽 ) 을 참조하십<br>시오 .                              | 문서 올려놓기      |
|   | 스캐너 드라이버의 설정 대화상자에서도 이 설정을 지정<br>할 수 있습니다. 스캐너 드라이버의 설정을 우선합니다.                                              | 스캔 항목        |
|   |                                                                                                    | 다양한 스캔<br>방법 |
|   |                                                                                                    | 평상시의 관리      |
|   |                                                                                                    | 소모품 관리       |
|   |                                                                                                    | 문제 및 해결      |
|   |                                                                                                    | 조작의 설정       |
|   |                                                                                                    |              |
|   |                                                                                                    | 부록           |

### 스캐닝의 간격을 단축 [사전 픽업]

스캐닝을 연속하여 실행하는 경우에는 스캐너가 미리 다음 문 서를 들어 올립니다. 이 작동을 사전 픽업이라고 부릅니다. "사전 픽업 "을 사용하면, 다음 문서를 스캔할 때까지 시간 간격을 줄일 수 있습니다.

3

- 1 Software Operation Panel 을 시작합니다. "8.1 Software Operation Panel 의 기동 " (125 쪽 ) 을 참조하십시 오.
- 2 왼쪽의 트리 목록에서 [장치 설정 2] ⇒[사전 픽업]을 선 택합니다.

| FUJITSU Software Operation Panel                                                                                                    |     |  |
|----------------------------------------------------------------------------------------------------|-----|--|
| - 진단 결과<br>- 장치 설정 2<br>- 장치 설정 2<br>- 작가 전지<br>페이지 테두리 채우기(ADF<br>- 페이지 테두리 채우기(FB)<br>- 로마운 럭러<br>- 페이지 테두리 채우기(FB)<br>- 로마운 럭러<br>- 레이지 테두리 채우기(FB)<br>- 로마운 럭러<br>- 작품 권지 브워 글 장역지<br>- 주봉 결장 카운터<br>- 나운더리<br>- 수통 금지 타임아웃<br>- 자동 근원 에어<br>- 색인표가 있는 문서의 스킨<br>- 용지 픽 설정 | 여 예 |  |
|                                                                                                    |     |  |

|                                                                                                    | TOP                 |
|----------------------------------------------------------------------------------------------------|---------------------|
| 사전 픽업을 설정합니다 .<br>사전 픽업을 사용할 때에는 [ 예 ] 를 선택하고 , 그렇지 않은 경우에<br>는 [ 아니오 ] 를 선택합니다 .                                                       | 목차<br>색인<br>시작하기 전에 |
| <ul> <li>사전 픽업을 유효로 하고, 스캐닝을 도중에 취소하는<br/>경우에는 사전 픽업된 문서를 일단 배출하여 그것을<br/>다시 올려 놓으십시오.</li> <li>스캐너 드라이버의 설정 대하상자에서도 이 성정을 지</li> </ul> | 스캐너 개요              |
| 정할 수 있습니다 . 스캐너 드라이버의 설정을 우선합<br>니다 .                                                                                                   | 문서 올려놓기             |
|                                                                                                    | 스캔 항목               |
|                                                                                                    | 다양한 스캔<br>방법        |
|                                                                                                    | 평상시의 관리             |
|                                                                                                    | 소모품 관리              |
|                                                                                                    | 문제 및 해결             |
|                                                                                                    | 조작의 설정              |
|                                                                                                    |                     |
|                                                                                                    | 부록                  |

143

## 이미지 바운더리의 잘라내기 [바운더리]

[바운더리]의 기능이 켜져 있을 때 , 스캔 이미지의 스캐닝 처리에서 일부 데이터가 생성됩니다 . 3

[바운더리]를 지정하여 일부 데이터를 잘라낼 것인지 올릴 것인지를 설정할 수 있습니다.

- Software Operation Panel 을 시작합니다.
   "8.1 Software Operation Panel 의 기동 " (125 쪽) 을 참조하십시오.
- 2 왼쪽의 트리 목록에서 [장치 설정 2]⇔[바운더리]를 선택 합니다.

| FUJITSU Software Operation Panel                                                                                                    |                                         |
|----------------------------------------------------------------------------------------------------|-----------------------------------------|
| 전단 렬과<br>조치 정보<br>자치 생정<br>지치 생정<br>고 장치 역정 2<br>비 장치 역장 2<br>비 파이지 테두리 채우기(ADF<br>- 페이지 테두리 채우기(ADF<br>- 프립어 및 클러<br>- 사전 픽업<br>- 우급 지 원고체크 영역지<br>- 정보 처리 복수 금지 설정<br>- 정보 처리 복수 금지 설정<br>- 정보 처리 복수 금지 설정<br>- 정보 처리 복수 금지 실정<br>- 정보 처리 복수 금지 실정<br>- 정보 처리 복수 금지 실정<br>- 정보 처리 복수 금지 실정<br>- 정보 처리 복수 금지 실정<br>- 정보 처리 복수 금지 실정<br>- 정보 처리 복수 금지 실정<br>- 정보 처리 복수 금지 실정<br>- 정보 처리 복수 금지 실정<br>- 정보 처리 복수 금지 실정<br>- 정보 자의 라인<br>- 등 급치 나임아웃<br>- 자동전월 제어<br>- 색인표가 있는 문서의 스킨<br>- 응지 픽 설정 | · 울림<br>> 잘라버림<br>확인 취소 적용 ( <u>A</u> ) |
|                                                                                                    |                                         |

|                                                                                                    | IOP          |
|----------------------------------------------------------------------------------------------------|--------------|
| 일부의 데이터를 포함할 것인지 제외할 것인지 선택합니<br>다                                                                               | 목차<br>색인     |
| 스캔된 이미지에서 데이터가 제외되는 것을 막으려면 " 올림 " 을 선택<br>하고 , 잘라버릴 때에는 " 잘라버림 " 을 선택합니다 .                                      | 시작하기 전에      |
| <ul> <li>"잘라버림"이 선택되면, 용지 하단의 가장자리에 텍스</li> <li>트가 있는 경우 문서를 스캔할 때 몇 개의 픽셀 데이터</li> <li>가 자러지 수 있습니다.</li> </ul> | 스캐너 개요       |
| <ul> <li>데이터가 잘려 나가는 것을 방지하기 위해 "올림"을 선<br/>택하는 대신, 용지의 선단에 검은색의 선이 생길 수<br/>있습니다.</li> </ul>                    | 문서 올려놓기      |
| <ul> <li>바운더리의 설정 방법에 대해서는 "기울어진 문서 이<br/>미지의 자동 보정 " (70 쪽)를 참조하십시오.</li> </ul>                                 | 스캔 항목        |
| Kofax VRS (옵션 ) 가 사용될 때 , 이 설정은 적용되지 않<br>습니다 .                                                                  | 다양한 스캔<br>방법 |
|                                                                                                    | 평상시의 관리      |
|                                                                                                    | 소모품 관리       |
|                                                                                                    | 문제 및 해결      |
|                                                                                                    | 조작의 설정       |
|                                                                                                    |              |

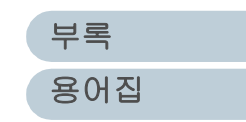
## 데이터 전송 너비의 설정 [SCSI 버스 너비]

VRS 옵션을 통한 연결인 경우 데이터 전송 너비를 지정합니다.

- 1 Software Operation Panel 을 시작합니다. "8.1 Software Operation Panel 의 기동 " (125 쪽 ) 을 참조하십시 오.
- 2 왼쪽의 트리 목록에서 [장치 설정 2]⇔[SCSI 버스 너비 ] 를 선택합니다.

| · · · · · · · · · · · · · · · · · · ·                                                                                                    |
|----------------------------------------------------------------------------------------------------|
| - 폭수급시 원고제크 양역시<br>- 정보 처리 북수 급지 설정<br>- 청소주기의 설정<br>- 사망객이 미루운 문사의 소<br>- 바망팩이 미루운 문사의 소<br>- 바망팩이 미루운 문사의 소<br>- 위비클 《인티크롤<br>- 용지 픽 설정 |
| <u>확인</u> 취소 적용 ( <u>A</u> )                                                                                                    |

3 [16 비트 ( 와이드 )] 또는 [8 비트 ] 를 선택합니다.

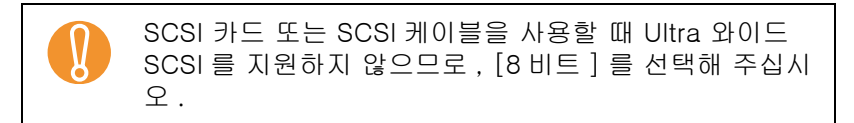

|                                                                                                    | TOP      |
|----------------------------------------------------------------------------------------------------|----------|
| 색인표 및 비구형 문서의 스캔 설정<br>[새이프가 이는 무서이 스캔 성정 ]                                                                            | 목차<br>색인 |
|                                                                                                    | 시작하기 전에  |
| 색인표 ( 인덱스 ) 또는 색인표 ( 인덱스 ) 스틱커를 포함하는<br>비구형 문서의 스캔을 설정할 때, [ 색인표가 있는 문서의 스<br>캔 설정 ] 을 선택하면, 색인표 또는 색인표 스틱커를 포함하       | 스캐너 개요   |
| 는 문서들 스캔알 수 있습니다.<br><b>1</b> Software Operation Panel 을 시작합니다.<br>"8.1 Software Operation Panel 의 기독" (125 쪽) 을 참조하십시 | 문서 올려놓기  |
| 2       왼쪽의 트리 목록에서 [장치 설정 2]⇔[색인표가 있는 문                                                                               | 스캔 항목    |
| 서의 스캔 설정 ] 을 선택합니다 .                                                                                                   | 다양하 스캐   |
| FUJITSU Software Operation Panel                                                                                       | 방법       |
| - 전단 결과<br>- 장치 성정 보<br>- 장치 성정 2<br>- 파이지 테우리 채우기(ADF<br>- 페이지 테우리 채우기(FB)<br>- 도록마옷 컬러<br>- 사전 폭업                    | 평상시의 관리  |
| - 복수급지 원고체크 영역지<br>정보 처리 복수 급지 설정<br>청소주기의 복수 급지 설정<br>수명 설정 카운터<br>바운더리<br>수통 급지 타임아웃<br>수동 급지 타임아웃                   | 소모품 관리   |
|                                                                                                    | 문제 및 해결  |
| · · · · · · · · · · · · · · · · · · ·                                                                                  | 조작의 설정   |

145

N.

3

| [비구형 문서], [색<br>포함되지 않은 문서 | 인표가 포함된 문서], 또는 [색인표가<br>] 에서 하나를 선택합니다 . | 바탕4<br>[바탕         |
|----------------------------|-------------------------------------------|--------------------|
| 항목                         | 설명                                        |                    |
| 비구형 문서                     | 검출된 문서의 가장자리에서 120 mm 까<br>지 스캔합니다 .      | 스개리<br>출할 것<br>기자지 |
| 색인표가 포함된<br>문서             | 검출된 문서의 가장자리에서 20 mm 까지<br>스캔합니다 .        | 가공자<br>할 수<br>이 옵션 |
| 색인표가 포함되지<br>않은 문서         | 문서의 가장자리가 검출되면 , 스캐닝을<br>종료합니다 .          | 할 수                |
|                            |                                           | <b>1</b> Sc        |
|                            | 가하다 다가 마는 마구형 다기가 서태되는                    | "0                 |

[색인표가 포함된 문서] 또는 [비구형 문서]가 선택될 때에는 스캐닝의 속도가 느려집니다.
색인표가 포함된 문서 또는 비구형의 문서를 스캐닝할 때에는 "색인표가 있거나 직사각형이 아닌 문서 " (38 쪽)을 참조하십시오.
"자동 문서 크기 검출 "을 지정할 때에는 "기울어진 문 서 이미지의 자동 보정 " (70 쪽)을 참조하십시오.
VRS 옵션을 통한 연결인 경우 다음을 주의해 주십시오.
[비구형 문서]를 선택할 수 없다.
A5 보다 작은 색인표가 있는 문서를 스캔할 때, 색인표 이미지 (전부 또는 일부)를 손실할 수 있다.
[바탕색이 어두운 문서의 스캔 설정]과 함께 이 설 정을 사용할 수 없습니다.
만일 이설정이 유효인 경우, [바탕색이 어두운 문서 이 스캔 설정]은 자동으로 무효가 됩니다.

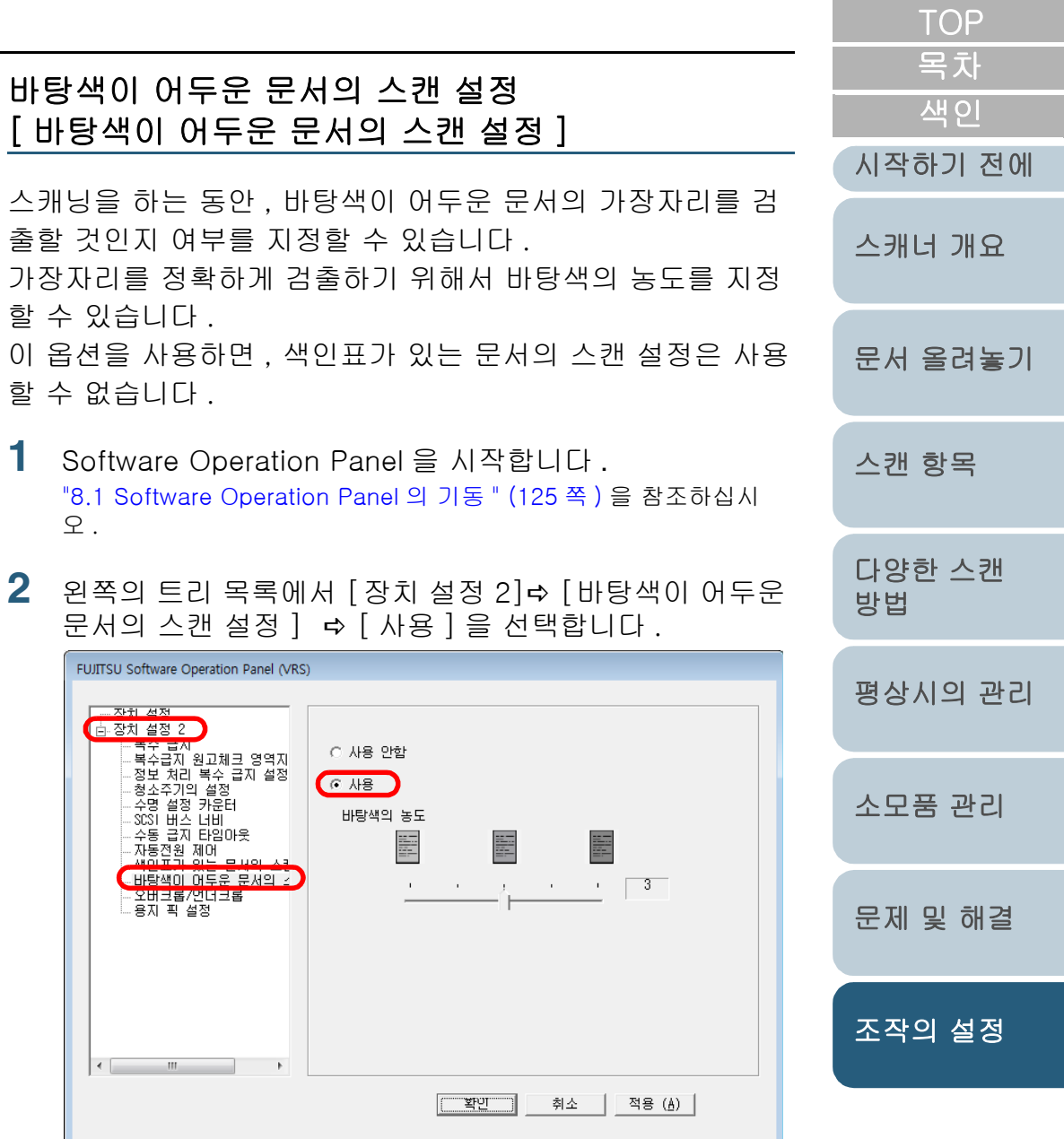

#### 8장 조작의 설정

- 3 바탕색의 농도를 지정합니다.
  - 바탕색의 농도를 높게 설정하면, 용지 급지의 경로의 먼지들로 인해 용지의 가장자리 검출률을 떨어뜨릴 수 있습니다.
    - [색인표가 있는 문서의 스캔 설정]과 함께 이 기능을 사용할 수 없습니다. 이 설정을 사용할 때에는, 자동 으로 [색인표가 있는 문서의 스캔 설정 (자동 문서 크 기 검출)]을 사용할 수 없습니다.

|                                                                                                 | 1 01         |
|-------------------------------------------------------------------------------------------------|--------------|
| 스캔된 문서의 출력 이미지 조절                                                                               | 목차<br>색인     |
| [오머크훕 / 인너크훕 ]                                                                                  | 시작하기 전에      |
| [자동 문서 크기 검출] 옵션을 사용하여 검출된 스캔된 문서의<br>출력 이미지 크기를 조절할 수 있습니다 .                                   | 스캐너 개요       |
| Software Operation Panel 을 시작합니다. "8.1 Software Operation Panel 의 기동 " (125 쪽) 을 참조하십시오.        | 문서 올려놓기      |
| 2 왼쪽의 트리 목록에서 [장치 설정 2] ⇨ [오버크롭/언더크<br>롭]을 선택합니다.                                               | 스캔 항목        |
| 전1 설정<br>- 장치 설정 2<br>- 장치 설정 2<br>- 국 십시<br>- 정보 처리 복수 급지 설정<br>- 정보 처리 복수 급지 설정<br>- 청소주기의 설정 | 다양한 스캔<br>방법 |
| - 수영 설정 카운터<br>                                                                                 | 평상시의 관리      |
|                                                                                                 | 소모품 관리       |
| < · · · · · · · · · · · · · · · · · · ·                                                         | 문제 및 해결      |
|                                                                                                 | 조작의 설정       |

# 부록 용어집

TOP

| 3 | 스캔된 문서의 출력 이미지를 조절하기 위해, 슬라이더 컨 |  |
|---|---------------------------------|--|
|   | 트롤을 사용합니다 .                     |  |

| 항목   | 설명                                                                                                    |
|------|----------------------------------------------------------------------------------------------------|
| 오버크롭 | 스캔된 문서 이미지가 실제 크기보다 클 때 , 이미지<br>의 가장자리 여백에 검은색 부분을 남겨두어 가장자<br>리 이미지의 손실이 없도록 잘라냅니다 .<br>지정 범위는 1mm 단위로 0 mm 에서 3 mm 까지입<br>니다 . |
| 언더크롭 | 스캔된 문서 이미지가 실제 크기보다 작을 때 , 이미<br>지의 가장자리 여백에 검은색 부분이 없도록 남겨두<br>고 잘라냅니다 .<br>지정 범위는 1mm 단위로 -3 mm 에서 0 mm 까지입<br>니다 .             |

오버 클롭 옵션을 사용하면, 스캔된 문서가 넓을 때 문서 밖의 검은색 여백이 스캔된 이미지에 포함되지 않을 수도 있습니다 .

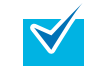

슬라이더 컨트롤을 사용하여 0 mm 로 선택한 경우에는 , 스캔된 문서 출력 이미지가 조절되지 않습니다 .

|                                                                                                    | TOP             |
|----------------------------------------------------------------------------------------------------|-----------------|
| 용지 픽 설정의 조절<br>[용지 픽 설정 ]                                                                                                   | <u>목차</u><br>색인 |
|                                                                                                    | 시작하기 전에         |
| 일반적인 용지에서 얇은 용지를 스캐닝할 때에는 급지 롤러가<br>강제로 용지를 픽업하지만 (용지를 들어 올리지만 ), 문서가<br>바로 잡히지 않아 롤러가 맴돌면서 스캐닝 반복을 계속 시도합                  | 스캐너 개요          |
| 니나 .<br>이것을 방지하기 위해서 , 이러한 문서를 스캔할 때에는 용지<br>픽 설정을 조절하기 위해서 이 옵션을 사용합니다 .                                                   | 문서 올려놓기         |
| 1 Software Operation Panel 을 시작합니다.<br>"8.1 Software Operation Panel 의 기동 " (125 쪽) 을 참조하십시<br>오.                           | 스캔 항목           |
| 2 왼쪽의 트리 목록에서 [장치 설정 2]↔[용지 픽 설정]을<br>선택합니다.                                                                                | 다양한 스캔<br>방법    |
| FUJITSU Software Operation Panel                                                                                            | 평상시의 관리         |
| · 국부 급지<br>- 페이지 테두리 채우기(ADF<br>- 페이지 테두리 채우기(FB)<br>- 드롭아웃 컬러<br>- 사전 픽업<br>- 복수급지 실정<br>- 정보 처리 복수 급지 실정                  | 소모품 관리          |
| - 청소주기의 설정<br>- 수명 설정 카운터<br>- 바운더리<br>- 수통 급지 타임아웃<br>- 자동견원 제어<br>- <del>사인포가 있는</del> 문서의 스킨<br>- <mark>19지 픽 설</mark> 정 | 문제 및 해결         |
| < <u> </u>                                                                                                    | 조작의 설정          |
| <u>확인</u> 취소 적용 ( <u>A</u> )                                                                                                |                 |

148

부록

용어집

| 8 장 조작의 설정                                                                                                    | TOP            |
|----------------------------------------------------------------------------------------------------|----------------|
| 3 문서 급지시의 용지 픽 설정을 지정합니다.                                                                                                    | 목차             |
| • [아주 강하게]를 선택하면, 얇은 문서를 스캔할 때 용                                                                                                | 적 인<br>시작하기 전에 |
| <ul> <li>시 걸림을 일으킬 수 있습니다.</li> <li>[보통]을 선택하면, 얇은 문서를 스캔할 때 급지가 제<br/>대로 되지 않거나, 급지 롤러가 회전을 몇 번이나 반<br/>복할 수 있습니다.</li> </ul>  | 스캐너 개요         |
| <ul> <li>[아주 강하게]를 선택하면, 급지 롤러의 급지력이 너무 강하게 작동하여 급지되기 힘든 문서도 간단히 이</li> </ul>                                                   | 문서 올려놓기        |
| 동시길 수 있습니다.<br>• [아주 강하게] 옵션은 비교적 두꺼운 문서를 스캐닝할<br>때 적합합니다.<br>• [보통] 을 선택하면, 얇은 문서라도 급지되기 힘듭니                                   | 스캔 항목          |
| 다. 단, 얇은 용지 ( 권장하지 않은 용지 ) 를 급지하는<br>경우에는 사전에 스캐닝이 가능한지 동일한 용지를 사<br>용하여 가상으로 테스트를 해 주십시오.<br>• [ 보통 ] 옵션은 비교적 얇은 문서를 스캔할 때 적합합 | 다양한 스캔<br>방법   |
|                                                                                                    | 평상시의 관리        |

소모품 관리

문제 및 해결

조작의 설정

부록

# 8.5 복수 급지의 검출에 관련된 설정

### 복수 급지 감지

" 복수 급지 " 란 스캐너의 ADF 용지 츄트에 두 장 이상의 문서 가 동시에 급지되어 발생하는 급지 오류입니다 . 복수 급지 오류를 인식하지 않고 문서를 계속 스캐닝하면 , 문 서를 스캐닝하는 동안 중요한 데이터가 누락될 수 있습니다 . 이러한 문제점을 막기 위해서 , 이 스캐너는 복수 급지 감지 기 능을 갖췄습니다 .

복수 급지 감지 기능을 사용하면 , 복수 급지 오류가 감지되어 오류 메시지가 표시되며 , 스캔 동작을 멈춥니다 .

문서의 가장자리에서 30 mm 내의 범위에서는 복수 급지 감 지 기능이 작동하지 않으므로 주의하시기 바랍니다.

Software Operation Panel 을 시작합니다 . "8.1 Software Operation Panel 의 기동 " (125 쪽 ) 을 참조하십시 오 .

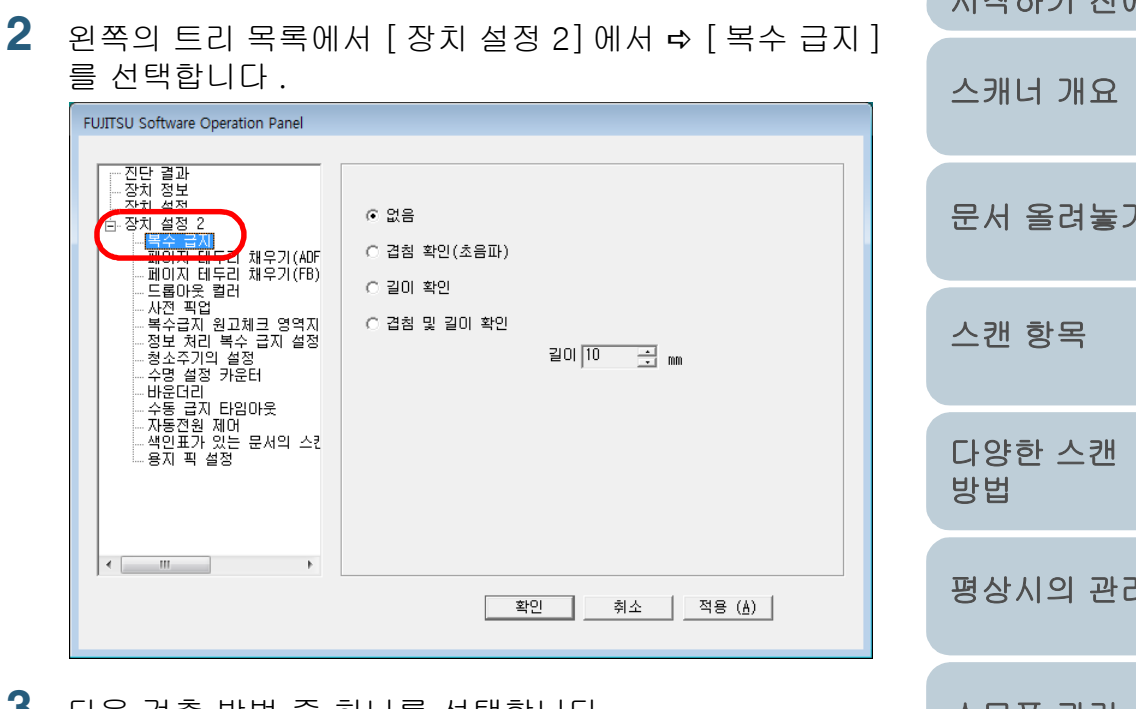

3 다음 검출 방법 중 하나를 선택합니다.

| 검출 방법  | 설명                 |  |
|--------|--------------------|--|
| 없음(무효) | 복수 급지를 검출하지 않습니다 . |  |

TOP

목차

부록

용어집

| 검출 방법                                                                                                    | 설명                                                                                                    | • 같은 스텍에서 길이가 다른 문서를 스캔하는 경우이                                          |
|----------------------------------------------------------------------------------------------------|----------------------------------------------------------------------------------------------------|------------------------------------------------------------------------|
| 겹침 확인<br>(초음파)       문서의 겹침을 확인하여 복수 급지를 검출<br>합니다.         이 옵션이 선택되면, 다음 2개 이상의 검출<br>옵션을 설정할 수 있습니다.         • 문서의 가장 자리에서 길이를 감지하여<br>복수 급지 검출 범위을 지정할 수 있습니<br>다. " 복수 급지 영역의 지정 [ 복수급지<br>원고체크 영역지정 ]" (152 쪽)(으) 로 | <ul> <li>( 겹침 확인 ( 초음파 )] 를 선택합니다.</li> <li>우표와 같이 메모 또는 사진이 붙어 있는 문서의 경에는, 지정된 [ 겹침 확인 ( 초음파 )] 가 겹침 오류 검 잘못 감지될 수 있습니다.?</li> <li>이러한 문서를 스캔하는 경우에는, 대신에 [ 길이 인 ] 을 선택합니다.</li> <li>검출 범위의 제한에서 [ 겹침 확인 ( 초음파 )] 를 성할 수 있습니다.</li> </ul> |                                                                        |
|                                                                                                    | 갑니다.                                                                                                    |                                                                        |
|                                                                                                    | <ul> <li>문서의 같은 위치에 2 8 이용의 같은 크<br/>기 용지가 붙어 있을 때, 이 영역에서는<br/>복수 급지 감지 기능을 취소할 수 있습니<br/>다. "정해진 형식에서 복수 급지 감지<br/>를 무시 " (80 쪽) (으) 로 갑니다.</li> </ul>                                                                                   | 상기의 설정을 설정할 때에는 스캐너 드라이버를 사용<br>수 있습니다 . 이 때 , 스캐너 드라이버의 설정을 우선<br>다 . |
| 길이 확인                                                                                                    | 문서의 길이의 차이를 감시하여 복수 급지<br>를 감지합니다 .                                                                                                    |                                                                        |
| 겹침 및 길이 확인                                                                                                    | [ 겹침 확인 ( 초음파 )] 및 [ 길이 확인 ] 의<br>두 개가 선택된 경우 복수 급지를 감지합니<br>다 .                                                                                                    |                                                                        |
| 길이                                                                                                    | [ 길이 확인 ] 이 선택될 때에는, 복수 급지<br>에 감지하는 문서 길이 단위를 10, 15, 또는<br>20 mm 에서 선택합니다 .<br>감지된 문서 길이가 선택된 길이 미만인 경<br>우, 이것은 단지 오류로 인식되지만 복수<br>급지로는 인식되지 않습니다 .                                                                                     |                                                                        |

TOP

목차

색인

시작하기 전에

스캐너 개요

문서 올려놓기

스캔 항목

다양한 스캔

평상시의 관리

소모품 관리

문제 및 해결

조작의 설정

방법

### 복수 급지 영역의 지정 [복수급지 원고체크 영역지정]

[겹침 확인(초음파)]가 선택되면, 다음 설정을 사용할 수 있습니다.

 왼쪽의 트리 목록에서 [장치 설정 2] ⇒ [복수급지 원고체 크 영역지정]을 선택합니다. [선택 범위] 확인상자를 선택합니다.

| FUJITSU Software Operation Panel                                                                                                    |   |                                                                                                    |                       |  |
|----------------------------------------------------------------------------------------------------|---|----------------------------------------------------------------------------------------------------|-----------------------|--|
| - 진단 결과<br>- 장치 정보<br>- 장치 성경 2<br>- 페이지 테두리 채우기(ADF<br>- 페이지 테두리 채우기(FB)<br>- 트립아웃 릴러<br>서전 책임<br>북수급지 원고체크 영역자<br>- 장소자기의 설정<br>- 수당 실정 카운터<br>바운더리<br>- 수동 결지 타임아웃<br>- 자동전원 제어<br>- 색인표가 있는 문서의 스킨<br>- 용지 픽 설정 | 고 | 중         ·         ·         ·         ·         ·         ·         ·         ·         ·         ·         ·         ·         ·         ·         ·         ·         ·         ·         ·         ·         ·         ·         ·         ·         ·         ·         ·         ·         ·         ·         ·         ·         ·         ·         ·         ·         ·         ·         ·         ·         ·         ·         ·         ·         ·         ·         ·         ·         ·         ·         ·         ·         ·         ·         · <t< td=""><td>۲<br/>۲<br/>۲<br/>۲<br/>۲</td><td></td></t<> | ۲<br>۲<br>۲<br>۲<br>۲ |  |

| 검출 범위를 지경 | 정합니다.                                                                                                    | TOP<br>목차     |
|-----------|----------------------------------------------------------------------------------------------------|---------------|
| 검출 범위     | 설명                                                                                                    | 색인<br>시작하기 저에 |
| 선택 범위     | 검출 범위를 지정하기 위해서는 체크해야 합<br>니다 .                                                                             | 스캐너 개요        |
|           | ·····································                                                                       | 문서 올려놓기       |
|           |                                                                                                    | 스캔 항목         |
|           | 이 대화상자의 설정을 사용하기 위해서는, 이<br>확인상자에 체크를 하십시오.그렇지 않는 경                                                         | 다양한 스캔<br>방법  |
|           | 우에는, 제크를 해세합니나. 제크를 해새하<br>면, 시작 위치와 종료 위치는 "0" 으로 되며,<br>복수 급지 검출은 문서의 모든 영역에 걸쳐서<br>실행됩니다.                | 평상시의 관리       |
| 사용 안함     | 지정된 범위 내에서 복수 급지 검출을 사용하<br>지 않습니다.                                                                         | 소모품 관리        |
| 사용        | 지정된 범위 내에서 복수 급지 검출을 사용합<br>니다 .                                                                            | 문제 및 해결       |
| 시작위치      | 문서의 가장자리에서 검출하는 시작 위치를<br>지정합니다 .<br>설정 범위는 0 ~ 510 mm 이며 2 mm 단위로<br>설정 가능하며 , 종료 위치보다 시작 위치가<br>작아야 합니다 . | 조작의 설정        |
| 종료위치      | 문서의 가장자리에서 검출하는 끝 위치를 지<br>정합니다 .<br>설정 범위는 0 ~ 510 mm 이며 2 mm 단위로<br>설정 가능하며 , 종료 위치보다 시작 위치가              | 부록            |
|           | 커야 합니다 .                                                                                                    | · ·<br>용어집    |

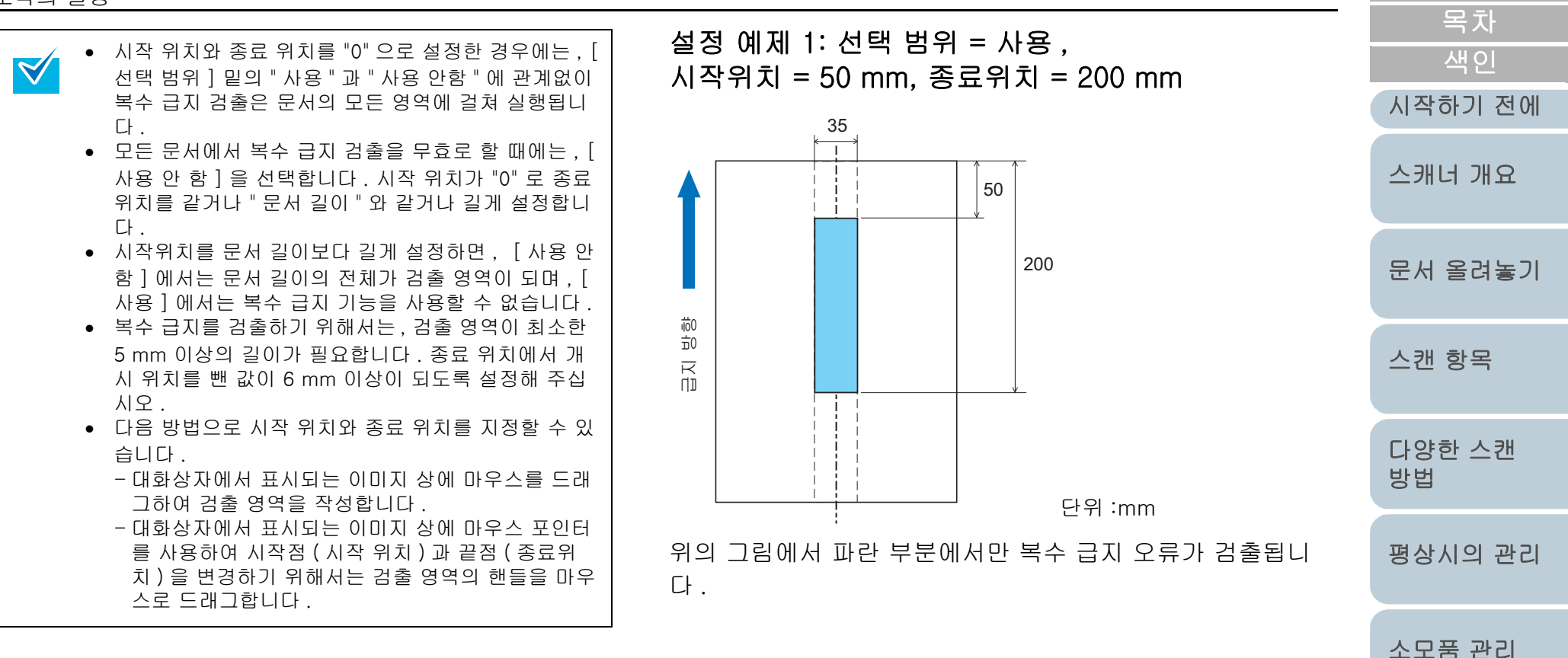

용어집

문제 및 해결

조작의 설정

부록

TOP

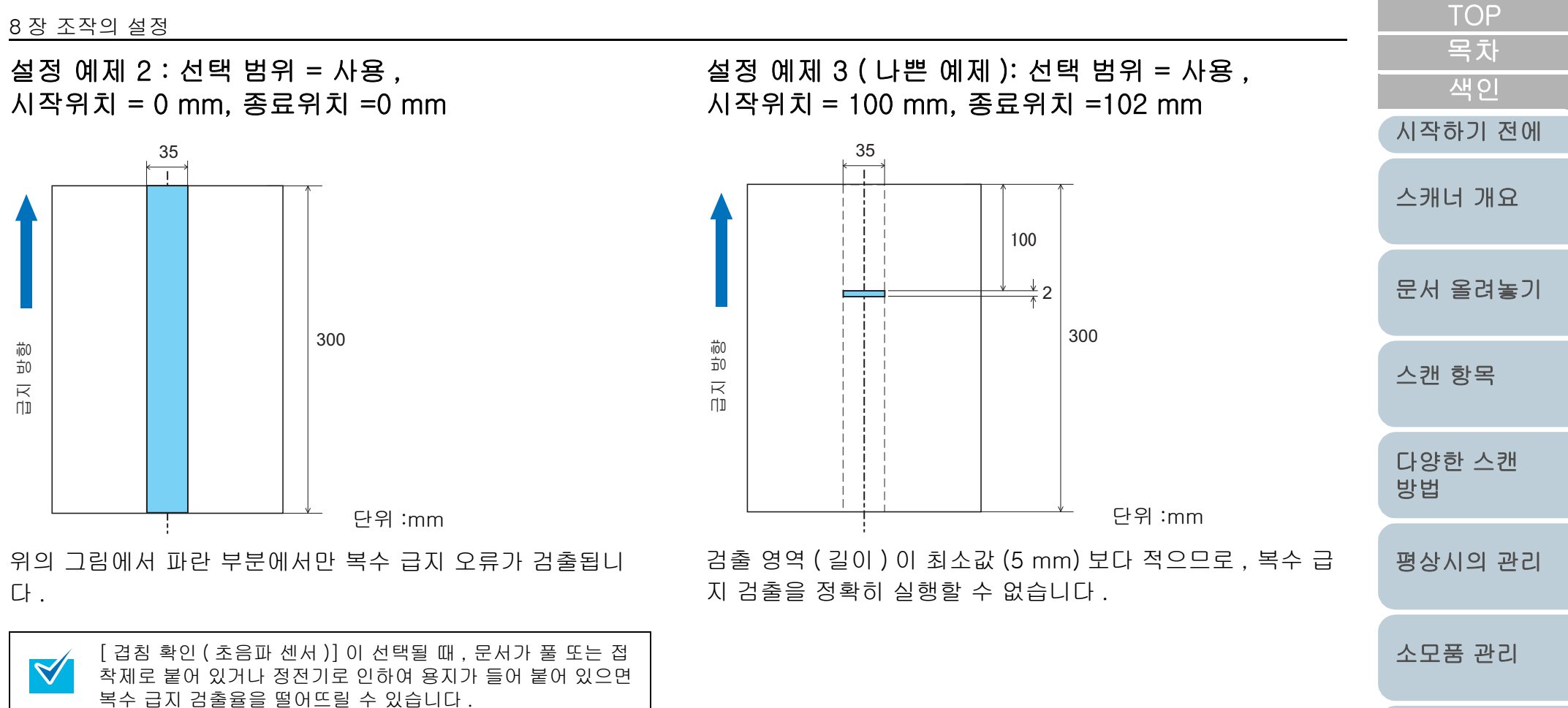

문제 및 해결

조작의 설정

### 복수 급지 검출을 하지 않는 영역의 설정 [ 정보 처리 복수 급지 설정 ]

접착제 및 풀로 접착된 용지의 패턴 ( 크기 및 위치 ) 을 기억하 여 복수 급지 검출을 무시할 수 있습니다. " 복수 급지 감지 " (150 쪽 ) 을 참조하여 미리 " 겹침 확인 " 을 선택해 주십시오.

- Software Operation Panel 을 시작합니다.
  "8.1 Software Operation Panel 의 기동 " (125 쪽) 을 참조하십시오.
- 2 왼쪽의 트리 목록에서, [장치 설정 2] ➡[정보 처리 복수 급지 설정 ] 을 선택합니다.

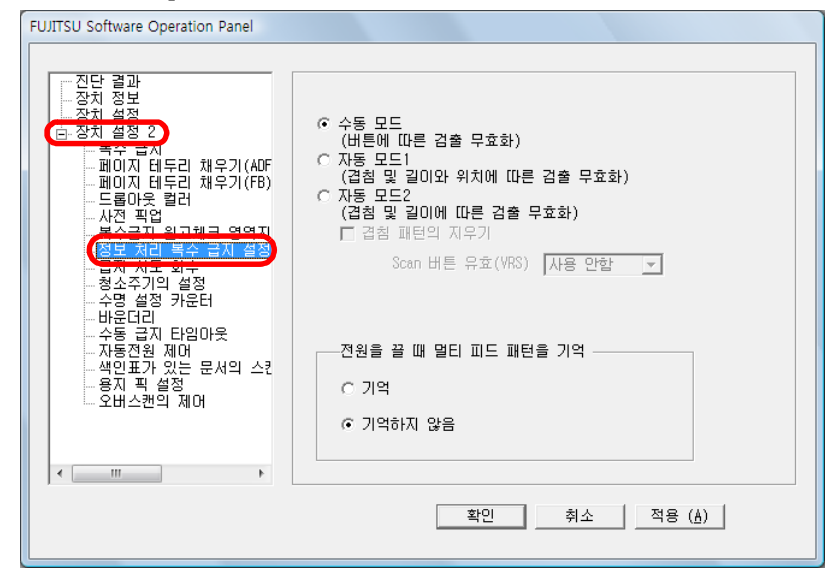

|   |                             |                                                                                                | TOP          |
|---|-----------------------------|------------------------------------------------------------------------------------------------|--------------|
| 3 | 원하는 조작                      | 모드를 선택하여 [ 확인 ] 버튼을 누릅니다 .                                                                     | 목차           |
|   | 작동 모드                       | 설명                                                                                             | 적인           |
|   | 수동 모드                       | 복수 급지 오류를 검출하여 , 스캐닝을 중지합니다 .                                                                  | 지작아기 전에      |
|   |                             | 복수 급지의 문서를 다시 올려 놓은 다음 스캔을 실<br>행합니다.<br>풀로 칠한 문서의 장소 및 크기를 기억하지 않습니<br>다.                     | 스캐너 개요       |
|   | 자동 모드 1                     | 복수 급지 오류를 검출하여 , 풀을 붙인 용지의 장소<br>와 크기를 기억하여 문서를 ADF 용지 츄트에 되돌<br>려 다시 올려 놓습니다 . 다음 스캐닝부터 이 패턴의 | 문서 올려놓기      |
|   |                             | 경우에는 복수 급지 검출을 실행하지 않습니다 .                                                                     | 스캔 항목        |
|   | 자동 모드 2                     | 복수 급지 오류를 검출하여, 풀을 붙인 용지의 크기<br>를 기억하여 ADF 용지 츄트에 문서를 다시 올려 놓                                  |              |
|   |                             | 아 스캐닝을 실행합니다 .<br>다음 스캐닝부터 이 패턴의 경우에는 복수 급지 검<br>출을 실행하지 않습니다 .                                | 다양한 스캔<br>방법 |
| 4 | [전원을 끌<br>있을 때 멀티           | 때 멀티 피드 패턴을 기억 ] 에서 전원이 꺼져<br>피드 패턴을 기억할 것인지 아닌지를 설정합<br>] 은 서태하며 저의은 적다하기 저에 머디 피             | 평상시의 관리      |
|   | 드 패턴을 전<br>을 끌 때 멀티<br>다 .) | ] 을 전력하면 전원을 열린하기 전에 걸려 피<br>원 재투입후에도 사용할 수 있습니다 . ( 전원<br>티 피드 패턴을 기억은 8 가지 패턴이 있습니           | 소모품 관리       |
|   | [겹;<br>에 기                  | 문제 및 해결                                                                                        |              |
|   | 다.<br>즉,<br>및 위             | 다른 모드로 변경하는 경우에는 , 기억된 패턴 ( 크기<br> 치 ) 이 자동적으로 지워집니다 .                                         | 조작의 설정       |
|   | 정보 처리 복수                    | 급지 기능을 사용하기 위해서는 "정해진 형식에서                                                                     |              |

복수 급지 감지를 무시 " (80 쪽)을 참조합니다.

부록 용어집

# 8.6 대기 시간에 관련된 설정

### 수동 급지시의 대기 시간 [수동 급지 타임아웃]

용지를 한 장씩 직접 스캐너 위에 올려 놓는 수동 급지 모드에 서는, 첫 번째 문서 다발을 올려 놓고 스캐닝이 끝나고 두번 째 문서 다발을 올려 놓으면 문서를 연속으로 스캔할 수 있습 니다.

설정 시간이 초과되면 자동적으로 스캐닝이 종료되어, 수동 급지 모드가 해제됩니다.

타임 아웃의 지정된 시간 내에 [Send to] 버튼을 눌러 즉시 수 동 급지 모드를 해제할 수 있습니다.

1 Software Operation Panel 을 시작합니다. "8.1 Software Operation Panel 의 기동 " (125 쪽) 을 참조하십시 오.

|                                                                                                    | 시작하기 전에      |
|----------------------------------------------------------------------------------------------------|--------------|
| ▲ 왼쪽의 드리 폭폭에서, [상지 설정 2] 주[ 수통 급시 타임<br>아웃 ] 을 선택합니다.           FUJITSU Software Operation Panel                     | 스캐너 개요       |
| 진단 결과<br>장치 정보<br>고장치 성정<br>(금 장치 설정 2)<br>- 페이지 태두리 채우기(ADF<br>- 페이지 태두리 채우기(FB) - 이 사용<br>- 페이지 태두리 채우기(FB) - 이 사용 | 문서 올려놓기      |
| - 드롬마옷 컬러 · · · · · · · · · · · · · · · · · ·                                                                        | 스캔 항목        |
| 수송 전 지입이었<br>- 사용전용 지미<br>- 색인표가 있는 문서의 스킨<br>- 용지 픽 설정                                                              | 다양한 스캔<br>방법 |
| < · · · · · · · · · · · · · · · · · · ·                                                                              | 평상시의 관리      |
| 3 [수동 급지 타임아웃]의 설정 유무를 선택합니다.<br>타임 아웃 설정을 사용할 경우에는, 이전의 문서가 끝나고 다음 문서                                               | 소모품 관리       |
| 를 올려 놓을 때까지 내기 시간을 설정합니다 .<br>[ 수동 급지 타임아웃 ] 이 사용될 때에는 , ADF 용지 츄트<br>에 용지가 없어도 스캐닝이 개시되면 스캐너는 지정된 타                 | 문제 및 해결      |
| 임 아웃 시간 내 문서가 올려질 때까지 스캐너는 대기 상<br>태로 됩니다 .                                                                          | 조작의 설정       |
|                                                                                                    |              |

부록

용어집

TOP

목차

### 절전 모드의 대기 시간 설정 [절전]

특정한 시간 동안 스캐너를 사용하지 않고 전력을 절약하기 위 해서 스캐너가 자동 절전 모드로 전환됩니다.

- 1 Software Operation Panel 을 시작합니다 . "8.1 Software Operation Panel 의 기동 " (125 쪽 ) 을 참조하십시 오.
- 2 왼쪽의 트리 목록에서 [장치 설정]을 선택합니다.

| 전난 결과 저희                   | 장수:            |               |                  |                 |
|----------------------------|----------------|---------------|------------------|-----------------|
| 장치 설정                      | 전체 장수 (ADF):   | 36055         | <b>장</b><br>장    |                 |
| 복수 급지                      | 청소후:           | 47550         | 장                | 지우기( <u>1</u> ) |
| 페이지 테두리 채우기(ADF<br>드로아우 커거 | 브레이크 롤러:       | 36000         | 장                | 지우기( <u>2</u> ) |
| - 사전 픽                     | 픽 롤러:          | 36000         | 장                | 지우기( <u>3</u> ) |
| 복수급지 원고체크 영역지              |                |               | 장                | 지우기( <u>4</u> ) |
| - 경도 서리 속우 급시 열정           |                |               | 장                | 지우기( <u>5</u> ) |
| - 청습주기의 설정                 |                |               | 장                |                 |
| - 수명 설정 카운터<br>            | 잉크 잔량:         | 99            | %                | 지우기( <u>6</u> ) |
| - 숨통 급지 타임마웃               |                |               | %                | 지우기( <u>7</u> ) |
| 사동선원 세너<br>색인표가 있는 문서의 스킨  | _ 절전:          |               |                  |                 |
| 용지 픽 설정<br>                | 1              |               |                  | 15 문            |
|                            | ☞ 일정 시간 후 자동으로 | 章 전원 끄기 · · · | 4 시간 후           | -               |
|                            |                |               | 1 시간 후           |                 |
|                            |                |               | 2 시간 우<br>4 시간 후 | · _             |
|                            |                |               | 8시간 우            |                 |
|                            |                |               |                  | 700 (1)         |

3 절전 모드에 들어가기 전에 슬라이더 컨트롤바를 사용하 여 대기 시간을 설정합니다. 대기 시간은 15~55분(5분 단위)으로 지정할 수 있습니다.

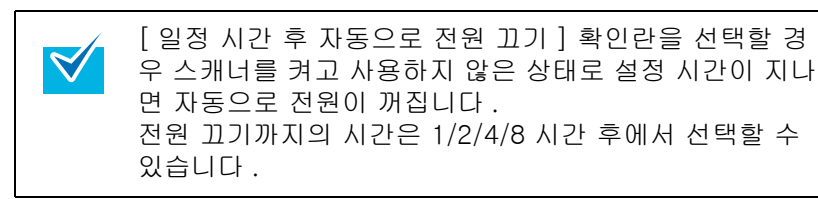

| <br>TOP<br>목차 |
|---------------|
| 색인            |
| 시작하기 전에       |
| 스캐너 개요        |
| 문서 올려놓기       |
| 스캔 항목         |
| 다양한 스캔<br>방법  |
| 평상시의 관리       |
| 소모품 관리        |
| 문제 및 해결       |
| 조작의 설정        |
|               |

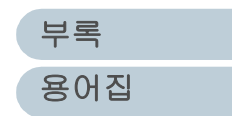

# 8.7 [자동 전원 제어]의 전원 켜기와 끄기의 관련설정

### 전원 켜기와 끄기의 설정 [자동 전원 제어]

이 옵션은 스캐너의 전원 켜기 방법에서 사용됩니다. [Power] 버튼을 사용하여, 스캐너의 전원의 켜기 및 끄기를 선택할 수 있습니다.

이것이 무효일 때에는 메인 전원 스위치를 사용합니다.

- 1 Software Operation Panel 을 시작합니다 . "8.1 Software Operation Panel 의 기동 " (125 쪽) 을 참조하십시 오.
- 2 왼쪽의 트리 목록에서, [장치 설정 2] ➡ [자동 전원 제어] 를 선택합니다.

| FUJITSU Software Operation Panel                                                                                                    |                                            |
|----------------------------------------------------------------------------------------------------|--------------------------------------------|
| 진단 결과<br>정치 정보<br>과치 실정 2<br>- 장치 설정 2<br>- 페이지 태두리 채우기(ADF<br>- 페이지 태두리 채우기(ADF<br>- 프립아웃 컬러<br>- 사진 픽업<br>- 우명 2 3 과<br>- 정보 처리 복수 급지 월정역지<br>- 정보 처리 복수 급지 월정역지<br>- 정보 처리 복수 급지 월정<br>- 수명 설정 카운터<br>- 바운더리<br>- 수명 설정 카운터<br>- 바운더리<br>- 수명 철정 카운터<br>- 바운더리<br>- 우명 철정 카운터<br>- 바운더리<br>- 우명 철정 카운터<br>- 바운더리<br>- 우명 철정 카운터<br>- 바운더리<br>- 우명 소리 다입아웃<br>- 우명 소리 가 다입 수킹 | ☞ 전원스위치 유효모드<br>(공장출하시 설정)<br>○ 전원스위치 무효모드 |
|                                                                                                    | 확인 취소 적용 (▲)                               |
|                                                                                                    |                                            |

3 [Power] 버튼을 사용하여 전원 켜기의 설정을 선택합니다.

 $\mathbf{M}$ 

[Power] 버튼을 사용할 때에는 [전원스위치 유효모드 ] 를 선택하고, 사용하지 않을 때에는 [전원스위치 무효모드 ] 를 선택합니다.

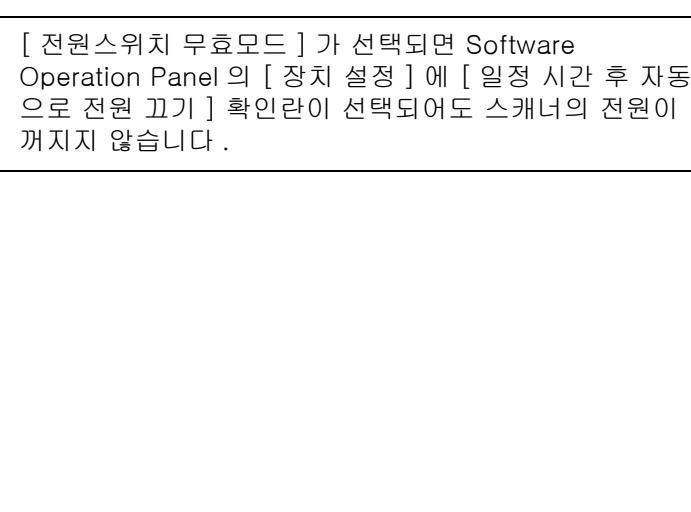

|   | 102          |
|---|--------------|
| • | 목차           |
|   | 색인           |
|   | 시작하기 전에      |
|   | 스캐너 개요       |
|   | 문서 올려놓기      |
| J | 스캔 항목        |
|   | 다양한 스캔<br>방법 |
|   | 평상시의 관리      |
|   | 소모품 관리       |
|   | 문제 및 해결      |
|   | 조작의 설정       |
|   |              |

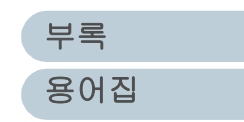

#### 8.8 오버스캔의 제어 2 오버 스캔 스캐닝에서. 이상한 기울어짐이 발생하여 이미지가 화면 좌측의 [장치설정 2]에서 [오버스캔의 제어]를 선택 한 다음, [확대]를 선택합니다. 결여되는 경우 [확대]를 설정합니다. 스캐너 개요 FUJITSU Software Operation Panel 이미지 결여 추가 여백 ---진단 결과 ---장치 정보 ---장치 선저 문서 올려놓기 ⊙ 보통 🗄 장치 설정 2 ○ 확대 - 드롭아웃 컬러 스캔 항목 -청소주기의 설정 -수명 설정 카운터 -- 수영 설정 가운터 -- 바운더리 -- 수동 급지 타임아웃 -- 자동전원 제어 -- 색인표가 있는 문서의 스킨 -- <u>유지 피 성</u>적 다양한 스캔 방법 추가 여백 이미지가 결여되는 경우 확대 ] 가 지정된 경우 < III 평상시의 관리 확인 취소 적용 (▲) Software Operation Panel 을 시작합니다.

 $\checkmark$ 

니다.

"8.1 Software Operation Panel 의 기동 " (125 쪽) 을 참조하십시 오.

소모품 관리

문제 및 해결

조작의 설정

부록

용어집

• 본 기능이 유효할 때 스캐닝 속도는 다소 느려집니다. • 스캐닝 가능한 문서의 최대 크기를 지정하여 스캐닝할 것을 권장합니다 .

본 설정은 Kofax VRS (옵션) 사용시에는 표시되지 않습

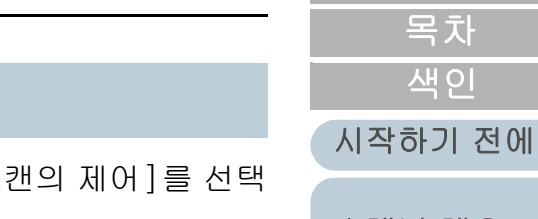

TOP

# 8.9 급지 시도 회수

급지 시 (피킹)의 시도 회수를 설정합니다.

- 1 Software Operation Panel 을 시작합니다. "8.1 Software Operation Panel 의 기동 " (125 쪽) 을 참조하십시 오.
- 2 화면 좌측의[장치설정 2]에서 [급지 시도 회수]를 선택합니다.

| FUJITSU Software Operation Panel                                                                                                    |          |              |  |
|----------------------------------------------------------------------------------------------------|----------|--------------|--|
| 진단 결과<br>- 장치 정보<br>- 장치 정보<br>- 장치 성전 2<br>- 국가 교지<br>- 페이지 테두리 채우기(APF<br>- 페이지 테두리 채우기(FB)<br>- 도롭아옷 컬러<br>- 사진 직업<br>- 우주 실자 원고 보스 급지 설정<br>- 사진 직업<br>- 우명 설정 카운터<br>- 바운더리<br>- 수통 급지 타임아웃<br>- 자동전원 제어<br>- 색인표가 있는 문서의 스킨<br>- 용지 픽 설정<br>- 오버스캔의 제어<br> | 급지 시도 회수 | <b>6 회</b> ▼ |  |
|                                                                                                    | Ž        | 1인 취소 적용 (▲) |  |
|                                                                                                    |          |              |  |

3 급지 시도 회수는 1~8 범위 내에서 설정할 수 있습니다.

| TOP          |
|--------------|
| 목차           |
| 색인           |
| 시작하기 전에      |
| 스캐너 개요       |
| 문서 올려놓기      |
| 스캔 항목        |
| 다양한 스캔<br>방법 |
| 평상시의 관리      |
| 소모품 관리       |
| 문제 및 해결      |
| 조작의 설정       |

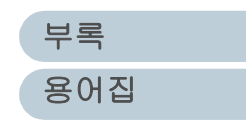

# 부록

### 이 장에서는 다음 정보를 제공합니다 .

| A.1 기본 사양     | 162 |
|---------------|-----|
| A.2 설치 사양     | 164 |
| A.3 외형 치수     | 165 |
| A.4 스캐너 옵션    | 167 |
| A.5 소프트웨어의 제거 | 168 |

|   | TOP          |
|---|--------------|
|   | 목차           |
|   | 색인           |
| I | 시작하기 전에      |
| ! | 스캐너 개요       |
|   | 문서 올려놓기      |
|   | 스캔 항목        |
|   | 다양한 스캔<br>방법 |
|   | 평상시의 관리      |
|   | 소모품 관리       |
|   | 문제 및 해결      |
|   | 조작의 설정       |

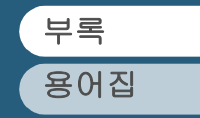

# A.1 기본 사양

| 항목                     |             | 사양                                                                                                    |                                   |                                         | 비고                          | 스캐너 개요                     |              |
|------------------------|-------------|----------------------------------------------------------------------------------------------------|-----------------------------------|-----------------------------------------|-----------------------------|----------------------------|--------------|
| 스캐너 모델                 |             |                                                                                                    | fi-6670 fi-6770 fi-6750S ·        |                                         |                             |                            |              |
| 스캐너 형식                 |             |                                                                                                    | ADF ( 자동 문서 급지 )                  | ADF + 평판형                               | ADF + 평판형                   |                            | 문서 올려놓기      |
| 이미지 센서                 |             |                                                                                                    | 칼라 CCD x 2<br>(앞면,뒷면)             | 칼라 CCD x 3<br>(앞면 , 뒷면 , 평판형 )          | 칼라 CCD x 2<br>(앞면 , 평판형 )   |                            | 人캐 하모        |
| 광원                     |             |                                                                                                    | 백열광을 나타내는 냉<br>음극 x 2 ( 앞면 , 뒷면 ) | 백열광을 나타내는<br>냉음극 x 3 ( 앞면 , 뒷면<br>편파형 ) | 백열광을 나타내는<br>냉음극 x 2 (앞면,평판 |                            | -2 07        |
| 스캐닝 영역                 | 최소          | ADF                                                                                                    | A8 사진 (*1)                        | , 505/                                  | 8)                          | 127 ~ 209 g/m <sup>2</sup> | 다양한 스캔<br>방법 |
|                        | 최대          | ADF                                                                                                    | A3 또는 더블 레터                       |                                         |                             |                            |              |
|                        |             | 긴 페이지                                                                                                    | 3 m (1                            |                                         | (*2)                        | 평상시의 관리                    |              |
|                        |             | 평판                                                                                                    | 1판 304.8 × 457.2 mm               |                                         |                             |                            |              |
| 용지 무게                  |             | A4/ 레터보다 작음 : 31 ~ 209g/m <sup>2</sup><br>A4/ 레터보다 큰 크기 : 52 ~ 209g/m <sup>2</sup><br>A8: 127 ~ 209g/m <sup>2</sup> |                                   | (*3)                                    | 소모품 관리                      |                            |              |
|                        |             |                                                                                                    |                                   |                                         | 문제 및 해결                     |                            |              |
| 스캐닝 속도                 | 바이너리 ( 흑백 ) |                                                                                                    | 단면 : 90 장 / 분 , 양면 :              | 180 면 / 분                               | 단면 : 72 장 / 분               | 200 dpi                    |              |
| (A4/ 레더 , 가도 )<br>(*4) | 그레이         | 스케일                                                                                                    |                                   |                                         |                             |                            | 조작의 설정       |
|                        | 칼라          |                                                                                                    |                                   |                                         |                             |                            |              |
|                        | 바이너         | 리(흑백)                                                                                                    | 단면 : 80 장 / 분 , 양면 :              | 160 면 / 분                               | 단면 : 72 장 / 분               | 300 dpi                    |              |
| 그레이스케일                 |             |                                                                                                    |                                   |                                         |                             |                            |              |
|                        | 칼라          |                                                                                                    | 1                                 |                                         |                             |                            | 부록           |
| L                      | 1           |                                                                                                    | 1                                 |                                         | 1                           | II                         | 용어집          |

부록

색인

시작하기 전에

TOP

목차

|                 |           |                   |         |                                     |                     |        | 도 주 주 주 주 주 주 주 주 주 주 주 주 주 주 주 주 주 주 주 |  |
|-----------------|-----------|-------------------|---------|-------------------------------------|---------------------|--------|-----------------------------------------|--|
| 항목              |           | 사양                |         |                                     | 비고                  |        | 색인                                      |  |
| 스캐너 모델          |           | fi-6670           | fi-6770 | fi-6750S                            |                     | (      | 시작하기 전                                  |  |
| ADF 에 수용 가능한 양  |           | 200 장             |         | A4/ 레터 , 80g/m <sup>2</sup><br>(*5) |                     | 스캐너 개요 |                                         |  |
| 광학 해상도          |           | 600 dpi           |         |                                     |                     |        |                                         |  |
| 출력 해상도          | 바이너리 (흑백) | 50 ~ 600 dpi      |         |                                     | 1 dpi 단위로 설정        |        | 문서 올려놓.                                 |  |
|                 | 그레이스케일    | 50 ~ 600 dpi      |         |                                     | 1 dpi 단위로 설정        |        |                                         |  |
|                 | 칼라        | 50 ~ 600 dpi      |         |                                     | 1 dpi 단위로 설정        |        | 스캔 항목                                   |  |
| 그레이스케일 단계       |           | 각 색조당 8 비트        |         |                                     | 내부 처리에서는            |        |                                         |  |
|                 |           |                   |         |                                     | 각 색소당 10 비트         |        | 다야하 소개                                  |  |
| 하프톤 패턴          |           | 디더링 / 오차 흩뿌림      |         |                                     | 방법                  |        |                                         |  |
| 인터페이스 (*6) (*7) |           | USB2.0/1.1 (*8)   |         | B 타입                                |                     |        |                                         |  |
|                 |           | Ultra SCSI        |         |                                     | 차폐 50-pin<br>고밀도 형식 |        | 평상시의 관                                  |  |
| 그 외 기능          |           | 하드웨어의 실시간 JPEG 압축 |         | 그레이스케일 / 칼라                         |                     | 소모품 과리 |                                         |  |

\*1 : ADF 형으로 스캐닝을 실행하는 경우에 한합니다 . 평판형을 사용하는 경우에는 크기 범위를 제한하지 않습니다 .

- \*2:864 mm 보다 긴 문서의 경우에는 반드시 200 dpi 이하의 해상도로 지정해 주십시오.
- \*3 : ADF 를 사용하여 값을 측정합니다. 평판형을 사용하여 문서를 스캔할 때에는 문서의 무게 등을 제한하지 않습니다.
- \*4 : 스캔 속도는 하드웨어의 최대 속도입니다 . 실제로 스캐닝을 실행할 때 걸리는 시간은 데이터의 전송 시간 등의 소프트웨어의 처리 시간이 더해집니다 .
- \*5 : 최대 수용값은 용지 무게에 따라 달라집니다. 자세한 내용은 "2.2 ADF 에 올려 놓는 문서 " (35 쪽)을 참조해 주십시오.
- \*6 : 동시에 SCSI 와 USB 2.0/1.1 인터페이스 둘 다 사용할 수 없습니다 .
- \*7 : 여러 타입의 인터페이스 케이블을 동시에 사용할 경우 , 스캐너에 여러 대의 컴퓨터를 연결할 수 없습니다 .
- \*8 : USB 2.0 을 스캐너에 연결하는 경우에는 , USB 포트와 허브가 USB2.0 에 대응해야 합니다 . USB1.1 을 스캐너에 연결하는 경우에는 스캐닝의 속도가 다소 떨어질 수 있습니다 .

문제 및 해결

조작의 설정

부록

용어집

TOP

# A.2설치 사양

| 항목                          |    | 사양                                   |                     |                     |        | 스캐너 개요       |  |
|-----------------------------|----|--------------------------------------|---------------------|---------------------|--------|--------------|--|
| 스캐너 모델                      |    | fi-6670                              | fi-6770             | fi-6750S            |        |              |  |
| 외형 치수 ( 너비 x 깊이 x 높이 ) (*1) |    | 641 x 432 x 300 mm (*2)              | 690 x 500 x 342 mm  | 690 x 500 x 342 mm  |        | 문서 올려놓기      |  |
| 설치 면적 ( 너비 x 깊이 x 높이 ) (*3) |    | 1179 x 686 x 390 mm                  | 1030 x 700 x 640 mm | 1030 x 700 x 640 mm |        |              |  |
| 무게                          |    | 17 kg                                | 35 kg               | 35 kg               |        | 스캔 항목        |  |
| 출력 전원                       | 전압 | 100 ~ 240 Vac ±10%                   |                     |                     |        |              |  |
| 면<br>주파수                    |    |                                      |                     |                     |        | 다양한 스캔<br>방법 |  |
|                             |    | 50/60 ± 3 Hz                         |                     |                     |        |              |  |
| 소비 전력                       | 작동 | 130 W 이하                             |                     |                     |        | 편사시의 과리      |  |
|                             | 절전 | 3 W 이하                               | 3 W 이하              | 3 W 이하              |        | 88/14 20     |  |
| 환경 조건 온도                    |    | 사용 : 5 ~ 35°C ; 사용 안 할때 : -20 ~ 60°C |                     |                     |        |              |  |
|                             | 습도 | 사용: 20 ~ 80%; 사용 안 할때: 8 ~ 95%       |                     |                     | 소모품 관리 |              |  |
| 발열량 작동 186 Kc               |    | 186 Kcal/Hr 이하                       | । ōŀ                |                     |        |              |  |
|                             | 절전 | 2.6 Kcal/Hr 이하                       | 2.6 Kcal/Hr 이하      | 2.6 Kcal/Hr 이하      |        | 문제 및 해결      |  |
| 출하시 무게                      |    | 25 kg                                | 44 kg               | · ·                 |        |              |  |
| L                           |    |                                      | ł                   |                     |        | 조작의 설정       |  |

\*1 : 깊이는 ADF 용지 츄트와 스텍커의 치수를 포함합니다.

\*2 : 너비는 조작 패널의 치수를 포함합니다 .

\*3 : 기준값은 A4/ 레터 크기의 문서를 스캐닝할 때 필요합니다 .

164

TOP 목차 색인

시작하기 전에

# A.3 외형 치수

외형 치수는 다음과 같습니다 .

ADF 형

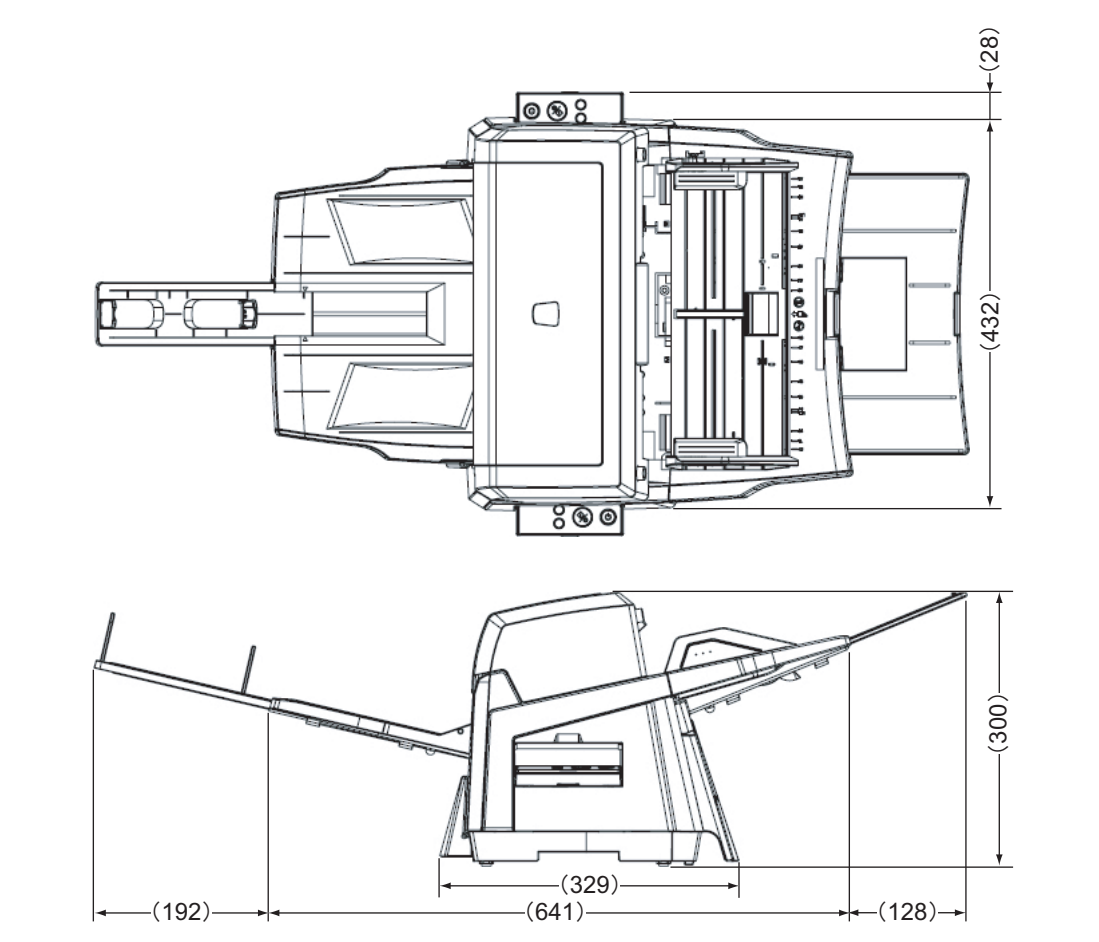

| TOP          |
|--------------|
| <br>목차       |
| 색인           |
| 시작하기 전에      |
| 스캐너 개요       |
| 문서 올려놓기      |
| 스캔 항목        |
| 다양한 스캔<br>방법 |
| 평상시의 관리      |
| 소모품 관리       |
| 문제 및 해결      |
| 조작의 설정       |
|              |

(단위:mm)

부록 용어집

## 평판형

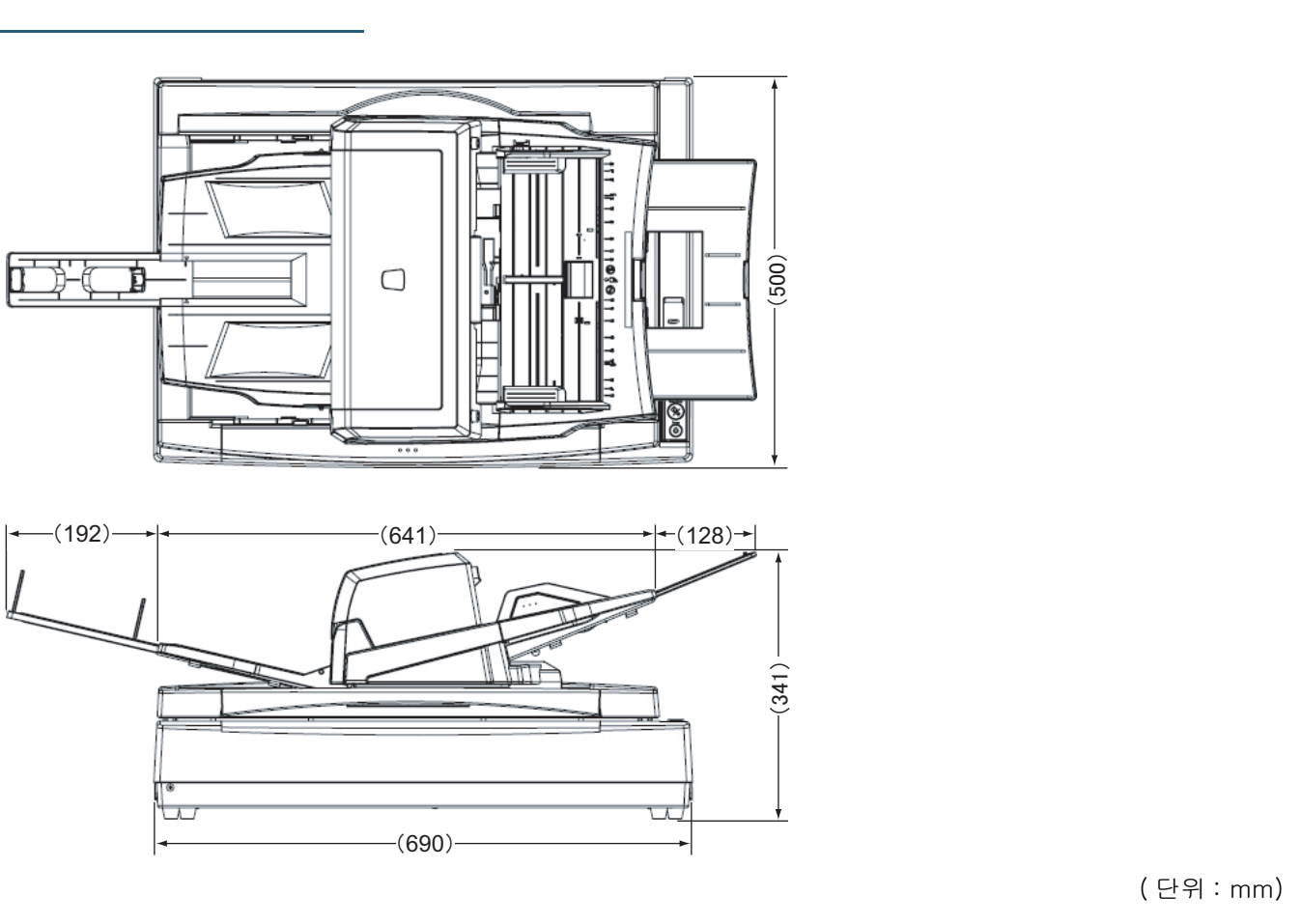

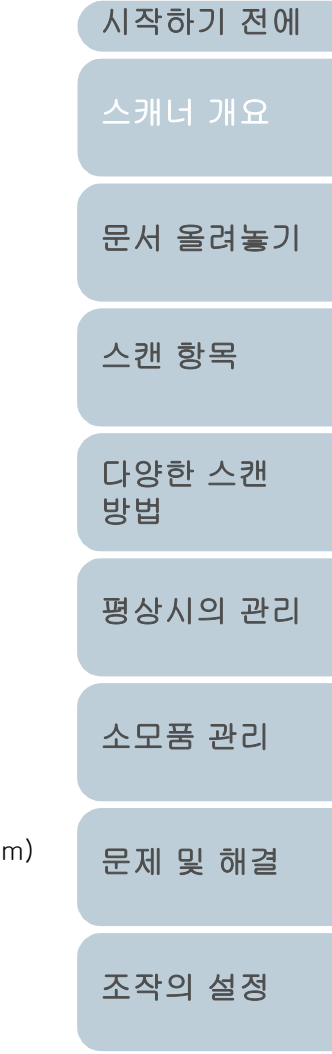

TOP

목차

색인

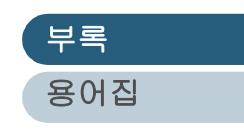

# A.4 스캐너 옵션

| 제품명                          | 모델        | 제품 번호        | 스캐너                 | 설명                                                                                                    | 스캐너 개요       |
|------------------------------|-----------|--------------|---------------------|----------------------------------------------------------------------------------------------------|--------------|
| 전사기                          | FI-667PR  | PA03576-D101 | fi-6670             | 이 전사기 옵션은 ADF 형 스캐너 모델에 사용할 수 있습니다 .<br>스캔된 문서의 뒷면에 영숫자의 문자열을 인쇄할 수 있습니다 .<br>파일을 관리할 때에는 전사기의 프린터 사용자명 , 날짜 및 / 또는 시리얼<br>번호를 사용합니다 . | 문서 올려놓기      |
| 검은 문서 패드                     | FI-575BK  | PA03338-D960 | fi-6770<br>fi-6750S | 평판 스캐너에 문서를 올려 놓을 때 사용하는 빠른 교체 타입형의 검은 바<br>탕색의 문서 패드입니다 .                                                                             | 스캔 항목        |
| VRS 옵션<br>(Kofax VRS ( 옵션 )) | FI-677CGA | PA03576-K001 | fi-6670<br>fi-6770  | FUJITSU 이미지 스캐너 fi- 시리즈 용의 이미지 처리 하드웨어 옵션입니<br>다 .<br>"Kofax VRS Professional" 와 병용하여 사용하면 , 고급의 이미지 처리 속<br>도를 높일 수 있습니다 .            | 다양한 스캔<br>방법 |

보다 자세한 내용은 스캐너를 구입하신 대리점 또는 지정된 FUJITSU 스캐너 서비스 센터에 문의하시기 바랍니다 . 시작하기 전에

TOP

| <br>1-1 | 20 |  |
|---------|----|--|
|         |    |  |
|         |    |  |
|         |    |  |
|         |    |  |

조잔이 석정

평상시의 관리

소모품 관리

문제 및 해결

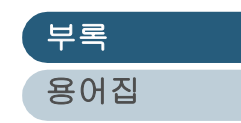

# A.5 소프트웨어의 제거

## 컴퓨터를 켭니다.

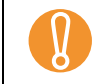

" 관리자 (Administrator)" 권한을 가지는 사용자명으로 로 그인이 되었는지 확인해 주십시오 .

- 2 모든 프로그램을 닫습니다.
- 3 [시작] 메뉴에서 ⇨ [제어판] ⇨ [프로그램 제거]를 선택 합니다. ⇒[프로그램 제거 또는 변경] 화면에서 설치된 프로그램의 목록을 보실 수 있습니다.

사용하는 OS 에 따라서 화면이 다소 다를 수 있습니다 . 바탕화면에 표시되는 화면의 지시에 따라 주십시오 . Windows XP:

- [프로그램 추가/제거] ➡ [프로그램 제거 또는 변경]
- [제거] 또는 [변경 / 제거] 버튼 🖨 [제거] 버튼

4 다음과 같이 대상 프로그램을 선택합니다.

- PaperStream IP (TWAIN) 드라이버 : [PaperStream IP (TWAIN)]
- PaperStream IP (ISIS) 드라이버 : [PaperStream IP (ISIS) Bundle]
- 2D Barcode for PaperStream: [2D Barcode for PaperStream]
- PaperStream Capture: [PaperStream Capture]
- ScanSnap Manager for fi series: [ScanSnap Manager for fi Series]
- 매뉴얼 : [fi Series manuals for fi-6670/fi-6770/fi-6750S]
- TWAIN 스캐너 드라이버를 제거하는 경우에는 다음을 선택합니다 . [Scanner Utility for Microsoft Windows]
- ScandAll PRO를 제거하려면, [Fujitsu ScandAll PRO]를 선택합니다.
- Scan to Microsoft SharePoint 를 제거하려면,
   [Scan to Microsoft SharePoint] 를 선택합니다.

- ABBYY FineReader for ScanSnap™: [ABBYY FineReade for ScanSnap(TM)]
- ISIS 스캐너 드라이버를 제거하는 경우에는 다음을 선택합니다 . [ISIS Driver Bundle Installer for fi Series Scanners]
- Error Recovery Guide(오류 회복 가이드)를 제거하는 경우에는 디 음을 선택합니다.

[Error Recovery Guide for fi-6670/fi-6770/fi-6750S]

- Software Operation Panel을 제거하는 경우에는, 다음을 선택합니다.
   [Software Operation Panel]
- Scanner Central Admin Agent 를 제거하려면 [Scanner Central Admin Agent] 를 선택해 주십시오
- fi Series Online Update 를 제거하려면 [fi Series Online Update]
   를 선택해 주십시오.

Image Processing Software Option ( 시험 버전 ) 의 삭 제 방법에 대해서는 , "Image Processing Software Option 사용자 가이드 " 를 참조해 주십시오 .

- 5 [제거] 또는 [제거 / 변경] 버튼을 누릅니다.
- 6 확인 메시지를 보실 때에는 [확인] 버튼 또는 [예] 버튼을 누릅니다. ⇒ 버튼을 누르면 프로그램이 제거됩니다.

|    | TOP          |
|----|--------------|
| _  | 목차           |
|    | 색인           |
|    | 시작하기 전에      |
|    | 스캐너 개요       |
| 과  | 문서 올려놓기      |
| ŀ. | 스캔 항목        |
| ·] | 다양한 스캔<br>방법 |
|    | 평상시의 관리      |
| 2  | 소모품 관리       |
|    | 문제 및 해결      |
|    | 조작의 설정       |

부록 용어집

# 용어집

| 가      |
|--------|
| 가로     |
| 가로 방향  |
| 감마     |
| 광센서    |
| 그레이스케일 |
| 기본값 설정 |
|        |

| 나      |  |
|--------|--|
| 노이즈 제거 |  |
|        |  |

| 다              |
|----------------|
| 다듬기            |
| 단면 읽기 모드       |
| 드라이버 소프트웨어     |
| 드롭아웃 컬러 ( 칼라 ) |
| 디더링            |

| 라                |  |
|------------------|--|
| 라인드로잉 모드         |  |
| 레터 사이즈           |  |
|                  |  |
| 마                |  |
| 명도               |  |
| 무아레 패턴           |  |
| 미러 이미지           |  |
|                  |  |
| 바                |  |
| 반전 ( 반전 이미지 스캔 ) |  |
| 배출 롤러            |  |
| 보관 온도 / 습도       |  |
| 복수 급지 감지         |  |
| 분리 롤러            |  |

브레이크 롤러

사

세로

세로 방향

| OF                                                                                         |
|--------------------------------------------------------------------------------------------|
| 양면 읽기 모드                                                                                   |
| 오차 흩뿌림                                                                                     |
| 용지 걸림                                                                                      |
| 이미지 강조                                                                                     |
| 이미지 처리                                                                                     |
| 인터페이스                                                                                      |
| 일시적 오류                                                                                     |
| 임계값                                                                                        |
|                                                                                            |
|                                                                                            |
| 자                                                                                          |
| 자<br>자동 간격                                                                                 |
| 자<br>자동 간격<br>자동 크기 / 기울어짐 감지                                                              |
| 자<br>자동 간격<br>자동 크기 / 기울어짐 감지<br>작업 분리 시트                                                  |
| 자<br>자동 간격<br>자동 크기 / 기울어짐 감지<br>작업 분리 시트<br>장치 오류                                         |
| 자<br>자동 간격<br>자동 크기 / 기울어짐 감지<br>작업 분리 시트<br>장치 오류<br>재기 이미지                               |
| 자<br>지동 간격<br>자동 크기 / 기울어짐 감지<br>작업 분리 시트<br>장치 오류<br>재기 이미지<br>제 3 자 인터페이스                |
| 자<br>지동 간격<br>자동 크기 / 기울어짐 감지<br>작업 분리 시트<br>장치 오류<br>제기 이미지<br>제 3 자 인터페이스                |
| 자<br>지 등 간격<br>자동 크기 / 기울어짐 감지<br>작업 분리 시트<br>장치 오류<br>제기 이미지<br>제 3 자 인터페이스<br>조작 온도 / 습도 |

|                  | 시작하기 전에 |
|------------------|---------|
| 차                | 스캐너 개요  |
| 초음파 센서           |         |
|                  |         |
| 카                | 군서 졸려좋기 |
| 칼라 밸런스           |         |
| 캐나다 DOC 규정       | 스캔 항목   |
| 타                |         |
| 테두리 추출           | 다양한 스캔  |
|                  | 방법      |
| 파                |         |
| 패드 유닛 (Pad ASSY) | 평상시의 관리 |
| 포토그라프 모드 ( 흰색 레벨 |         |
| 주역 UFF)          | 소모품 관리  |
| 피크 개시 시간         |         |
| 피크 롤러            | 무게 민 채경 |
| 픽셀 ( 사진 구성 요소 )  |         |
| 하                |         |
| 하프톤 처리           | 조작의 설정  |
| 해상도              |         |
| 흰색 기준 타입         |         |
| 흰색 레벨 추적         |         |
|                  |         |

부록 용어집

TOP

목차

색인

| 영숫자    | ADF( 자동 급지 장치 ) | ISIS(이미지 스캐너 인터페이            | ΤÜV        |
|--------|-----------------|------------------------------|------------|
| A4 사이즈 | CCD 이미지 센서      | 스 설명서 )                      | TWAIN      |
| A5 사이즈 | Dpi             | OCR( 광문자 인식 )                | USB        |
| A6 사이즈 | Energy Star     | SCSI-ID                      | 11 x 17 인치 |
| A7 사이즈 | FCC             | SCSI( 소형 컴퓨터 시스템 인터<br>페이스 ) |            |
| A8 사이즈 | IPC 설정 모드       |                              |            |

| TOP          |
|--------------|
| 목차           |
| 색인           |
| 시작하기 전에      |
| 스캐너 개요       |
| 문서 올려놓기      |
| 스캔 항목        |
| 다양한 스캔<br>방법 |
| 평상시의 관리      |
| 소모품 관리       |
| 문제 및 해결      |
| 조작의 설정       |

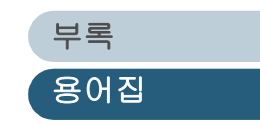

#### 가

#### 가로

문서의 짧은 쪽이 급지 방향에 평행하게 이동되고 스캔된다.

#### 가로 방향

문서의 긴 쪽이 급지 방향과 수직으로 이동되고 스캔된다.

#### 감마

이미지 명도의 변화 단위 . 감마는 장치 ( 스캐너 . 디스플레이 등 ) 의 입력 전압의 함수와 이미지 명도로써 나타낸다 . 감마 비 율이 1 보다 클 경우 . 이미지의 명도는 반대로 증가하고 그 반대의 경우는 감소한다 . 원본에 가까운 이미지의 명도를 조절하 기 위해 일반적으로 감마 값은 1 로 설정된다.

#### 광센서

광 전송으로 인한 복수 급지를 감지하는 센서 타입, 문서 길이의 차이를 인식함으로써 복수 급지를 감지해 낸다.

#### 그레이스케일

스캔된 이미지에서 흑에서 백으로 그라데이션을 실현하는 방법, 예를 들면, 단색의 문서를 스캐닝할 경우, 컴퓨터가 문서를 흑과 백의 점들의 집합으로써 인식하는 것을 말한다. 그레이스케일 방법에서 각 점은 블랙의 점밀도와 관련한 데이터를 포함 한다. 문서의 오리지널 그라데이션은 점말도 데이타 B의 그라데이션으로써 인식되어진다.

#### 기본값 설정

옵션 메뉴를 위한 기본 설정값.

| 스캔 항목        |
|--------------|
| 다양한 스캔<br>방법 |
| 평상시의 관리      |
| 소모품 관리       |
| 문제 및 해결      |
| 조작의 설정       |
|              |
| 부록           |
| 용어집          |

TOP

목차

색인

시작하기 전에

스캐너 개요

문서 올려놓기

#### 나

#### 노이즈 제거

흰색 영역의 검은 점들과 이미지 품질 향상을 위해 제거된 검은색 영역의 빈 공간에 의해 나타난 이미지로부터 지저분함을 제 거한다 . 평범한 노이즈는 토너와 팩스 입자를 포함한다 . 노이즈 제거는 픽셀을 5 x 5 도트수까지 제거하는 알고리즘을 통해 처리된다 . 한 점은 1/400 인치이다 . 한 입자는 5 픽셀 안의 다른 점과 연결되어 있지 않으면 문자와 달리 구분될 수 있다 .

| <u>다</u>                                                                                                    | 문서 올려놓기      |
|----------------------------------------------------------------------------------------------------|--------------|
| <b>다듬기</b><br>기울어진 선이나 곡선으로부터 " 재기 ( 불규칙함 )" 를 제거하는 처리 방법 . 불규칙한 볼록함은 제거되고 불규칙한 오목함은<br>채워진다 . 예로써 , 이는 OCR 어플리케이션에서 유용하다 . | 스캔 항목        |
| <b>단면 읽기 모드</b><br>문서의 단면만을 스캔하기 위한 모드 .                                                                                    | 다양한 스캔<br>방법 |
| <b>드라이버 소프트웨어</b><br>이 메뉴얼에서 드라이버 소프트웨어는 스캐닝 응용 프로그램 소프트웨어가 스캐너와 통신 가능하도록 해주는 소프트웨어를<br>말한다 .                               | 평상시의 관리      |
| <b>드롭아웃 컬러 ( 칼라 )</b><br>문서에선 사용되었지만 , 스캔된 이미지에서는 나타나지 않는 색 .                                                               | 소모품 관리       |
| 디더링<br>회색의 음영을 나타내기 위해 정렬된 점 그룹에 의한 처리 . 미리 결정된 점 패턴은 회색의 음영을 강조한다 . 이 스캐닝 처리<br>는 다편면의 회색에 비해 자은 메모리를 필요로 하는 자전이 있다        | 문제 및 해결      |
|                                                                                                    | 조작의 설정       |

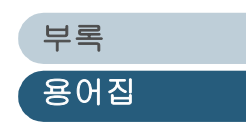

TOP

목차

색인

시작하기 전에

스캐너 개요

#### 라

#### 라인드로잉 모드

라인드로잉 모드를 선택하면 임계값 및 대조 설정을 효과적으로 할 수 있지만 설정된 명도를 유지하지 못하게 한다. 지정된 임계값은 블랙 혹은 흰색의 픽셀이 스캔 되는지 안되는지를 결정한다. 그러므로 라인드로잉 모델은 텍스트와 라인 아트 이미 지를 스캐닝하는데 적합하다.

#### 레터 사이즈

미국과 다른 나라들에서 사용되는 표준 용지 사이즈 . 용지 사이즈는 8-1/2 x 11 인치이다 .

마

#### 명도

이 매뉴얼에서 스캔된 이미지의 밝기를 나타낸다.

#### 무아레 패턴

잘못된 각도 설정에 의해 발생하는 스캔 이미지의 회귀 패턴.

#### 미러 이미지

스캔된 이미지는 주된 스캐닝 방향에서 보여진 오리지널의 미러 이미지를 만들기 위해 대칭적으로 뒤집어 진다.

바

#### 반전 (반전 이미지 스캔)

반전 이미지 스캔에서는 데이타가 흑에서 백으로 또는 백에서 흑으로 변경된다.

#### 배출 롤러

용지를 ADF 에서 스텍커로 이동시키는 롤러.

#### 보관 온도 / 습도

스캐너의 쾌적한 보관을 위해 필요한 온도와 습도의 수준.

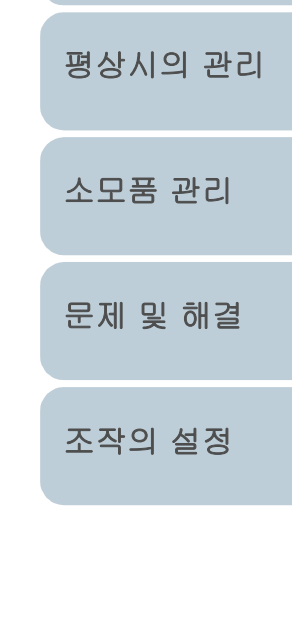

TOP

목차

색인

시작하기 전에

스캐너 개요

문서 올려놓기

스캔 항목

다양한 스캔

방법

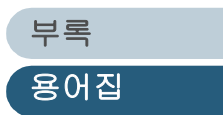

#### 복수 급지 감지

ADF에 여러장의 용지가 예상치 않게 급지되었을 경우 감지해 내는 스캐너 기능. 이 기능의 사용 여부는 설정 가능하다.

#### 분리 롤러

각각의 용지 시트들을 분리하는 롤러.

#### 브레이크 롤러

ADF 안에 동시에 급지된 용지가 두 장 내지 여러장으로 겹쳐지는 것을 막아주는 롤러이다.

스캔 항목

다양한 스캐

평상시의 관리

소모품 관리

문제 및 해결

조작의 설정

방법

문서 올려놓기

TOP

목차

색인

시작하기 전에

스캐너 개요

#### 세로

사

이미지나 문서의 위치 확정. 문서 / 이미지가 수직적으로 설정되거나 표시된다.

#### 세로 방향

문서의 긴 쪽이 급지 방향과 평행하게 이동되고 스캔된다.

Oŀ

#### 양면 읽기 모드

문서의 양면을 한꺼번에 스캐닝하는 모드.

#### 오차 흩뿌림

고화질 하프톤 (모조의 그레이스케일) 이미지 생성은 흑백 픽셀 바이너리를 기준으로 한다. 한 픽셀과 그에 인접한 픽셀들 의 광학 점밀도는, 인접한 픽셀과 연관하여 점밀도의 순서가 재설정 되는 블랙 픽셀과 합하여 진다. 이 기술의 목적은 스캔 되고 인쇄되는 밀도 사이의 평균 오차를 최소화 하는 것이다. 인접한 픽셀에 대한 점밀도 데이타는 여러가지 픽셀들 속에서 바이너리화 되는 대상 픽셀에 대한 오차 흐림에 의해 수정된다. 이는 신문의 사진과 같이 점으로 된 하프톤의 이미지가 많은 무늬들을 감추고 있을지라도, 스캐닝 중에 높은 그레이스케일 레벨과 해상도를 유지한다.

#### 용지 걸림

용지가 급지 이동 장치에 걸리거나, 용지 미끄러짐에 의해 용지 이동에 장해가 발생했을 경우 나타나는 경고.

부록 용어집

| 용어집                                                                                                    | TOP                 |
|----------------------------------------------------------------------------------------------------|---------------------|
| <b>이미지 강조</b><br>밀도는 블랙 영역에 근접하고 완전한 흰색 영역이 아닌 밝은 곳에 의해 감소된다 . 이러한 강조를 약하게 함으로써 지저분한<br>반점을 제거하거나 부드러운 이미지를 만든다 .                   | 목차<br>색인<br>시작하기 전에 |
| 이미지 처리<br>이미지는 특정한 요소들에 의해 스캔된다 .                                                                                                   | 스캐너 개요              |
| <b>인터페이스</b><br>컴퓨터와 스캐너를 통신 가능하게 하는 커넥션 .                                                                                          | 문서 올려놓기             |
| <b>일시적 오류</b><br>조작자에 의해 수리될 수 없는 오류 .                                                                                              | 스캔 항목               |
| <b>임계값</b><br>색을 검정과 흰색으로 판정하기 위한 측정 기준으로 사용되는 값 . 회색의 그라데이션으로 이미지를 스캐닝할 경우 이 값은<br>설정된다 . 임계값 설정은 어느 픽셀이 검정이나 흰색 픽셀로 변환되는지를 결정한다 . |                     |
| 자                                                                                                    | 평상시의 관리             |
| <b>자동 간격</b><br>스캐너가 문서와 사진의 차이를 자동적으로 구별하고 임계값을 알맞게 선택하는 이미지 처리 방법이다.<br>이 기능은 스캐너를 라인 모드와 하프 톤 모드 사이에서 한번에 전환하도록 해준다.             | 소모품 관리              |
| <b>자동 크기 / 기울어짐 감지</b><br>이 기능은 자동으로 용지의 크기를 감지하며 , 감지한 용지 크기의 출력을 조절한다 . 용지 기울어짐은 자동으로 감지되며 , 출<br>력될 이미지로 고정된다 .                  | 문제 및 해결             |
| <b>작업 분리 시트</b><br>분리된 다른 작업들을 위해 문서 사이에 일괄적으로 삽입된 시트 .                                                                             | 조작의 설정              |
| 장치 오류                                                                                                    |                     |

조작자에 의해 수리될 수 없는 오류 . 조작자는 서비스 제공 업체에 연락해야 한다 .

부록

용어집

#### 재기 이미지

날카로운 돌출부 또는 가장자리의 불규칙한 형태를 가지고 있는 이미지.

#### 제 3 자 인터페이스

Fujitsu 에서 제공된 옵션 보드를 설치하기 위해 사용되거나 제 3 자에 의해 제조된 인터페이스 보드.

#### 조작 온도 / 습도

스캐너의 적절한 조작을 보장하기 위해 필요한 온도와 습도의 수준.

#### 종단 장치

SCSI 인터페이스를 포함한 장치는 데이지 체인 방식으로 연결될 수 있다. 터미널 회로를 포함한 저항 장치는 기기가 데이지 체인 방식으로 연결되었을 경우, SCSI 체인의 양 끝쪽에 위치될 필요가 있다. 스캐너와 같은 장치가 체인에서 마지막 장치이 고, 사용되지 않은 인터페이스 커넥터를 남겨둔 경우, 종단 장치는 그와 같은 터미널 회로를 제공하기 위해 부착되어져야만 한다.

| テレ      |
|---------|
| <b></b> |

#### 초음파 센서

초음파로 복수 급지를 감지하는 센서 타입. 센서는 문서를 통과하는 초음파의 양의 차이를 인식함으로써 복수 급지를 감지해 낸다.

카

#### 칼라 밸런스

이미지에서 색의 균형 정도를 나타냄.

#### 캐나다 DOC 규정

캐나다 정부 부서인 캐나다 통신부에 의해 설정된 기준으로 디지털 장치로부터 발생되는 라디오 소음 방출과 관련된 기술적 요건을 설정한다 .

TOP 목차 색인 시작하기 전에 스캐너 개요 문서 올려놓기 스캔 항목 다양한 스캔 방법 평상시의 관리 소모품 관리 문제 및 해결 조작의 설정

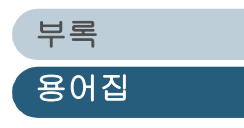

#### 타

#### 테두리 추출

흑백 영역 사이의 경계가 그려지고 테두리 선은 가까운 영역으로 추출된다.

파

#### 패드 유닛 (Pad ASSY)

이 부분은 ADF 안에 급지하기 전에 일괄된 용지 시트를 구별하기 위해 사용된다. 이 부품은 고무로 되어 있다.

#### 포토그라프 모드 ( 흰색 레벨 추적 OFF)

명도와 대비값으로 선택된 포토그라피 모드를 설정한다. 단, 임계값은 설정된 것을 사용한다. 포토그라프 모드에서 이미지 의 명함은 블랙 픽셀 점밀도에 일치하고 그라데이션을 가진 포토그라프와 같은 이미지를 스캐닝하는데 안정적이다.

#### 피크 개시 시간

문서를 수동 삽입에서부터 호퍼 엠프티 센서 (Hoper Empty Senser) 를 통과한 후 피크를 시작하기까지 걸리는 시간 .

#### 피크 롤러

용지 츄트에서 용지 묶음으로부터 페이지를 골라내고 ADF 에 급지하는 롤러.

#### 픽셀 (사진 구성 요소)

스캔된 이미지를 구성하는 작은 점들.

하

#### \_. \_\_ \_\_ \_

하프톤 처리 점들, 다시 말해 바이너리 이미지로 구성된 이미지로써 음영을 포함하고 있는 사진을 재 생산하는데 사용되는 방법. 디더링 과 오차 확산 처리는 하프톤 처리의 예이다.

#### 해상도

컴퓨터의 화면에 표시되는 이미지의 디테일 또는 그레인의 수치 . 해상도 측정 기준으로써 dpi가 일반적으로 사용된다.

#### 흰색 기준 타입

ADF 에 위치된 흰색 부분으로 이미지에서 가장 밝은 영역을 규명하고 모든 다른 영역들이 알맞게 조절 되도록 함.

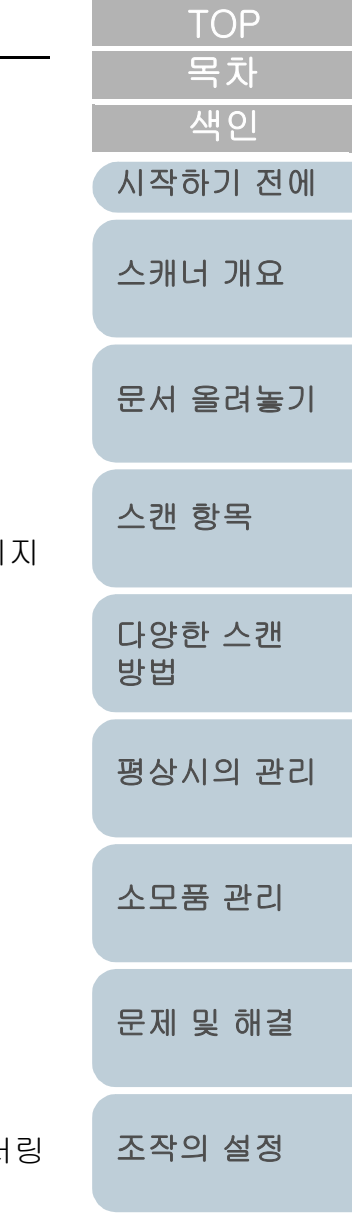

#### 흰색 레벨 추적

표백되지 않은 용지 ( 예 : 종이를 포함한 목제 등 ) 와 스캔된 이미지 사이의 차이를 보정하기 위한 기능.

#### 영숫자

| A4 | 사0 | 즈 |
|----|----|---|
|----|----|---|

표준 용지 사이즈 . 용지 사이즈는 210 x 297 mm 이다 .

#### A5 사이즈

표준 용지 사이즈. 용지 사이즈는 148 x 210 mm 이다.

#### A6 사이즈

표준 용지 사이즈. 용지 사이즈는 105 x 148 mm 이다.

#### A7 사이즈

표준 용지 사이즈 . 용지 사이즈는 74 x 105 mm 이다 .

#### A8 사이즈

표준 용지 사이즈. 용지 사이즈는 53 x 74 mm 이다.

#### ADF(자동 급지 장치)

다량의 문서를 연속적으로 스캔하도록 해주는 장치이다 . 급지는 ADF 급지 츄트 (또는 호퍼)를 통해서 스텍커로 이동된다 . 실제 스캐닝 동작은 이 장치의 내부 매커니즘에 의해 실행된다 .

#### CCD 이미지 센서

스캐너 내부의 반도체 장치로 원본의 이미지로부터 방출되는 빛을 기록하고 디지털 (전자적) 형식으로 변경한다. CCD 는 스캐너와 카메라 및 특정한 장치에서 고화질 이미지를 포착하기 위한 기본 기술이다.

#### Dpi

Dots per inch(인치당 도트 수)의 약어. 1 인치에 따라 그어지는 점의 개수. 보통 스캐너와 프린터에서 해상도를 측정하는 데 사용됨. Dpi 값이 클수록 해상도가 높은 것을 뜻함.

부록 용어집

TOP

목차

색인

시작하기 전에

스캐너 개요

문서 올려놓기

스캔 항목

다양한 스캔

평상시의 관리

소모품 관리

문제 및 해결

조작의 설정

방법

#### **Energy Star**

국제 ENERGY STAR 프로그램은 전자 장치의 에너지 효율성에 대한 국제적 기준이다. 1992 년 미국의 환경 보호국 (EPA) 에 의해 설립되었으며, 현재 전 세계의 많은 나라에서 채택되어지고 있다.

#### FCC

연방 통신 위원회의 약어로 라디오, 텔레비젼, 전화, 위성, 케이블을 통해 각 주와 국제 통신 규정을 관리하는 미국의 독립 행정국.이 매뉴얼에서 언급되는 FCC 규정 제 15 장은 무선 수신기와 무선 전파 에너지를 방출하는 다른 장치와의 무선 통신 시 유해한 장해가 발생하지 않도록 하기 위해 고안되었고, 무선 수신기의 검증을 제공한다. 또한 저전력 송신기의 검증과 라 이센스 없이 검증된 송신기의 조작을 규정한다.

#### IPC 설정 모드

바이너리 이미지를 스캐닝할 경우 , 스캔될 용지의 품질에 따라 스캐너를 설정할 필요가 있다 . 이 모드에서 , 이러한 설정은 각각의 패턴 넘버의 설정과 관련하여 사전에 수행될 수 있다 .

#### ISIS(이미지 스캐너 인터페이스 설명서)

API(응용 프로그램 인터페이스)의 한 기준 또는 Captiva Software 의 Pixel Translations 에 의해 개발된 이미지 장치 (스캐너, 디지털 카메라 등)들을 위한 프로토콜. ISIS 기준에서 고안된 이미지 장치를 사용하기 위해서는 동일 기준의 드라이버 소프트웨어를 설치할 필요가 있다.

#### OCR(광문자 인식)

문서에서 문자를 식별하고 조작 가능한 텍스트 데이타로 변경하기 위한 장치 또는 기술 . 빛과 빛 반사의 차이에 의해 확인된 문서는 문자 형태으로 인식되어진다 .

#### SCSI-ID

초기자가 대상을 지정하거나 대상을 초기자에 연결할 경우 , 특정한 SCSI 장치를 규명하기 위해 사용됨 .

#### SCSI(소형 컴퓨터 시스템 인터페이스)

"Small Computer System Interface" 의 약어 . SCSI 는 하드 디스크나 스캐너와 같은 장치를 연결하는데 사용되는 인터페이 스를 위한 규격이다 . 이 인터페이스 ( 데이지 체인 방식 ) 을 통하여 연결 될 수 있는 장치는 7 개까지다 . 데이타 전송률은 "Fast SCSI"(Max. 10MB/ 초 ) 와 "Wide SCSI"(Max. 20MB/ 초 ) 에서 다르다 .

### ΤÜV

보안, 유용성, 환경 문제 등에 대한 다양한 기준을 준수하여 제품을 관리하는 기관.

부록 용어집

TOP

목차

색인

시작하기 전에

스캐너 개요

문서 올려놓기

스캐 항목

다양한 스캐

평상시의 관리

소모품 관리

문제 및 해결

조작의 설정

방법

#### TWAIN

API(응용 프로그램 인터페이스)의 한 기준 또는 TWAIN Working Group 에 의해 개발된 이미지 장치 (스캐너, 디지털 카메 라 등)들을 위한 프로토콜. 이 기준에 따른 장치를 사용하기 위해서는, 동일 기준에 근거한 드라이버 소프트웨어를 설치할 필요가 있다.

#### USB

"Universal Serial Bus" 의 약어 . 키보드나 스캐너와 같은 장치를 연결하는데 사용되는 인터페이스를 위한 규격 . 이 인터페이 스를 통해 127 개의 장치까지 연결될 수 있다 . USB 장치는 전원을 끄지 않고 꽂거나 뺄 수 있다 . 데이타 전송률은 " 저속 모 드 "(1.5Mpbs) 와 " 고속 모드 "( 최대 12Mbps) 에서 다르다 .

#### 11 x 17 인치

미국과 다른 나라들에서 사용되는 표준 용지 사이즈 . 용지 사이즈는 11 x 17 인치이다 .

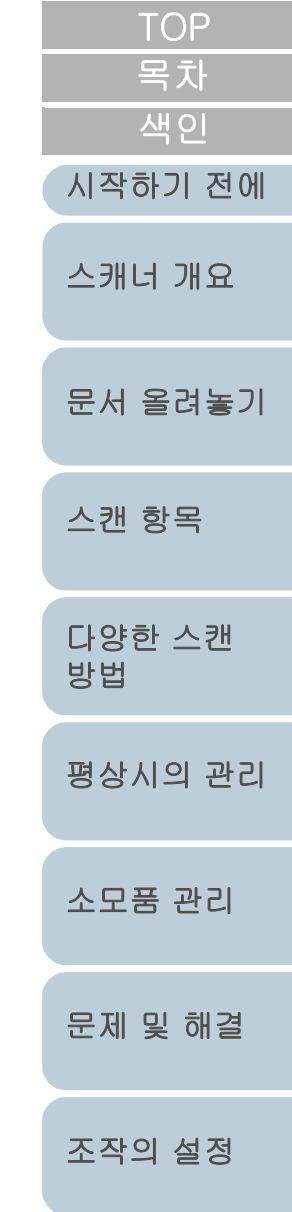

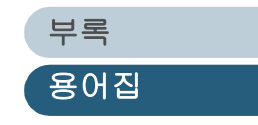
# 색인

#### А

색인

| ADF 위에 문서 올려 놓기    | 32 |
|--------------------|----|
| ADF 의 청소           | 87 |
| ADF 위에 문서 올려 놓기    | 32 |
| ADF 위에 올려 놓는 문서    | 35 |
| ADF 위치의 변경         | 41 |
| ADF 위치의 변경 ( 평판형 ) | 41 |
| ADF 의 청소           | 87 |

다

마

바

사

## I

| ISIS 스캐너 드라이버 48 |
|------------------|
|------------------|

#### S

| Software Operation Panel 의 기동12 | 25 |
|---------------------------------|----|
|---------------------------------|----|

#### Т

### 가

| 개요              | 55  |
|-----------------|-----|
| 고급 스캐닝          | 60  |
| 규제 안내           | 8   |
| 급지 시도 회수        | 160 |
| 기본 사양           |     |
| 기본적인 문서 스캐닝의 흐름 |     |

|                                               | TOP          |
|-----------------------------------------------|--------------|
|                                               | 목차<br>       |
|                                               | 시작하기 전에      |
|                                               | 스캐너 개요       |
| 다양한 스캔 영법                                     | 문서 올려놓기      |
| ŀ                                             | 스캔 항목        |
| 문서 올려놓기                                       | 다양한 스캔<br>방법 |
| ▶<br>복수 급지 검출에 관련한 설정 156<br>복수 급지의 관련 설정 150 | 평상시의 관리      |
| 므레이크 돌러의 교환97                                 | 소모품 관리       |
| 설정 항목                                         | 문제 및 해결      |
| 소모품 및 교환 주기                                   | 조작의 설정       |
| 스캐너 개요                                        |              |
| 스캐너에 구적된 다별의 확인 123<br>스캐너의 전원 켜기 및 끄기        | 부록           |
| 스캐닝 후의 조작과 취급의 설정                             | 용어집          |

| 스캐닝에 관련된 설정 | 139  |
|-------------|------|
| 스캔 항목       | . 44 |
| 시작하기 전에     | 3    |

하

#### Oł

| 오버스캔의 제어     |  |
|--------------|--|
| 외형 치수        |  |
| 용지 걸림        |  |
| 이 매뉴얼의 사용 방법 |  |

#### 자

| 자동 전원 제어의 전원 켜기와 끄기의 관련설정. | 158 |
|----------------------------|-----|
| 절전 모드                      | 25  |
| 조작 패널에 표시되는 오류 메시지         | 102 |
| 조작 패널의 기능                  | 21  |
| 주의 사항                      | 6   |

#### 차

| 청소용품 및 청소 장소 { | 85 |
|----------------|----|
|----------------|----|

#### 타

#### 파

| 평상시의 관리                | 84 |
|------------------------|----|
| 평판 스캐너에 문서 올려 놓기 (평판형) | 43 |
| 평판 스캐너의 청소             | 92 |
| 평판 스캐너의 청소 (평판형)       | 92 |
| 피크 롤러의 교환              | 95 |

|                 | TOP          |
|-----------------|--------------|
|                 | 목차<br>색인     |
| 하드웨어 설정의 사용사 시성 | 시작하기 전에      |
|                 | 스캐너 개요       |
|                 | 문서 올려놓기      |
|                 | 스캔 항목        |
|                 | 다양한 스캔<br>방법 |
|                 | 평상시의 관리      |
|                 | 소모품 관리       |
|                 | 문제 및 해결      |
|                 | 조작의 설정       |
|                 |              |

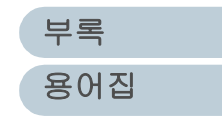

|                                                                                                    | TOP          |
|----------------------------------------------------------------------------------------------------|--------------|
|                                                                                                    | <br>색인       |
|                                                                                                    | 시작하기 전에      |
|                                                                                                    | 스캐너 개요       |
|                                                                                                    | 문서 올려놓기      |
|                                                                                                    | 스캔 항목        |
|                                                                                                    | 다양한 스캔<br>방법 |
| fi-6670/fi-6770/fi-6750S 이미지 스캐너                                                                      | 평상시의 관리      |
| 조작 가이드                                                                                                |              |
| P3PC-2252-08HNZ0                                                                                      | 소모품 관리       |
| 출판일 : 2014 년 12 월                                                                                     |              |
| 발행처 : PFU LIMITED                                                                                     | 문제 및 해결      |
| <ul> <li>본서 내용 일부 또는 전부를 복제 및 소프트웨어의 복제는 저작권법상 금지되어 있습니다.</li> <li>본서 내용은 예고없이 변경될 수 있습니다.</li> </ul> | 조작의 설정       |

• PFU LIMITED 는 본 스캐너의 사용과 본 매뉴얼에 기재된 내용에 의해 발생한 손상 , 결함에 의한 이익 및 제 3 자의 어떠한 요구에 대해서도 일체 책임이 없습니다 .

> 부록 용어집